# ระบบทะเบียนนักศึกษา

# 1. การตั้งค่าประเภท/สาขา/ชั้นเรียน/ห้องเรียน

 1.1 เมนู "การตั้งค่า" เลือกการตั้งค่า "โครงสร้างหลักสูตร" เลือก "ประเภท/ สาขา/ชั้นเรียน/ห้องเรียน

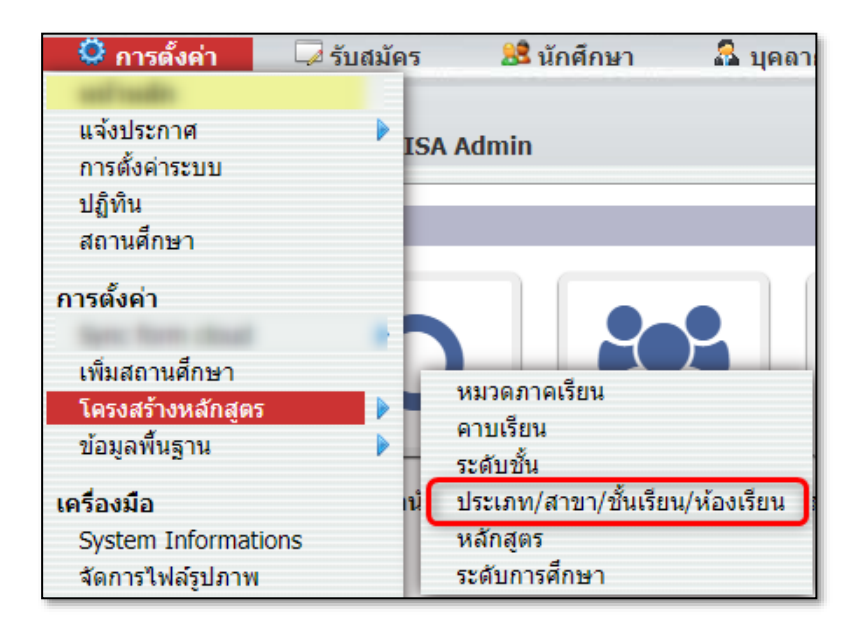

 1.2 การสร้างประเภทวิชา คลิกที่ไอคอน + เพื่อสร้างประเภทวิชา กรอกรหัส ประเภทวิชา(ถ้ามี) หัวข้อประเภทวิชา ชื่อย่อ สำนักงานเขตพื้นที่การศึกษา(ถ้ามี) ใส่เลข เรียงลำดับของประเภทวิชาแล้วคลิกที่ปุ่ม "บันทึก"

| โครงสร้างหลักสูตร - ป                                                          | ระเภท/สาขา/ข                   | ชั้นเรียน/ห้องเรียน                                                        |                                        |                     |                 |
|--------------------------------------------------------------------------------|--------------------------------|----------------------------------------------------------------------------|----------------------------------------|---------------------|-----------------|
| ۲                                                                              |                                |                                                                            |                                        |                     | บันทึก ลบ       |
| [6]<br>รหัส                                                                    | ประเภทวิชาพาะ<br>en ผ้วข้อ ชี้ | ปวช.25( สำนักงานคณะกร<br>en en<br>อย่อ สำนักงานเขตพื้นที่                  | รมการการอ<br>6<br>การเรียง<br>การเรียง | N/A<br>GPA50 Course | GPA50<br>Branch |
| 2 ประเภทวิชา<br>ข้อมูลที่ 1 ถึง 2 60                                           | 2 สาว<br>ข้อมูลที่             | าาวิชา<br>1 ถึง 2 60                                                       |                                        |                     |                 |
| ประเภทวิชาพาณิชย<br>(ประเภทวิชาพาณิชย<br>(ประเภทวิชาบริหารธุรกิจ<br>(ปรส.2563) | )<br>)<br>)<br>)<br>+          | สาชาวิชา<br>การบัญชี - การบัญชี<br>ธุรกิจคำปลึก - ธุรกิจคำ<br>ปลึกสมัยใหม่ |                                        |                     |                 |

1.3 การสร้างสาขาวิชา คลิกที่ไอคอน + เพื่อสร้างสาขาวิชา กรอกรหัสสาขาวิชา (ถ้ามี) หัวข้อสาขาวิชา ชื่อย่อ สาขางาน ใส่เลขเรียงลำดับของสาขาวิชาแล้วคลิกที่ปุ่ม "บันทึก"

| โครงสร้างหลักสูตร - ประเภ                                                                                                    | ท/สาขา/ชั้นเรียน/ห้องเรียน                                                                                              | ł                                                                              |                          |                                                  |
|----------------------------------------------------------------------------------------------------|----------------------------------------------------------------------------------------------------|--------------------------------------------------------------------------------|--------------------------|--------------------------------------------------|
| ۲                                                                                                    |                                                                                                    |                                                                                |                          | บันทึก ลบ                                        |
| 2<br>รหัส                                                                                                    | การบัญชี<br>en<br>สาขาวิชา                                                                                              | ีบช (<br>en (<br>ชื่อย่อ ส                                                     | การบัญชี<br>en<br>าขางาน | N/A ▼<br>GPA50 SBranch <u>1</u><br>การเรียงสำคับ |
| 2 ประเภทวิชา<br>ข้อมูลที่ 1 ถึง 2 60<br>ประเภทวิชาา<br>ประเภทวิชาาณิชยกรรม<br>(ปวช.2562)<br>ประเภทวิชาบริหารธุรกิจ<br>(ปวส.2563) | 2 สาขาวิชา<br>ข้อมูลที่ 1 ถึง 2 60<br>สาขาวิชา<br><u>การนัญชี - การบัญชี</u><br>ธุรกิจคำปลึก - ธุรกิจคำ<br>ปลึกสมัยโหม่ | 1 หลักสูตร<br>ข้อมูลที่ 1 ถึง 1 60<br>หลักสูตร<br>ภาคเข้า (ปก/<br>รอบเข้า - ปก | )<br>)<br>;              |                                                  |

 1.4 การสร้างหลักสูตร คลิกที่ไอคอน + เพื่อสร้างหลักสูตร กรอกรหัสหลักสูตร(ถ้า มี) หัวข้อหลักสูตร ชื่อย่อ หมายเหตุ(ถ้ามี) เลือกหมวดภาคเรียน หมวดระดับชั้น หมวด ตารางเรียน ใส่เลขเรียงลำดับของหลักสูตรแล้วคลิกที่ปุ่ม "บันทึก"

| ภาคเข้า         ปกติ         บกติ           21         en         en         en         en         en         en         en         for         for                                                                                                    | เวตร เวทตกเตียร -                                                                 | ี ประสาท/ ดา                         | 2 1/ 2 k 3 b k / k 2013                                          | <u>и</u>                                        |                                   |                 |                              |                                       | 1      | <b>วันทึก</b> ล                  |
|----------------------------------------------------------------------------------------------------|-----------------------------------------------------------------------------------|--------------------------------------|------------------------------------------------------------------|-------------------------------------------------|-----------------------------------|-----------------|------------------------------|---------------------------------------|--------|----------------------------------|
| 2 ประเภทวิชา<br>โอมูลที่ 1 ถึง 2 60 ข้อมูลที่ 1 ถึง 2 60 ข้อมูลที่ 1 ถึง 1 60 ข้อมูลที่ 1 ถึง 1 60 ข้อมูลที่ 1 60 ข้อมูลที่ 1 ถึง 1 60 ข้อมูลที่ 1 ถึง 1 60 ข้อมูลที่ 1 ถึง 1 60 ข้อมูลที่ 1 ถึง 1 60 ข้อมูลที่ 1 ถึง 1 6 |                                                                                   | ุ <mark>ภาคเข้า</mark><br>en<br>ชื่อ | <b>ปกติ</b><br>[en<br>ชื่อย่อ                                    | ยก<br>ทมายเหตุ                                  | <b>รอบเช้า</b><br>หมวดภาคเรีย     | <b>▼</b>        | <b>ปวช.</b><br>หมวดระดับชั้น | <ul> <li>รอบ</li> <li>หมวด</li> </ul> |        | 1<br>การเรียง<br>สำดับ           |
| <u>ประเภทวิชาพาณีชยกรรม</u><br>( <u>ปาช.2.5562</u> )<br>ประเภทวิชาบริหารธุรกิจ<br>(ปาส.2563)<br>+<br>+<br>+<br>+<br>+<br>+                                                                                                    | ะเภทวิชา<br>ที่ 1 ถึง 2 60<br>ประเภทวิ                                            | ชา                                   | 2 สาขาวิชา<br>ข้อมูลที่ 1 ถึง 2 60<br>สาขาวิชา                   | 1 หลักสูตร<br>ข้อมูลที่ 1 ถึง 1<br>หลั <i>เ</i> | 60 <b>1 ห้อ</b><br>ชูดร           | ง<br>11 ถึง 1 [ | ปวช.1 บ<br>60                | lวช <b>.2</b> ป                       | วช.3   |                                  |
| <b>• 1 1 1 3</b>                                                                                                    | <u>ประเภทวิชาพาณิช</u><br>( <u>ปวช.2562)</u><br>ประเภทวิชาบริหารธุร<br>(ปวส.2563) | <u>เยกรรม</u><br>รกิจ                | <u>การบัญชี - การบั</u><br>ธุรกิจค้าปลึก - ธุรกิ<br>ปลึกสมัยใหม่ | <u>รัญชี</u><br>1วิค้า (ป <u>กตั)</u><br>เช้า - | <u>ำ<br/>รอบ</u><br><u>Iกติ</u> + | เกรด            | หอง                          | รุนท                                  | นกศกษา | ขอมูล<br>อาจาระ<br>ที่<br>ปรึกษา |
|                                                                                                    |                                                                                   |                                      |                                                                  |                                                 |                                   | ปวช.1           | 1                            |                                       | 3      | กลุ่ม<br>การเงิเ                 |

 1.5 การสร้างห้องเรียน คลิกที่ไอคอน + เพื่อสร้างหลักสูตร กรอกรหัสหลักสูตร(ถ้า มี) หัวข้อหลักสูตร ชื่อย่อ หมายเหตุ(ถ้ามี) เลือกหมวดภาคเรียน หมวดระดับชั้น หมวด ตารางเรียน ใส่เลขเรียงลำดับของหลักสูตรแล้วคลิกที่ปุ่ม "บันทึก"

| 9                                                                           |                    |                                                                         | _                   |                                         |             | _            |                            |                                           |               | บันทึกละ                           |
|-----------------------------------------------------------------------------|--------------------|-------------------------------------------------------------------------|---------------------|-----------------------------------------|-------------|--------------|----------------------------|-------------------------------------------|---------------|------------------------------------|
| อบเข้า-ภาคเข้า 🔻 ปวช.1 💌 1<br>ลักสูตร ระดับขั้น ห้อง                        |                    | รุ่นที่                                                                 |                     | N/A<br>กลุ่มการเงิน                     |             | ▼ N/         | ัA<br>กรย์ที่ปรึกษาคนที่ 1 | <ul> <li>▼ N/A<br/>อาจารย์ที่ง</li> </ul> | ปรึกษาคนที่ 2 | <ul> <li>1<br/>การเรียง</li> </ul> |
| <b>ประเภทวิชา</b><br>มูลที่1 ถึง 2 60                                       | 2 สาข<br>ข้อมูลที่ | าวิชา<br>1 ถึง 2 60                                                     | 1 หลัก<br>ข้อมูลที่ | สูเตร<br>เถิง1 60                       | 1 ห้อง      |              | ปวช.1 ป                    | าช.2 ปาช.                                 | 3             |                                    |
| ประเภทวิชา                                                                  |                    | สาขาวิชา                                                                |                     | หลักสูตร                                | ข้อมูลที่ 1 | ถึง 1 60     |                            | 1                                         |               |                                    |
| <u>ประเภทวิชาพาณิชยกรรม (ปวช.2562)</u><br>ประเภทวิชาบริหารธุรกิจ (ปวส.2563) | -                  | <u>การบัญชี - การบัญชี</u><br>ธุรกิจค้าปลีก - ธุรกิจค้าปลีกสมัย<br>ใหม่ | +                   | <u>ภาคเซ้า (ปกติ)</u><br>รอบเซ้า - ปกติ | Ð           | เกรด         | น้อง                       | รุ่นที่                                   | นักศึกษา      | ข้อมูล                             |
| +                                                                           | +                  |                                                                         |                     |                                         |             | <u>ปาช.1</u> |                            |                                           |               | ปรึกษา                             |
|                                                                             |                    |                                                                         |                     |                                         |             |              |                            |                                           |               | กลุมการ<br>เงิน                    |

#### 2. ข้อมูลส่วนตัวนักศึกษา

- 2.1 ข้อมูลนักศึกษา
  - 2.1.1 เมนู "นักศึกษา" เลือก "ข้อมูลนักศึกษา"

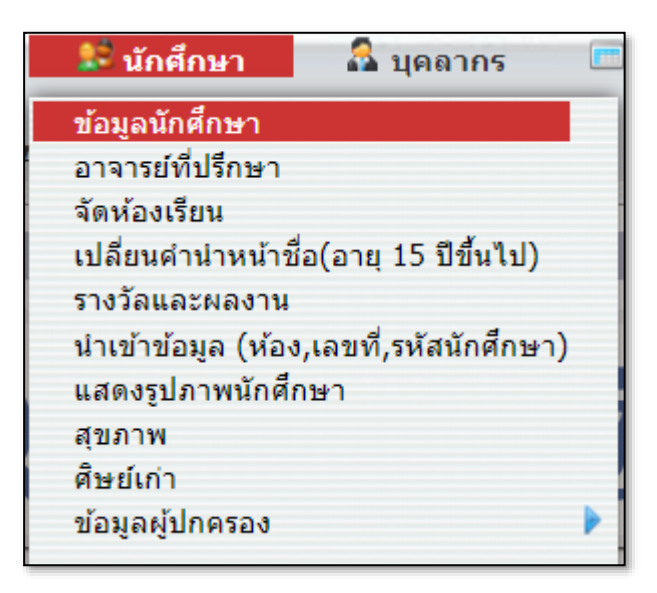

### 2.1.2 กรอกรหัสนักศึกษา แล้วคลิกที่ปุ่ม "ค้นหา"

| 😹 ข้อมูลนักศึกษา                                             |                                                                                                    |
|--------------------------------------------------------------|----------------------------------------------------------------------------------------------------|
| คันหา ผลลัพธ์การค้นหา                                        |                                                                                                    |
| <mark>ดันหานักศึกษา</mark><br>นักศึกษ <sup>-</sup> 202110008 | <ul> <li>ค้นหาในทุกโรงเรียน</li> <li>แสดงข้อมูลนักศึกษาที่จบ</li> <li>หรือออกจากสถานศึกษาแล้ว</li> <li>ค้นหา ดั้งค่าใหม่</li> </ul> |

2.1.3 ในกรณีที่ระบบแจ้งเตือน "ไม่พบข้อมูลนักศึกษา" ให้คลิกพื้นที่ว่างๆ

1 ครั้ง

| ช้อมูลนักศึกษา<br>ดันหา ผลลัพธ์การค์ท | A | ไม่พบข้อมูลนักศึกษา |                                                                                                    |
|---------------------------------------|---|---------------------|----------------------------------------------------------------------------------------------------|
| นักศึกษา 202110008                    |   |                     | <ul> <li>ค้นหาในทุกโรงเรียน</li> <li>แสดงข้อมูลนักศึกษาที่จบ</li> <li>หรือออกจากสถานศึกษาแล้ว</li> <li>ค้นหา ตั้งค่าใหม่</li> </ul> |

2.1.4 ให้คลิกเลือกแสดงข้อมูลนักศึกษาที่จบหรือออกจากสถานศึกษาแล้ว แล้วคลิกที่ปุ่ม "ค้นหา"

| 🎎 ข้อมูลนักศึกษา      |                                                                                                    |
|-----------------------|----------------------------------------------------------------------------------------------------|
| ด้นหา ผลลัพธ์การด้นหา |                                                                                                    |
| ดันหานักศึกษา         |                                                                                                    |
| นักศึกษา 202110008    | <ul> <li>ดันหาในทกโรงเรียน</li> <li>แสดงข้อมูลนักศึกษาที่จบ<br/>หรือออกจากสถานศึกษาแล้ว</li> <li>ดันหา ตั้งค่าใหม่</li> </ul> |

2.1.5 แล้วคลิกที่ชื่อนักศึกษา ในปีการศึกษาล่าสุด หรือข้อมูลในปีที่ ต้องการดูข้อมูล

| <ul> <li>คันหา</li> <li>คันหา</li> <li< th=""><th>งถลั<br/>ท<br/>50</th><th>พธ์การดันหา</th><th></th><th></th><th></th><th></th><th></th><th></th><th></th></li<></ul> | งถลั<br>ท<br>50 | พธ์การดันหา             |           |      |                      |                     |                   |      |           |
|----------------------------------------------------------------------------------------------------|-----------------|-------------------------|-----------|------|----------------------|---------------------|-------------------|------|-----------|
| รหัส                                                                                                    |                 | นักศึกษา                | ระดับชั้น | ห้อง | ประเภทวิชา           | สาขาวิชา - สาขางาน  | หลักสูตร          | ป    | สถานะ     |
| 202110008                                                                                                    | Q               | นางสาว เรียนเก่ง ขยันดี | ปวช.3     |      | ประเภทวิชาพาณิชยกรรม | การบัญชี - การบัญชี | รอบเช้า - ภาคเช้า | 2564 | ใช้งาน    |
| 202110008                                                                                                    | ٩               | นางสาว เรียนเก่ง ขยันดี | ปวช.3     | 1    | ประเภทวิชาพาณิชยกรรม | การบัญชี - การบัญชี | รอบเช้า - ภาคเช้า | 2565 | ไม่ใช้งาน |
|                                                                                                    |                 |                         |           |      |                      |                     |                   |      |           |
|                                                                                                    |                 |                         |           |      |                      |                     |                   |      |           |
|                                                                                                    |                 |                         |           |      |                      |                     |                   |      |           |

2.1.6 คลิกที่ "ข้อมูลส่วนตัว" เลือกแท็บ "ข้อมูลนักศึกษา" กรอกข้อมูล ส่วนตัวของนักศึกษาแล้วคลิกที่ปุ่ม "บันทึก" \*\*ในกรณีที่มีการใส่สถานะลาออก ก่อนจะ คลิกที่ปุ่ม "บันทึก" ระบบจะเตือนให้ใส่สถานะการรับเข้าให้ใส่แค่สถานะการรับเข้า เท่านั้นไม่ต้องใส่วันที่แล้วคลิกที่ปุ่ม "บันทึก" ระบบจึงจะบันทึกข้อมูลให้

| ข้อมูลนัก                        | เศึกษา 🔳                                                                                                    | ป บันทึก                                       |                  |                                    |                      |                         |                         |                   |                            | นางสาว                                    | เรียนเ<br>2 | ก่ง ขยัน<br>021100 | ดี -<br>08                  |
|----------------------------------|----------------------------------------------------------------------------------------------------|------------------------------------------------|------------------|------------------------------------|----------------------|-------------------------|-------------------------|-------------------|----------------------------|-------------------------------------------|-------------|--------------------|-----------------------------|
| ข้อมูล<br>ส่วนตัว                | ตาราง<br>เรียน                                                                                                    | ทะเบียน<br>วัดผล                               | การลง<br>ทะเบียน | การรับชำระ<br>เงินนักศึกษ          | ะ<br>า ธรร           | ค่า<br>วมเนียม          | การ<br>ยืมบิล           | เรียน<br>เรียนป   | เสริม/<br>รับเกรด          | กองทุน<br>นักศึกษา                        | พฤต์        | จิกรรม             | ตั้งค่า<br>เวลา             |
|                                  |                                                                                                    | ข้อมูลนัก                                      | สีกษา ที่อ       | ยู่และผู้ปกครอง                    | สุขภาพ               | การรัก                  | าษา ใบส                 | สมัคร ร           | ายงาน                      | ข้อมูลประชาสัม                            | เพ้นธ์      | ศิษย์เก่า          |                             |
| 21<br>                           | Initial Initial Initia Initia Ini | นางสาว เรียนเก่ง ๆ<br>Miss test test<br>ชื่อ D | มยันดี           | 20<br>ราศั                         | 2110008<br>สนักศึกษา |                         | ประเภทวิช<br>Faculty    | าพาณิชยก          | รรม                        | การบัญชี-การ<br>Department                | บัญชี       | ภาคเข่<br>หลักสู   | ั่า (ปกติ)<br>ตร            |
|                                  |                                                                                                    | -<br>รหัสผู้ใช้                                |                  | ●●●● Sti<br>รหัสผ่าน กลุ่          | udents<br>ນ          |                         | PS987456<br>เลขที่หนังส | 51<br>สื่อเดินทาง |                            | ปวช.3<br>เกรด                             |             | 1<br>Sectio        | n                           |
|                                  |                                                                                                    |                                                |                  |                                    |                      |                         |                         |                   |                            |                                           |             |                    |                             |
| •<br>ประจำ<br>ชั้น               | N/A<br>กลุ่มการเงิน                                                                                                    |                                                | •                | th<br>en<br>สถานที่เกิด            |                      | ความสา                  | มารถพิเศษ               |                   | ] <mark>N/A</mark><br>ความ | มพิการทางร่างกาย                          |             | •                  | N/A<br>וארש                 |
| หญิง<br>เพศ                      | <u>30 พ.ค. 254</u><br>วันเกิด                                                                                                    | 9                                              |                  | <mark>ลำไย</mark><br>ชื่อเล่น      |                      | <u>ไทย</u><br>เชื้อชาติ |                         |                   | <mark>ไทย</mark><br>สัญร   | ภดิ                                       |             |                    | <mark>ผิวขา</mark><br>ลักษะ |
| <u>พุทธ</u><br>ศาสนา             | N/A<br>กองทุนภู้ยืม                                                                                                    | •                                              |                  | <mark>N/A</mark><br>สถานะค่าใช้จ่า | <b>-</b>             | N/A 🔻<br>ธนาคาร         |                         |                   | <mark>N/A</mark><br>จังห   | <ul> <li>▼</li> <li>วัดที่เกิด</li> </ul> |             |                    |                             |
| 1 ข้อมูลกา∙<br>ข้อมูลที่ 1 ถึง : | 1 ข้อมูลการรับเข้า<br>ข้อมูลที่ 1 ถึง 1 [60]                                                                                                    |                                                |                  |                                    |                      |                         |                         |                   |                            |                                           |             |                    |                             |
|                                  |                                                                                                    |                                                |                  |                                    | การ                  | รับเข้า                 |                         |                   |                            | สาเหต                                     | ุการออเ     | n                  |                             |
|                                  |                                                                                                    | -                                              |                  | 24 ม.ย. 2565 -                     | มอบดัวนักเ           | รยน                     |                         |                   | 28 ม.ย.                    | <u>. 2566 - พักการเ</u>                   | รยน         |                    |                             |
| <b>-</b> [d                      |                                                                                                    |                                                |                  |                                    |                      |                         |                         |                   |                            |                                           |             |                    |                             |
|                                  |                                                                                                    | เปรดเลอกรายการ                                 | จากหนารายกา      | 15                                 |                      |                         |                         |                   |                            |                                           |             |                    |                             |

2.1.7 ในกรณีที่ใส่สาเหตุการออกไปแล้ว แต่นักศึกษาเปลี่ยนใจไม่ออกกลับ เข้ามาเรียนใหม่แล้วทางสถานศึกษาต้องการเอาสถานะการออกออก ให้คลิกที่ – เพื่อลบ สาเหตุการออก 1 ครั้ง

| ข้อมูลนัศ                           | าศึกษา 🖺                       | บันทึก                                              |                         |                                        |                                         |                                    | นางสาว เ            | เรียนเก่ง ขยันดี -<br>202110008 |
|-------------------------------------|--------------------------------|-----------------------------------------------------|-------------------------|----------------------------------------|-----------------------------------------|------------------------------------|---------------------|---------------------------------|
| ข้อมูลส่ว<br>ตัว                    | น ตาราง<br>เรียน               | ทะเบียน ก <sup>ะ</sup><br>วัดผล ทะ                  | เรื่อง<br>เบียน         | การรับช่าระเงิน<br>นักศึกษา            | ต่า การยืม<br>ธรรมเนียม บิล             | เรียนเสริม/เรียน<br>ปรับเกรด       | กองทุน<br>นักศึกษา  | พฤติกรรม ตั้งศ<br>เวล           |
|                                     |                                | ข้อมูลนักศึกษา                                      | ที่อยู่และผู้ปก         | ครอง สุขภาพ                            | การรักษา ใบสมัคร ร                      | ายงาน ข้อมูลประชาส้มพันย           | ร์ ศิษย์เก่า        |                                 |
|                                     | iii.                           | นางสาว เรียนเก่ง ขยันดี<br>Miss test test<br>ชื่อ Э |                         | <b>202110008</b><br>รหัสนักศึกษา       | ประเภทวิชาพาณิชยกร<br>Faculty           | รม การบัญชี-การบัญชี<br>Department | ภาคเช้า<br>หลักสูตร | (ปกติ) รอบเช้า - ปกติ           |
| ě                                   | 5415                           | รหัสผู้ใช้                                          | รหัสผ่าน                | <mark>Students</mark><br>กลุ่ม         | <b>PS9874561</b><br>เลขทีหนังสือเดินทาง | <u>ปวช.3</u><br>เกรด               | 1<br>Section        | 8<br>Number                     |
|                                     |                                |                                                     |                         |                                        |                                         |                                    |                     |                                 |
| •<br>ครู                            |                                |                                                     | th                      |                                        |                                         |                                    |                     |                                 |
| ประสา<br>ชั้น                       | N/A<br>กลุ่มการเงิน            | *                                                   | en<br>สถานที่เก่        | ด                                      | ความสามารถพิเศษ                         | N/A<br>ความพิการทางร่างกาย         | •                   | N/A<br>พาหนะ                    |
| <u>หญิง</u><br>เพศ                  | <u>30 พ.ค. 2549</u><br>วันเกิด | !                                                   | <u>สำไย</u><br>ชื่อเล่น |                                        | <u>ไทย</u><br>เชื่อชาติ                 | <u>ไทย</u><br>สัญชาติ              |                     | <u>ผิวขาว</u><br>ลักษณะเด่น     |
| <u>พุทธ</u><br>ศาสนา                | N/A<br>กองทุนภู้ยืม            | •                                                   | N/A<br>สถานะค่า         | <ul> <li>▼</li> <li>ใช้จ่าย</li> </ul> | N/A -                                   | N/A ▼<br>จังหวัดที่เกิด            |                     |                                 |
|                                     |                                |                                                     |                         |                                        |                                         |                                    |                     |                                 |
| <b>เข้อมูลกา</b><br>ข้อมูลที่ 1 ถึง | 1 60                           |                                                     |                         | -                                      |                                         |                                    | _                   | เลื่อนขึ้นปีการเ                |
|                                     |                                | _                                                   |                         | การรั                                  | ับเข้า                                  | สาเหตุการ                          | ้ออก                | นลักสูต                         |
| •                                   |                                | <b>—</b>                                            | 24 มิ.ย. 25             | 65 - มอบดัวนักเรื                      | ยน                                      | 28 ม <b>.ย. 2566 -</b> พักการเรียน |                     | 2564                            |
| + [                                 | dd-mm-yyyy                     | ]- N/A 🔻                                            |                         |                                        |                                         |                                    | _                   |                                 |
|                                     |                                |                                                     |                         |                                        |                                         |                                    |                     |                                 |

### 2.2 ข้อมูลที่อยู่และผู้ปกครอง

2.2.1 เลือกแท็บ "ที่อยู่และผู้ปกครอง" กรอกหมายเลขโทรศัพท์สำหรับ
 นักศึกษาเลือกสถานภาพบิดา มารดา คลิกที่ปุ่ม + เพื่อกรอกข้อมูลที่อยู่นักศึกษา แล้วคลิก
 ที่ปุ่ม "บันทึก"

| อมูลนักศึกษา 🖺 บันทึก                       |                                          |                             |                              | นางสาว เร          | รียนเก่ง ขยัน<br>2021100 | ดี -<br>108     |
|---------------------------------------------|------------------------------------------|-----------------------------|------------------------------|--------------------|--------------------------|-----------------|
| ข้อมูล ตาราง ทะเบียน<br>ส่วนตัว เรียน วัดผล | การลง การรับชำระ<br>ทะเบียน เงินนักศึกษา | ค่า การ<br>ธรรมเนียม ยืมบิส | เรียนเสริม/<br>เรียนปรับเกรด | กองทุน<br>นักศึกษา | พฤติกรรม                 | ตั้งค่า<br>เวลา |
| ข้อมูลนักศึกษา ที่อยู                       | และผู้ปกครอง สุขภาพ ก                    | ารรักษา ใบสมัคร รา          | ายงาน ข้อมูลประชาสั          | มพันธ์ ศิษย์เก     | า่า                      |                 |
| 🥐 กรอกหมายเลขโทรศัพท์สำหรับนักศึกษา         | รหัสประจำบ้าน                            |                             |                              |                    | à                        |                 |
| โทรศัพท์                                    |                                          | 49/1                        | ]                            |                    | เมนที่                   |                 |
| โทรศัพท์ที่                                 | พอยู                                     | en                          |                              |                    |                          |                 |
| ท่างาน:                                     | อาคาร/หมู่บ้าน                           | th<br>en                    |                              |                    |                          |                 |
| เทรศพท<br>เคลื่อนที่: 0952366958            | หมู่ที่                                  | 3                           |                              |                    |                          |                 |
| อีเมล: help@sisacloud.com                   | ถบบ                                      | th                          |                              |                    |                          |                 |
| Line ID:                                    |                                          | en                          |                              |                    |                          |                 |
| Facebook:                                   | ตรอก                                     | en                          |                              |                    |                          |                 |
|                                             | শ(নায়                                   | 8                           |                              |                    |                          |                 |
| สถานภาพ<br>บิดา อยู่ด้ายกับ                 |                                          | en                          |                              |                    |                          |                 |
| มารดา:                                      | ประเทศ                                   | าทย                         |                              |                    |                          |                 |
|                                             | จงหวด<br>ลำเภล/เขต                       | พวมพอง 🔹                    |                              |                    |                          |                 |
|                                             | ดำบล/แขวง                                | หนองกะขะ 💌                  |                              |                    |                          |                 |
| ที่อยู่นักศึกษา                             | รหัสไปรษณีย์                             | 20160                       |                              |                    |                          |                 |
| <u>49/1 หมู่ที่3 ชอย 8</u>                  | พิกัด Latitude, Longitude                |                             |                              |                    |                          |                 |
| หนองกะขะ พานทอง ชลบุรี ไทย<br>วองรอ 🌍 🖄     |                                          | 🖌 💼 ที่อยู่ 🖌 🤇             | 🖲 ที่อยู่ปัจจุบัน            |                    |                          |                 |
| 20160                                       |                                          |                             |                              |                    |                          |                 |
| <u> </u>                                    |                                          |                             |                              |                    |                          |                 |

2.2.2 คลิกที่ปุ่ม + ข้อมูลผู้ปกครอง เพื่อกรอกข้อมูลบิดา มารดา และ ผู้ปกครอง เลือกความสัมพันธ์และคลิกที่ปุ่ม "ค้นหา" ในกรณีที่เลขบัตรประชาชนหรือ หมายเลขพาสปอร์ตมีข้อมูลอยู่แล้วระบบจะดึงข้อมูลมาแสดงในอัตโนมัติ ถ้าไม่มีให้กรอก ข้อมูลบิดา มารดา และผู้ปกครองแล้วคลิกที่ปุ่ม "บันทึก"

| ข้อมูลนักศึกษา 🖪 บันทึก                                   |                                                                                                    | นางสาว เรียนเก่ง ขยันดี -<br>202110008                                                                                                    |
|-----------------------------------------------------------|----------------------------------------------------------------------------------------------------|----------------------------------------------------------------------------------------------------|
| ข้อมูลส่วน ตาราง ทะเบียน<br>ตัว เรียน วัดผล               | การลง การรับชำระเงิน ค่า การ<br>ทะเบียน นักศึกษา ธรรมเนียม บิง                                                                                                    | ชื่ม เรียนเสริม/เรียนปรับ กองทุน ตั้งค่า<br>ล เกรด นักศึกษา พฤติกรรม เวลา                                                                                                    |
| ข้อมูลนักศึ                                               | ษา <mark>ที่อยู่และผู้ปกครอง</mark> สุขภาพ การรักษา ใบสมัคร รา                                                                                                    | ายงาน ข้อมูลประชาสัมพันธ์ ศิษย์เก่า                                                                                                    |
|                                                           | ความสัมท์<br>เลขที่มัดกประจำตัวประชา<br>ขึ้ย (th) : [ <u>นาย</u> ▼ [สามัคล์]<br>ชั้ย (th) : [ <u>นาย</u> ▼ [สามัคล์]<br>ชั้ย<br>ชั้ย (th) : [ <u>นาย</u> ▼ ]<br>ชั้ย<br>ชั้ย<br>สามาระเร็บ<br>สามาระเร็บ<br>สามาระเร็บ<br>สามาระเร็บ<br>รักษ์<br>สามาระเร็บ<br>สามาระเร็บ<br>รักษ์<br>สามาระเร็บ<br>สามาระเร็บ<br>สามาร | ทันธ์: [มิล ▼ )  าคน: PS6412265<br>Q สันพา<br>มามสกุล หมู่ที่:<br>มามสกุล หมู่ที่:<br>มามสกุล หมู่ที่:<br>มามสกุล หมู่ที่:<br>มามสกุล<br>มามสกุล<br>มามส |
| 🗖 นางสาวแจ่มจันทร์ ยิ้มหวาน : มารดา 💼                     | 🗹 🥕 การตัดสินใจ 🗹 🏝 ภาวะจุกเฉิน                                                                                                    | i                                                                                                    |
| <ul> <li>นางสาวสุขโจ อิมหวาน : ผู้ปกครอง 🖀 (1)</li> </ul> |                                                                                                    |                                                                                                    |

# 2.3 ข้อมูลสุขภาพนักศึกษา 2.3.1 น้ำหนักและส่วนสูง

2.3.1.1 เลือกแท็บ "สุขภาพ" คลิกที่แท็บ "น้ำหนักและส่วนสูง" กรอกวันที่ที่ต้องการบันทึก กรอกน้ำหนักและส่วนสูง แล้วคลิกที่ปุ่ม "บันทึก"

| ข้อมูลนักศึกษา 🖺 บันทึก                                                                                                    | นางสาว                                    | เรียนเก่ง ขยันดี -<br>202110008 |
|----------------------------------------------------------------------------------------------------|-------------------------------------------|---------------------------------|
| ข้อมูล ตาราง ทะเบียน การลง การรับช่าระ ค่า การ เรียน<br>ส่วนตัว เรียน วัดผล ทะเบียน นิกศึกษา ธรรมเนียม บิล เรียนป<br>เกรด                                                                | เ<br>/ กองทุน<br>รับ นักศึกษา<br>ง        | พฤติกรรม ตั้งค่า<br>เวลา        |
| ข้อมูลนักศึกษา ที่อยู่และผู้ปกครอง <b>สุขภาพ</b> การรักษา ใบสมัคร รายงาน ข้<br><b>น้ำหนักและส่วนสูง</b> การใด้ยืน การมองเห็น ฟัน พิการและด้อยโอกาส<br><b>0 รายการ</b><br>ข้อมูลที่ถึง 60 | เ้อมูลประชาสัมพันธ่<br>ประวัติการฉีดวัคว่ | ์ ศิษย์เก่า<br>ขึ้น             |
| วันที่ น้ำหนัก ส่วนสูง                                                                                                    | BMI                                       | สถานะ                           |
| + 07-07-2566 60 160                                                                                                    | 23.44                                     | น้ำหนักปกติ                     |
|                                                                                                    |                                           |                                 |

#### 2.3.2 การได้ยิน

2.3.2.1 เลือกแท็บ "สุขภาพ" คลิกที่แท็บ "การได้ยิน" เลือกวันที่ เลือก "การได้ยินหูซ้ายและหูขวา" (ตัวเลือกหูซ้าย หูขวา มาจากเมนู "นักศึกษา" เลือก การตั้งค่า "สุขภาพ" เลือกแท็บ "การได้ยิน") แล้วคลิกที่ปุ่ม "บันทึก"

| ข้อมูลนักศึกษา 🖺 บันทึก                                                                                                    | นางสาว เรียนเก่ง ขยันดี -<br>202110008            |
|----------------------------------------------------------------------------------------------------|---------------------------------------------------|
| ช้อมูล ดาราง ทะเบียน การลง การรับช่าระ ค่า การ เรียน<br>ส่วนด้ว เรียน วัดผล ทะเบียน นักศึกษา ธรรมเนียม บิล เรียนปรับ<br>เกรด | กองทุน พฤดิกรรม ดั้งค่า<br>นักศึกษา พฤดิกรรม เวลา |
| ข้อมูลนักศึกษา ที่อยู่และผู้ปกครอง <mark>สุขภาพ</mark> การรักษา ใบสมัคร รายงาน ข้อมูลป                                       | ระชาสัมพันธ์ ศิษย์เก่า                            |
| น้ำหนักและส่วนสูง <mark>คารได้ยิน</mark> การมองเห็น ฟัน พิการและต้อยโอกาส ประว                                               | <b>มัติการฉีดวัค</b> ชีน                          |
| 1 รายการ<br>ข้อมูลที่ 1 ถึง 1 60                                                                                             |                                                   |
| วันที่ หูข้าย                                                                                                    | หูขวา                                             |
| <u>- 17 พ.ย. 2565</u> ปกติ                                                                                                   | หูตึงเล็กน้อย                                     |
| + 07-07-2566 ปกติ 🔻                                                                                                    | ปกติ 🔻                                            |
|                                                                                                    |                                                   |
|                                                                                                    | ]                                                 |

### 2.3.3 การมองเห็น

2.3.3.1 เลือกแท็บ "สุขภาพ" คลิกที่แท็บ "การได้ยิน" เลือกวันที่

ที่ต้องการบันทึก เลือก "การมองเห็นตาซ้ายและตาขวา" (ตัวเลือกตาซ้าย ตาขวา มาจาก เมนู "นักศึกษา" เลือกการตั้งค่า "สุขภาพ" เลือกแท็บ "การมองเห็น") แล้วคลิกที่ปุ่ม "บันทึก"

| ข้อมูลนักศึกษา 🖺 บัน                    | เทึก                                                                                |                                                            | นางสาว เรียนเก่ง ขยันดี -<br>202110008                                                                         |
|-----------------------------------------|-------------------------------------------------------------------------------------|------------------------------------------------------------|----------------------------------------------------------------------------------------------------|
| ข้อมูล ดาราง ทะเป<br>ส่วนตัว เรียน วัดเ | มียน การลง การรับช่าระ<br>ผล ทะเบียน เงิน<br>นักศึกษา                               | : ค่า การ เรียน<br>อรรมเนียม ยืม เรียนปรั<br>บิล เกรด      | ี่ กองทุน พฤติกรรม ตั้งค่า<br>รับ นักศึกษา เวลา                                                                |
| ข้อมูลนักศึกษา<br>น้ำหนักเ<br>1 รายการ  | ที่อยู่และผู้ปกครอง <mark>สุขภาพ</mark><br>เละส่วนสูง การได้ยิน <mark>การมอง</mark> | การรักษา ใบสมัคร รายงาน ข้อ<br>เหริน พัน พิการและด้อยโอกาส | อมูดประชาสัมพันธ์ ศิษย์เก่า<br>ประวัดิการฉีดวัคชีน                                                             |
| ข้อมูลที่ 1 ถึง 1 60 🖼                  | วันที่<br><u>17 พ.ย. 2565</u>                                                       | ดาช้าย<br><u>ปกต</u> ิ                                     | ดาชวา<br><u>ปกติ</u>                                                                                           |
| +                                       | 07-07-2566                                                                          | [ปกติ ♥                                                    | N/A<br>N/A<br>ปกติ<br>ดาเห<br>ดาเหล<br>ด้อกระจก<br>ด้อเรือ<br>ด้อริง<br>ดามอ<br>ดาบอดลี<br>ดาบอดลี<br>สายตายาว |

#### 2.3.4 ฟัน

2.3.4.1 เลือกแท็บ "สุขภาพ" คลิกที่แท็บ "ฟัน" เลือกวันที่ที่ ต้องการบันทึก กรอกรายละเอียดเกี่ยวกับฟันแล้วคลิกที่ปุ่ม "บันทึก"

| ข้อมูลนักศึกษา 🖺 บันทึก                                                                                        | นางสาว เรียนเก่ง ขยันดี -<br>202110008            |
|----------------------------------------------------------------------------------------------------|---------------------------------------------------|
| ช้อมูล ดาราง ทะเบียน การลง การรับชำระ ค่า การ เรียน<br>ส่วนตัว เรียน วัดผล ทะเบียน นักศึกษา ธรรมเนียม บิล เกรด | กองทุน พฤติกรรม ตั้งค่า<br>นักศึกษา พฤติกรรม เวลา |
| ข้อมูลนักศึกษา ที่อยู่และผู้ปกครอง สุขภาพ การรักษา ใบสมัคร รายงาน ข้อมูลป                                      | ไระชาสัมพันธ์ ศิษย์เก่า                           |
| น้ำหนักและส่วนสูง การใด้ยืน การมองเห็น 🕅ม พิการและด้อยโอกาส ประ                                                | วัติการฉีดวัคชีน                                  |
| <b>1 รายการ</b><br>ข้อมูลที่ 1 ถึง 1 60                                                                        |                                                   |
| วันที่ รายละเอียด                                                                                              |                                                   |
| <u>– 17 พ.ย. 2565</u> <u>พัน 32 ซี มีพันผุ 1 ซี</u>                                                            |                                                   |
| + 07-07-2566   พัน 32 ซี มีพันผุ 2 ซี พันคุด 1 ซี                                                              |                                                   |
|                                                                                                    |                                                   |
|                                                                                                    | )                                                 |
|                                                                                                    |                                                   |

### 2.3.5 พิการและด้อยโอกาส

2.3.5.1 เลือกแท็บ "สุขภาพ" คลิกที่แท็บ "พิการและด้อยโอกาส" เลือกความพิการ (ตัวเลือกความพิการตั้งค่าได้ที่ เมนู "นักศึกษา" เลือกการตั้งค่า "สุขภาพ" เลือกแท็บ "พิการและด้อยโอกาส") และกรอกรายละเอียด ด้อยโอกาส ขาด แคลน แล้วคลิกที่ปุ่ม "บันทึก"

| ข้อมูลนักศึกษา 🖺 บันทึก                                          |                                                                  | นางสาว เรียนเก่ง ขยันดี -<br>202110008                                              |
|------------------------------------------------------------------|------------------------------------------------------------------|-------------------------------------------------------------------------------------|
| ข้อมูล ดาราง ทะเบียน ก<br>ส่วนตัว เรียน วัดผล ทะ                 | การรับชำระ ค่า การ<br>เงิน จิ่ม<br>ะเบียน นักศึกษา ธรรมเนียม บิล | เรียน<br>เสริม/ กองทุน พฤติกรรม ตั้งค่า<br>เรียนปรับ นักศึกษา พฤติกรรม เวลา<br>เกรด |
| ข้อมูลนักศึกษา ที่อยู่และเ                                       | ผู้ปกครอง สุขภาพ การรักษา ใบสมัคร ช                              | รายงาน ข้อมูลประชาสัมพันธ์ ศิษย์เก่า                                                |
| น้ำหนักและส่วนสูง                                                | การได้ยิน การมองเห็น ฟัน <b>พิการและ</b>                         | <mark>ด้อยโอกาส</mark> ประวัติการฉีดวัคชีน                                          |
| <b>0 รายการ</b><br>ข้อมูลที่ ถึง 60                              |                                                                  |                                                                                     |
| วัน<br>ที่ ความพิการ                                             | ด้อยโอกาส                                                        | ชาดแคลน                                                                             |
| ี่แขนขาด<br>╋/A<br>แขนขาด<br>ตาบอด<br>ความพิการทางพฤติกรรมและอาร | มอน์                                                             |                                                                                     |
|                                                                  |                                                                  |                                                                                     |

### 2.3.6 ประวัติการฉีดวัคซีน

2.3.6.1 เลือกแท็บ "สุขภาพ" คลิกที่แท็บ "ประวัติการฉีดวัคซีน"
 กรอกวันที่ ชื่อโรคที่ป้องกัน ชื่อวัคซีน เข็มที่ สถานที่ฉีด และรายละเอียด แล้วคลิกที่ปุ่ม
 "บันทึก"

| ข้อมูลเ                  | ข้อมูลนักศึกษา 🖺 บันทึก นางสาว เรียนแก่ง ขยันดี -<br>202110008                                                                                                    |                         |                    |          |                                           |                 |  |  |  |
|--------------------------|----------------------------------------------------------------------------------------------------|-------------------------|--------------------|----------|-------------------------------------------|-----------------|--|--|--|
| ข้อมูล<br>ส่วนตั         | ช้อมูล ดาราง หะเบียน การลง การรับช่าระเงิน ค่า การ เรียบแสริม/ กองทุน พฤติกรรม ตั้งค่า<br>ส่วนตัว เรียน วัดผล หะเบียน นักศึกษา ธรรมเนียม ยืมบิล เรียนปรับเกรด นักศึกษา พฤติกรรม เวลา |                         |                    |          |                                           |                 |  |  |  |
|                          | ข้อมูลนัก                                                                                                    | ศึกษา ที่อยู่และผู้ปกคร | อง สุขภาพ การรักบ  | ษา ใบสม่ | iคร รายงาน ข้อมูลประชาสัม <sub>่</sub>    | พันธ์ ศิษย์เก่า |  |  |  |
| 15 <sup>-</sup><br>ນ້ອມສ | ายการ<br>ลที่ 1 ถึง 1 60                                                                                                    | น้ำหนักและส่วนสูง กา    | รได้ยิน การมองเห็น | ฟัน พิศ  | ารและต้อยโอกาส <mark>ประวัติการฉีด</mark> | งวัคขึ้น        |  |  |  |
|                          | วันที่                                                                                                    | ชื่อโรคที่ป้องกัน       | ชื่อวัคชีน         | เข็มที่  | สถานที่ฉีด                                | รายละเอียด      |  |  |  |
| -                        | 17-11-2565                                                                                                    | โควิด-19                | โมเดิร์นนา         | 1        | โรงพยาบาลชลบุรี<br>//                     |                 |  |  |  |
| +                        | dd-mm-yyyy                                                                                                    |                         |                    |          |                                           |                 |  |  |  |
|                          |                                                                                                    |                         |                    |          |                                           |                 |  |  |  |
|                          |                                                                                                    |                         |                    |          |                                           |                 |  |  |  |

#### 2.4 การรักษา

2.4.1 เลือกแท็บ "การรักษา" กรอกน้ำหนัก ส่วนสูง หมู่โลหิต ประวัติการ แพ้ยา มีโรคประจำตัว จำนวนพี่น้อง ผู้สมัครเป็นคนที่ จำนวนพี่น้องที่กำลังศึกษาอยู่ แล้ว คลิกที่ปุ่ม "บันทึก"

| ข้อ | มูลนักศึกษา            | 🖹 บัน          | ทึก                  |                  |                            |                 |            |               |                                | นา                 | งสาว เรียนเก่ง ขย<br>20211 | ยันดี -<br>0008 |
|-----|------------------------|----------------|----------------------|------------------|----------------------------|-----------------|------------|---------------|--------------------------------|--------------------|----------------------------|-----------------|
| ľ   | เ้อมูลส่วน<br>ตัว      | ตาราง<br>เรียน | ทะเบียน<br>วัดผล     | การลง<br>ทะเบียน | การรับชำระเงิน<br>นักศึกษา | ต่า<br>ธรรมเนีย | ม          | าารยืม<br>บิล | เรียนเสริม/เรียนปรับ<br>เกรด   | กองทุน<br>นักศึกษา | พฤติกรรม                   | ตั้งค่า<br>เวลา |
| G   |                        |                | ข้อมูลนักศึ          | ึกษา ที่อยู่และ  | ผู้ปกครอง สุขภาพ           | การรักษา ใ      | เสมัคร     | รายงาน        | ข้อมูลประชาสัมพันธ์            | ศิษย์เก่า          |                            |                 |
|     | 57<br>น้ำหนัก          |                | 158<br>ส่วนสูง       |                  | O<br>หมู่โลหิต             | -<br>1/521      | ติการแพ้ยา | ı             | แพ้ถั่วเหลือง<br>มิโรคประจำตัว |                    | 1<br>จำนวนพี่น้อง          |                 |
|     | 1<br>ผู้สมัครเป็นคนที่ |                | -<br>จำนวนพี่น้องที่ | กำลังศึกษาอยู่   | N/A ▼<br>ธนาคาร            |                 |            |               |                                |                    |                            |                 |
|     |                        |                |                      |                  |                            |                 |            |               |                                |                    |                            |                 |

### 2.5 ใบสมัคร

 2.5.1 เลือกแท็บ "ใบสมัคร" กรอกข้อมูลจากสถานศึกษาเดิม แล้วคลิกที่ ปุ่ม "บันทึก"

| มูลนักศึกษา 📳                            | บันทึก                        |                                       |                                                                |                                               | นางสาว เรียนเก่ง ขยันดี -<br>202110008 |
|------------------------------------------|-------------------------------|---------------------------------------|----------------------------------------------------------------|-----------------------------------------------|----------------------------------------|
| อมูลส่วน ดาราง<br>ดัว เรียน              | ทะเบียน การส<br>วัดผล ทะเบี   | งง การรับชำระเงิน<br>ยน นักศึกษา      | ต่า การยืม<br>ธรรมเนียม บิล                                    | เรียนเสริม/เรียนปรับ กอ<br>เกรด นักศ์         | งทุน พฤติกรรม ตั้งค่<br>รักษา เวล      |
|                                          | ข้อมูลนักศึกษา ที             | อยู่และผู้ปกครอง สุขภาพ<br>[          | การรักษา ใบสมัคร รายงาน :<br>378-20 มิ.ย. 2565 +               | ข้อมูลประชาสัมพันธ์ ศิษย์เก่า                 |                                        |
| <mark>421378</mark><br>ลขที่             | 20 มิ.ย. 2565<br>วันที่สมัคร  | 2564<br>ปีทีเข้า                      | ภาคเรียนที่ 1<br>ภาคเรียน                                      | ลบออก เลือก                                   | เสาขาที่ต้องการสมัครเรียน              |
| ประเภทวิชาพาณิชยกรรม<br>ประเภทวิชา       | -ปวช.2562 การบัญช์<br>สาขาวิช | ใ - การบัญชี<br>า                     | ภาคเข้า (ปกติ) - รอบเข้า<br>หลักสูตร                           | ปวช.1<br>เกรด                                 |                                        |
| มัธยมศึกษาปีที่ 3<br>ะ:ดับการศึกษาล่าสุด | รหัสนักศึกษาเดิม              | 3.88<br>สำนวนหน่วยกิต                 | ชูลบุรี<br>จังหวัดสถานศึกษาเดิม                                | <u>โรงเรียนขึ้น่า</u><br>โรงเรียนเดิม         | م                                      |
| dd-mm-yyyy<br>วันที่สำเร็จการศึกษา       | 2563<br>ปีที่สำเร็จศึกษา      | th<br>en<br>วุฒิการศึกษาก่อนเข้าเรียน | ประเภทวิชาพาณิชยกรรม - ปกติ<br>ประเภทวิชา/วุฒิการศึกษาที่สำเร็ | การบัญชี - การบัญชี<br>จ. สาขาวิชาที่สำเร็จ ( | คะแนนเฉลี่ย                            |
| N/A ▼<br>หลักสูตรการรับสมัคร             |                               |                                       | วิทยาลัยเทคโนโลยีชีช่า<br>สถานศึกษา                            |                                               |                                        |
|                                          | _                             |                                       |                                                                | 24.8 + 2545                                   | 24.0 - 2565                            |
| หลักฐานการสมัคร                          | ปีที่จบ                       | ประเภทวิชา                            | สาขาวิชา/สายวิชา                                               | นัดมอบเอกสาร                                  | <u>นัดชำระเงิน</u>                     |
| N/A ▼<br>ธนาคาร                          |                               |                                       |                                                                |                                               |                                        |
| ໃນຮຸນ, ຄຸນັນເຈຮີ້າ *                     | ✓<br>ใบรับรอง *               | 🗹<br>ສຳເນາ:                           | บัตรประชาชน <b>*</b> สำเนาง                                    | ເະນໂຍນນ້ຳນ <sup>*</sup> ຈາໄ                   | <br> ก่าย *                            |

### 2.6 ข้อมูลประชาสัมพันธ์

2.6.1 เลือกแท็บ "ข้อมูลประชาสัมพันธ์" เลือกการประชาสัมพันธ์ แล้ว คลิกที่ปุ่ม "บันทึก"

| ข้อมูลนักศึกษา 🖺 บันทึก                   | )                                   |                                     |                                          | นางสาว เรียนเก่ง ขยันดี -<br>202110008  |
|-------------------------------------------|-------------------------------------|-------------------------------------|------------------------------------------|-----------------------------------------|
| ข้อมูล ตาราง หะเบีย<br>ส่วนตัว เรียน วัดผ | มน การลง การรับข<br>ล ทะเบียน นักศึ | ราระเงิน ค่า ก<br>กษา ธรรมเนียม ยืม | าร เรียนเสริม/ ศ<br>บิล เรียนปรับเกรด นั | าองทุน พฤติกรรม ตั้งค่า<br>เกศึกษา เวลา |
| ข้อมูลนักศึกษ                             | มา ที่อยู่และผู้ปกครอง สุขภ         | าาพ การรักษา ใบสมัคร                | รายงาน ข้อมูลประชาสัมพัน                 | ธ์ ศิษย์เก่า                            |
| aug                                       |                                     | <mark>N/A ▼</mark><br>ธนาคาร        |                                          |                                         |
| <br>ป้ายประชาสัมพันธ์โรงเรียน<br>*        | □<br>การแนะนำจากเพื่อนๆ *           | □<br>จากอาจารย์แนะแนว ร.ร. *        | □<br>แผ่นพับประชาสัมพันธ์ <b>*</b>       | □<br>จากหนังสือพิมพ์ *                  |
| □<br>ศิษย์เก่า *                          | □<br>อินเตอร์เบ็ต *                 | □<br>แนะนำจากบุคคลอื่น *            | D<br>PR ATC *                            |                                         |
|                                           |                                     |                                     |                                          |                                         |

### 2.7 ศิษย์เก่า

2.7.1 เลือกแท็บ "ศิษย์เก่า" เลือกสถานบันที่ศึกษาต่อ(เมนูนักศึกษา > การตั้งค่า "ศิษย์เก่า" > สถานศึกษา) เลือกปีที่เข้า แล้วคลิกที่ปุ่ม "บันทึก"

| ข้อมูลนักศึกษา 🔳              | ) บันทึก                       |                                                                   |                                 |                              | นางสาว             | เรียนเก่ง ขยั<br>202110 | นดี -<br>008    |
|-------------------------------|--------------------------------|-------------------------------------------------------------------|---------------------------------|------------------------------|--------------------|-------------------------|-----------------|
| ข้อมูล ตาราง<br>ส่วนตัว เรียน | ทะเบียน การลง<br>วัดผล ทะเบียน | การรับชำระเงิน ค่า<br>นักศึกษา ธรรมเป                             | การ<br>ยม ยืมบิล                | เรียนเสริม/<br>เรียนปรับเกรด | กองทุน<br>นักศึกษา | พฤติกรรม                | ตั้งค่า<br>เวลา |
| ข้อ                           | มูลนักศึกษา ที่อยู่และผู้ปกคร  | เอง สุขภาพ การรักษา<br>สถาบันที่ศึกษาต่อ:<br>ปีที่เข้า:<br>2566 ▼ | ใบสมัคร รายงาน<br>เล้ยกรุงเทพ ▼ | ข้อมูลประชาสัม               | เพ้นธ์ ศิษย์แ      | ทำ                      |                 |

### 3. ตารางเรียนนักศึกษา

3.1 เมนู "นักศึกษา" เลือก "ข้อมูลนักศึกษา"

| 🔝 นักศึกษา 🛛 🤱 บุคลากร                  |  |
|-----------------------------------------|--|
| ข้อมูลนักศึกษา                          |  |
| อาจารย์ที่ปรึกษา                        |  |
| จัดห้องเรียน                            |  |
| เปลี่ยนคำนำหน้าชื่อ(อายุ 15 ปีขึ้นไป)   |  |
| รางวัลและผลงาน                          |  |
| นำเข้าข้อมูล (ห้อง,เลขที่,รหัสนักศึกษา) |  |
| แสดงรูปภาพนักศึกษา                      |  |
| สุขภาพ                                  |  |
| ศิษย์เก่า                               |  |
| ข้อมูลผู้ปกครอง                         |  |

3.2 กรอกรหัสหรือชื่อนักศึกษา แล้วคลิกที่ปุ่ม "ค้นหา"

| 🚨 ข้อมูลนักศึกษา                                             |                                                                                                    |
|--------------------------------------------------------------|----------------------------------------------------------------------------------------------------|
| ดันหา ผลลัพธ์การดันหา                                        |                                                                                                    |
| <mark>คันหานักศึกษา</mark><br>นักศึกษ <sup>-</sup> 202110008 | <ul> <li>ดันหาในทุกโรงเรียน</li> <li>แสดงข้อมูลนักศึกษาที่จบ</li> <li>หรือออกจากสถานศึกษาแล้ว</li> <li>ดั้งค่าใหม่</li> </ul> |

## 3.3 คลิกที่ชื่อนักศึกษา

| คับหา ผลส<br>1 ที่อยู่นักศึกษา<br>ข้อมูลที่ 1 ถึง 1 5 | จัพธ์ก<br>0 | ารคับหา                 |           |      |                      |                     |                   |      |
|-------------------------------------------------------|-------------|-------------------------|-----------|------|----------------------|---------------------|-------------------|------|
| รหัส                                                  |             | นักศึกษา                | ระดับชั้น | ห้อง | ประเภทวิชา           | สาขาวิชา - สาขางาน  | หลักสูตร          | ปี   |
| 202110008                                             | ۹           | นางสาว เรียนเก่ง ขยันดี | ปวช.3     | 1    | ประเภทวิชาพาณิชยกรรม | การบัญชี - การบัญชี | รอบเช้า - ภาคเช้า | 2565 |
|                                                       |             |                         |           |      |                      |                     |                   |      |
|                                                       |             |                         |           |      |                      |                     |                   |      |
|                                                       |             |                         |           |      |                      |                     |                   |      |

3.4 คลิก "ตารางเรียน" เลือกช่วงวันที่ที่มีการเรียนการสอน แล้วคลิกที่ปุ่ม
 "ค้นหา"

| ่อมูล<br>วนตัว | เรียน <sup>4</sup>                              | ะเบยน 1<br>วัดผล ท                                                 | าเรลง ก<br>ะเบียน                                                  | นักศึกษา                                        | ุษา<br>ธรรมเนียม                                                   | ยืมบิล                                                             | เรียนปรับเกรด                                  | กองทุน<br>นักศึกษา                              | พฤติกร                                | รม เวล                  |
|----------------|-------------------------------------------------|--------------------------------------------------------------------|--------------------------------------------------------------------|-------------------------------------------------|--------------------------------------------------------------------|--------------------------------------------------------------------|------------------------------------------------|-------------------------------------------------|---------------------------------------|-------------------------|
| รางเรียน/      | ตารางสอน ·                                      | - นักศึกษา                                                         |                                                                    |                                                 |                                                                    |                                                                    |                                                |                                                 |                                       |                         |
|                |                                                 |                                                                    |                                                                    |                                                 | รอบเช้า                                                            |                                                                    |                                                |                                                 |                                       |                         |
| 17-11-2565     | ด้นหา                                           |                                                                    |                                                                    |                                                 |                                                                    |                                                                    | 5                                              | งทะเบียนเวลา                                    | ออกรายงาน                             | ส่งออกข้อมูล            |
| วัน/เวลา       | คาบที่ 1<br>08:30-09:20                         | ดาบที่ 2<br>09:20-10:10                                            | ดาบที่ 3<br>10:20-11:10                                            | ดาบที่ 4<br>11:10-12:00                         | ดาบที่ 5<br>12:00-12:50                                            | คาบที่ 6<br>12:50-13:40                                            | ดาบที่ 7<br>13:40-14:30                        | ดาบที่ 8<br>14:30-15:20                         | คาบที่ 9<br>15:20-16:10               | ดาบที่ 10<br>16:10-17:0 |
| วันจันทร์      |                                                 | ปวช.3/1<br>พลังงานทรัพยากร<br>และสิ่งแวดล้อม<br>นางสาว<br>ครู47541 | ปวช.3/1<br>พัฒนาคุณภาพชีฯ<br>นางสาว<br>ครู47554                    |                                                 |                                                                    | ปวช.3/1<br>การบัญชิตัวเงิน<br>นายครู47543                          |                                                | ปวช.3/1<br>การจัดท่าบัญขึ<br>นางสาว<br>ครู47546 | ปวช.3/1<br>ENG โครงงาน<br>นายครู47511 |                         |
| วันอังคาร      | ปวช.3/1<br>ENG โครงงาน<br>นายครู47511           |                                                                    | ปวช.3/1<br>พลังงานทรัพยากร<br>และสิ่งแวคล้อม<br>นางสาว<br>ครู47541 | ปวช.3/1<br>การบัญชิดัวเงิน<br>นายครู47543       |                                                                    |                                                                    | ปวช.3/1<br>การจัดทำบัญชื<br>นางสาว<br>ครู47546 |                                                 | ปวช.3/1<br>คำนวณต้นทุน<br>นายทดสอบ    |                         |
| วันพุธ         | ปวช.3/1<br>ๆณธรรมจริยธรรม<br>นางสาว<br>ครู47535 | ปวช.3/1<br>ENG โครงงาน<br>นายครู47511                              | ปวช.3/1<br>การบัญษีดั่วเงิน<br>นายครู47543                         |                                                 | ปวช.3/1<br>พลังงานหรัพยาคร<br>และสิ่งแวคล้อม<br>นางสาว<br>ครู47541 |                                                                    |                                                | ปวช.3/1<br>การจัดทำมัญขึ<br>นางสาว<br>ครู47546  |                                       |                         |
| มันพฤหัสบดี    | ปวช<br>คารมัญ<br>นายครู                         | .3/1<br>ยิศำเงิน<br>47543                                          |                                                                    | ปวช.3/1<br>พัฒนาคุณภาพชิฯ<br>นางสาว<br>ครู47554 |                                                                    | ปวช.3/1<br>พลังงานทรัพยากร<br>และสิ่งแวดล้อม<br>นางสาว<br>ครู47541 | ปวช.3/1<br>คำนวณค้นทุน<br>นายทดสอบ             | ปวช.3/1<br>การจัดทำบัญขึ<br>นางสาว<br>ครู47546  | ปวช.3/1<br>โครงงาน<br>นายครู47537     |                         |
| วันศุกร์       | ปวช<br>คาณัญ<br>นายครู                          | .3/1<br>มีสำเงิน<br>47543                                          | ปวช.3/1<br>ENG โครงงาน<br>นายครู47511                              |                                                 |                                                                    | ปวช.3/1<br>คำนวณต้มทุน<br>นายทดสอบ                                 |                                                | ปวช.3/1<br>การจัดทำบัญบี<br>นางสาว<br>ครู47546  | ปวช.3/1<br>โครงงาน<br>นายครู47537     |                         |

#### 4. การลงทะเบียนนักศึกษา

4.1 เมนู "นักศึกษา" เลือก "ข้อมูลนักศึกษา"

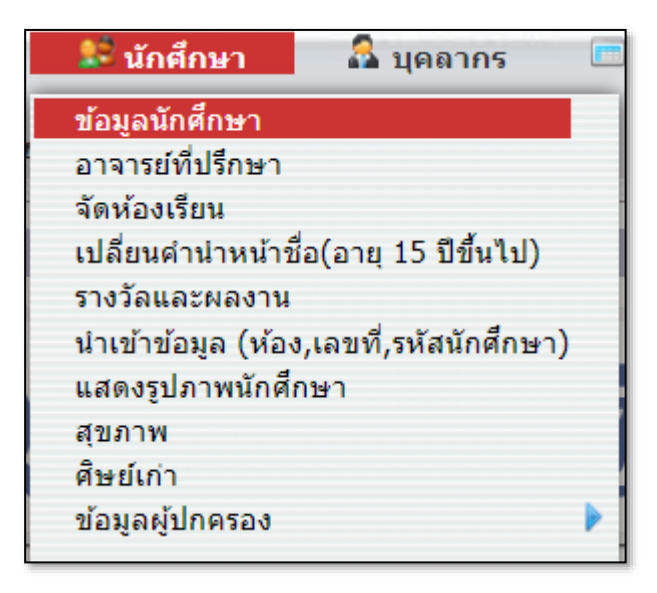

4.2 กรอกรหัสหรือชื่อนักศึกษา แล้วคลิกที่ปุ่ม "ค้นหา"

| 😹 ข้อมูลนักศึกษา                                   |                                                                                                    |
|----------------------------------------------------|----------------------------------------------------------------------------------------------------|
| ค้นหา ผลลัพธ์การค้นหา                              |                                                                                                    |
| <b>ดันหานักศึกษา</b><br>นักศึกษ <b>า</b> 202110008 | <ul> <li>ด้บหาในทุกโรงเรียน</li> <li>แสดงข้อมูลนักศึกษาที่จบ</li> <li>หรือออกจากสถานศึกษาแล้ว</li> <li>ดั้งค่าใหม่</li> </ul> |

### 4.3 คลิกที่ชื่อนักศึกษา

| ค้นหา ผล                                 | ลัพธ์ก           | าารค้นหา                |           |      |                      |                     |                   |      |
|------------------------------------------|------------------|-------------------------|-----------|------|----------------------|---------------------|-------------------|------|
| 1 ที่อยู่นักศึกษา<br>ข้อมูลที่ 1 ถึง 1 5 | 50 <sup>[2</sup> |                         |           |      |                      |                     |                   |      |
| รหัส                                     |                  | นักศึกษา                | ระดับชั้น | ห้อง | ประเภทวิชา           | สาขาวิชา - สาขางาน  | หลักสูตร          | ป    |
| 202110008                                | Q                | นางสาว เรียนเก่ง ขยันดี | ปวช.3     | 1    | ประเภทวิชาพาณิชยกรรม | การบัญชี - การบัญชี | รอบเช้า - ภาคเช้า | 2565 |
|                                          |                  |                         |           |      |                      |                     |                   |      |
|                                          |                  |                         |           |      |                      |                     |                   |      |
|                                          |                  |                         |           |      |                      |                     |                   |      |

4.4 คลิก "การลงทะเบียน" เลือกแท็บ "การลงทะเบียน" เพื่อแสดงรายวิชาที่ ลงทะเบียนในปีนั้นเทอมนั้น

| 📕 ข้อมุ                | มูลลงทะเบียน                    | ของนักศึก                                   | ษา           |              |             |                        |                            |                          |         |                                    |          |                        |                        |
|------------------------|---------------------------------|---------------------------------------------|--------------|--------------|-------------|------------------------|----------------------------|--------------------------|---------|------------------------------------|----------|------------------------|------------------------|
| ข้อมูล<br>ตัว          | ส่วน ตารา<br>ว เรียา            | าง หะ<br>น วั                               | เบียน<br>ดผล | การ<br>ทะเบี | ลง ก<br>เยน | ารรับชำระเ<br>นักศึกษา | งิน<br>ธรร                 | ด่า การยืม<br>มเนียม บิล | J (5    | ร้ยนเสริม/เ <sup>ล</sup> ี<br>เกรด | รียนปรับ | กองทุน<br>นักศึกษา พฤล | ติกรรม ตั้งค่า<br>เวลา |
|                        |                                 |                                             |              |              | เทียบโอน    | การลงหะเ               | เ <mark>มียน</mark> ปรับเก | รด วิชาชุมนุม/ช          | มรม เ   | ทั้งหมด                            |          |                        |                        |
| ภาคเร                  | รียนที่ 2 🖪                     | บันทึก 🖞                                    | )  ลบออก     | O a          | งทะเบียน 🕻  | ) เพิ่มรา              | ยวิชา                      |                          |         |                                    |          |                        |                        |
| 9 รายวิว<br>ข้อมอที่ 1 | รายวิชา<br>อนุลที่ 1 ธิง 9 [60] |                                             |              |              |             |                        |                            |                          |         |                                    |          |                        |                        |
|                        | 514                             | 5000                                        | າກ່ວຍຄືດ     | คาบ          | ผลอารเรียน  | রা                     | ควอเรียม                   | วับนี้ยอเลือ             | ວາກໂດ້  | การ                                | 031      | แค้ไขอ่าสุด            | Join with              |
|                        |                                 |                                             |              | เรียน        |             | Ĩ                      |                            |                          | C. QARK | สำดับ                              | 1 100    |                        | course                 |
|                        | 20000-1207                      | ภาษา<br>อังกฤษ<br>โครงงาน                   | 1            | 2            | N/A 🔻       | 2565                   | ภาคเรียนที่ 2              | dd-mm-yyyy               | X       | 1                                  | A        | 17 w.s. 2565 00:00:00  | Join                   |
|                        | 20001-1002                      | พลังงาน<br>ทรัพยากร<br>และสิ่ง<br>แวดล้อม   | 2            | 2            | N/A 🔻       | 2565                   | ภาคเรียนที่ 2              | dd-mm-yyyy               | x       | 2                                  | A        | 17 พ.ย. 2565 00:00:00  | Join                   |
|                        | 20201-2102                      | การบัญชี<br>ดั่วเงิน                        | 3            | 5            | N/A 🔻       | 2565                   | ภาคเรียนที่ 2              | dd-mm-yyyy               | X       | 3                                  | A        | 17 พ.ย. 2565 00:00:00  | Join                   |
|                        | 20201-2008                      | กระบวน<br>การจัดทำ<br>บัญชั                 | 3            | 5            | N/A 🔻       | 2565                   | ภาคเรียนที่ 2              | dd-mm-yyyy               | X       | 4                                  | A        | 17 พ.ย. 2565 00:00:00  | Join                   |
|                        | 20000-1606                      | การ<br>พัฒนา<br>คุณภาพ<br>ชีวิต             | 2            | 3            | N/A 🔻       | 2565                   | <u>ภาคเรียนที่ 2</u>       | dd-mm-yyyy               | x       | 5                                  | A        | 17 พ.ย. 2565 00:00:00  | Join                   |
|                        | 20201-2110                      | การคำ<br>นวณ<br>ต้นทุน<br>เพื่องาน<br>อาชีพ | 2            | 3            | N/A 🔻       | 2565                   | ภาคเรียนที่ 2              | dd-mm-yyyy               | X       | 6                                  | A        | 17 พ.ย. 2565 00:00:00  | Join                   |
|                        | 20201-8001                      | ฝึกงาน                                      |              | 4            | N/A 🔻       | 2565                   | <u>ภาคเรียนที่ 2</u>       | dd-mm-yyyy               | X       | 7                                  | A        | 17 พ.ย. 2565 00:00:00  | Join                   |
|                        | 20201-8501                      | โครงงาน                                     |              | 4            | N/A 🔻       | 2565                   | ภาคเรียนที่ 2              | dd-mm-yyyy               | X       | 8                                  | A        | 17 w.s. 2565 00:00:00  | Join                   |
|                        | 20000-2007                      | กิจกรรม<br>ส่งเสริม<br>คุณธรรม<br>จริยธรรม  | 0            | 2            | N/A 🔻       | 2565                   | ภาคเรียนที่ 2              | dd-mm-yyyy               | X       | 9                                  | A        | 17 พ.ย. 2565 00:00:00  | Join                   |
|                        |                                 |                                             | 13           | 30           |             |                        |                            |                          |         |                                    |          |                        |                        |
|                        |                                 |                                             |              |              |             |                        |                            |                          |         |                                    |          |                        |                        |

### 5. การรับชำระเงินนักศึกษา

5.1 เมนู "นักศึกษา" เลือก "ข้อมูลนักศึกษา"

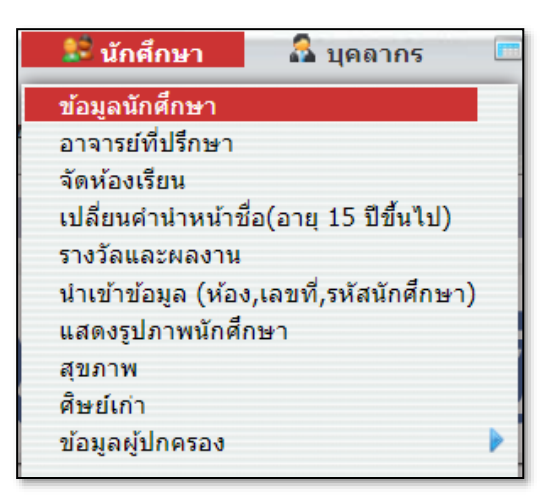

5.2 กรอกรหัสหรือชื่อนักศึกษา แล้วคลิกที่ปุ่ม "ค้นหา"

| 😹 ข้อมูลนักศึกษา                                             |                                                                                                    |
|--------------------------------------------------------------|----------------------------------------------------------------------------------------------------|
| ค้นหา ผลลัพธ์การค้นหา                                        |                                                                                                    |
| <mark>ดันหานักศึกษา</mark><br>นักศึกษ <sup>-</sup> 202110008 | <ul> <li>ค้นหาในทุกโรงเรียน</li> <li>แสดงข้อมูลนักศึกษาที่จบ<br/>หรือออกจากสถานศึกษาแล้ว</li> <li>คับหา ตั้งค่าใหม่</li> </ul> |

### 5.3 คลิกที่ชื่อนักศึกษา

| คับหา ผลลั<br>1 ที่อยู่นักศึกษา<br>ข้อมูลที่ 1 ถึง 1 50 | มพธ์การค้นหา<br>อ         |           |      |                      |                     |                   |      |
|---------------------------------------------------------|---------------------------|-----------|------|----------------------|---------------------|-------------------|------|
| รหัส                                                    | นักศึกษา                  | ระดับชั้น | ห้อง | ประเภทวิชา           | สาขาวิชา - สาขางาน  | หลักสูตร          | ปี   |
| 202110008                                               | Q นางสาว เรียนเก่ง ขยันดี | ปวช.3     | 1    | ประเภทวิชาพาณิชยกรรม | การบัญชี - การบัญชี | รอบเช้า - ภาคเช้า | 2565 |
|                                                         |                           |           |      |                      |                     |                   |      |
|                                                         |                           |           |      |                      |                     |                   |      |
|                                                         |                           |           |      |                      |                     |                   |      |

5.4 คลิก "การรับชำระเงินนักศึกษา" ระบบจะแสดงรายการค่าธรรมเนียมในปี การศึกษากับภาคเรียนที่ได้เลือกไว้

| มาสัง         เรียง         เป็นปีน         การเข         เป็นปีน         การเข         เป็น         การเข         เป็น         การเข         เป็น         การเข         เป็น         การเข         การเข         การ                                                                                                    | ก็บชำระเงิ                     | นนัก                  | ศึกษา                         |       |                             |                                    |                                        | <b>a</b> |                           |                               |                     | 5 <b>1</b> 5. |             |              |                         |         |
|----------------------------------------------------------------------------------------------------|--------------------------------|-----------------------|-------------------------------|-------|-----------------------------|------------------------------------|----------------------------------------|----------|---------------------------|-------------------------------|---------------------|---------------|-------------|--------------|-------------------------|---------|
| เอาสารรรร         เอาสารรรร         เอาสารรร         เอาสารรร         เอาสารรร         เอาสารร         เอาสารร         เ                                                                                                    | ตัว<br>ตัว                     | U<br>L                | รียน วัดผล                    | ทะเ   | บียน                        | นักดี                              | กษา                                    | 55       | ู่ พา ก<br>รมเนียม        | ารยม เรล<br>บิล               | ยนเสรม/ เ<br>เกรด   | งบนบระ        | นักศึ       | ักษา         | พฤติกรรม                | 10      |
| I stums<br>ชิ่มสูติ 1 b 1 - 60         ระบบานสุปหูกการใน<br>ชิ่มสู่นี้ 1 b 1 - 60         ระบบบันลึกมาก็ไม่         ด่าน มา         กับ         ทับ         ทับ                                                                                                    | : 07-07-25                     | 66                    |                               |       |                             |                                    |                                        |          |                           |                               |                     |               |             |              | 9                       | กระเงิน |
| สถานะ         1         ภาณข้อน         รามเกิดสารที่ได้         ดำ<br>รามเกิดสารที่ได้         ต่างสุด         สัมา         รามเ         สัมาะ         ด้างส่วนะ         โลดด           -         2565         สารแข้น         15,000.00         0.00         15,000.00         0.00         15,000.00         0.00         15,000.00         0.00         15,000.00         0.00         15,000.00         0.00         15,000.00         0.00         15,000.00         0.00         15,000.00         0.00         15,000.00         0.00         15,000.00         0.00         15,000.00         0.00         15,000.00         0.00         15,000.00         0.00         15,000.00         0.00         15,000.00         0.00         15,000.00         0.00         15,000.00         0.00         15,000.00         0.00         15,000.00         0.00         15,000.00         0.00         15,000.00         0.00         15,000.00         0.00         15,000.00         0.00         15,000.00         0.00         15,000.00         0.00         15,000.00         17 N.0. 2565         1111158         17 N.0. 2565         1111158         17 N.0. 2565         1111158         15,000.00         15,000.00         15,000.00         15,000.00         15,000.00         15,000.00         15,000.00         10,                                                                                                    |                                |                       |                               |       | 1 รายการ<br>ข้อมูลที่ 1 ถึง | 1 60                               |                                        |          |                           |                               |                     |               |             | รา           | ยงานสรุปทุกภ            | าคเรียน |
| No.<br>Student<br>Photo         -         2565         สามธับ<br>15,000.00         15,000.00         0.00         15,000.00         0.00         15,000.00         0.00         15,000.00         0.00         15,000.00         0.00         15,000.00         0.00         15,000.00         0.00         15,000.00         0.00         15,000.00         0.00         15,000.00         0.00         15,000.00         0.00         15,000.00         0.00         15,000.00         0.00         15,000.00         0.00         15,000.00         0.00         15,000.00         0.00         15,000.00         0.00         15,000.00         0.00         15,000.00         0.00         15,000.00         0.00         15,000.00         0.00         15,000.00         0.00         15,000.00         0.00         15,000.00         0.00         15,000.00         0.00         15,000.00         0.00         15,000.00         0.00         15,000.00         0.00         15,000.00         0.00         15,000.00         0.00         17 % m.0. 2565           1         สาสารมะเกษารมะเกษารมะเ |                                | 1                     |                               |       | สถานะ                       | ป                                  | ภาคเรียน                               | รายงา    | นนักศึกษาที่ได้<br>รับทุน | ค่า<br>ธรรมเนียม              | ส่วนลด              | อื่นๆ         | ราม         | ชำระ<br>เงิน | ด้างข่าระ               | ล็อค    |
| No.6II : [339       "ประเภทการประเงิน[นันสด""         ชื่อ: เทพสาวเรียนแก่ง ขบันดี<br>ปี: 2565<br>วันกิส: 30 พ.ด. 2549       กักละชื่อม: ภาลเรียนที่ 2<br>อายุ: 17 ปี 1 เดือน 8 วัน         เลข       รายการ         สาชาวิชา: การนัญชี       การนัญชี         เมา       สาชาวิชา: การนัญชี         เมา       สาชาวิชา: การนัญชี         เมา       สาชาวิชา: การนัญชี         เมา       สาชาวิชา: การนัญชี         เมา       สาชาวิชา: การนัญชี         เมา       สาชาวิชา: การนัญชี         เมา       สาชาวิชา: การนัญชี         เมา       สาชาวิชา: การนัญชี         เมา       สาชาวิชา: การนัญชี         เมา       สาชาวิชา: การนัญชี         เมา       สาชาวิชา: การนัญชี         เมา       สาชาวิชา:         เมา       สาชาวิชา:         เมา       สาชาวิชา:         เมา       สาชาวิชา:         เมา       สาชาวิชา:         เมา       สาชาวิชา:         เมา       สาชาวิชา:         เมา       สาชาวิชา:         เมา       สาชาวิชา:         เมา       สาชาวิชา:         เมา       สาชาวิชา:         เมา       สาชาวิชา:         เมา       สาชาวิชา:         สาชาวิงางงงงงงงงง                                                                                                    |                                | (                     | Student                       |       | -                           | 2565                               | <u>ภาคเรียน<br/>ที่ 2</u>              |          |                           | 15,000.00                     | 0.00                | 0.00          | 15,000.00   | 0.00         | 15,000.00               |         |
| No.Bill : [539       "ประเภทการปาระเงิน[เงินสล""         น้อะ เกางสาวเรียมแก่ง มยันดี<br>1: 2565       รทัส : 202110008<br>ภาคอินะ : ภาครับเป็ สามาริยา : ภาษบิญชี - การบิญชี - การบิญชี         น้อช       รายการ       สกานะ         แลช       รายการ       สกานะ         ห้อะ : 17 ปี 1 เดือน 8 รับ       รับเวิน:         แลช       รายการ       สกานะ         ห้อะ : 17 ปี 1 เดือน 8 รับ       รับเวิน:         เมาระระบะเนินการศึกษา       15,000.00         1       ค่ารรรมเนินการศึกษา         15,000.00       0.00         15,000.00       0.00         15,000.00       15,000.00                                                                                                    |                                |                       | Photo                         |       |                             |                                    |                                        |          |                           | 15,000.00                     | 0.00                | 0.00          | 15,000.00   | 0.00         | 15,000.00               |         |
| <ul> <li>และ ที่ รายการ สถานะ คำ รายการ สถานะ คำ รางเงิน คำงชาระ รับเงินะ นอายเหตุ ยุโน้ วันที่มันท์ก</li> <li>1 คำระจมเนิมการศึกษา</li> <li>15,000.00</li> <li>15,000.00</li> <li>15,000.00</li> <li>15,000.00</li> </ul>                                                                                                    | ชื่อ : น<br>ปี : 25<br>วันเกิด | างสาว<br>65<br>: 30 เ | เรียนเก่ง ขยันดี<br>พ.ค. 2549 |       | รหัส<br>ภาค<br>อายุ         | : 2021:<br>เรียน : ภา<br>: 17 ปี 1 | 10008<br>าคเรียนที่ 2<br>1 เดือน 8 วัน |          | ห้อง:<br>สาขาวิ           | ช.3/1 รอบเช้<br>ชา : การบัญชี | า ปกติ<br>- การบัญร | ชี            |             |              |                         |         |
| 1         ดำรรมเน็บมการศึกษา         15,000.00         0.00         15,000.00                                                                                                    |                                | เลข<br>ที่            | รายการ                        | สถานะ | ต่า<br>ธรรมเนียม            | ชำระเจี                            | ่น ค้างว                               | สำระ     | รับเงิน:                  |                               | หมายเหตุ            |               | ญั          | พ้           | วันที่บัน               | ทีก     |
| 15,000.00 0.00 15,000.00                                                                                                    |                                | 1                     | ด่าธรรมเนียมการศึกษา          |       | 15,000.00                   | 0.                                 | 00 15,                                 | 000.00   |                           |                               |                     |               | Laknara SIS | A Admin      | 17 w.u. 256<br>11:11:58 | 5       |
|                                                                                                    |                                |                       |                               |       | 15,000.00                   | 0.0                                | 0 15,0                                 | 00.00    |                           |                               |                     |               |             |              |                         |         |
| _ ณ_ สร้างรายการ : IN/A ♥ (เรื่อม หมายเหตุ :                                                                                                    | ລນ                             |                       | สร้างรายการ : N/A             |       |                             |                                    |                                        | •        | ค่าธรรมเนียม              | มอื่น ๆ                       |                     | เพิ่ม         | ] หมายเหตุ  | :            |                         |         |
| ชาสงช                                                                                                    |                                |                       |                               |       |                             |                                    |                                        | 8        | ระเงน                     |                               |                     |               |             |              |                         |         |

**รรรณ บริษัท ซี เอส เอ็น แอ็ดวานซ์ จำกัด** โทร.095-548-0309, 095-236-6958 http://www.sisasmart.com

### 6. พฤติกรรมนักศึกษา

6.1 เมนู "นักศึกษา" เลือก "ข้อมูลนักศึกษา"

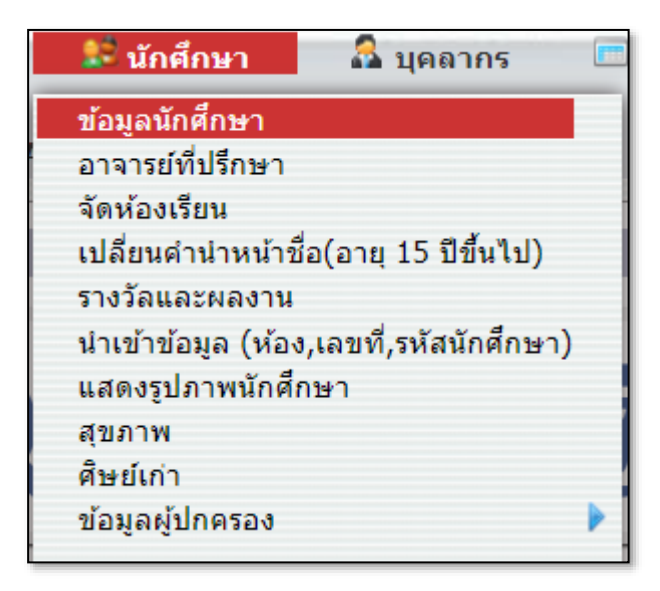

6.2 กรอกรหัส หรือชื่อนักศึกษา แล้วคลิกที่ปุ่ม "ค้นหา"

| 😹 ข้อมูลนักศึกษา                                             |                                                                                                    |
|--------------------------------------------------------------|----------------------------------------------------------------------------------------------------|
| ด้นหา ผลลัพธ์การด้นหา                                        |                                                                                                    |
| <mark>ดันหานักศึกษา</mark><br>นักศึกษ <sup>-</sup> 202110008 | <ul> <li>ค้นหาในทุกโรงเรียน</li> <li>แสดงข้อมูลนักศึกษาที่จบ<br/>หรือออกจากสถานศึกษาแล้ว</li> <li>ค้นหา ตั้งค่าใหม่</li> </ul> |

### 6.3 คลิกที่ชื่อนักศึกษา

| ค้นหา                               | សតត                 | <b>ัพธ์</b> ก | ารค้นหา                 |           |      |                      |                     |                   |      |
|-------------------------------------|---------------------|---------------|-------------------------|-----------|------|----------------------|---------------------|-------------------|------|
| 1 ที่อยู่นักศี<br>ข้อมูลที่ 1 ถึง : | <b>โกษา</b><br>1 5( | 0             |                         |           |      |                      |                     |                   |      |
| รหัส                                |                     |               | นักศึกษา                | ระดับชั้น | ห้อง | ประเภทวิชา           | สาขาวิชา - สาขางาน  | หลักสูตร          | ป    |
| 202110                              | 800                 | ۹             | นางสาว เรียนเก่ง ขยันดี | ปวช.3     | 1    | ประเภทวิชาพาณิชยกรรม | การบัญชี - การบัญชี | รอบเช้า - ภาคเช้า | 2565 |
|                                     |                     |               |                         |           |      |                      |                     |                   |      |
|                                     |                     |               |                         |           |      |                      |                     |                   |      |
|                                     |                     |               |                         |           |      |                      |                     |                   |      |

6.4 คลิก "พฤติกรรม" เพื่อแสดงพฤติกรรมรายบุคคล คลิกที่ปุ่ม "รายงาน" เพื่อ ออกรายงาน

| ตัว เรีย                               | ง ทะเบียน การลง การรับช่าระเงิน ค่า<br>เ วัดผล ทะเบียน นักศึกษา ธรรมเนียม | การยืม เรียนเสริม/เรีย<br>บิล ปรับเกรด | ขน กองทุน<br>นักศึกษา | พฤติกรรม   |
|----------------------------------------|---------------------------------------------------------------------------|----------------------------------------|-----------------------|------------|
| เยงาน : <b>สรับพะเต</b> ร              | אונגעסוענגני                                                              |                                        |                       |            |
|                                        | 2564 <b>2565</b>                                                          |                                        |                       |            |
|                                        | สาณเรอนท⊥่สาดเรอนท∠่สาดปฏิส                                               | อน ทรหมด                               |                       |            |
|                                        |                                                                           |                                        |                       | บนทก รายงา |
| <b>7 รายการ</b><br>ข้อมูลที่ 1 ถึง 7 ( | • <sup>2</sup>                                                            |                                        |                       |            |
| เดือน                                  | สาเหตุ                                                                    | เหตุการณ์                              | คะแนนรวม              | ติดตาม     |
| มิถุนายน                               | มาปกติ                                                                    | 1                                      | 0                     | ***        |
|                                        | มาเรียนไม่สแกนบัตร                                                        | 20                                     | 0                     | ***        |
| กรกฎาคม                                | ขาดเรียน                                                                  | 3                                      | 0                     | ***        |
|                                        | มาเรียนไม่สแกนบัตร                                                        | 14                                     | 0                     | ***        |
| สิงหาคม                                | ขาดเรียน                                                                  | 4                                      | 0                     | ***        |
|                                        | มาเรียนไม่สแกนบัตร                                                        | 3                                      | 0                     | ***        |
|                                        | ทะเลาะวิวาทหรือรวมกลุ่มเพื่อก่อเหตุทะเลาะวิวาท                            | 1                                      | -30                   | ***        |
| ตุลาคม                                 |                                                                           |                                        |                       |            |

### 7. จัดห้องเรียน

7.1 เมนู "นักศึกษา" เลือก "จัดห้องเรียน"

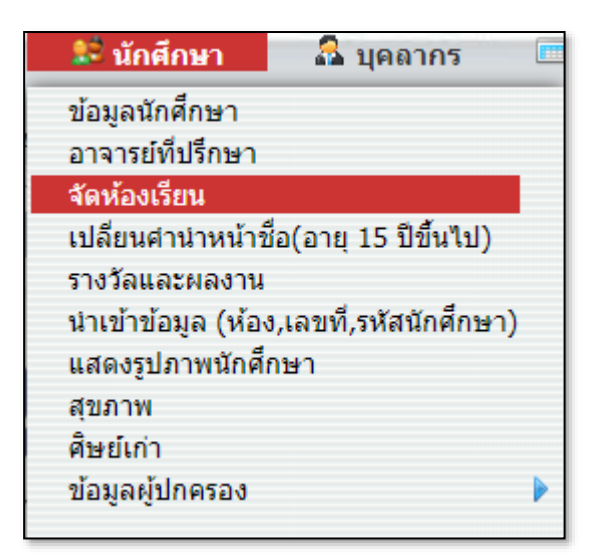

7.2 เลือกประเภทวิชา สาขางาน รอบที่เปิดสอน ระดับชั้นและห้องที่ต้องการ

| 🚨 จัดห้องเรียน                                   |                                                |                                      |                    |            |
|--------------------------------------------------|------------------------------------------------|--------------------------------------|--------------------|------------|
| ประเภทวิชาพาณิชยกรรม<br>(ปวช.2562)<br>ประเภทวิชา | <b>การบัญขี - การบัญขี</b><br>สาขาวิชา/สาขางาน | รอบเข้า - ภาคเข้า - ปกติ<br>หลักสูตร | ปวช.3<br>ระดับขั้น | ห้อง       |
|                                                  |                                                | [                                    |                    | ค้นหา ล้าง |
| 2 ประเภทวิชา                                     | 2 สาขางาน                                      | 1 หลักสูตร                           | 3 ระดับชั้น        |            |
| หัวข้อ                                           | หัวข้อ                                         | หัวข้อ                               |                    | หัวข้อ     |
| <u>ประเภทวิชาพาณิชยกรรม</u><br>(ปวช 2562)        | <u>การบัญชี - การบัญชี</u>                     | <u>ภาคเช้า (ปกติ) รอบเช้า - ปกติ</u> | ปวช.1              |            |
| <u>(ธระเภทวิชาบริหารธรกิจ</u>                    | ธุรกิจค้าปลีก - ธุรกิจค้าปลีกสมัย<br>ใหม่      |                                      | ปวช.2              |            |
| (ปวส.2563)                                       |                                                |                                      | <u>ปวช.3</u>       |            |
|                                                  |                                                |                                      |                    |            |
|                                                  |                                                |                                      |                    |            |
| 1 ห้อง                                           |                                                |                                      |                    |            |
| ห้วข้อ                                           |                                                |                                      |                    |            |
| 1                                                |                                                |                                      |                    |            |
|                                                  |                                                |                                      |                    |            |

7.3 แท็บ "ค้นหา" เลือกแสดงข้อมูลที่ต้องการแล้วคลิกที่ปุ่ม "ค้นหา" ถ้าต้องการ ส่งออกข้อมูลให้คลิกที่ปุ่ม

| 魁 จัดห้อง                                 | เรียน                |                                                |                              |                                    |                       |        |                     |  |  |  |
|-------------------------------------------|----------------------|------------------------------------------------|------------------------------|------------------------------------|-----------------------|--------|---------------------|--|--|--|
| ประเภทวิชา<br>(ปวช.2562<br>ประเภทวิชา     | พาณิชยกรรม<br>!)     | <b>การบัญชี - การบัญชี</b><br>สาขาวิชา/สาขางาน | รอบเช้า - ภาคเช่<br>หลักสูตร | ้า - ปกติ ปว<br>ระด                | <b>ช.3</b><br>จับชั้น |        | <b>1</b><br>ห้อง    |  |  |  |
| [ ย้อนกลับ ] การเรียงสำดับ [] มันทึก ] Ri |                      |                                                |                              |                                    |                       |        |                     |  |  |  |
| ์ ศัมหา จัดห้องเรียน                      |                      |                                                |                              |                                    |                       |        |                     |  |  |  |
|                                           |                      | เลขที่บัตรประชาชน, ข้                          | รื่อ, รหัสนักศึกษา           |                                    |                       |        |                     |  |  |  |
|                                           |                      |                                                | ห้อง 1 🔻                     | ]                                  |                       |        |                     |  |  |  |
|                                           |                      | 114945                                         | เลขที<br>มัสบัตรประชาชน 🔽    |                                    |                       |        |                     |  |  |  |
|                                           |                      | 66610103                                       | แสดงวันเกิด 🗹                |                                    |                       |        |                     |  |  |  |
|                                           |                      |                                                | แสดงเพศ 🗹                    |                                    |                       |        |                     |  |  |  |
|                                           |                      | แสดง                                           | ผลการเรียนเฉลีย 🗌            |                                    |                       |        |                     |  |  |  |
|                                           |                      | แสดงรายชื่                                     | อนักศึกษาที่ออก 🗌            |                                    |                       |        |                     |  |  |  |
|                                           |                      | L                                              | เสดงกลุ่มการเงิน 🗌           |                                    |                       |        |                     |  |  |  |
|                                           |                      |                                                | ด้นหา                        |                                    |                       |        |                     |  |  |  |
| <b>8 นักศึกษา</b><br>ข้อมูลที่ 1 ถึง 8 -  | - 55                 |                                                |                              |                                    |                       |        |                     |  |  |  |
| <u>รหัส</u> 🖋                             | <u>ชื่อ</u>          | ประเภทวิชา 🖋                                   | สาขาวิชา 🖋                   | วุฒิการศึกษา 🖋                     | ระดับชั้น<br>🖋        | ห้อง 🖋 | ≑ <u>เลขที</u><br>๗ |  |  |  |
| 202110001                                 | นาย ไชยนรินทร์ ซีซ่า | ประเภทวิชาพาณิชยกรรม                           | การบัญชี - การบัญชี          | รอบเช้า - ภาคเช้า -<br>ปกติ        | <u>v.3</u>            | 1      | 1                   |  |  |  |
| 202110002                                 | นาย วิสูตร ซีซ่า     | ประเภทวิชาพาณิชยกรรม                           | การบัญชี - การบัญชี          | รอบเช้า - ภาคเช้า -<br>ปกติ        | ช.3                   | 1      | 2                   |  |  |  |
| 202110003                                 | นาย ธนกร บุญดี       | ประเภทวิชาพาณิชยกรรม                           | การบัญชี - การบัญชี          | <u>รอบเข้า - ภาคเข้า -</u><br>ปกติ | ช.3                   | 1      | 3                   |  |  |  |

**รรรณ บริษัท ซี เอส เอ็น แอ็ดวานซ์ จำกัด** โทร.095-548-0309, 095-236-6958 http://www.sisasmart.com

7.4 เมื่อต้องการย้ายห้องให้นักศึกษา ให้เลือกแท็บ "จัดห้องเรียน" เลือกนักศึกษา เลือกประเภทวิชา สาขาวิชา วุฒิการศึกษา ระดับชั้น และห้องที่ต้องการย้าย แล้วคลิกที่ ปุ่ม "บันทึก" **\*\*ในกรณีนี้จะทำการย้ายห้องได้ต่อเมื่อ ระดับชั้นนั้นเทอมนั้นในปีนั้น ไม่** เคยมีข้อมูล การเงิน หรือการลงทะเบียนเรียน

| 魓 વૅલ                  | จห้องเรียน                                                                                                    |                              |                      |                     |                              |             |        |                       |  |  |  |
|------------------------|----------------------------------------------------------------------------------------------------|------------------------------|----------------------|---------------------|------------------------------|-------------|--------|-----------------------|--|--|--|
| ประเภ<br>(ปวช<br>ประเภ | ก <b>ทวิชาพาณิชย<br/>เ.2562)</b><br>เทวิชา                                                                                                    | เกรรม การบัญชี<br>สาขาวิชา/ส | ปวช.3<br>ระดับชั้น   | 1<br>ห้อง           |                              |             |        |                       |  |  |  |
| ย้อนก                  | ย้อนกลับ การเรียงลำดับ บันทึก Run Number                                                                                                    |                              |                      |                     |                              |             |        |                       |  |  |  |
|                        | ค้บหา จัดห้องเรียบ                                                                                                    |                              |                      |                     |                              |             |        |                       |  |  |  |
| 8 นักศี                | ประเภทวิชา : ประเภทวิชาพาณิชยกรรม<br>สาขาวิชา : การบัญชี<br>วุฒิการศึกษา : รอบเข้า - ภาคเข้า - ปกติ<br>ระดับชั้น : ชูเ3<br>ห้อง : 1<br>กลุ่มการเงิน : บุตรบุคลากร ▼<br>โบ้เชกีก |                              |                      |                     |                              |             |        |                       |  |  |  |
|                        | <u>รหัส</u> 🖋                                                                                                    | ชื่อ                         | ประเภทวิชา 🖋         | สาขาวิชา 🖋          | วุฒิการศึกษา 🖋               | ระดับชั้น 🖋 | ห้อง 🖋 | - <u>เลขที่</u><br>ปี |  |  |  |
|                        | 202110001                                                                                                    | นาย ไชยนรินทร์ ซีซ่า         | ประเภทวิชาพาณิชยกรรม | การบัญชี - การบัญชี | รอบเช้า - ภาคเช้า - ปก<br>ติ | ช.3         | 1      | 1                     |  |  |  |
|                        | 202110002                                                                                                    | นาย วิสูตร ชีซ่า             | ประเภทวิชาพาณิชยกรรม | การบัญชี - การบัญชี | รอบเข้า - ภาคเข้า - ปก<br>ติ | <u>v.3</u>  | 1      | 2                     |  |  |  |
|                        | 202110003                                                                                                    | นาย ธนกร บุญดี               | ประเภทวิชาพาณิชยกรรม | การบัญชี - การบัญชี | รอบเช้า - ภาคเช้า - ปก<br>ติ | <u>ช.3</u>  | 1      | 3                     |  |  |  |

### 8.5 การเรียงลำดับและเลขที่นักศึกษา

8.5.1 คลิกที่แถบ "ค้นหา" และปุ่ม "การเรียงลำดับ"

| 🚨 จัดห้องเรียน                                   |                                                                                                    |                                     |                          |             |        |                       |  |  |  |  |  |
|--------------------------------------------------|----------------------------------------------------------------------------------------------------|-------------------------------------|--------------------------|-------------|--------|-----------------------|--|--|--|--|--|
| ประเภทวิชาพาณิชยกรรม<br>(ปวช.2562)<br>ประเภทวิชา | เททวิชาพาณิชยกรรม การบัญชี - การบัญชี รอบเช้า - ภาคเช้า - ปกติ ปวช.3<br>ช.2562) สาขาวิชา/สาขางาน หลักสูตร ระดับชั้น<br>เภทวิชา |                                     |                          |             |        |                       |  |  |  |  |  |
| ย้อนกลับ การเรียงลำดับ                           | บันทึก Run Number                                                                                                    |                                     |                          |             |        |                       |  |  |  |  |  |
|                                                  | ์ ดับหา จัดห้องเรียน                                                                                                    |                                     |                          |             |        |                       |  |  |  |  |  |
|                                                  | เลขที่บัตรประชาช                                                                                                    | น. ชื่อ. รหัสนักศึกษา               |                          |             |        |                       |  |  |  |  |  |
|                                                  |                                                                                                    | ห้อง 1 🔻                            |                          |             |        |                       |  |  |  |  |  |
|                                                  |                                                                                                    | เลขที่                              |                          |             |        |                       |  |  |  |  |  |
|                                                  | ua                                                                                                    | สดงรหัสบัตรประชาชน 🗌                |                          |             |        |                       |  |  |  |  |  |
|                                                  |                                                                                                    | แสดงวันเกิด 🗌                       |                          |             |        |                       |  |  |  |  |  |
|                                                  | u                                                                                                    | แลตงเพศ 🕒<br>สดง ผลการเรียนเฉลี่ย 🗌 |                          |             |        |                       |  |  |  |  |  |
|                                                  | แสดง ผลการเรียน                                                                                                    | เฉลี่ยจากโรงเรียนเดิม 🗌             |                          |             |        |                       |  |  |  |  |  |
|                                                  | แสดงร                                                                                                    | รายชื่อนักศึกษาที่ออก 🗌             |                          |             |        |                       |  |  |  |  |  |
|                                                  |                                                                                                    | แสดงกลุ่มการเงิน 🗌                  |                          |             |        |                       |  |  |  |  |  |
|                                                  |                                                                                                    | ค้นหา                               |                          |             |        |                       |  |  |  |  |  |
| 8 นักศึกษา<br>ข่อมูลที่ 1 ถึง 8 55               |                                                                                                    |                                     |                          |             |        |                       |  |  |  |  |  |
| <u>รหัส</u> 🖋 🕺 🕺                                | ประเภทวิชา 🖋                                                                                                    | สาขาวิชา 🖋                          | วุฒิการศึกษา 🖋           | ระดับชั้น 🖋 | ห้อง 🖋 | ≎ <u>เลขที่</u><br>ฮิ |  |  |  |  |  |
| 202110001 นาย ไชยนรินทร์ ซีซ่                    | ำ ประเภทวิชาพาณิชยกรรม                                                                                                    | การบัญชี - การบัญชี                 | รอบเช้า - ภาคเช้า - ปกติ | ช.3         | 1      | 1                     |  |  |  |  |  |
| <u>202110002</u> นาย วิสูตร ซีซ่า                | ประเภทวิชาพาณิชยกรรม                                                                                                    | การบัญชี - การบัญชี                 | รอบเช้า - ภาคเช้า - ปกติ | ช.3         | 1      | 2                     |  |  |  |  |  |
| 202110003 นาย ธนกร บุญดี                         | ประเภทวิชาพาณิชยกรรม                                                                                                    | การบัญช์ - การบัญช์                 | รอบเช้า - ภาคเช้า - ปกติ | ช.3         | 1      | 3                     |  |  |  |  |  |

### 8.5.2 เลือกการเรียงลำดับแล้วคลิกที่ปุ่ม "ส่ง"

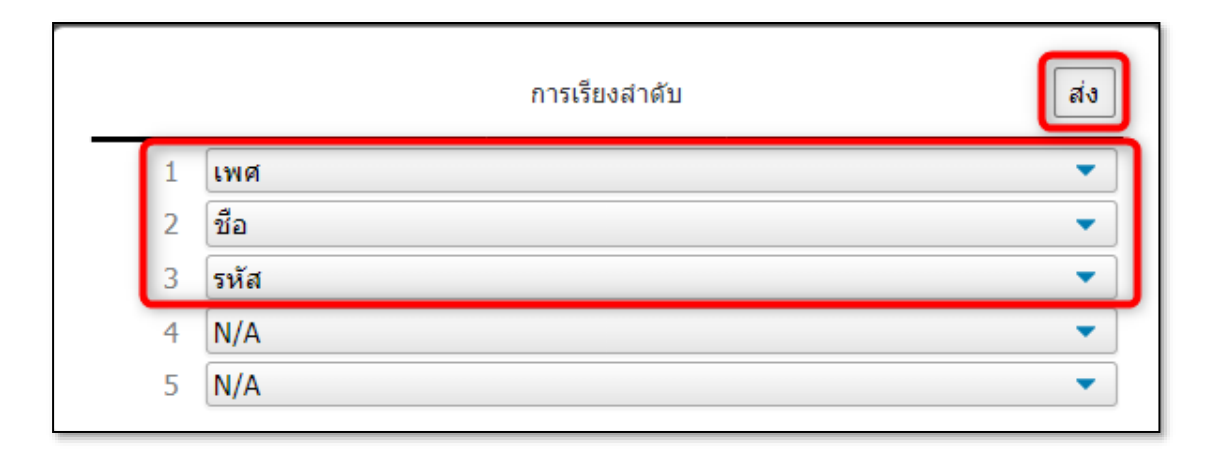

8.5.3 ถ้าต้องการเรียงลำดับเลขที่ให้คลิกที่ปุ่ม "Run Number" ระบบจะ เรียงเลขที่ให้อัตโนมัติ

| 賭 จัดห้อง                                    | เรียน                                                                                                    |                      |                     |                                    |                |        |                      |  |  |  |
|----------------------------------------------|----------------------------------------------------------------------------------------------------|----------------------|---------------------|------------------------------------|----------------|--------|----------------------|--|--|--|
| <b>ประเภทวิชา</b><br>(ปวช.2562<br>ประเภทวิชา | ชาพาณิชยกรรม การบัญชี - การบัญชี รอบเช้า - ภาคเช้า - ปกติ ปวช.3<br>62) สาขาวิชา/สาขางาน หลักสูตร ระดับชั้น<br>ภ                                                                                                    |                      |                     |                                    |                |        | <b>1</b><br>ห้อง     |  |  |  |
| ย้อนกลับ ก                                   | นกลับ การเรียงสำคับ บันทึก                                                                                                    |                      |                     |                                    |                |        |                      |  |  |  |
| ค้นหา จัดห้องเรียน                           |                                                                                                    |                      |                     |                                    |                |        |                      |  |  |  |
|                                              | เลขที่บัตรประชาชน, ชื่อ, รหัสนักศึกษา<br>ห้อง 1 ▼<br>เลขที่<br>แสดงรหัสบัตรประชาชน  <br>แสดงรันเกิด  <br>แสดงเพศ  <br>แสดง ผลการเรียนเฉลีย  <br>แสดง ผลการเรียนเฉลีย  <br>แสดง คลการเรียนเฉลีย  <br>แสดง คลการเรียนเฉลีย  <br>แสดง กลุ่มการเงิน |                      |                     |                                    |                |        |                      |  |  |  |
| <b>8 นักศึกษา</b><br>ข้อมูลที่ 1 ถึง 8 -     | - 55                                                                                                    |                      |                     |                                    |                |        |                      |  |  |  |
| <u>รหัส</u> 🖋                                | <u>ชื่อ</u>                                                                                                    | ประเภทวิชา 🖋         | สาขาวิชา 🖋          | วุฒิการศึกษา 🖋                     | ระดับชั้น<br>🖋 | ห้อง 🖋 | ≑ <u>เลขที</u><br>⊞ี |  |  |  |
| 202110001                                    | นาย ไชยนรินทร์ ซีซ่า                                                                                                    | ประเภทวิชาพาณิชยกรรม | การบัญชี - การบัญชี | <u>รอบเช้า - ภาคเช้า -</u><br>ปกติ | ช.3            | 1      | 1                    |  |  |  |
| 202110002                                    | นาย วิสูตร ชี้ซ่า                                                                                                    | ประเภทวิชาพาณิชยกรรม | การบัญชี - การบัญชี | <u>รอบเช้า - ภาคเช้า -</u><br>ปกติ | ช.3            | 1      | 2                    |  |  |  |
| 202110003                                    | นาย ธนกร บุญดี                                                                                                    | ประเภทวิชาพาณิชยกรรม | การบัญชี - การบัญชี | รอบเช้า - ภาคเช้า -<br>ปกติ        | <u>v.3</u>     | 1      | 3                    |  |  |  |

### 9. เปลี่ยนคำหน้าชื่อ(อายุ 15 ปีขึ้นไป)

9.1 เมนู "นักศึกษา" เลือก "เปลี่ยนคำนำหน้าชื่อ(อายุ 15 ปีขึ้นไป)"

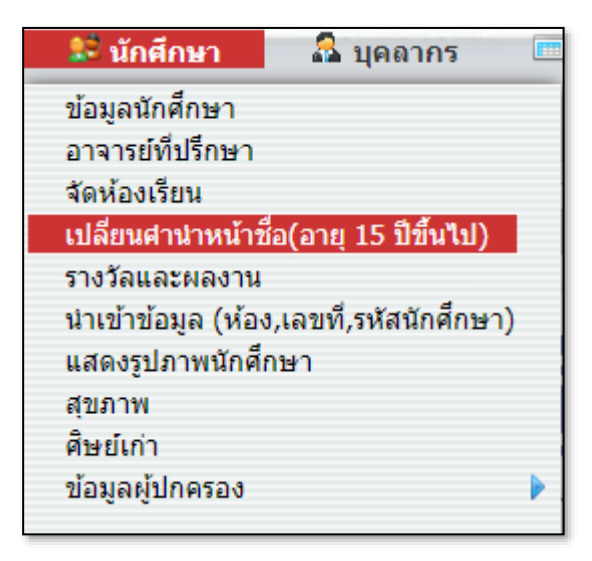

9.2 เลือกคำนำหน้าที่ต้องการเปลี่ยน ถ้ามีข้อมูลนักเรียนที่เป็นเด็กชายหรือ เด็กหญิงจึงจะแสดงรายชื่อ แล้วคลิกที่ปุ่ม "บันทึก" คำนำหน้าจะเปลี่ยนให้ที่หน้าข้อมูล นักศึกษาอัตโนมัติ

| <u> ន</u> ព | 28 เปลี่ยนดำนำหน้าชื่อ(อายุ 15 ปีขึ้นไป) |      |                     |      |         |      |         |           |                  |          |  |  |
|-------------|------------------------------------------|------|---------------------|------|---------|------|---------|-----------|------------------|----------|--|--|
|             |                                          |      |                     |      |         |      |         | คำนำห     | น้าชื่อ: เด็กชาย | • บันทึก |  |  |
|             | 0 นักศึกษา<br>ข้อมูลที่ ถึง              |      | เด็กชาย<br>เด็กหญิง |      |         |      |         |           |                  |          |  |  |
|             | เลขที                                    | รหัส | คำนำหน้าชื่อ        | ชื่อ | นามสกุล | อายุ | วันเกิด | ระดับชั้น | สาขาวิชา         |          |  |  |
|             |                                          |      |                     |      |         |      |         |           |                  |          |  |  |
|             |                                          |      |                     |      |         |      |         |           |                  |          |  |  |

#### 10. รางวัลและผลงานนักศึกษา

10.1 เมนู "นักศึกษา" เลือก "รางวัลและผลงาน"

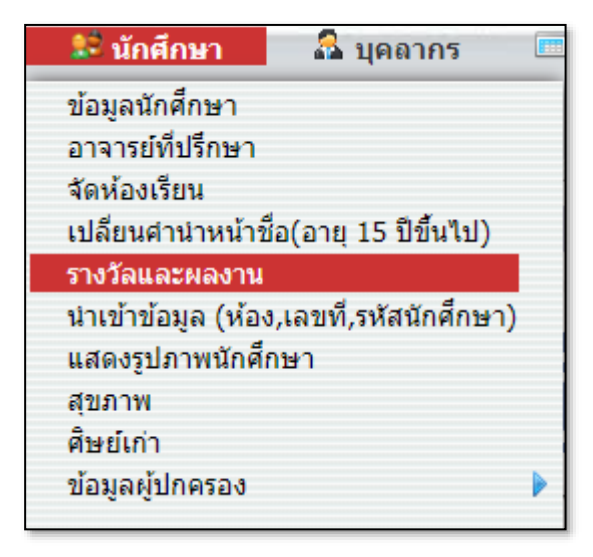

10.2 คลิกที่ปุ่ม + กรอกหัวข้อรางวัล เลือกประเภท จากกิจกรรมใด กรอกชื่อ สถาบัน วันที่ และหมายเหตุ แล้วคลิกที่ปุ่ม "บันทึก"

| 🤱 ข้อมู                 | 🔒 ข้อมูลผู้ใช้ระบบ - รางวัลและผลงาน |        |                       |                        |                          |          |                   |      |                      |  |  |
|-------------------------|-------------------------------------|--------|-----------------------|------------------------|--------------------------|----------|-------------------|------|----------------------|--|--|
|                         |                                     |        |                       |                        |                          |          |                   |      | เพิ่มนักศึกษา บันทึก |  |  |
| ์ เหรียญท<br>หัวข้อ     | องแดง                               |        | ภายใน ▼ [<br>ประเภท ะ | กิจกรรมแข่งวิ่ง<br>จาก | วิทยาลัยเทคโนโ<br>สถาบัน | ลยีชีซ่า | 17-11-3<br>วันที่ | 2565 | หมายเหตุ             |  |  |
| 2 หัวข้อ<br>ข้อมูลที่ : | อ<br>1 ถึง 2 60                     |        |                       |                        |                          |          |                   |      |                      |  |  |
|                         | หัวข้อ                              | ประเภท | จาก                   | สถาบัน                 | วันที่                   | หมายเหตุ |                   | ชื่อ | สำคับ                |  |  |
| -                       | เหรียญทอง                           | ภายใน  | กิจกรรมแข่งวิ่ง       | วิทยาลัยเทคโนโลยีชีช่า | 17 w.u. 2565             |          |                   |      |                      |  |  |
| -                       | เหรียญเงิน                          | ภายใน  | กิจกรรมแข่งวิ่ง       | วิทยาลัยเทคโนโลยีชีซ่า | 17 พ.ย. 2565             |          |                   |      |                      |  |  |
| •                       |                                     |        |                       |                        |                          |          |                   |      |                      |  |  |
|                         |                                     |        |                       |                        |                          |          |                   |      |                      |  |  |
|                         |                                     |        |                       |                        |                          |          |                   |      |                      |  |  |
|                         |                                     |        |                       |                        |                          |          |                   |      |                      |  |  |
|                         |                                     |        |                       |                        |                          |          |                   |      |                      |  |  |

10.3 คลิกเลือกหัวข้อที่ต้องการ คลิกที่ปุ่ม "เพิ่มนักศึกษา" เพื่อเพิ่มนักศึกษา

| 🤱 ข้อม                 | & ข้อมูลผู้ใช้ระบบ - รางวัลและผลงาน                                 |                              |                        |                                |                     |                                    |          |                              |                      |  |  |
|------------------------|---------------------------------------------------------------------|------------------------------|------------------------|--------------------------------|---------------------|------------------------------------|----------|------------------------------|----------------------|--|--|
|                        |                                                                     |                              |                        |                                |                     |                                    |          |                              | เพิ่มนักศึกษา บันทึก |  |  |
| เหรียญทอ<br>หัวข้อ     | งแดง                                                                | ุ <mark>ภายใ</mark><br>ประเภ | <b>น กิจ</b><br>เท จาก | กรรมแข่งวิ่ง<br>า              | <b>วิท</b> ย<br>สถา | มา <mark>สัยเทคโนโ</mark> ส<br>บัน | เยีซีซ่า | <u>17 พ.ย. 2565</u><br>วันที | หมายเหตุ             |  |  |
| 3 ห้วข้≀<br>ข้อมูลที่∶ | <b>3 หัวข้อ 0 นักศึกษา</b><br>ข้อมูลที่ 1 ถึง 3 60 ข้อมูลที่ ถึง 60 |                              |                        |                                |                     |                                    |          |                              |                      |  |  |
|                        | หัวข้อ                                                              | ประเภท                       | จาก                    | สถาบัน                         | วันที่              | หมายเหตุ                           |          | ชื่อ                         | ลำดับ                |  |  |
| -                      | เหรียญทอง                                                           | ภายใน                        | กิจกรรม<br>แข่งวิ่ง    | วิทยาลัย<br>เทคโนโลยีชีช่า     | 17 พ.ย.<br>2565     |                                    |          |                              |                      |  |  |
| -                      | <u>เหรียญ</u><br><u>ทองแดง</u>                                      | ภายใน                        | กิจกรรม<br>แข่งวิ่ง    | วิทยาลัย<br>เทคโนโลยีชี<br>ช่า | 17 พ.ย.<br>2565     |                                    |          |                              |                      |  |  |
| -`                     | เหรียญเงิน                                                          | ภายใน                        | กิจกรรม<br>แข่งวิ่ง    | วิทยาลัย<br>เทคโนโลยีซีซ่า     | 17 พ.ย.<br>2565     |                                    |          |                              |                      |  |  |
| +                      |                                                                     |                              |                        |                                |                     |                                    |          |                              |                      |  |  |
|                        |                                                                     |                              |                        |                                |                     |                                    |          |                              |                      |  |  |

10.4 ค้นหาหรือเลือกนักศึกษาที่เข้าร่วมกิจกรรม แล้วคลิกที่ปุ่ม "บันทึก" และ

"ปิด"

| Search                      | Search student                                |           |                              |  |  |  |  |  |  |  |  |
|-----------------------------|-----------------------------------------------|-----------|------------------------------|--|--|--|--|--|--|--|--|
| ด้นหา :                     | คันหา: ค้นหา บันทึก ปิด                       |           |                              |  |  |  |  |  |  |  |  |
|                             | Select Student                                |           |                              |  |  |  |  |  |  |  |  |
| 32 นั <i>เ</i><br>ข้อมูลที่ | <b>32 นักศึกษา</b><br>ข้อมูลที่ 1 ถึง 32 [60] |           |                              |  |  |  |  |  |  |  |  |
|                             |                                               | รหัส      | ชื่อ                         |  |  |  |  |  |  |  |  |
|                             |                                               | 202110001 | uraftaadhari <del>da</del> r |  |  |  |  |  |  |  |  |
|                             |                                               | 202110002 | warfger den                  |  |  |  |  |  |  |  |  |
|                             |                                               | 202110003 | unpfisatio rinola            |  |  |  |  |  |  |  |  |
|                             |                                               | 202110003 | transer upf                  |  |  |  |  |  |  |  |  |
|                             |                                               | 202110004 | wasath dellas                |  |  |  |  |  |  |  |  |
|                             |                                               | 202110004 | confrontio Ades              |  |  |  |  |  |  |  |  |
|                             |                                               | 202110005 | sconcounter tool             |  |  |  |  |  |  |  |  |

10.5 ใส่เลขลำดับที่นักศึกษาได้ แล้วคลิกที่ปุ่ม "บันทึก"

| 🚨 ข้อง                | มูลผู้ใช้ระบ                                                 | เบ - ราง             | วัลและผล                    | งาน                            |                     |                                    |         |                              |                      |  |
|-----------------------|--------------------------------------------------------------|----------------------|-----------------------------|--------------------------------|---------------------|------------------------------------|---------|------------------------------|----------------------|--|
|                       |                                                              |                      |                             |                                |                     |                                    |         |                              | เพิ่มนักศึกษา บันทึก |  |
| เหรียญทอ<br>หัวข้อ    | วงแดง                                                        | <b>ภายใ</b><br>ประเม | <mark>น กิจ</mark><br>กท จา | <b>กรรมแข่งวิ่ง</b><br>ก       | <b>วิท</b> เ<br>สถา | ย <mark>าลัยเทคโนโล</mark><br>เปัน | ยีชีซ่า | <u>17 พ.ย. 2565</u><br>วันที | <br>หมายเหตุ         |  |
| 3 ห้วข้<br>ข้อมูลที่∶ | <b>3 หัวข้อ</b><br>ข้อมูลที่ 1 ถึง 3 60 ข้อมูลที่ 1 ถึง 1 60 |                      |                             |                                |                     |                                    |         |                              |                      |  |
|                       | หัวข้อ                                                       | ประเภท               | จาก                         | สถาบัน                         | วันที่              | หมายเหตุ                           |         | ชื่อ                         | สำดับ                |  |
| -                     | เหรียญทอง                                                    | ภายใน                | กิจกรรม<br>แข่งวิ่ง         | วิทยาลัย<br>เทคโนโลยีซีซ่า     | 17 พ.ย.<br>2565     |                                    | -       | unaritanalia Adas            | 3                    |  |
| -                     | <u>เหรียญ</u><br><u>ทองแดง</u>                               | ภายใน                | กิจกรรม<br>แข่งวิ่ง         | วิทยาลัย<br>เทคโนโลยีชี<br>ช่า | 17 พ.ย.<br>2565     |                                    |         |                              |                      |  |
| -                     | เหรียญเงิน                                                   | ภายใน                | กิจกรรม<br>แข่งวิ่ง         | วิทยาลัย<br>เทคโนโลยีซีซ่า     | 17 พ.ย.<br>2565     |                                    |         |                              |                      |  |
| +                     |                                                              |                      |                             |                                |                     |                                    |         |                              |                      |  |
|                       |                                                              |                      |                             |                                |                     |                                    |         |                              |                      |  |

### 11. การจัดการข้อมูลสุขภาพรายห้อง

# 11.1 น้ำหนักและส่วนสูง

11.1.1 เมนู "นักศึกษา" เลือก "สุขภาพ"

| 鯰 นักศึกษา                     | 🚨 บุคลากร              |  |
|--------------------------------|------------------------|--|
| ข้อมลนักศึกษา                  |                        |  |
| อาจารย์ที่ปรึกษา               |                        |  |
| จัดห้องเรียน                   |                        |  |
| เปลี่ยนศานำหน้าร่              | ชื่อ(อายุ 15 ปีขึ้นไป) |  |
| รางวัลและผลงาน                 |                        |  |
| นำเข้าข้อมูล (ห้อ <sup>,</sup> | ง,เลขที่,รหัสนักศึกษา) |  |
| แสดงรูปภาพนักศึ                | กษา                    |  |
| สุขภาพ                         |                        |  |
| ศิษย์เก่า                      |                        |  |
| ข้อมูลผู้ปกครอง                |                        |  |
|                                |                        |  |

11.1.2 เลือกประเภทวิชา สาขาวิชา หลักสูตร ระดับชั้น และห้อง

| <b>การบัญชี - การบัญชี</b><br>สาขาวิชา/สาขางาน | รอบเช้า - ภาคเ<br>หลักสูตร                                                                                                    | ข้า - ปกติ ปวข<br>ระดับ                                                                                                    | 1 <b>.3</b><br>ปขึ้น                                                                                                    | ห้อ                                                                                                |
|------------------------------------------------|----------------------------------------------------------------------------------------------------|----------------------------------------------------------------------------------------------------|----------------------------------------------------------------------------------------------------|----------------------------------------------------------------------------------------------------|
|                                                |                                                                                                    | ค้นหา :                                                                                                    |                                                                                                    | ค้นเ                                                                                               |
|                                                |                                                                                                    | 3 ระดับชั้น                                                                                                    | 1 ห้อง                                                                                                    |                                                                                                    |
| สาขาวิชา                                       | หลักสูตร                                                                                                    | ระดับชั้น                                                                                                    |                                                                                                    | ห้อง                                                                                               |
| การบัญชี - การบัญชี                            | <u>ภาคเช้า (ปกติ)</u><br><u>- รอบเช้า</u>                                                                                            | ปวช.1                                                                                                    | 1                                                                                                    |                                                                                                    |
| ธุรกิจค้าปลีก - ธุรกิจค้าปลีกสมัย<br>ใหม่      | ประกาศนียบัตร<br>วิชาชีพ (ปวช.62<br>- A) - รอบเช้า                                                                                   | บวช.2<br><u>ปวช.3</u>                                                                                                    |                                                                                                    |                                                                                                    |
|                                                | ประกาศนียบัตร<br>วิชาชีพ (ปวช.62<br>- B) - รอบเช้า                                                                                   |                                                                                                    |                                                                                                    |                                                                                                    |
|                                                |                                                                                                    |                                                                                                    |                                                                                                    |                                                                                                    |
|                                                | <mark>การบัญชี - การบัญชี</mark><br>สาขาวิชา/สาขางาน<br>สาขาวิชา<br>การบัญชี - การบัญชี<br>ธุรกิจค้าปลีก - ธุรกิจค้าปลีกสมัย<br>ใหม่ | การบัญชี - การบัญชี<br>สาขาวิชา/สาขางาน หลักสูตร<br>สาขาวิชา/สาขางาน หลักสูตร<br>คารบัญชี - การบัญชี<br>คารบัญชี - การบัญชี<br>คารบัญชี - การบัญชี<br>รุรกิจค้าปลีก - ธุรกิจค้าปลีกสมัย<br>ใหม่ ประกาศนิยบัตร<br>วิชาชีพ (ปวช.62<br>- B) - รอบเช้า | การบัญชี - การบัญชี<br>สาขาวิชา/สาขางาน รอบเช้า - มาดเช้า - ปกติ ปวย<br>ระดับ<br>ตันหา :<br>สาขาวิชา/สาขางาน ระดับชั้น<br>สาขาวิชา หลักสูตร<br>สาขาวิชา หลักสูตร<br>สาขาวิชา หลักสูตร<br>คารบัญชี - การบัญชี<br>คารบัญชี - การบัญชี<br>คารบัญชี - การบัญชี<br>คารบัญชี - การบัญชี<br>คารบัญชี<br>คารบัญชี - การบัญชี<br>คารบัญชี<br>- การบัญชี<br>- การบบูล<br>- การบัญชี<br>- การบัญชี<br>- การบัญชี<br>- การบัญชี<br>- การบัญชี<br>- การบัญชี<br>- การบัญชี<br>- การบุญชี<br>- การบุญชี<br>- การบุญชี<br>- การบัญชี<br>- การบุญชี<br>- การบุญชี<br>- การ | การบัญชี - การบัญชี<br>สาขาวิชา/สาขางาน รอบเข้า - ภาคเข้า - ปกติ ปวช.3<br>ระดับชั้น<br>คันหา :<br> |

11.1.3 เลือกแท็บน้ำหนักและส่วนสูง กรอกน้ำหนักและส่วนสูง เลือกวันที่ แล้วคลิกที่ปุ่ม "บันทึก"

| パ สุขภาพ                                                                                                    |                        |                                                               |         |                           |                  |  |  |  |  |
|----------------------------------------------------------------------------------------------------|------------------------|---------------------------------------------------------------|---------|---------------------------|------------------|--|--|--|--|
| <b>ประเภทวิชาพ</b><br>(ปวช.2562)<br>ประเภทวิชา                                                                        | าณิชยกรรม              | การบัญชี - การบัญชี รอบเช้า - ภา<br>สาขาวิชา/สาขางาน หลักสูตร |         | - ปกติ ปวช.3<br>ระดับขั้น | <b>1</b><br>ห้อง |  |  |  |  |
| ย้อนกลับ วันที่บันทึก : 17-11-2565 ปีนันทึก                                                                           |                        |                                                               |         |                           |                  |  |  |  |  |
| น้ำหนักและส่วนสูง การได้บิน การมองเห็น ฟัน พิการและต้อยโอกาส ประวัติการฉีดวัคขึ้น<br>8 รายการ<br>ข้อมูลที่ 1 ถึง 8 60 |                        |                                                               |         |                           |                  |  |  |  |  |
| รหัส                                                                                                    | ชื่อ-นามสกุด           | น้ำหนัก                                                       | ส่วนสูง | BMI                       | สถานะ            |  |  |  |  |
| 202110001                                                                                                    | นายไชยนรินทร์<br>ซีซ่า | 65                                                            | 175     | 21.22                     | น้ำหนักปกติ      |  |  |  |  |
| 202110002                                                                                                    | นายวิสูตร ซีซ่า        | 70                                                            | 180     | 21.60                     | น้ำหนักปกติ      |  |  |  |  |
| 202110003                                                                                                    | นายธนกร บุญดี          | 62                                                            | 166     | 22.50                     | น้ำหนักปกติ      |  |  |  |  |
| 202110004                                                                                                    | นายมุ่งมั่น<br>ปกป้อง  | 70                                                            | 165     | 25.71                     | น้ำหนักเกิน      |  |  |  |  |

### 12.2 การได้ยิน

12.2.1 เลือกแถบ "การได้ยิน" เลือกอาการของหูซ้ายและหูขวา เลือก วันที่ที่ต้องการบันทึกแล้วคลิกที่ปุ่ม "บันทึก"

| 28 สุขภาพ                                                                                                    |                                                |                                      |                                  |  |  |  |  |  |
|----------------------------------------------------------------------------------------------------|------------------------------------------------|--------------------------------------|----------------------------------|--|--|--|--|--|
| ประเภทวิชาพาณิชยกรรม<br>(ปวช.2562)<br>ประเภทวิชา                                                                                   | <b>การบัญชี - การบัญชี</b><br>สาขาวิชา/สาขางาน | รอบเข้า - ภาคเข้า - ปกติ<br>หลักสูตร | ปวช.3 1<br>ระดับขั้น ห้อง        |  |  |  |  |  |
| ย้อนกลับ                                                                                                    |                                                |                                      | วันที่บันทึก : 07-07-2566 ปันทึก |  |  |  |  |  |
| น้ำหนักและส่วนสูง <mark>การได้บิน</mark> การมองเห็น ฟัน พิการและด้อยโอกาส ประวัติการฉีดวัคขึ้น<br>8 รายการ<br>ข้อมูลที่ 1 ถึง 8 60 |                                                |                                      |                                  |  |  |  |  |  |
| รหัส                                                                                                    | ชื่อ-นามสกุล                                   | หูข้าย                               | หูขวา                            |  |  |  |  |  |
| 202110001                                                                                                    |                                                | ปกติ 🔻                               | ปกติ 🔹                           |  |  |  |  |  |
| 202110002                                                                                                    |                                                | หูตึงเล็กน้อย 🔻                      | ปกติ 💌                           |  |  |  |  |  |
| 202110003                                                                                                    |                                                | N/A 👻                                | N/A 🔹                            |  |  |  |  |  |
| 202110004                                                                                                    |                                                | N/A 🔻                                | N/A 🔻                            |  |  |  |  |  |

### 12.3 การมองเห็น

12.3.1 เลือกแถบ "การมองเห็น" เลือกอาการตาซ้ายและตาขวา เลือก วันที่ที่ต้องการบันทึกแล้วคลิกที่ปุ่ม "บันทึก"

| 😫 สุขภาพ                                         |                                                                                               |                                          |                                  |  |  |  |  |
|--------------------------------------------------|-----------------------------------------------------------------------------------------------|------------------------------------------|----------------------------------|--|--|--|--|
| ประเภทวิชาพาณิชยกรรม<br>(ปวช.2562)<br>ประเภทวิชา | การบัญชี - การบัญชี<br>สาขาวิชา/สาขางาน เ                                                     | รอบเข้า - ภาคเข้า - ปกติ ท<br>หลักสูตร ร | ปวช.3 1<br>ะดับชั้น ห้อง         |  |  |  |  |
| ย้อนกลับ                                         |                                                                                               |                                          | วันที่บันทึก : 07-07-2566 ปันทึก |  |  |  |  |
| น้ำหน่                                           | น้ำหนักและส่วนสูง การได้ยิน <mark>การมองเห็น</mark> ฟัน พิการและด้อยโอกาส ประวัติการฉีดวัคชีน |                                          |                                  |  |  |  |  |
| 8 รายการ<br>ข้อมูลที่ 1 ถึง 8 60                 |                                                                                               |                                          |                                  |  |  |  |  |
| รหัส                                             | ชื่อ-นามสกุล                                                                                  | ตาข้าย                                   | ตาขวา                            |  |  |  |  |
| 202110001                                        |                                                                                               | ปกติ 🔻                                   | N/A 🔻                            |  |  |  |  |
| 202110002                                        |                                                                                               | N/A 🔻                                    | <mark>N/A</mark> ปกติ            |  |  |  |  |
| 202110003                                        |                                                                                               | N/A 🔻                                    | ตาเข<br>ตาเหล่                   |  |  |  |  |
| 202110004                                        |                                                                                               | N/A 🔻                                    | ต้อกระจก<br>ต้อเนื้อ             |  |  |  |  |
| 202110005                                        |                                                                                               | N/A 🔻                                    | ต้อหิน                           |  |  |  |  |
| 202110006                                        |                                                                                               | N/A 🔻                                    | ตาบอดสี                          |  |  |  |  |
| 202110007                                        |                                                                                               | N/A 🔫                                    | สายตาสั้น                        |  |  |  |  |
| 202110008                                        |                                                                                               | N/A 🝷                                    | สายตายาว<br>N/A ▼                |  |  |  |  |
|                                                  |                                                                                               |                                          |                                  |  |  |  |  |
|                                                  |                                                                                               |                                          |                                  |  |  |  |  |

### 12.4 ฟัน

12.4.1 เลือกแถบ "ฟัน " กรอกข้อมูลฟันของนักศึกษาแต่ละคน เลือก วันที่ที่ต้องการบันทึกแล้วคลิกที่ปุ่ม "บันทึก"

| 🚨 สุขภาพ                                                      |                                                |                                      |                           |                  |
|---------------------------------------------------------------|------------------------------------------------|--------------------------------------|---------------------------|------------------|
| ประเภทวิชาพาณิชยกรรม<br><mark>(ปวช.2562)</mark><br>ประเภทวิชา | <b>การบัญช์ - การบัญช์</b><br>สาขาวิชา/สาขางาน | รอบเข้า - ภาคเข้า - ปกติ<br>หลักสูตร | ปวช.3<br>ระดับชั้น        | <b>1</b><br>ห้อง |
| ย้อนกลับ                                                      |                                                |                                      | วันที่บันทึก : 07-07-2566 | บันทึก           |
| น้ำหน้                                                        | <b>ภักและส่วนสูง การได้ยิน การมองเห็</b> น     | ฟืน พิการและด้อยโอกาส                | ประวัติการฉีดวัคขึ้น      |                  |
| <b>8 รายการ</b><br>ข้อมูลที่ 1 ถึง 8 60                       |                                                | _                                    |                           |                  |
| รหัส                                                          | ชื่อ-นามสกุล                                   |                                      | รายละเอียด                |                  |
| 202110001                                                     |                                                |                                      |                           |                  |
| 202110002                                                     |                                                |                                      |                           |                  |
| 202110003                                                     |                                                |                                      |                           |                  |
| 202110004                                                     |                                                |                                      |                           |                  |
| 202110005                                                     |                                                |                                      |                           |                  |
| 202110006                                                     |                                                |                                      |                           |                  |
| 202110007                                                     |                                                |                                      |                           |                  |
| 202110008                                                     |                                                | พัน 32 ซี่ มีพันผุ 2 ซี่ พันคุด      | 1 ขึ่                     |                  |
|                                                               |                                                |                                      |                           |                  |
|                                                               |                                                |                                      |                           |                  |

### 12.5 พิการและด้อยโอกาส

12.5.1 เลือกแถบ "พิการและด้อยโอกาส" กรอกความพิการและ รายละเอียด ด้อยโอกาส และขาดแคลน เลือกวันที่ที่ต้องการบันทึกแล้วคลิกที่ปุ่ม "บันทึก

| 🧏 สุขภาพ                         |                                               |                                         |                                      |                             |                  |                           |        |  |  |  |
|----------------------------------|-----------------------------------------------|-----------------------------------------|--------------------------------------|-----------------------------|------------------|---------------------------|--------|--|--|--|
|                                  | ประเภทวิชาพาณิชยกรรม (ปวช.2562)<br>ประเภทวิชา | การบัญชี - การบัญชี<br>สาขาวิชา/สาขางาน | รอบเข้า - ภาคเข้า - ปกติ<br>หลักสูตร | ปวช.3<br>ระดับขั้น          | <b>1</b><br>ห้อง |                           |        |  |  |  |
| ย้อนกลับ                         |                                               |                                         |                                      |                             |                  | วันที่บันทึก : 07-07-2566 | บันทึก |  |  |  |
|                                  | ¥.                                            | ไาหนักและส่วนสูง การได้ยืน              | การมองเห็น ฟัน พิการแล               | ะต้อยโอกาส ประวัติการฉีดวัด | เซ็น             |                           |        |  |  |  |
| 8 รายการ<br>ข่อมูลที่ 1 ถึง 8 60 | 8 munt<br>stagent 1.68 - 60                   |                                         |                                      |                             |                  |                           |        |  |  |  |
| รหัส                             | ชื่อ-นามสกุล                                  | 69                                      | ามพิการ                              | ด้อยโอกาส                   |                  | ขาดแคลน                   |        |  |  |  |
| 202110001                        |                                               | N/A<br>รายละเอียด:                      | •                                    |                             |                  |                           |        |  |  |  |
| 202110002                        |                                               | N/A<br>รายละเอียด:                      | •                                    |                             |                  |                           |        |  |  |  |
| 202110003                        |                                               | N/A<br>รายละเอียด:                      |                                      |                             |                  |                           |        |  |  |  |

#### 13. ศิษย์เก่า

13.1 เมนู "นักศึกษา" เลือก "ศิษย์เก่า"

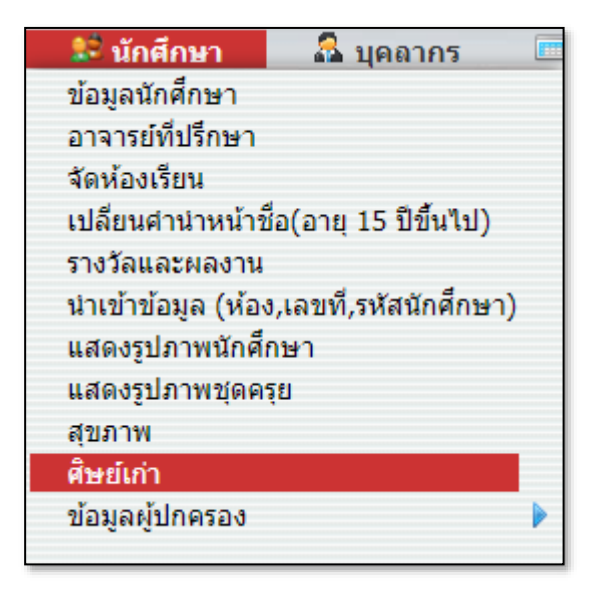

13.2 เลือกประเภทวิชา สาขาวิชา หลักสูตร ระดับชั้น และห้อง

| 🚨 ศิษย์เก่า                                      |                                                |                                                    |                      |                |       |
|--------------------------------------------------|------------------------------------------------|----------------------------------------------------|----------------------|----------------|-------|
| ประเภทวิชาพาณิชยกรรม<br>(ปวช.2562)<br>ประเภทวิชา | <b>การบัญชี - การบัญชี</b><br>สาขาวิชา/สาขางาน | รอบเช้า - ภาคเ<br>หลักสูตร                         | ช้า - ปกติ ปว<br>ระด | ช.3<br>งับขั้น | ห้อง  |
|                                                  |                                                |                                                    | ค้นหา                | :              | ด้นหา |
| 3 ประเภทวิชา                                     |                                                |                                                    | 3 ระดับชั้น          | 1 ห้อง         |       |
| ประเภทวิชา                                       | สาขาวิชา                                       | หลักสูตร                                           | ระดับชั้น            |                | ห้อง  |
| ประเภทวิชาพาณิชยกรรม<br>(ปวช.2562)               | การบัญชี - การบัญชี                            | <u>ภาคเซ้า (ปกติ)</u><br><u>- รอบเช้า</u>          | ปวช.1<br>ปวช.2       | 1              |       |
|                                                  | ธุรกิจค้าปลึก - ธุรกิจค้าปลึกสมัย<br>ใหม่      | ประกาศนียบัตร<br>วิชาชีพ (ปวช.62<br>- A) - รอบเช้า | <u>ปวช.3</u>         |                |       |
|                                                  |                                                | ประกาศนียบัตร<br>วิชาชีพ (ปวช.62<br>- B) - รอบเช้า |                      |                |       |
|                                                  |                                                |                                                    |                      |                |       |

| 😫 ศิษย์เก่า                                      |                                         |                                      |                      |                  |  |  |  |  |
|--------------------------------------------------|-----------------------------------------|--------------------------------------|----------------------|------------------|--|--|--|--|
| ประเภทวิชาพาณิชยกรรม<br>(ปวช.2562)<br>ประเภทวิชา | การบัญชี - การบัญชี<br>สาขาวิชา/สาขางาน | รอบเข้า - ภาคเข้า - ปกต์<br>หลักสูตร | i ปวช.3<br>ระดับขั้น | <b>1</b><br>ห้อง |  |  |  |  |
| ย้อนกลับ                                         |                                         |                                      |                      | บันทึก           |  |  |  |  |
| <b>8 รายการ</b><br>ข้อมูลที่ 1 ถึง 8 60          |                                         |                                      |                      |                  |  |  |  |  |
| รหัส                                             | ชื่อ-นามสกุล                            | ปีที่เข้า                            | สถาบันที่ศึกษาต่อ    |                  |  |  |  |  |
| 202110001                                        |                                         | N/A 🔻                                | N/A 🔹                |                  |  |  |  |  |
| 202110002                                        |                                         | N/A 🔫                                | N/A 🔹                |                  |  |  |  |  |
| 202110003                                        |                                         | N/A 🔻                                | N/A 🔹                |                  |  |  |  |  |
| 202110004                                        |                                         | N/A 🔻                                | N/A 🔹                |                  |  |  |  |  |
| 202110005                                        |                                         | N/A 🔻                                | N/A 🔹                |                  |  |  |  |  |
| 202110006                                        |                                         | N/A 🔻                                | N/A 🔹                |                  |  |  |  |  |
| 202110007                                        |                                         | N/A 🔻                                | N/A 🔹                |                  |  |  |  |  |
| 202110008                                        |                                         | 2566                                 | มหาวิทยาลัยกรุงเทพ   |                  |  |  |  |  |
|                                                  |                                         |                                      |                      |                  |  |  |  |  |

### 13.3 เลือกปีที่เข้า และสถานศึกษาต่อ แล้วคลิกที่ปุ่ม "บันทึก"

### 14. ข้อมูลผู้ปกครอง

#### 14.1 ข้อมูลผู้ปกครอง

14.1.1 เมนู "นักศึกษา" เลือก "ข้อมูลผู้ปกครอง" เลือก "ข้อมูล ผู้ปกครอง"

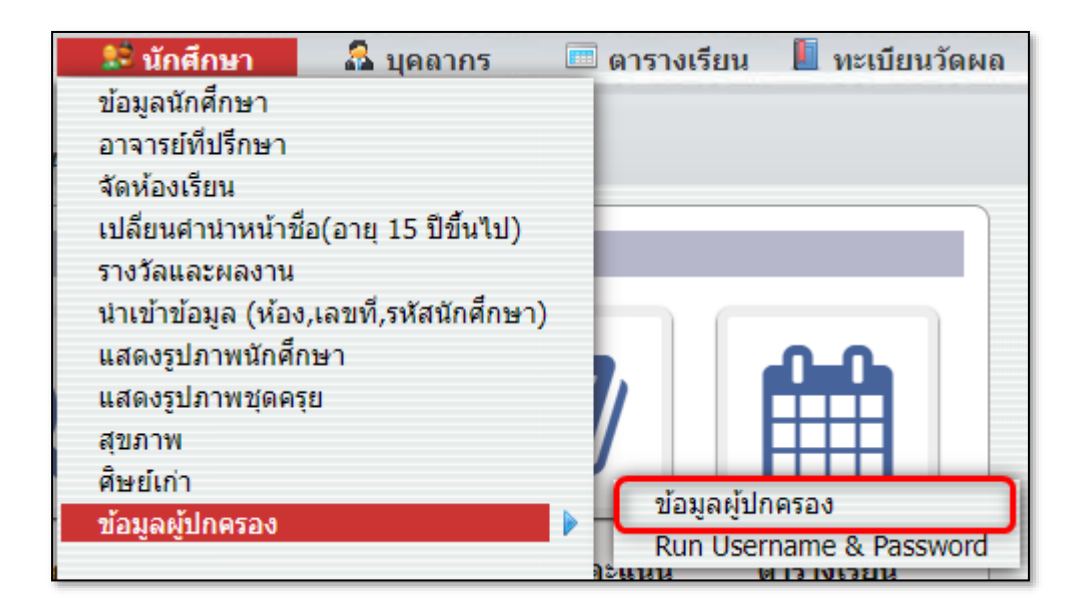

14.1.2 กรอกชื่อหรือนามสกุลผู้ปกครอง หรือเลือกห้องของนักศึกษาที่ ต้องการ แล้วคลิกที่ปุ่ม "ค้นหา"

| 🔝 ข้อมูลผู้ปกครอง - ข้อมูลผู้ปกครอง |                                                                           |  |  |  |
|-------------------------------------|---------------------------------------------------------------------------|--|--|--|
| ค้นหา ผลลัพธ์การค้นหา               |                                                                           |  |  |  |
|                                     | ค้นหาผู้ใช้                                                               |  |  |  |
|                                     | ดันหา<br>ห้อง ปวช.1/1 ▼<br>☐ ดันหาผู้ที่ยกเลิกใช้งาน<br>ดันหา] ตั้งดำใหม่ |  |  |  |
|                                     |                                                                           |  |  |  |

14.1.3 ระบบจะแสดงชื่อนักศึกษา ชื่อผู้ปกครอง ความสัมพันธ์ เบอร์ โทรศัพท์ผู้ปกครอง อีเมลของผู้ปกครอง เลขบัตรประชาชนของผู้ปกครอง คลิกที่ปุ่ม "รายงาน" เพื่อออกรายงานเป็น PDF คลิกที่ไอคอน Excel เพื่อส่งออกข้อมูล ถ้าต้องการ ค้นหาใหม่ให้คลิกที่ปุ่ม "ค้นหา"

| 🖧 ข้อมูลผู้ปกครอง - ข้อมูลผู้ปกครอง<br>ค้นหา ผลลัพธ์การค้นหา |   |                                   |                  |                    |       |                 |  |  |
|--------------------------------------------------------------|---|-----------------------------------|------------------|--------------------|-------|-----------------|--|--|
| ข้อมูลผู้ปกครอง - ข้อมูลผู้ปกครอง รายงาน                     |   |                                   |                  |                    |       |                 |  |  |
| 138 Persons<br>ช่อมูลที่ 1 ถึง 60 60 พบ้า 1 2 3              |   |                                   |                  |                    |       |                 |  |  |
| นักศึกษา                                                     |   | ผู้ปกครอง                         | ความ<br>สัมพันธ์ | โทรศัพท์เคลื่อนที่ | อีเมล | เลขบัตรประชาชน  |  |  |
| นางสาว                                                       | Q | states digare says                | มารดา            | 0104627848         |       | 140400151623    |  |  |
| นางสาว                                                       | Q | state and a state                 | บิดา             | 0632612270         |       | 146070/054033   |  |  |
| นางสาว                                                       | Q | you are the second as a second as | ผู้ปกครอง        | 06328123355        |       | 146070/034533   |  |  |
| นางสาว                                                       | Q | ens ferny station                 | บิดา             |                    |       | 104180087745    |  |  |
| นางสาว                                                       | Q | some an insuited                  | ผู้ปกครอง        | 000101000          |       | 1409400125393   |  |  |
| นางสาว                                                       | Q | south an instanted                | มารดา            | 0803105238         |       | 140990125393    |  |  |
| นางสาว                                                       | Q | NOT LODGE AND THE                 | ผู้ปกครอง        | 0048041404         |       | (MINHOUTHIN (   |  |  |
| นางสาว                                                       | Q | was priced dials                  | บิดา             |                    |       |                 |  |  |
| นางสาว                                                       | Q | states plan selestance            | มารดา            | 0007009407         |       | 140700300007    |  |  |
| นางสาว                                                       | Q | ye yeareni cerduler               | บิดา             |                    |       | 010001002479    |  |  |
| นางสาว                                                       | Q | soore copper had                  | ผู้ปกครอง        | 00988234528        |       | 140104010595140 |  |  |
| นางสาว                                                       | Q | some stader had                   | มารดา            | 0000024626         |       | 14070010070140  |  |  |

#### 14.2 Run Username & Password

14.2.1 เมนู "นักศึกษา เลือก "ข้อมูลผู้ปกครอง" เลือก "Run Username & Password"

| 😒 นักศึกษา 🛛 🚨 บุคลา              | กร 🔲 ตารางเรียน 📗 ทะเบียนวัดผย | ิด |
|-----------------------------------|--------------------------------|----|
| ข้อมูลนักศึกษา                    |                                |    |
| อาจารย์ที่ปรึกษา                  |                                |    |
| จัดห้องเรียน                      |                                |    |
| เปลี่ยนศาน่าหน้าชื่อ(อายุ 15 ปีข์ | มันไป)                         |    |
| รางวัลและผลงาน                    |                                |    |
| นำเข้าข้อมูล (ห้อง,เลขที่,รหัสนั  | กศึกษา)                        |    |
| แสดงรูปภาพนักศึกษา                |                                |    |
| แสดงรูปภาพชุดครุย                 |                                |    |
| สุขภาพ                            |                                |    |
| ศิษย์เก่า                         |                                | -  |
| ข้อมูลผู้ปกครอง                   | ขอมูลผูปกครอง                  |    |
|                                   | Run Username & Password        | J  |

14.2.2 ระบบจะรัน USERNAME และ PASSWORD ของผู้ปกครองเป็น รหัสบัตรประชาชน ถ้าต้องการรัน ให้คลิกที่ปุ่ม "ตกลง" แล้วให้ผู้ปกครองทำการล็อกอิน หน้าระบบด้วยเลขบัตรประชาชน 13 หลักทั้งรหัสผู้ใช้และรหัสผ่าน

| 🚨 ข้อมูลผู้ปกครอง - Run Username & Password |                                                                                                    |  |  |  |  |
|---------------------------------------------|----------------------------------------------------------------------------------------------------|--|--|--|--|
|                                             | Confirm run Username & Password<br>เตกลง<br>* รัน USERNAME และ PASSWORD ของผู้ปกครองเป็นรหัสบัตร<br>ประชาชน |  |  |  |  |
|                                             |                                                                                                    |  |  |  |  |

#### 15.รายงาน

#### 15.1 ตรวจสอบจบ

15.1.1 เมนู "นักศึกษา" เลือกรายงาน "ตรวจสอบจบ"

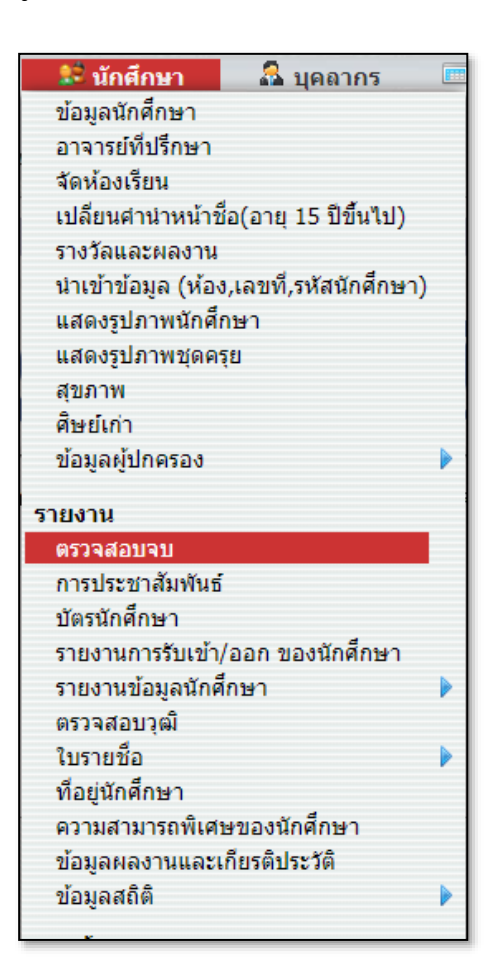

15.1.2 กรอกรหัสหรือชื่อนักศึกษาแล้วคลิกที่ปุ่ม "ค้นหา"

| 🗏 ตรวจสอบจา | <u>ร</u> ิตรวจสอบจบ |                                                                                                    |  |  |  |  |  |
|-------------|---------------------|----------------------------------------------------------------------------------------------------|--|--|--|--|--|
| ด้นหา ผลลัพ | ธ์การค้นหา          |                                                                                                    |  |  |  |  |  |
|             | ค้นหานักศึกษา       |                                                                                                    |  |  |  |  |  |
|             | นักศึกษา 1625630549 | <ul> <li>ดันหาในทุกโรงเรียน</li> <li>แสดงข้อมูลนักศึกษาที่จบ<br/>หรือออกจากสถานศึกษาแล้ว</li> <li>ดันหา ดังดำใหม่</li> </ul> |  |  |  |  |  |
|             |                     |                                                                                                    |  |  |  |  |  |

### 15.1.3 คลิกที่ชื่อนักศึกษา

| 2        | 🗏 ตรวจสอบจบ                                |   |          |               |      |                          |                                                            |                                                 |      |  |
|----------|--------------------------------------------|---|----------|---------------|------|--------------------------|------------------------------------------------------------|-------------------------------------------------|------|--|
|          | ์ ดันหา ผลลัพธ์การด้นหา                    |   |          |               |      |                          |                                                            |                                                 |      |  |
|          |                                            |   |          |               |      |                          |                                                            |                                                 |      |  |
| 1<br>ข้อ | 1 ที่อยู่นักศึกษา<br>ข้อมูลที่ 1 ถึง 1 [50 |   |          |               |      |                          |                                                            |                                                 |      |  |
|          | รหัส                                       |   | นักศึกษา | ระดับ<br>ชั้น | ห้อง | ประเภทวิชา               | สาขาวิชา - สาขางาน                                         | หลักสูตร                                        | ป    |  |
| 1        | 1625630549                                 | ۹ |          | ปวช.3         | 2    | ประเภทวิชา<br>พาณิชยกรรม | สาขาวิชา ธุรกิจค้าปลึก - สาขา<br>งาน ธุรกิจค้าปลึกสมัยใหม่ | ปกติ - ประกาศนียบัตร<br>วิชาชีพ พุทธศักราช 2562 | 2565 |  |
|          |                                            |   |          |               |      |                          |                                                            |                                                 |      |  |
|          |                                            |   |          |               |      |                          |                                                            |                                                 |      |  |

#### 15.1.4 ระบบจะแสดงผลการตรวจสอบจบ

| 🚨 ตรวจส           | สอบจบ          |                      |                              |                                          |                                            |                       |                                       |                               |            |                 |
|-------------------|----------------|----------------------|------------------------------|------------------------------------------|--------------------------------------------|-----------------------|---------------------------------------|-------------------------------|------------|-----------------|
| ข้อมูล<br>ส่วนดัว | ตาราง<br>เรียน | ทะเบียน<br>วัดผล     | การลง<br>ทะเบียน             | การรับชำระ<br>เงิน<br>นักศึกษา           | ค่า<br>ธรรมเนียม                           | การ<br>ยึม<br>บิล     | เรียน<br>เสริม/<br>เรียนปรับ<br>เกรด  | กองทุน<br>นักศึกษา            | พฤดิกรรม   | ตั้งค่า<br>เวลา |
|                   |                |                      | ร<br>คณะ ประ                 | หัส 16256305<br>เภทวิชาพาณิชย            | 49 นางสาว<br>กรรม หลักสูตร เ               | <b>สาขาว</b> ิชา 1    | ธุรกิจค้าปลีก                         |                               |            |                 |
|                   |                |                      |                              |                                          | ผลการอนุมัด                                |                       |                                       |                               | ผลการตรวจส | เอบ             |
|                   |                | หน่วย                | เกิดต่าสุด : , ห             | น่วยกิตที่ลงทะเบีย                       | น : <b>103</b> , หน่วยกิด                  | ดที่ผ่าน : <b>9</b>   | 19                                    |                               | ผ่าน       |                 |
|                   |                | สานว<br>สำนว         | นภาคการศึกษา<br>นภาคการศึกษา | าปกติ ไม่มากกว่า :<br>เฤดูร้อน ไม่มากกว่ | , ไม่น้อยกว่า : , ร<br>า : , ไม่น้อยกว่า : | จำนวนภาค<br>, จำนวนภา | การศึกษาปกติที่ศึ<br>าคการศึกษาฤดูร้อ | กษา : <b>7</b><br>มนทีศึกษา : | ผ่าน       |                 |
|                   |                | GPA                  | ใม่น้อยกว่า : ,              | GPA ที่ได้ : <b>3.64</b>                 |                                            |                       |                                       |                               | ผ่าน       |                 |
|                   |                |                      |                              |                                          |                                            |                       |                                       |                               | ผ่าน       |                 |
|                   |                | การช่                | าระเงิน                      |                                          |                                            |                       |                                       |                               | ผ่าน       |                 |
|                   |                | <b>พฤติ</b> <i>ท</i> | ารรม                         |                                          |                                            |                       |                                       |                               | ผ่าน       |                 |

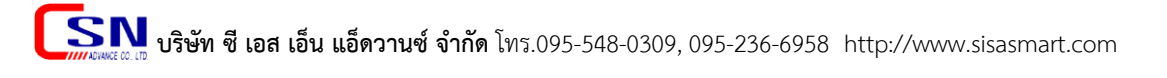

#### 15.2 รายงานการประชาสัมพันธ์

15.2.1 เมนู "นักศึกษา" เลือกรายงาน "การประชาสัมพันธ์"

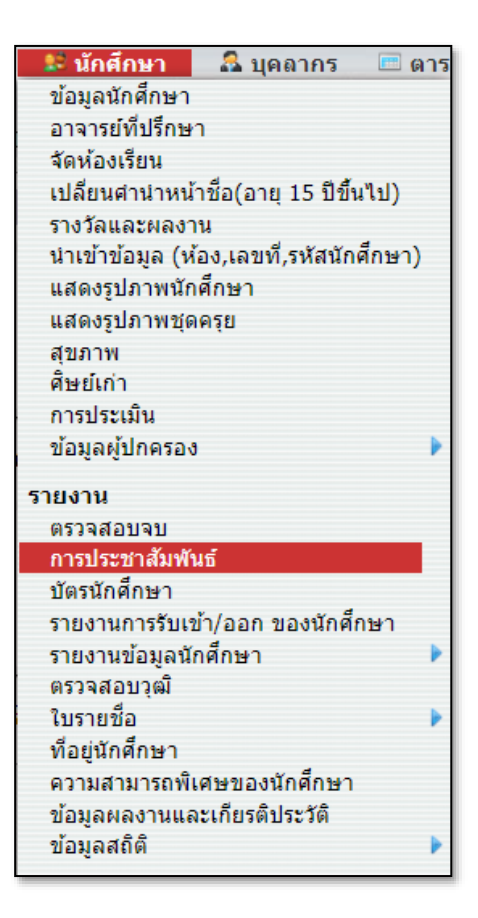

### 15.2.2 เลือก "หลักสูตร" แล้วคลิกที่ปุ่ม "ค้นหา"

| การประชาสัมพันธ์                              |                                                                    |                                                       |                                                                        |           |  |
|-----------------------------------------------|--------------------------------------------------------------------|-------------------------------------------------------|------------------------------------------------------------------------|-----------|--|
| lระเภทวิชาพาณิชยกรรม<br>ปวช.62)<br>เระเภทวิชา | สาขาวิชา ธุรกิจค้าปลี<br>งาน ธุรกิจค้าปลีกสมัย<br>สาขาวิชา/สาขางาน | โก - สาขา<br>ยใหม่                                    | ปกติ - ประกาศนียบัตร<br>วิชาชีพ พุทธศักราช 2562 -<br>ปวช.A<br>หลักสูตร | ระดับขั้น |  |
|                                               |                                                                    |                                                       |                                                                        |           |  |
| ประเวทวิชา                                    |                                                                    |                                                       |                                                                        |           |  |
| ประเภทวิชา                                    | สาขาวิชา                                                           | หลัก                                                  | สูตร                                                                   |           |  |
| ประเภทวิชาพาณิชยกรรม<br>(ปวช.62)              | สาขาวิชา ธุรกิจค้าปลีก -<br>สาขางาน ธุรกิจค้าปลีก<br>สมัยใหม่      | <u>ประกาศนียบัง<br/>วิชาชีพ พุทธ<br/>(ปวช.A) - ปก</u> | <u>าร</u><br>ศักราช 2562<br><u>าด</u> ิ                                |           |  |
|                                               |                                                                    | ประกาศนียบัตร<br>วิชาชีพ พุทธศั<br>(ปวช.B) - ปกล่     | ร<br>กราช 2562<br>ดิ                                                   |           |  |
| ประเภทวิชาพาณิชยกรรม<br>(ปวช.56)              | ธุรกิจค้าปลีก - ธุรกิจค้าปลีก<br>ร้านสะดวกซื้อ                     | ประกาศนียบัตร<br>วิชาชีพ พ.ศ.2<br>- ปกติ              | ร<br>556 A (ปวช.)                                                      |           |  |
|                                               |                                                                    | ประกาศนียบัตร<br>วิชาชีพ พ.ศ.2!<br>- ปกติ             | ร<br>556 B (ปวช.)                                                      |           |  |
|                                               |                                                                    | - ปกติ                                                |                                                                        |           |  |
|                                               |                                                                    |                                                       |                                                                        |           |  |

**รรรณ บริษัท ซี เอส เอ็น แอ็ดวานซ์ จำกัด** โทร.095-548-0309, 095-236-6958 http://www.sisasmart.com

15.2.3 เลือกช่วงวันที่เริ่มต้น-สิ้นสุด(การรับเข้า)แล้วคลิกที่ปุ่ม "ค้นหา" ถ้าต้องการออกรายงานคลิกที่ปุ่ม "รายงาน"

| 🚨 การประ                                     | ชาสัมพัน          | ธ์                             |                                    |                                       |                             |                                             |                                                     |                                                        |                                       |                                     |                             |                                                                 |              |     |
|----------------------------------------------|-------------------|--------------------------------|------------------------------------|---------------------------------------|-----------------------------|---------------------------------------------|-----------------------------------------------------|--------------------------------------------------------|---------------------------------------|-------------------------------------|-----------------------------|-----------------------------------------------------------------|--------------|-----|
| <b>ประเภทวิชาเ</b><br>(ปวช.62)<br>ประเภทวิชา | พาณิชยกรร         | ม                              | สาขาวิชา<br>งาน ธุรกิ<br>สาขาวิชา, | เธรกิจค้าป<br>จค้าปลีกสม่<br>(สาขางาน | ลีก - สาขา<br>เยใหม่        | ปกติ - ปร<br>วิชาชีพ พ<br>ปวช.A<br>หลักสูตร | ะกาศนียบัต<br>เทธศักราช                             | 15<br>2562 -<br>ระดั                                   | ับขั้น                                |                                     |                             | ห้อง                                                            |              |     |
| ย้อนกลับ                                     |                   |                                |                                    | N/A                                   |                             |                                             |                                                     | •                                                      | 11-07-256                             | 4 - 1                               | 1-07-256                    | 5 ค้น                                                           | หา รายง      | ทน  |
| <b>128 นักศึกษา</b><br>ข้อมูลที่ 1 ถึง 50 -  | - 50              | 1 7                            |                                    |                                       |                             |                                             |                                                     |                                                        |                                       |                                     |                             |                                                                 |              |     |
| รหัส<br>นักศึกษา                             | ชื่อ -<br>นามสกุล | สาขา<br>วิชา                   | ห้อง                               | วันที่                                | โรงเรียน<br>เดิม            | แนะแนว<br>การ<br>ศึกษา /<br>ครู<br>แนะแนว   | รุ่นพี่ รุ่น<br>น้อง/<br>พ่อแม่<br>และผู้<br>ปกครอง | โขษณาทาง<br>Facebook/สื่อ<br>ประชาสัมพันธ์/<br>Website | จาก<br>การ<br>ดลาด(วิ<br>หยา<br>ลัยา) | บุคคล<br>ภายนอก<br>(ไม่ใช่<br>ญาติ) | สมัคร<br>ด้วย<br>ตัว<br>เอง | โครงการ<br>ความ<br>ร่วมมือที่<br>ทำกับ<br>หน่วย<br>งาน<br>ต่างๆ | ຣ້ານ7-<br>11 | শ্য |
|                                              | ÷                 | สาขา<br>วิชา ธุรกิจ<br>ค้าปลีก | ปวช.A<br>ปวช.1/1                   | 14/10/64                              | โรงเรียนบ้าน<br>ปรางค์มะค่า |                                             | *                                                   |                                                        |                                       |                                     |                             |                                                                 |              |     |
|                                              | E.                | สาขา<br>วิชา ธุรกิจ<br>ค้าปลีก | ปวช.A<br>ปวช.1/1                   | 14/10/64                              | โรงเรียนบ้าน<br>ปรางค์มะค่า |                                             | ~                                                   |                                                        |                                       |                                     |                             |                                                                 |              |     |
|                                              | -                 | สาขา<br>วิชา ธุรกิจ<br>ค้าปลีก | ปวช.A<br>ปวช.1/1                   | 14/10/64                              |                             |                                             | *                                                   |                                                        |                                       |                                     |                             |                                                                 |              |     |
|                                              | ÷.                | สาขา<br>วิชา ธุรกิจ<br>ค้าปลีก | ปวช.A<br>ปวช.1/1                   | 1/11/64                               | โรงเรียนสวน<br>อนันด์       |                                             | ~                                                   |                                                        |                                       |                                     |                             |                                                                 |              |     |

15.2.4 ตัวอย่างรายงานข้อมูลการประชาสัมพันธ์

|                  | รายงานข้อมูลการประชาสัมพันธ์ |                                |                  |          |                                  |                                   |                                                     |                                                       |                                       |                                     |                             |                                                                 |              |      |                                     |      |
|------------------|------------------------------|--------------------------------|------------------|----------|----------------------------------|-----------------------------------|-----------------------------------------------------|-------------------------------------------------------|---------------------------------------|-------------------------------------|-----------------------------|-----------------------------------------------------------------|--------------|------|-------------------------------------|------|
| รหัส<br>นักศึกษา | ชื่อ -<br>นามสกุด            | สาขา<br>วิชา                   | Йел              | วันที่   | โรงเรียน<br>เทิม                 | แระแรว<br>ชาตา /<br>พรู<br>แระแรว | รุ่นที่ รุ่น<br>น้อง/ห่อ<br>แม่และ<br>ผู้<br>ปกครอง | โฆษณาทาง<br>Facebook/สือ<br>ประชาสัมพันธ์/<br>Website | จาก<br>การ<br>คลาค(วิ<br>ทยา<br>ลัยา) | บุคคอ<br>ภายนอก<br>(ไม่ไข่<br>ญาติ) | สมัคร<br>ด้วย<br>ด้ว<br>เอง | โครงการ<br>ความ<br>ร่วมฌือ<br>ที่ทำกับ<br>หน่วย<br>งาน<br>ต่างๆ | ร้าน7-<br>11 | ánan | Tersen's Bisiness for young program | อื่น |
|                  |                              | สาขา<br>วิชา ธุรกิจ<br>ค้าปลีก | ปวย.A<br>ปวย.1/1 | 14/10/64 | โรงเรียนบ้าน<br>ปรางศ์มะค่า      |                                   | ~                                                   |                                                       |                                       |                                     |                             |                                                                 |              |      |                                     |      |
|                  |                              | สาขา<br>วิชา ธุรกิจ<br>ค้าปลีก | ปวย.A<br>ปวย.1/1 | 14/10/64 | โรงเรียนบ้าน<br>ปรางศ์มะค่า      |                                   | ~                                                   |                                                       |                                       |                                     |                             |                                                                 |              |      |                                     |      |
|                  |                              | สาขา<br>วิชา ธุรกิจ<br>ค้าปลีก | ปวย.A<br>ปวย.1/1 | 14/10/64 |                                  |                                   | ~                                                   |                                                       |                                       |                                     |                             |                                                                 |              |      |                                     |      |
|                  |                              | สาขา<br>วิชา ธุรกิจ<br>ค้าปลีก | ปวย.A<br>ปวย.1/1 | 1/11/64  | โรงเรียนสวน<br>อนันท์            |                                   | ~                                                   |                                                       |                                       |                                     |                             |                                                                 |              |      |                                     |      |
|                  |                              | สาขา<br>วิชา ธุรกิจ<br>ค้าปลีก | ปวย.A<br>ปวย.1/1 | 4/11/64  | โรงเรียนบ้าน<br>ปรางศ์มะค่า      |                                   | ~                                                   |                                                       |                                       |                                     |                             |                                                                 |              |      |                                     |      |
|                  |                              | สาขา<br>วิชา ธุรกิจ<br>ค้าปลีก | ปวย.A<br>ปวย.1/1 | 11/11/64 | โรงเรียนศรี<br>กระนวน<br>วิทยาคม |                                   | ~                                                   |                                                       |                                       |                                     |                             |                                                                 |              |      |                                     |      |
|                  |                              | สาขา<br>วิชา ธุรกิจ<br>ค้าปลีก | ปวช.A<br>ปวช.1/2 | 17/11/64 | โรงเรียนบ้าน<br>สะอาท            |                                   | ~                                                   |                                                       |                                       |                                     |                             |                                                                 |              |      |                                     |      |
|                  |                              | สาขา<br>วิชา ธุรกิจ<br>ค้าปลีก | ปวย.A<br>ปวย.1/1 | 18/11/64 | โรงเรียน<br>น้ำทองศึกษา          |                                   | ~                                                   |                                                       |                                       |                                     |                             |                                                                 |              |      |                                     |      |
|                  |                              | สาขา<br>วิชา ธุรกิจ<br>ห้าปลีก | ปวย.A<br>ปวย.1/1 | 18/11/64 | โรงเรียนสาวะ<br>อีพิทยาสรรท์     |                                   | ~                                                   |                                                       |                                       |                                     |                             |                                                                 |              |      |                                     |      |
|                  | 111                          | สาขา<br>วิชา ธุรกิจ<br>ศ้าปลีก | ปวย.A<br>ปวย.1/2 | 19/11/64 | โรงเรียนบ้าน<br>แตงนั่ยย         | *                                 |                                                     |                                                       |                                       |                                     |                             |                                                                 |              |      |                                     |      |
|                  | -                            | สาขา<br>วิชา ธุรกิจ<br>ค้าปลีก | ปวย.A<br>ปวย.1/1 | 22/11/64 | ใรงเรียนบ้าน<br>หัวนาคำ          |                                   | ~                                                   |                                                       |                                       |                                     |                             |                                                                 |              |      |                                     |      |
### 15.3 รายงานการรับเข้า/ออก ของนักศึกษา

### 15.3.1 รูปแบบการแสดงผล "นักศึกษา"

15.3.1.1 เมนู "นักศึกษา" เลือกรายงาน "รายงานการรับเข้า/

ออก ของนักศึกษา"

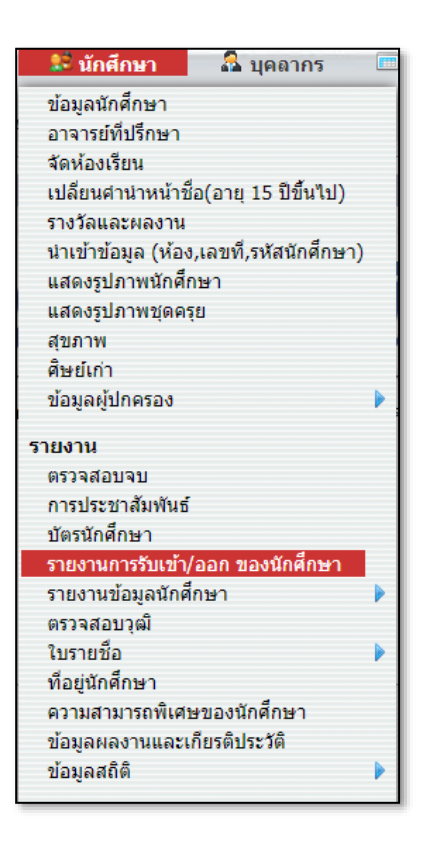

15.3.1.2 เลือกสถานะ เลือกช่วงวันที่เริ่มต้น-สิ้นสุดที่ต้องการ เลือกรูปแบบการแสดงผล "นักศึกษา" แล้วคลิกที่ปุ่ม "ค้นหา"

| <b>รายงา</b><br>นักศึกษ     | <b>นการรับเ</b> ข<br>ำ <b>▼</b> | ข้า/ออก ข<br>Q ดันห | มองนักศึกษา<br>า 🔒 ออกรา              | สถานะ: รับ<br>ยงาน | เข้า                         | •                                                                     | มอบด้ว                                                                 | • [           | 01-06-256                          | j -                        | 18-07-2                  | 2566          | ູ<br>ູ <sub>ໂ</sub> ປແນນ | เการแสดงผล :                              |                          |
|-----------------------------|---------------------------------|---------------------|---------------------------------------|--------------------|------------------------------|-----------------------------------------------------------------------|------------------------------------------------------------------------|---------------|------------------------------------|----------------------------|--------------------------|---------------|--------------------------|-------------------------------------------|--------------------------|
| 5 ข้อมูลก<br>ข่อมูลที่ 1 ถึ | ารรับเข้า<br>ง 5 50             | 8                   | J                                     |                    |                              |                                                                       |                                                                        |               |                                    |                            |                          |               |                          |                                           |                          |
| สำคับ                       | รนัส<br>นักศึกษา                | นักศึกษา            | ชื่อ -<br>นามสกุล<br>(ภาษา<br>อังกฤษ) | เลขบัตร<br>ประชาชน | ประเภท<br>วิชา               | สาขา<br>วิชา -<br>สาขา<br>งาน                                         | นลักสูตร                                                               | ระดับ<br>ขึ้น | ห้อง                               | วันที่<br>รับเข้า<br>ศึกษา | การ<br>จับ<br>เข้า       | วันที่<br>ออก | สาเหตุ<br>ที่ออก         | สถาน<br>ศึกษาเดิม                         | จังหวัดสถาน<br>ศึกษาเดิม |
| 1                           | 18765                           | ž,                  | ingen a                               | -                  | ประเภทวิชา<br>บริหารธุรกิจ   | การ<br>จัดการ<br>ธุรกิจค้า<br>ปลิก -<br>ธุรกิจค้า<br>ปลิกสมัย<br>ใหม่ | ปกติ - ประกาศนิยบัตรวิชาชีพ<br>ขั้นสูง พุทธศักราช 2563 -<br>ปวส.2563 B | ປາສ.1         | 2-В                                | 6 มิ.ย.<br>2566            | ນອນຕັວ                   |               |                          | วิทยาลัย<br>เทคโนโลยี<br>ปัญญาภิ<br>วัฒน์ | นนทบุรี                  |
| 2                           | 19224                           |                     | 1,000                                 | 12.                | ประเภทวิชา<br>พาณิชยกร<br>รม | ธุรกิจค้า<br>ปลีก -<br>ธุรกิจค้า<br>ปลิกสมัย<br>ใหม่                  | ปกติ - ประกาศนิยบัตร<br>วิชาชิพ พุทธศักราช 2562 -<br>ปวช.2562 A        | ปวช.3         | นร.ค้างปี<br>ลง<br>ทะเบียน1-<br>66 | 1 ນີ.ພ.<br>2566            | มอบตัว                   |               |                          | โรงเรียนศรี<br>บุณยานนท์                  | นนทบุรี                  |
| 3                           | 19260                           |                     | 1.100                                 | 122.               | ประเภทวิชา<br>พาณิชยกร<br>รม | ธุรกิจค้า<br>ปลิก -<br>ธุรกิจค้า<br>ปลิกสมัย<br>ใหม่                  | ปกติ - ประกาศนิยบัตร<br>วิชาชิพ พุทธศักราช 2562 -<br>ปวช.2562 A        | ปวช.3         | นร.ค้างปี<br>ลง<br>ทะเบียน1-<br>66 | 1 ນີ.ຍ.<br>2566            | มอบตัว                   |               |                          | โรงเรียนการ<br>เคหะ<br>ท่าทราย            | กรุงเทพมหานคร            |
| 4                           | 19296                           |                     | 1.744                                 | 12                 | ประเภทวิชา<br>พาณิชยกร<br>รม | ธุรกิจค้า<br>ปลีก -<br>ธุรกิจค้า<br>ปลีกสมัย<br>ใหม่                  | ปกติ - ประกาศนิยบัตร<br>วิชาชิพ พุทธศักราช 2562 -<br>ปวช.2562 A        | ปวช.3         | นร.ค้างปี<br>ลง<br>ทะเบียน1-<br>66 | 12 ນີ.ຍ.<br>2566           | <b>ມ</b> ອນຕັ <b>້</b> ວ |               |                          | โรงเรียนศรี<br>บุณยานนท์                  | นนทบุรี                  |
| 5                           | 19542                           |                     | 1.12444                               | 100                | ประเภทวิชา<br>พาณิชยกร<br>รม | ธุรกิจค้า<br>ปลิก -<br>ธุรกิจค้า<br>ปลิกสมัย<br>ใหม่                  | ปกติ - ประกาศนิยบัตร<br>วิชาชิพ พุทธศักราช 2562 -<br>ปวช.2562 A        | ปวช.3         | นร.ค้างปี<br>ลง<br>ทะเบียน1-<br>66 | 1 ນີ.ຍ.<br>2566            | มอบตัว                   |               |                          | โรงเรียน<br>บ้านเขา<br>ใหญ่               | ชอบุรี                   |
|                             |                                 |                     |                                       |                    |                              |                                                                       |                                                                        |               |                                    |                            |                          |               |                          |                                           |                          |

# 15.3.1.3 ตัวอย่างรายงานการรับเข้า/ออก รูปแบบการแสดงผล

### "นักศึกษา"

| SI   |              | วิทยาลัยเทคโนโล่<br>49/1 ม.3 หนองกะขะ<br>ขลบุรี 20160 โทรศัพท์:<br>http://www.csn-advance | ยีซีซ่ำ<br>พานทอง<br>0952366958<br>:e.com อีเมย: help@sisacloud | ขอมูลนักศึกษ<br>ข้อมูล ณ วันที่ 1 กรกฎาคม 2564 ถึง 18 กรกฎาคม 25<br>.com ปีการศึกษา 25 |                |            |              |               |                   |  |
|------|--------------|-------------------------------------------------------------------------------------------|-----------------------------------------------------------------|----------------------------------------------------------------------------------------|----------------|------------|--------------|---------------|-------------------|--|
| ำดับ | รพัสนักศึกษา | ชื่อ - นามสกุล                                                                            | ลาขาวิชา-ขั้นปี                                                 | รับที่รับสาคีกษา                                                                       | การรับเข้า     | วันที่ออก  | สาเหตุที่ออก | สถานศึกษาเดิม | จังหวัดสถามสึกษาเ |  |
| 1    | 1520545      |                                                                                           | การบัญชี ปกติ 19.2/1                                            | 3 W.R. 66                                                                              | นอบคัวนักเรียน |            | <u> </u>     |               |                   |  |
| 2    | 202110002    | and a second                                                                              | การบัญชี ปกติ 19.2/1                                            | 20 n.u. 64                                                                             | นอบคัวนักเรียน | 25 R.A. 65 | พักการเรียน  |               |                   |  |
| 3    | 202110002    | 100 B                                                                                     | การบัญชี ปกติ 18.3/                                             | 20 n.u. 64                                                                             | นอบคัวนักเรียน |            |              | ซีย่า         | างอาร์ชี          |  |
| 4    | 202110002    |                                                                                           | การบัญชี ปกติ 19.3/1                                            | 20 n.u. 64                                                                             | นอบคัวนักเรียน |            |              | 8en           | างกร              |  |
| 5    | 202110002    | and the second                                                                            | การนัญชี ปกติ 11.1/1                                            | 20 n.u. 64                                                                             | มอบคัวนักเรียน |            |              |               |                   |  |
| 6    | 202110003    |                                                                                           | การบัญชี ปกติ พ.3/1                                             | 20 n.u. 64                                                                             | นองคัวนักเรียน | 31 S.A. 65 | wiyandada    | 8en           | รอบ/รี            |  |
| 7    | 202110003    |                                                                                           | การบัญชี ปกติ 11/1                                              | 20 n.u. 64                                                                             | นองคัวนักเรียน |            | -            |               |                   |  |
| 8    | 202110003    |                                                                                           | การบัญชี ปกติ 19.2/1                                            | 20 n.u. 64                                                                             | นองคัวนักเรียน |            |              |               |                   |  |
| 9    | 202110003    |                                                                                           | การนัญชี ปกติ 19.3/1                                            | 20 n.u. 64                                                                             | นอบคัวนักเรียน |            |              | 8en           | างอาปุรี          |  |
| 10   | 202110004    |                                                                                           | การบัญชี ปกติ 19.3/1                                            | 20 n.u. 64                                                                             | นอบคัวนักเรียน | 31 S.n. 65 | ukyanikide   | สัตติน        | ChonBuri          |  |
| 11   | 202110004    |                                                                                           | การบัญชี ปกติ จ.1/1                                             | 20 n.u. 64                                                                             | นองคัวนักเรียน |            |              |               |                   |  |
| 12   | 202110004    |                                                                                           | การบัญชี ปกติ 19.2/1                                            | 20 n.u. 64                                                                             | นอบคัวนักเรียน |            |              |               |                   |  |
| 13   | 202110004    |                                                                                           | การบัญชี ปกติ 19.3/1                                            | 20 n.u. 64                                                                             | นองคัวนักเรียน |            |              | สัสติบ        | ChonBuri          |  |
| 14   | 202110005    |                                                                                           | การบัญชี ปกติ 19.3/1                                            | 20 n.u. 64                                                                             | นอบคัวนักเรียน | 31 S.n. 65 | ukychnikków  |               |                   |  |
| 15   | 202110005    |                                                                                           | การบัญชี ปกติ 11.1/1                                            | 20 n.u. 64                                                                             | นอบคัวนักเรียน |            |              |               |                   |  |
| 16   | 202110005    |                                                                                           | การบัญชี ปกติ 19.2/1                                            | 20 n.u. 64                                                                             | นอบคัวนักเรียน |            |              |               |                   |  |
| 17   | 202110005    | 1.00 M                                                                                    | การบัญชี ปกติ 19.3/1                                            | 20 n.u. 64                                                                             | นองคัวนักเรียน |            |              |               |                   |  |
| 18   | 202110006    |                                                                                           | การบัญชี ปกติ 11/1                                              | 20 n.u. 64                                                                             | นอบคัวนักเรียน |            |              |               |                   |  |
| 19   | 202110006    |                                                                                           | การนัญชี ปกติ 19.2/1                                            | 20 n.u. 64                                                                             | มอบคัวนักเรียน |            |              |               |                   |  |
| 20   | 202110006    |                                                                                           | การบัญชี ปกติ 19.3/2                                            | 20 n.u. 64                                                                             | นองคัวนักเรียน |            |              |               |                   |  |
| 21   | 202110007    |                                                                                           | การบัญชี ปกติ พ.3/                                              | 7 s.n. 64                                                                              | นองคัวนักเรียน |            |              |               |                   |  |
| 22   | 202110007    |                                                                                           | การบัญชี ปกติ จ.1/1                                             | 20 n.u. 64                                                                             | นองคัวนักเรียน |            |              |               |                   |  |
| 23   | 202110007    |                                                                                           | การนัญชี ปกติ 19.2/1                                            | 20 n.u. 64                                                                             | มอบคัวนักเรียน |            |              |               |                   |  |
| 24   | 202110007    |                                                                                           | การบัญชี ปกติ 19.3/2                                            | 20 n.u. 64                                                                             | ນອນທັງນັກເວີຍນ |            |              |               |                   |  |
| 25   | 202110008    |                                                                                           | การบัญชี ปกติ 19.3/                                             | 24 fl.u. 65                                                                            | นองคัวนักเรียน |            |              | 8en           | าลปุรี            |  |
| 26   | 202110008    |                                                                                           | การบัญชี ปกติ 19.3/1                                            | 24 fl.u. 65                                                                            | นองคัวนักเรียน |            |              | 8en           | าอนุรี            |  |
| 27   | 202110009    |                                                                                           | การบัญชี ปกติ 11.1/1                                            | 20 n.u. 64                                                                             | นองคัวนักเรียน |            |              |               |                   |  |
| 28   | 202110009    |                                                                                           | การนัญชี ปกติ 19.2/1                                            | 20 n.u. 64                                                                             | มอบคัวนักเรียน |            |              |               |                   |  |
| 29   | 202110009    |                                                                                           | การบัญชี ปกติ 19.3/2                                            | 20 n.u. 64                                                                             | ນອນທັງນັກເວີຍນ |            |              |               |                   |  |
| 30   | 202110010    |                                                                                           | การบัญชี ปกติ 11.1/1                                            | 20 n.u. 64                                                                             | นองคัวนักเรียน |            |              |               |                   |  |
| 31   | 202110010    |                                                                                           | การบัญชี ปกติ 19.2/1                                            | 20 n.u. 64                                                                             | นองคัวนักเรียน |            |              |               |                   |  |
| 32   | 202110010    |                                                                                           | การบัญชี ปกติ 19.3/2                                            | 20 n.u. 64                                                                             | มอบคัวนักเรียน |            |              |               |                   |  |
| 33   | 202110011    |                                                                                           | การนัญชี ปกติ 11.1/1                                            | 20 n.u. 64                                                                             | มอบคัวนักเรียน |            |              |               |                   |  |
| 34   | 202110011    |                                                                                           | การบัญชี ปกติ ช.2/1                                             | 20 n.u. 64                                                                             | นองคัวนักเรียน |            |              |               |                   |  |
| 35   | 202110011    |                                                                                           | การบัญชี ปกติ 19.3/2                                            | 20 n.u. 64                                                                             | นองคัวนักเรียน |            |              |               |                   |  |
| 36   | 202110012    |                                                                                           | การบัญชี ปกติ 11.1/1                                            | 20 n.u. 64                                                                             | นองคัวนักเรียน |            |              |               |                   |  |
| 37   | 202110012    |                                                                                           | การนัญชี ปกติ 19.2/1                                            | 20 n.u. 64                                                                             | มอบคัวนักเรียน |            |              |               |                   |  |
| 38   | 202110012    |                                                                                           | การบัญชี ปกติ 19.3/2                                            | 20 n.u. 64                                                                             | ນອນທັງນັກເວີຍນ |            |              |               |                   |  |
| 39   | 202110013    |                                                                                           | การบัญชี ปกติ จ.1/1                                             | 20 n.u. 64                                                                             | นอบคัวนักเรียน |            |              |               |                   |  |
| 40   | 202110013    |                                                                                           | การบัญชี ปกติ 19.2/1                                            | 20 n.u. 64                                                                             | นองคัวนักเรียน |            |              |               |                   |  |
| 41   | 202110013    |                                                                                           | การบัญชี ปกติ 18.3/3                                            | 20 n.u. 64                                                                             | นองคัวนักเรียน |            |              |               |                   |  |
| 42   | 202110014    |                                                                                           | การบัญชี ปกติ 11.1/1                                            | 20 n.u. 64                                                                             | มอบดัวนักเรียน |            |              |               |                   |  |
| 43   | 202110014    |                                                                                           | การบัญชี ปกติ ช.2/1                                             | 20 n.u. 64                                                                             | นองคัวนักเรียน |            |              |               |                   |  |
| 44   | 202110014    |                                                                                           | การนัญชี ปกติ 18.3/3                                            | 20 n.u. 64                                                                             | นองคัวนักเรียน |            |              |               |                   |  |
| 45   | 202110015    |                                                                                           | การนักส์ ปกลิ. ช 2/1                                            | 20 0.0.64                                                                              | າຍເຮັດດີດໃນ    | 1.00.66    | ก้ายระบ      |               |                   |  |

### 15.3.2 รูปแบบการแสดงผล "สถานศึกษา"

15.3.2.1 เมนู "นักศึกษา" เลือกรายงาน "รายงานการรับเข้า/

ออก ของนักศึกษา"

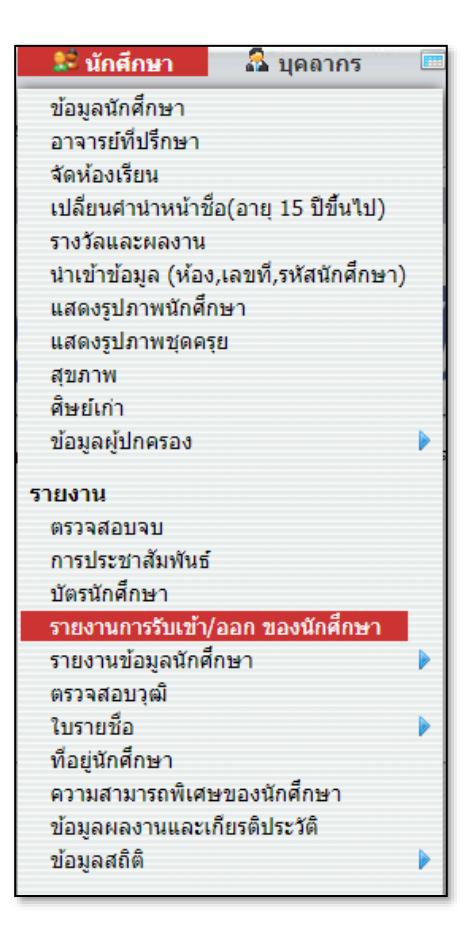

15.3.2.2 เลือกสถานะ เลือกช่วงวันที่เริ่มต้น-สิ้นสุดที่ต้องการ

เลือกรูปแบบการแสดงผล "สถานศึกษา" แล้วคลิกที่ปุ่ม "ค้นหา"

| รายงานการรับ                                      | เข้า/ออ | ก ของเ   | นักศึกษา         | สถานะ: รับเข้า                  | 🔹 มอบตัว                               | •                               | 02-06-2566 -                           |
|---------------------------------------------------|---------|----------|------------------|---------------------------------|----------------------------------------|---------------------------------|----------------------------------------|
| 18-07-2566                                        | รูปแบบก | ารแสดงผล | า : สถานศี       | กษา ▼ Q ด้นเ                    | หา 🖨 ออกรายงาน                         |                                 |                                        |
| <b>2 ข้อมูลการรับเข้า</b><br>ข้อมูลที่ 1 ถึง 2 50 |         |          |                  |                                 |                                        |                                 |                                        |
| สถานศึกษาเดิม                                     | จังหวัด | สาเหตุ   | วันที            | ประกาศนียบัดร<br>วิชาชีพ ปวช.56 | ประกาศนียบัตรวิชาชีพ<br>ชั้นสูง ปวส.57 | ประกาศนียบัตร<br>วิชาชีพ ปวช.62 | ประกาศนียบัตรวิชาชีพ<br>ชั้นสูง ปวส.63 |
| วิทยาลัย<br>เทคโนโลยีปัญญา<br>ภิวัฒน์             | นนทบุรี | มอบดัว   | 6 มิ.ย.<br>2566  |                                 |                                        |                                 | 1                                      |
| โรงเรียนศรีบุณยา<br>นนท์                          | นนทบุรี | มอบดัว   | 12 มิ.ย.<br>2566 |                                 |                                        | 1                               |                                        |
|                                                   |         |          |                  | 0                               | 0                                      | 1                               | 1                                      |
|                                                   |         |          |                  |                                 |                                        |                                 |                                        |

# 15.4 รายงานข้อมูลนักศึกษา

### 15.4.1 สัญชาติ

15.4.1.1 เมนู "นักศึกษา" เลือกรายงาน "รายงานข้อมูล

นักศึกษา" เลือก "สัญชาติ"

| 鯰 นักศึกษา        | 🚨 บุคลากร              |    | ดารางเรียน | 📕 ทะ     |
|-------------------|------------------------|----|------------|----------|
| ข้อมูลนักศึกษา    |                        |    |            |          |
| อาจารย์ที่ปรึกษา  |                        | -  |            |          |
| จัดห้องเรียน      |                        |    |            |          |
| เปลี่ยนศานาหน้าข้ | ชื่อ(อายุ 15 ปีขึ้นไป) |    |            |          |
| รางวัลและผลงาน    |                        |    |            |          |
| นำเข้าข้อมูล (ห้อ | ง,เลขที่,รหัสนักศึกษา) |    |            |          |
| แสดงรูปภาพนักศึ   | กษา                    |    |            | <b>~</b> |
| แสดงรูปภาพชุดค    | ទុខ                    |    |            |          |
| สุขภาพ            |                        |    |            |          |
| ศิษย์เก่า         |                        | _1 |            | <u> </u> |
| ข้อมูลผู้ปกครอง   |                        |    |            |          |
| 500000            |                        | ละ | ะแนน       | ตารางเรี |
| รายงาน            |                        |    |            |          |
| ตรวจสอบจบ         |                        |    |            |          |
| การประชาสัมพันธ่  | ſ                      |    |            |          |
| บัตรนักศึกษา      |                        |    |            |          |
| รายงานการรับเข้า  | /ออก ของนักศึกษา       |    | สัญสอติ    |          |
| รายงานข้อมูลนักด์ | ไกษา                   |    |            |          |
| ตรวจสอบวุฒิ       |                        |    | เชอชาต     |          |
| ใบรายชื่อ         |                        |    | คาสนา      | đ        |
| พื่อย่าโกสึกษา    |                        |    | ขอมูลนก    | เศกษา    |

15.4.1.2 เลือกหลักสูตร ระดับชั้น และห้องที่ต้องการดูรายงาน

| 2 ประเภทวิชา                                  |                               |                                                       | 3 ระดับขึ้น  | 1 ห้อง |  |
|-----------------------------------------------|-------------------------------|-------------------------------------------------------|--------------|--------|--|
| ประเภทวิชา                                    | สาขาวิชา                      | หลักสูตร                                              | ระดับชั้น    | ห้อง   |  |
| ประเภทวิชาพาณิชยกรรม<br>(ประเภทวิชาพาณิชยกรรม | สาขาวิชาธุรกิจค้าปลีก -       | <u>ประกาศนียบัตร</u>                                  | <u>ปวช.1</u> | 1      |  |
| (11121.02)                                    | สาขางานธุรกจตาบลก<br>สมัยใหม่ | <u>รชาชพ พุทธศกราช 2562</u><br><u>(ปวช.A) - ปกด</u> ิ | ปวช.2        |        |  |
|                                               |                               | ประกาศนียบัตร                                         | ปวช.3        |        |  |
|                                               |                               | วชาชพ พุทธศกราช 2562<br>(ปวช.B) - ปกติ                |              |        |  |

15.4.1.3 เลือกสัญชาติที่ต้องการดูรายงาน สามารถส่งออก excel

### และออกรายงาน PDF ได้

| <b>€</b> 5                       | 🗲 รายงานข้อมูลนักศึกษา - สัญชาติ 🛛 🥄 |                     |          |                                              |               |         |  |  |  |
|----------------------------------|--------------------------------------|---------------------|----------|----------------------------------------------|---------------|---------|--|--|--|
| <b>48 รายก</b><br>ข้อมูลที่ 1 ถึ | ns<br>is 48 100                      |                     |          |                                              |               |         |  |  |  |
| เลขที่                           | รหัสนักศึกษา                         | บัตรประจำดัวประชาชน | นักศึกษา | ประเภทวิชา                                   | ห้อง          | สัญชาติ |  |  |  |
| 1                                | 1625660793                           |                     |          | ประเภทวิชาพาณิชยกรรม - สาขาวิชาธุรกิจค้าปลีก | ปวช.A ปวช.1/1 | ไทย     |  |  |  |
| 2                                | 1625660835                           |                     |          | ประเภทวิชาพาณิชยกรรม - สาขาวิชาธุรกิจค้าปลีก | ปวช.A ปวช.1/1 | ไทย     |  |  |  |
| 3                                | 1625660814                           |                     |          | ประเภทวิชาพาณิชยกรรม - สาขาวิชาธุรกิจค้าปลีก | ปวช.A ปวช.1/1 | ไทย     |  |  |  |
| 4                                | 1625660815                           |                     |          | ประเภทวิชาพาณิชยกรรม - สาขาวิชาธุรกิจค้าปลีก | ปวช.A ปวช.1/1 | ไทย     |  |  |  |
| 5                                | 1625660817                           |                     |          | ประเภทวิชาพาณิชยกรรม - สาขาวิชาธุรกิจค้าปลีก | ปวช.A ปวช.1/1 | ไทย     |  |  |  |
| 6                                | 1625660818                           |                     |          | ประเภทวิชาพาณิชยกรรม - สาขาวิชาธุรกิจค้าปลีก | ปวช.A ปวช.1/1 | ไทย     |  |  |  |
| 7                                | 1625660819                           |                     |          | ประเภทวิชาพาณิชยกรรม - สาขาวิชาธุรกิจค้าปลีก | ปวช.A ปวช.1/1 | ไทย     |  |  |  |
| 8                                | 1625660820                           |                     |          | ประเภทวิชาพาณิชยกรรม - สาขาวิชาธุรกิจค้าปลีก | ปวช.A ปวช.1/1 | ไทย     |  |  |  |
| 9                                | 1625660821                           |                     |          | ประเภทวิชาพาณิชยกรรม - สาขาวิชาธุรกิจค้าปลีก | ปวช.A ปวช.1/1 | ไทย     |  |  |  |
| 10                               | 1625660822                           |                     |          | ประเภทวิชาพาณิชยกรรม - สาขาวิชาธุรกิจค้าปลีก | ปวช.A ปวช.1/1 | ไทย     |  |  |  |

# 15.4.2 เชื้อชาติ

|  | 15.4.2.1 | เมนู | "นักศึกษา" | เลือกรายงาน | "เชื้อชาติ" |
|--|----------|------|------------|-------------|-------------|
|--|----------|------|------------|-------------|-------------|

| 🗊 นักศึกษา        | 🤷 บุคลากร              |    | ดารางเรียน      | 📃 ทะ         |
|-------------------|------------------------|----|-----------------|--------------|
| ข้อมูลนักศึกษา    |                        |    |                 |              |
| อาจารย์ที่ปรึกษา  |                        |    |                 |              |
| จัดห้องเรียน      |                        |    |                 |              |
| เปลี่ยนศานำหน้าร  | ชื่อ(อายุ 15 ปีขึ้นไป) |    |                 |              |
| รางวัลและผลงาน    | l .                    |    |                 |              |
| นำเข้าข้อมูล (ห้อ | ง,เลขที่,รหัสนักศึกษา) |    |                 |              |
| แสดงรูปภาพนักศึ   | กษา                    |    |                 | ഹ            |
| แสดงรูปภาพชุดค    | รุย                    |    |                 |              |
| สุขภาพ            |                        |    |                 |              |
| ศิษย์เก่า         |                        | 1  |                 |              |
| ข้อมูลผู้ปกครอง   |                        |    |                 |              |
| 52412221          |                        | ละ | ะแนน            | ตารางเรีย    |
| รายงาน            |                        |    |                 |              |
| ตรวจสอบจบ         |                        |    |                 |              |
| การประชาสัมพันธ   | i                      |    |                 |              |
| บัตรนักศึกษา      |                        |    |                 |              |
| รายงานการรับเข้า  | /ออก ของนักศึกษา       |    | ževelo 8        |              |
| รายงานข้อมูลนักด  | สึกษา                  |    | 811<br>10<br>10 |              |
| ตรวจสอบวุฒิ       |                        |    | เชอชาติ         |              |
| ใบรายชื่อ         |                        |    | ศาสนา           | a            |
| ที่อย่นักศึกษา    |                        |    | ข่อมูลนัก       | <b>เศกษา</b> |

15.4.2.2 เลือกประเภทวิชา สาขา หลักสูตร ระดับชั้น ห้องที่

# ต้องการ

| 4 ประเภทวิชา                                                     | 2 สาขางาน                               | 1 หลักสูตร                         | 3 ระดับชั้น  |
|------------------------------------------------------------------|-----------------------------------------|------------------------------------|--------------|
| หัวข้อ                                                           | หัวข้อ                                  | หัวข้อ                             | หัวข้อ       |
| ประเภทวิชาช่างอุตสาหกรรม (ปวช.อุต 2546)                          | สาขาวิชาคอมพิวเตอร์ธุรกิจ - สาขางาน     | <u>ปวช.2562 (ปวช.2562) ภาคเช้า</u> | <u>ปาช.1</u> |
| ประเภทวิชาพณิชยกรรม (ปวช.พาณิช 2546)                             | 69743169222203                          |                                    | ปวช.2        |
| ประเภทวิชาช่างอุตสาหกรรม (ปวส. อุต 2547)                         | <u>สาขาวิชาการบัญช - สาขางานการบัญช</u> |                                    | ปวช.3        |
| ประเภทวิชาบริหารธุรกิจ (ปวส.บริการ 2547)                         |                                         |                                    |              |
| ประเภทวิชาอุตสาหกรรม (ปวช.อุต 2556)                              |                                         |                                    |              |
| ประเภทวิชาพาณิชยกรรม (ปวช.พาณิช 2556)                            |                                         |                                    |              |
| ประเภทวิชาอุตสาหกรรม (ปวส.อุต 2557)                              |                                         |                                    |              |
| ประเภทวิชาบริหารธุรกิจ (ปวส.บริการ 2557)                         |                                         |                                    |              |
| ประเภทวิชาเทคโนโลยิสารสนเทศและการ<br>สื่อสาร (ปวส.สารสนเทศ 2557) |                                         |                                    |              |
| ประเภทวิชาอุตสาหกรรม (ช.2562)                                    |                                         |                                    |              |
| <u>ประเกทวิชาพาณิชยกรรม (ช.2562)</u>                             |                                         |                                    |              |
| ประเภทวิชาอุตสาหกรรม (ปวส.อุต 2563)                              |                                         |                                    |              |
| ประเภทวิชาบริหารธุรกิจ (ปวส.บริหาร 2563)                         |                                         |                                    |              |
| ประเภทวิชาเทคโนโลยีสารสนเทศและการ<br>สื่อสาร (ปวส.สารสนเทศ 2563) |                                         |                                    |              |
|                                                                  |                                         |                                    |              |
|                                                                  |                                         |                                    |              |
| ห้อง                                                             |                                         |                                    |              |
| หัวข้อ                                                           |                                         |                                    |              |
| ชมช.66-11                                                        |                                         |                                    |              |
|                                                                  |                                         |                                    |              |

15.4.2.3 เลือกเชื้อชาติที่ต้องการดูรายงาน สามารถส่งออก excel

### และออกรายงาน PDF ได้

| 21 านการ<br>ชันธุที่ 1.6 21                                                                                                    | 🗲 รา                        | เยงานข้อมูลนัก | ศึกษา - เชื้อชาติ | N/A •                            |                     |                                         |                       |           |
|----------------------------------------------------------------------------------------------------|-----------------------------|----------------|-------------------|----------------------------------|---------------------|-----------------------------------------|-----------------------|-----------|
| เมษา         เมืองประราชสับประชา         เมืองประ         เมืองประ        เมของประ        เมของประ                                                                                                    | 21 รายกา<br>ข้อมูลที่ 1 ถึง | 15<br>221 100  | 7                 | N/A<br>ไทย<br>อินเดีย            |                     |                                         |                       |           |
| 1         6622010001         Shan         ประเภรรราพาณิยมกรรม สายาริชาการบัญชี         ประเภรรราพาณิยมกรรม สาขาริชาการบัญชี         ประเภรรราพาณิยมกรรม สาขาริชาการบัญชี         ประเวรรรรรรราพาณิยมกรรม สาขาริชาการบัญชี         ประเวรรรรรรรรรรรรรรรรรรรรรรรรรรรรรรรรรรร                                                                                                    | เลขที่                      | รหัสนักศึกษา   | บัตรประจำตัวประชา | ญปุ่น<br><sup>ช</sup> ี เบอร์ม่า | ส <mark>้าษา</mark> | ประเภทวิชา                              | ห้อง                  | เชื้อชาติ |
| 2       6622010003 <sup>1</sup> / <sub>1</sub> N N M <sup>1</sup> / <sub>1</sub> N N M <sup>1</sup> / <sub></sub> | 1                           | 6622010001     |                   | Shan                             |                     | ประเภทวิชาพาณิชยกรรม - สาขาวิชาการบัญชั | ปวช.2562 ช1/ชมช.66-11 | ไทย       |
| 3       6622010007       mailballar         4       6622010002       binnpi         5       6622010004       binnpi         6       6622010005       binnpi         7       6622010006       binnpi         8       6622010008       binnpi         9       6622010008       binnpi         10       662201009       binnpi         11       662201001       binnpi         12       662201001       binnpi         13       662201001       binnpi         14       662201001       binnpi         15       662201001       binnpi         14       662201001       binnpi         15       662201001       binnpi         14       662201001       binnpi         15       662201001       binnpi         14       662201001       binnpi         15       662201001       binnpi         16       662201001       binnpi         17       662201001       binnpi         18       662201001       binnpi         19       662201001       binnpi         17       662201001       binnpi                                                                                                    | 2                           | 6622010003     |                   | ได้หวัน<br>สรมสมช                |                     | ประเภทวิชาพาณิชยกรรม - สาขาวิชาการบัญชี | ปวช.2562 ช1/ชมช.66-11 | ไทย       |
| 4       6622010002                                                                                                    | 3                           | 6622010007     |                   | พม่า                             |                     | ประเภทวิชาพาณิชยกรรม - สาขาวิชาการบัญชั | ปวช.2562 ช1/ชมช.66-11 | ไทย       |
| 5         6622010004         แขมมี<br>บริลัย คริดดิเขม<br>ฉัน<br>มาเลเซีย<br>มาเลเซีย<br>มาเลเ                                                                                                    | 4                           | 6622010002     |                   | อังกฤษ                           |                     | ประเภทวิชาพาณิชยกรรม - สาขาวิชาการบัญชั | ปวช.2562 ช1/ชมช.66-11 | ไทย       |
| 6       662201005       5       5       1000000000000000000000000000000000000                                                                                                    | 5                           | 6622010004     |                   | แขมร์<br>บริติช คริตติเช่น       |                     | ประเภทวิชาพาณิชยกรรม - สาขาวิชาการบัญชั | ปวช.2562 ช1/ชมช.66-11 | ไทย       |
| 7         6622010006         มาแลเซีย<br>มอม<br>กัมพูชา<br>มอญ<br>กะเหรียงากเลี้ยงกระม - สายาริชาการมัญชี         ประ.252 ช1/ชมช.66-11           9         662201000         ประ.252 81/ชมช.66-11         ประ.252 81/ชมช.66-11           10         652201001         ประ.252 81/ชมช.66-11         ประ.252 81/ชมช.66-11           11         652201001         ประ.252 81/ชมช.66-11         ประ.252 81/ชมช.66-11           11         652201001         ประ.252 81/ชมช.66-11         ประ.252 81/ชมช.66-11           12         662201001         ประ.252 81/ชมช.66-11         ประ.252 81/ชมช.66-11           13         662201001         ประ.252 81/ชมช.66-11         ประ.252 81/ชมช.66-11           14         662201001         ประ.252 81/ชมช.66-11         ประ.252 81/ชมช.66-11           15         662201001         ประ.252 81/ชมช.66-11         ประ.252 81/ชมช.66-11           16         652201001         ประ.252 81/ชมช.66-11         ประ.252 81/ชมช.66-11           17         662201001         ประ.252 81/ชมช.66-11         ประ.252 81/ชมช.66-11           18         662201001         ประ.252 81/ชมช.66-11         ประ.252 81/ชมช.66-11           19         662201001         ประ.252 81/ชมช.66-11         ประ.252 81/ชมช.66-11           19         662201001         ประ.252 81/ชมช.66-11         ประ.252 81/ชมช.66-11                                                                                                    | 6                           | 6622010005     |                   | จีน                              |                     | ประเภทวิชาพาณิชยกรรม - สาขาวิชาการบัญชั | ปวช.2562 ช1/ชมช.66-11 | ไทย       |
| 8         6622010008         ม่อน<br>กับพูชา<br>มอญ<br>กะเพรียง<br>มอญ<br>กะเพรียง<br>มอญ<br>กะเพรียง<br>มอญ<br>กะเพรียง<br>มอญ<br>กะเพรียง<br>มอน<br>มาย่า<br>มอญ<br>กะเพรียง<br>มอน<br>ประเภรียงกาณีของรม สาขาริชากาณีญชี         ประ.252 ช1/ขอย.66-11           10         662201009         ประ.252 ช1/ขอย.66-11         ประ.252 ช1/ขอย.66-11           11         6622010015         ประ.252 ช1/ขอย.66-11         ประ.252 ช1/ขอย.66-11           12         6622010014         ประ.252 ช1/ขอย.66-11         ประ.252 ช1/ขอย.66-11           13         6622010014         ประ.ภรริชากาณีของรม สาขาริชาการมีญชี         ประ.252 ช1/ขอย.66-11           14         6622010017         ประ.ภรริชากาณีของรม สาขาริชาการมีญชี         ประ.252 ช1/ขอย.66-11           15         6622010013         ประ.ภรริชากาณีของรม สาขาริชาการมีญชี         ประ.252 ช1/ขอย.66-11           17         6622010013         ประ.ภรริชากาณีของรม สาขาริชาการมีญชี         ประ.252 ช1/ขอย.66-11           18         6622010018         ประ.ภรริชากาณีของรม สาขาริชาการมัญชี         ประ.252 ช1/ขอย.66-11           19         6622010019         ประ.ภรริชากาณีของรม สาขาริชากาณีของรม สาขาริชากาณีของรม สาขาริชากาณีของรม 1 ประ.252 ช1/ขอย.66-11           20         6622010021         ประ.ภรริชากาณีของรม 1 สาขาริชากาณีญชี         ประ.252 ช1/ขอย.66-11           19         6622010021         ประ.ภรริชากาณีของรม 1 สาขาริชากาณีญชี         ประ.252 ช1/ขอย.66-11           21         6622010021                                                                                                    | 7                           | 6622010006     |                   | มาเลเซีย                         |                     | ประเภทวิชาพาณิชยกรรม - สาขาวิชาการบัญชั | ปวช.2562 ช1/ชมช.66-11 | ไทย       |
| 9         6622010010         ม่หน้าน่านกระบบเลื่อง<br>กะเหรือง<br>กะเหรือง<br>กะเรือง<br>กะเหรือง<br>กะเหรือง<br>กะเกรือง<br>กะเหรือง<br>กะเหรือง<br>กะเรราง<br>กะ<br>กะเหรือง<br>กะเหรือง<br>กะเหรือง                                                                                                    | 8                           | 6622010008     |                   | ขอม<br>กับพชา                    |                     | ประเภทวิชาพาณิชยกรรม - สาขาวิชาการบัญชั | ปวช.2562 ช1/ชมช.66-11 | ไทย       |
| 10         6622010009         มะแหรี่ยง<br>อาย่า<br>อาย่า<br>แนปาล         ประเภรริยาหาณิชยกรม - สาขาวิชาการบัญชี         ประ.2562 ช1/ชมช.66-11         1           11         6622010014         ประ.ภรริยาการบัญชี         ประ.2562 ช1/ชมช.66-11         1           13         6622010014         ประ.ภรริยาการบัญชี         ประ.2562 ช1/ชมช.66-11         1           14         6622010017         ประ.ภรริยาการบัญชี         ประ.2562 ช1/ชมช.66-11         1           15         6622010017         ประ.ภรริยาการบัญชี         ประ.2562 ช1/ชมช.66-11         1           16         6622010013         ประ.ภรริยาการบัญชี         ประ.2562 ช1/ชมช.66-11         1           17         6622010016         ประ.ภรริยาการบัญชี         ประ.2562 ช1/ชมช.66-11         1           18         6622010018         ประ.ภรริยาการบัญชี         ประ.2562 ช1/ชมช.66-11         1           19         6622010019         ประ.ภรริยาการบัญชี         ประ.2562 ช1/ชมช.66-11         1           20         6522010021         ประ.ภรริยาการบัญชี         ประ.2562 ช1/ชมช.66-11         1           21         6522010021         ประ.ภรริยาการบัญชี         ประ.2562 ช1/ชมช.66-11         1           21         6522010021         ประ.ภรริยาการบัญชี         ประ.2562 ช1/ชมช.66-11         1                                                                                                    | 9                           | 6622010010     |                   | มอญ                              |                     | ประเภทวิชาพาณิชยกรรม - สาขาวิชาการบัญชั | ปวช.2562 ช1/ชมช.66-11 | ไทย       |
| 11         6622010015         13"8"         ประเภทรียาหาณิชยกรม - สาขารียาการบัญชี         ประ.2522 ช1/ชบช.66-11           12         6622010014         ประเภทรียาหาณิชยกรม - สาขารียาการบัญชี         ประ.2522 ช1/ชบช.66-11           13         6622010014         ประเภทรียาหาณิชยกรม - สาขารียาการบัญชี         ประ.2522 ช1/ชบช.66-11           14         6622010017         ประ.2522 ช1/ชบช.66-11         ประ.2522 ช1/ชบช.66-11           15         6622010012         ประ.2522 ช1/ชบช.66-11         ประ.2522 ช1/ชบช.66-11           16         6622010013         ประ.2522 ช1/ชบช.66-11         ประ.2522 ช1/ชบช.66-11           17         6622010016         ประ.ภทรียาหาณิชยกรม - สาขารีชาการบัญชี         ประ.2522 ช1/ชบช.66-11           18         6622010018         ประ.ภทรียาหาณิชยกรม - สาขารีชาการบัญชี         ประ.2522 ช1/ชบช.66-11           19         6622010019         ประ.ภทรียาหาณิชยกรม - สาขารีชากาณิชมี         ประ.2522 ช1/ชบช.66-11           20         6522010021         ประ.ภทรียากาณิชยกรม - สาขารีชากาณิชีชี         ประ.2522 ช1/ชบช.66-11           21         6522010020         ประ.ภทรียากาณิชยกรม - สาขารีชากาณิชมีชีชี         ประ.2522 ช1/ชบช.66-11                                                                                                    | 10                          | 6622010009     |                   | กะเหรี่ยง                        |                     | ประเภทวิชาพาณิชยกรรม - สาขาวิชาการบัญชั | ปวช.2562 ช1/ชมช.66-11 | ไทย       |
| 12         6622010014         ประเภรรัยาหาณิชยกรม - สายาริชาการบัญชี         ประ.2522 ช1/ชมช.66-11           13         6622010011         ประ.ภรรัยาหาณิชยกรม - สายาริชาการบัญชี         ประ.2522 ช1/ชมช.66-11           14         6622010017         ประ.ภรรัยาหาณิชยกรม - สายาริชาการบัญชี         ประ.2522 ช1/ชมช.66-11           15         6622010012         ประ.ภรรัยาหาณิชยกรม - สายาริชาการบัญชี         ประ.2522 ช1/ชมช.66-11           16         6622010013         ประ.ภรรัยาหาณิชยกรม - สายาริชาการบัญชี         ประ.2522 ช1/ชมช.66-11           17         6622010016         ประ.ภรรัยากาณิชยกรม - สายาริชาการบัญชี         ประ.2522 ช1/ชมช.66-11           18         6622010018         ประ.ภรรัยากาณิชยกรม - สายาริชาการบัญชี         ประ.2522 ช1/ชมช.66-11           19         6622010019         ประ.ภรรัยากาณิชยกรม - สายาริชากาณิชมี         ประ.2522 ช1/ชมช.66-11           20         6522010021         ประ.ภรรัยากาณิชยกรม - สายาริชากาณิชมี         ประ.2522 ช1/ชมช.66-11           21         652201002         ประ.ภรรระ.ภรรัยากาณิชยกรม - สายาริชากาณิชมี         ประ.2522 ช1/ชมช.66-11                                                                                                    | 11                          | 6622010015     |                   | อาขา<br>เนปาล *                  |                     | ประเภทวิชาพาณิชยกรรม - สาขาวิชาการบัญชั | ปวช.2562 ช1/ชมช.66-11 | ไทย       |
| 13         6622010011         ประเภทริยาทาณิชยกรรม - สาขาริยาการบัญชี         ประ.2522 ช1/ชมช.66-11           14         6622010017         ประเภทริยาทาณิชยกรรม - สาขาริยาการบัญชี         ประ.2522 ช1/ชมช.66-11           15         6622010012         ประเภทริยาทาณิชยกรรม - สาขาริยาการบัญชี         ประ.2522 ช1/ชมช.66-11           16         6622010013         ประเภทริยาทาณิชยกรรม - สาขาริยาการบัญชี         ประ.2522 ช1/ชมช.66-11           17         6622010016         ประเภทริยาทาณิชยกรรม - สาขาริยาการบัญชี         ประ.2522 ช1/ชมช.66-11           18         6622010018         ประเภทริยาทาณิชยกรรม - สาขาริยาการบัญชี         ประ.2522 ช1/ชมช.66-11           19         6622010019         ประเภทริยากาณิชยกรม - สาขาริยาการบัญชี         ประ.2522 ช1/ชมช.66-11           20         6522010021         ประ.ภทริยาทาณิชยกรม - สาขาริยากาณิญชี         ประ.2522 ช1/ชมช.66-11           21         652201002         ประ.ภทริยาทาณิชยกรม - สาขาริยากาณิญชี         ประ.2522 ช1/ชมช.66-11                                                                                                    | 12                          | 6622010014     |                   |                                  | <u> </u>            | ประเภทวิชาพาณิชยกรรม - สาขาวิชาการบัญชี | ปวช.2562 ช1/ชมช.66-11 | ไทย       |
| 14         6622010017         ประเภทริยาทาณิชยุตรม - สายาริยาการบัญชี         ประ.2522 ช1/ชบช.66-11           15         6622010012         ประเภทริยาทาณิชยุตรม - สายาริยาการบัญชี         ประ.2522 ช1/ชบช.66-11           16         6622010013         ประเภทริยาทาณิชยุตรม - สายาริยาการบัญชี         ประ.2522 ช1/ชบช.66-11           17         6622010016         ประเภทริยาทาณิชยุตรม - สายาริยาการบัญชี         ประ.2522 ช1/ชบช.66-11           18         6622010018         ประเภทริยาทาณิชยุตรม - สายาริยาการบัญชี         ประ.2522 ช1/ชบช.66-11           19         6622010019         ประเภทริยาทาณิชยุตรม - สายาริยาการบัญชี         ประ.2522 ช1/ชบช.66-11           20         6622010021         ประเภทริยาทาณิชยุตรม - สายาริยาการบัญชี         ประ.2522 ช1/ชบช.66-11           21         6622010020         ประเภทริยาทาณิชยุตรม - สายาริยาการบัญชี         ประ.2522 ช1/ชบช.66-11                                                                                                    | 13                          | 6622010011     |                   |                                  |                     | ประเภทวิชาพาณิชยกรรม - สาขาวิชาการบัญชี | ปวช.2562 ช1/ชมช.66-11 | ไทย       |
| 15         6622010012         ประเภทริยาทาณิชยกรรม - สาขาริยาการบัญชี         ประ.2562 ช1/ชบช.66-11           16         6622010013         ประเภทริยาทาณิชยกรรม - สาขาริยาการบัญชี         ประ.2562 ช1/ชบช.66-11           17         6622010016         ประเภทริยาทาณิชยกรรม - สาขาริยาการบัญชี         ประ.2562 ช1/ชบช.66-11           18         6622010018         ประเภทริยาทาณิชยกรรม - สาขาริยาการบัญชี         ประ.2562 ช1/ชบช.66-11           19         6622010019         ประเภทริยาทาณิชยกรรม - สาขาริยาการบัญชี         ประ.2562 ช1/ชบช.66-11           20         6622010021         ประเภทริยาทาณิชยกรรม - สาขาริยาการบัญชี         ประ.2562 ช1/ชบช.66-11           21         6622010020         ประเภทริยาทาณิชยกรม - สาขาริยาการบัญชี         ประ.2562 ช1/ชบช.66-11                                                                                                    | 14                          | 6622010017     |                   |                                  |                     | ประเภทวิชาพาณิชยกรรม - สาขาวิชาการบัญชี | ปวช.2562 ช1/ชมช.66-11 | ไทย       |
| 16         6622010013         ประเภทริยาทางนิชยกรรม - สาขาริชาการบัญชี         ประ.2562 ช1/ชบช.66-11           17         6622010016         ประเภทริยาทางนิชยกรรม - สาขาริชาการบัญชี         ประ.2562 ช1/ชบช.66-11           18         6622010018         ประเภทริยาทางนิชยกรรม - สาขาริชาการบัญชี         ประ.2562 ช1/ชบช.66-11           19         6622010019         ประเภทริยาทางนิชยกรรม - สาขาริชาการบัญชี         ประ.2562 ช1/ชบช.66-11           20         6622010021         ประ.2562 ช1/ชบช.66-11         ประ.2562 ช1/ชบช.66-11           21         6622010020         ประ.2562 ช1/ชบช.66-11         ประ.2562 ช1/ชบช.66-11                                                                                                    | 15                          | 6622010012     |                   |                                  |                     | ประเภทวิชาพาณิชยกรรม - สาขาวิชาการบัญชี | ปวช.2562 ช1/ชมช.66-11 | ไทย       |
| 17         6622010016         ประเภทริยาหาณิชยกรรม - สาขาริยาการบัญชี         ประ.2562 ช1/ชมช.66-11           18         6622010018         ประเภทริยาหาณิชยกรรม - สาขาริยาการบัญชี         ประ.2562 ช1/ชมช.66-11           19         6622010019         ประเภทริยาหาณิชยกรรม - สาขาริยาการบัญชี         ประ.2562 ช1/ชมช.66-11           20         6622010021         ประเภทริยาหาณิชยกรรม - สาขาริยาการบัญชี         ประ.2562 ช1/ชมช.66-11           21         6622010020         ประเภทริยาหาณิชยกรรม - สาขาริยาการบัญชี         ประ.2562 ช1/ชมช.66-11                                                                                                    | 16                          | 6622010013     |                   |                                  |                     | ประเภทวิชาพาณิชยกรรม - สาขาวิชาการบัญชี | ปวช.2562 ช1/ชมช.66-11 | ไทย       |
| 18         6622010018         ประเภทริชาทากนิชยกรรม - สาขาริชาการบัญชี         ปวช.2562 ช1/ชบช.66-11           19         6622010019         ประเภทริชาทากนิชยกรรม - สาขาริชาการบัญชี         ปวช.2562 ช1/ชบช.66-11           20         6622010021         ประเภทริชาทากนิชยกรรม - สาขาริชาการบัญชี         ปวช.2562 ช1/ชบช.66-11           21         6622010020         ประเภทริชาทากนิชยกรรม - สาขาริชาการบัญชี         ปวช.2562 ช1/ชบช.66-11                                                                                                    | 17                          | 6622010016     |                   |                                  |                     | ประเภทวิชาพาณิชยกรรม - สาขาวิชาการบัญชี | ปวช.2562 ช1/ชมช.66-11 | ไทย       |
| 19         6622010019         ประเภทริชาทาเนียงกรม - สาขาริชาการบัญชั         ประ.2562 ช1/ชมช.66-11           20         6622010021         ประ.0475ชาทาเนียงกรม - สาขาริชาการบัญชั         ประ.2562 ช1/ชมช.66-11           21         6622010020         ประ.0475ชาทาเนียงกรม - สาขาริชาการบัญชั         ประ.2562 ช1/ชมช.66-11                                                                                                    | 18                          | 6622010018     |                   |                                  |                     | ประเภทวิชาพาณิชยกรรม - สาขาวิชาการบัญชี | ปวช.2562 ช1/ชมช.66-11 | ไทย       |
| 20         6622010021         ประเภทริยาพาณิชยกรรม - สาขาริยาการบัญช์         ปวช.2562 ช1/ชบช.66-11           21         6622010020         ประเภทริยาพาณิชยกรรม - สาขาริยาการบัญช์         ปวช.2562 ช1/ชบช.66-11                                                                                                    | 19                          | 6622010019     |                   |                                  |                     | ประเภทวิชาพาณิชยกรรม - สาขาวิชาการบัญชี | ปวช.2562 ช1/ชมช.66-11 | ไทย       |
| 21         6622010020         ประเภทวิชาพาณิชยกรรม - สาขาวิชาการบัญชั         ปวช.2562 ช1/ชบช.66-11                                                                                                    | 20                          | 6622010021     |                   |                                  |                     | ประเภทวิชาพาณิชยกรรม - สาขาวิชาการบัญชี | ปวช.2562 ช1/ชมช.66-11 | ไทย       |
|                                                                                                    | 21                          | 6622010020     |                   |                                  |                     | ประเภทวิชาพาณิชยกรรม - สาขาวิชาการบัญชี | ปวช.2562 ช1/ชมช.66-11 | ไทย       |
|                                                                                                    |                             |                |                   |                                  |                     |                                         |                       |           |

#### 15.4.3 ศาสนา

15.4.3.1 เมนู "นักศึกษา" เลือกรายงาน "รายงานข้อมูล

นักศึกษา" เลือก "ศาสนา"

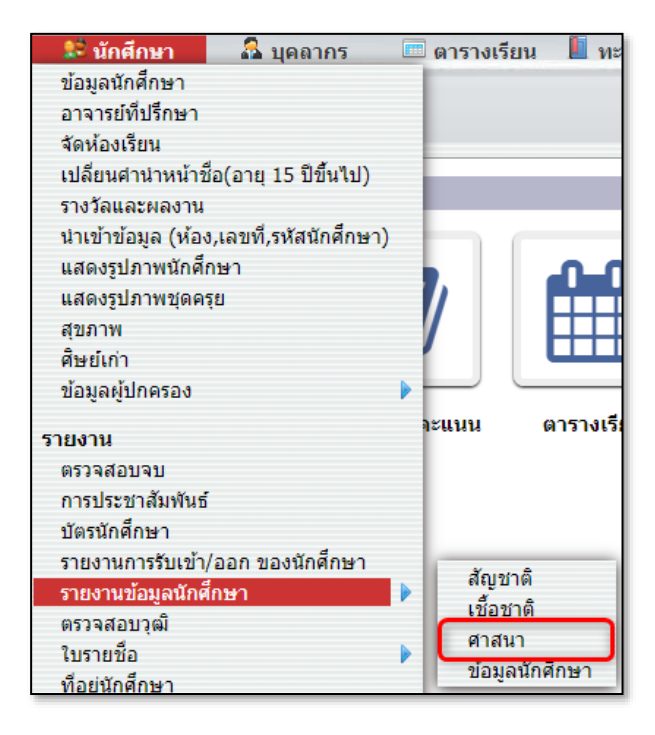

15.4.3.2 เลือกประเภทวิชา สาขา หลักสูตร ระดับชั้น และห้องที่

#### ต้องการ

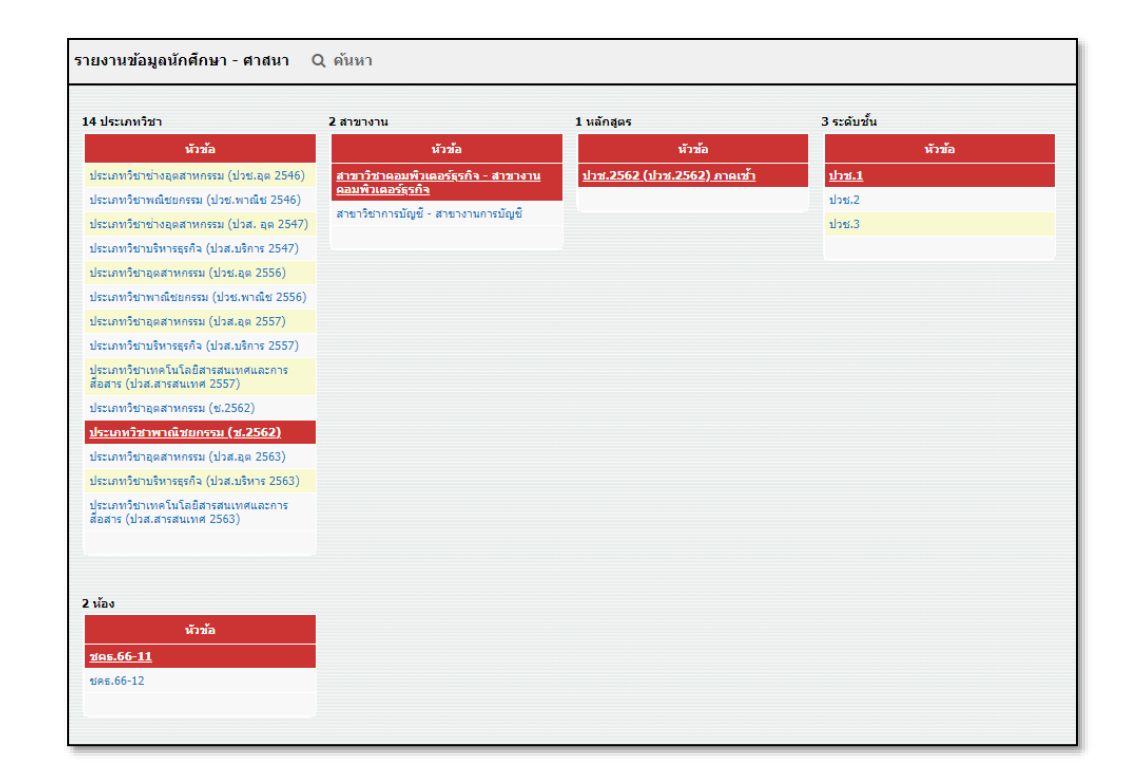

15.4.3.3 เลือกศาสนาที่ต้องการดูรายงาน สามารถส่งออก excel

### และออกรายงาน PDF ได้

| <b>6</b> 51                      | ายงานข้อมูลน้ | ักศึกษา - ศาสนา    | N/A -                    |          |                                                  |                       |        |
|----------------------------------|---------------|--------------------|--------------------------|----------|--------------------------------------------------|-----------------------|--------|
| <b>24 รายก</b><br>ข้อมูลที่ 1 ถึ | o 24 100      | 7                  | พุทธ<br>คริสต์<br>อิสอาน |          |                                                  |                       |        |
| เลขที่                           | รหัสนักศึกษา  | บัตรประจำตัวประชาข | N:                       | นักศึกษา | ประเภทวิชา                                       | ห้อง                  | ศาสนา  |
| 1                                | 6622040023    |                    |                          |          | ประเภทวิชาพาณิชยกรรม - สาขาวิชาคอมพิวเตอร์ธุรกิจ | ปวช.2562 ช1/ชคธ.66-11 | พุทธ   |
| 2                                | 6622040024    |                    |                          |          | ประเภทวิชาพาณิชยกรรม - สาขาวิชาคอมพิวเตอร์ธุรกิจ | ปวช.2562 ช1/ชคธ.66-11 | พุทธ   |
| 3                                | 6622040012    |                    |                          |          | ประเภทวิชาพาณิชยกรรม - สาขาวิชาคอมพิวเตอร์ธุรกิจ | ปวช.2562 ช1/ชคธ.66-11 | พุทธ   |
| 4                                | 6622040001    |                    |                          |          | ประเภทวิชาพาณิชยกรรม - สาขาวิชาคอมพิวเตอร์ธุรกิจ | ปวช.2562 ช1/ชคธ.66-11 | อิสลาม |
| 5                                | 6622040002    |                    |                          |          | ประเภทวิชาพาณิชยกรรม - สาขาวิชาคอมพิวเตอร์ธุรกิจ | ปวช.2562 ช1/ชคธ.66-11 | พุทธ   |
| 6                                | 6622040003    |                    |                          |          | ประเภทวิชาพาณิชยกรรม - สาขาวิชาคอมพิวเตอร์ธุรกิจ | ปวช.2562 ช1/ชคธ.66-11 | พุ่ทธ  |
| 7                                | 6622040015    |                    |                          |          | ประเภทวิชาพาณิชยกรรม - สาขาวิชาคอมพิวเตอร์ธุรกิจ | ปวช.2562 ช1/ชคธ.66-11 | พุ่ทธ  |
| 8                                | 6622040004    |                    |                          |          | ประเภทวิชาพาณิชยกรรม - สาขาวิชาคอมพิวเตอร์ธุรกิจ | ปวช.2562 ช1/ชคธ.66-11 | พุทธ   |
| 9                                | 6622040005    |                    |                          |          | ประเภทวิชาพาณิชยกรรม - สาขาวิชาคอมพิวเตอร์ธุรกิจ | ปวช.2562 ช1/ชคธ.66-11 | พุทธ   |
| 10                               | 6622040006    |                    |                          |          | ประเภทวิชาพาณิชยกรรม - สาขาวิชาคอมพิวเตอร์ธุรกิจ | ปวช.2562 ช1/ชคธ.66-11 | พุทธ   |
| 11                               | 6622040007    |                    |                          |          | ประเภทวิชาพาณิชยกรรม - สาขาวิชาคอมพิวเตอร์ธุรกิจ | ปวช.2562 ช1/ชคธ.66-11 | พุทธ   |
| 12                               | 6622040008    |                    |                          |          | ประเภทวิชาพาณิชยกรรม - สาขาวิชาคอมพิวเตอร์ธุรกิจ | ปวช.2562 ช1/ชคธ.66-11 | พุทธ   |
| 13                               | 6622040011    |                    |                          |          | ประเภทวิชาพาณิชยกรรม - สาขาวิชาคอมพิวเตอร์ธุรกิจ | ปวช.2562 ช1/ชคธ.66-11 | พุทธ   |
| 14                               | 6622040016    |                    |                          |          | ประเภทวิชาพาณิชยกรรม - สาขาวิชาคอมพิวเตอร์ธุรกิจ | ปวช.2562 ช1/ชคธ.66-11 | พุทธ   |

15.4.4 ข้อมูลนักศึกษา

### 15.4.4.1 ตัวเลือกการแสดงผล "ประเภทวิชา"

15.4.4.1.1 เมนู "นักศึกษา" เลือกรายงาน "รายงาน

ข้อมูลนักศึกษา" เลือก "ข้อมูลนักศึกษา"

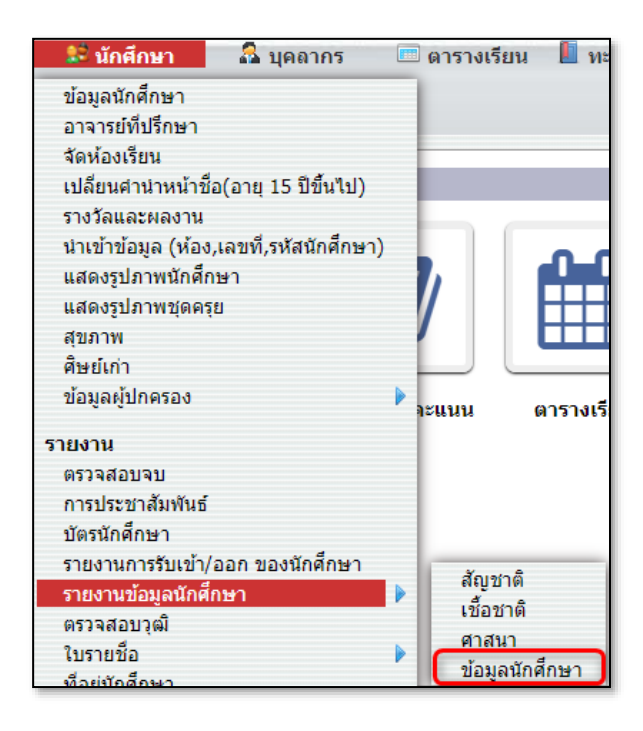

15.4.4.1.2 เลือกตัวเลือกการแสดงผล "ประเภทวิชา" เลือกประเภทวิชา สาขา หลักสูตร ระดับชั้น และห้องที่ต้องการ

| ระเภทวิชา                                                                  | 6 สาขางาน                                                 | 3 รอบที่เปิดสอน           | 3 ระดับชั้น  |
|----------------------------------------------------------------------------|-----------------------------------------------------------|---------------------------|--------------|
| หัวข้อ                                                                     | หัวข้อ                                                    | หัวข้อ                    | หัวข้อ       |
| <u> หาณิชยกรรม (ปวช.62)</u>                                                | <u>สาขาวิชาการบัญชี - การบัญชี</u>                        | <u>บัญซี (ปวช.) ปกติ</u>  | <u>ปาช.1</u> |
| ทคโนโลยีสารสนเทศและการสื่อสาร                                              | สาขาวิชาการตลาด - การตลาด                                 | บัญชี (ปวช. ทวิภาคี) ปกติ | ปวช.2        |
| (ปวช.62)<br>อุตสาหกรรมท่องเที่ยว (ปวช.62)                                  | สาขาวิชาคอมพิวเตอร์ธุรกิจ -<br>คอมพิวเตอร์ธุรกิจ          | บัญชี (ปวช.) ภาคอาทิตย์   | ปวช.3        |
| บริหารธุรกิจ (ปวส.63,57)                                                   | สาขาวิชาคอมพิวเตอร์ธุรกิจเน้นกราฟิก -                     |                           |              |
| เทคโนโลยีสารสนเทศและการสื่อสาร<br>(ปวส.63)<br>อดสาหกรรมท่องเที่ยว (ปวส.63) | ผอมกราพก<br>สาขาวิชาภาษาต่างประเทศ - ธุรกิจต่าง<br>ประเทศ |                           |              |
| · · · · · · · · · · · · · · · · · · ·                                      | สาขาวิชาธุรกิจค้าปลีก - ธุรกิจอาหารและ<br>บริการ          |                           |              |
|                                                                            |                                                           |                           |              |
| ห้อง                                                                       |                                                           |                           |              |
| หัวข้อ                                                                     |                                                           |                           |              |
|                                                                            |                                                           |                           |              |

15.4.4.1.3 เมื่อเข้ามาหน้ารายงานระบบจะแสดงข้อมูล

ลำดับที่ รหัสนักศึกษา คำนำหน้าชื่อ ชื่อจริงและนามสกุลภาษาไทย ถ้าต้องการค้นหา ข้อมูลเพิ่มเติมให้คลิกที่ปุ่ม "เลือกข้อมูล"

| 🗲 รายงานข้อมูลนั                            | กศึกษา - ข้อมูลนั        | กศึกษา 🗘 เลือกข้อมูล                                   | 🖨 ออกรายงาน                  |                       |                         |
|---------------------------------------------|--------------------------|--------------------------------------------------------|------------------------------|-----------------------|-------------------------|
| พาณิชยกรรม (ปวช<br>ประเภทวิชา               | ช.62) สาขาวิช<br>สาขาวิช | <mark>ชาการบัญชี - การบัญชี ปก</mark><br>ท/สาขางาน หลั | าดิ - บัญชี - ปวช.<br>เกสูตร | ปวช.1<br>ระดับชั้น    | <b>CA.1/1</b><br>ห้อง   |
| <b>28 นักศึกษา</b><br>ข้อมูลที่ 1 ถึง 28 60 |                          |                                                        |                              |                       |                         |
| สำดับที่                                    | รหัส                     | คำนำหน้าชื่อ                                           | h(th)                        | ชื <sub>้</sub> a(th) | นามสกุล(th)             |
| 1                                           | 18489                    | นางสาว                                                 | -                            | 10 C                  | 100 T                   |
| 2                                           | 18493                    | นางสาว                                                 |                              |                       | dimension in the second |
| 3                                           | 18505                    | นางสาว                                                 |                              |                       | dealth                  |
| 4                                           | 18510                    | นางสาว                                                 |                              |                       | form                    |
| 5                                           | 18555                    | นางสาว                                                 |                              |                       | 100010                  |
| 6                                           | 18556                    | นางสาว                                                 |                              |                       | -                       |
| 7                                           | 18566                    | นาย                                                    |                              |                       | 1.48                    |
| 8                                           | 18584                    | นางสาว                                                 |                              |                       | ar-size                 |

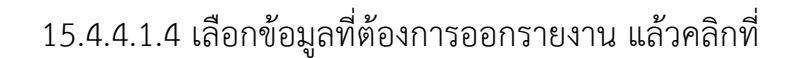

## ปุ่ม "ค้นหา"

| ด้นหา Q ด้นหา                        |   |                                  |                               |   |  |
|--------------------------------------|---|----------------------------------|-------------------------------|---|--|
| ชื่อ (อังกฤษ)                        |   | สาเหตุการออก                     | เพศ                           |   |  |
| เลขบัตรประชาชน                       | 0 | วันที่เกิด                       | อายุ                          | 0 |  |
| เชื้อชาติ                            |   | สัญชาติ                          | ศาสนา                         |   |  |
| แสดงรายชื่อนักศึกษา<br>ที่ออก        | ο | ความสามารถพิเศษ                  | กรุ๊ปเลือด                    | 0 |  |
| ชื่อเล่น                             | 0 | ประเภทวิชา                       | สาขาวิชา                      | 0 |  |
| สาขางาน                              |   | หลักสูตร                         | ระดับชั้น                     | 0 |  |
| ห้อง                                 | 0 | สถานที่เกิด                      | จังหวัดที่เกิด                | 0 |  |
| น้ำหนัก                              | 0 | ส่วนสูง                          | ประวัติการแพ้ยา               | 0 |  |
| โรคประจำตัว                          |   | สถานภาพบิดา มารดา                | ชื่อเล่น(อังกฤษ)              | 0 |  |
| ข้อมูลผู้สมัครเรียน                  |   |                                  |                               |   |  |
| เลขที่ใบสมัคร                        |   | วันที่สมัคร                      | ปีที่เข้า                     |   |  |
| ระดับการศึกษาล่าสุด                  |   | ปีที่สำเร็จศึกษ <sub>า</sub>     | คะแนนเฉลี่ย                   |   |  |
| เกรดเฉลี่ย สถานศึกษา<br>เดิม         | 0 | สถานศึกษาเดิม                    | จังหวัดสถานศึกษาเดิม          |   |  |
| สถานศึกษา<br>เดิม(อังกฤษ)            | 0 | จังหวัดสถานศึกษา<br>เดิม(อังกฤษ) | วันที่สำเร็จการศึกษา          |   |  |
| ประเภทวิชา/วุฒิการ<br>ศึกษาที่สำเร็จ | 0 | สาขาวิชาที่สำเร็จ                | วุฒิการศึกษาก่อนเข้า<br>เรียน |   |  |
| จำนวนพี่น้องที่กำลัง<br>ศึกษาอยู่    |   | ผู้สมัครเป็นคนที่                |                               |   |  |

15.4.4.1.5 คลิกที่ปุ่ม "ออกรายงาน" เพื่อออกรายงาน PDF ไม่ได้ หรือส่งออกข้อมูลให้คลิกที่ปุ่ม Excel

| พาย<br>ประเ                      | พาณิชยกรรม (ปวช.62) สาขาวิชาการบัญชี - การบัญขึ<br>ประเภทวิชา สาขาวิชา/สาขางาน |                          |          | - การบัญชี  | ปกติ - บัญชี<br>หลักสูตร | ปกติ - บัญชี - ปวช. ปวช.1<br>หลักสูตร ระดับชั้ง                                                                                                    |                       |      | ปวช.1 CA.1/1<br>ระดับขั้น ห้อง |               |         |       |                       |               |  |
|----------------------------------|--------------------------------------------------------------------------------|--------------------------|----------|-------------|--------------------------|----------------------------------------------------------------------------------------------------|-----------------------|------|--------------------------------|---------------|---------|-------|-----------------------|---------------|--|
| <b>≀8 นักศึ</b><br>เ้อมูลที่ 1 เ | กษา<br>ถึง 28 [                                                                | 60                       |          |             |                          |                                                                                                    |                       |      |                                |               |         |       |                       |               |  |
| สำดับ<br>ที่                     | รหัส                                                                           | ศำนำ<br>หน้า<br>ชื่อ(th) | ชื่อ(th) | นามสกุล(th) | คำน่าหน้า<br>ชื่อ(eng)   | ชื่อ(eng)                                                                                                    | นามสกุล(eng)          | LWIA | วันที่เกิด                     | เชื้อ<br>ชาติ | สัญชาติ | ศาสบา | เลขที่<br>ใบ<br>สมัคร | ปีที่<br>เข้า |  |
| 1                                | 18489                                                                          | <mark>นางสาว</mark>      | alights. | -           | Miss                     | (Resplictor)                                                                                                    | (Insertion)           | หญิง | 18/12/2550                     | ใทย           | ไทย     | พุทธ  | 18489                 | 2566          |  |
| 2                                | 18493                                                                          | นางสาว                   |          | diame.      | Miss                     | <b>Harts</b>                                                                                                    | formal .              | หญิง | 30/09/2550                     | ใทย           | ไทย     |       | 18493                 | 2566          |  |
| 3                                | 18505                                                                          | นางสาว                   |          | dealth      | Miss                     | -                                                                                                    |                       | หญิง | 06/02/2551                     | ไทย           | ไทย     | พุทธ  | 18505                 | 2566          |  |
| 4                                | 18510                                                                          | นางสาว                   |          | dana!       | Miss                     | -                                                                                                    | Sec.                  | หญิง | 02/04/2551                     | ใทย           | ไทย     | พุทธ  | 18510                 | 2566          |  |
| 5                                | 18555                                                                          | นางสาว                   |          | -           | Miss                     | Real Property lies                                                                                                    | Toppador .            | หญิง | 16/07/2550                     | ใทย           | ไทย     |       | 18555                 | 2566          |  |
| 6                                | 18556                                                                          | นางสาว                   |          | -           | Miss                     | -                                                                                                    | 100                   | หญิง | 25/07/2549                     | ไทย           | ไทย     | พุทธ  | 18556                 | 2566          |  |
| 7                                | 18566                                                                          | นาย                      |          | and a       |                          |                                                                                                    |                       | ชาย  | 14/04/2550                     | ไทย           | ไทย     | พุทธ  | 18566                 | 2566          |  |
| 8                                | 18584                                                                          | นางสาว                   |          | *****       | Miss                     | 10000                                                                                                    | -                     | หญิง | 09/08/2550                     | ใทย           | ไทย     | พุทธ  | 18584                 | 2566          |  |
| 9                                | 18585                                                                          | นางสาว                   |          | matrice     | Miss                     | (Annual of the local of the loc | and the second second | หญิง | 04/01/2550                     | ไทย           | ไทย     | พุทธ  | 18585                 | 2566          |  |
| 10                               | 18587                                                                          | <mark>นางสาว</mark>      |          | and the     | Miss                     | International Contraction                                                                                                    | discourse in the      | หญิง | 10/12/2550                     | ไทย           | ไทย     | พุทธ  | 18587                 | 2566          |  |

# 15.4.4.2 ตัวเลือกการแสดงผล "ระดับชั้น"

15.4.4.2.1 เมนู "นักศึกษา" เลือกรายงาน "รายงาน

ข้อมูลนักศึกษา" เลือก "ข้อมูลนักศึกษา"

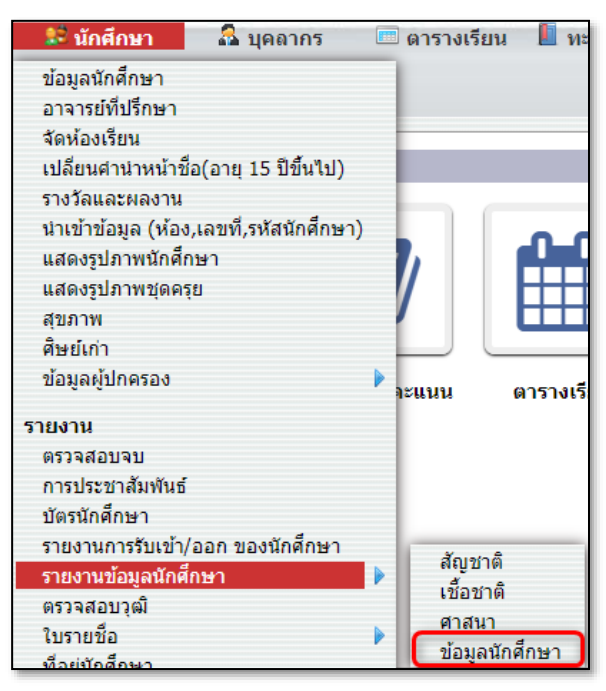

15.4.4.2.2 เลือกตัวเลือกการแสดงผล "ระดับชั้น" เลือก

กลุ่มที่ต้องการถ้าต้องการดูเป็นช่วงชั้นแล้วคลิกที่ปุ่ม "ค้นหา" หรือต้องการดูเป็นระดับชั้น ให้คลิกระดับชั้นที่ต้องการแล้วคลิกที่ปุ่ม "ค้นหา"

| รายงานข้อมูลนักศึกษา - ข้อมูลนักศึกษา | Q คันหา                               | ตัวเลือกการแสดงผล ระดับขัน |               |      |  |  |  |  |  |
|---------------------------------------|---------------------------------------|----------------------------|---------------|------|--|--|--|--|--|
| 2 กลุ่ม<br>ข้อมูลที่ 1 ถึง 2 60       | 5 ระดับขั้น<br>ข้อมูลที่ 1 ถึง 5 60 🖳 |                            |               |      |  |  |  |  |  |
| กลุ่ม                                 |                                       | สำนว                       | สำนวนนักศึกษา |      |  |  |  |  |  |
| ปวช.                                  | ระดบชน                                | ชาย                        | หญิง          | รวม  |  |  |  |  |  |
| ปวส.                                  | ปวช.1                                 | 151                        | 208           | 359  |  |  |  |  |  |
|                                       | ปวช.2                                 | 111                        | 166           | 277  |  |  |  |  |  |
|                                       | ปวช.3                                 | 80                         | 148           | 228  |  |  |  |  |  |
|                                       | ปวส.1                                 | 189                        | 278           | 467  |  |  |  |  |  |
|                                       | ປວສ.2                                 | 171                        | 238           | 409  |  |  |  |  |  |
|                                       | ענד                                   | 702                        | 1038          | 1740 |  |  |  |  |  |
|                                       |                                       |                            |               |      |  |  |  |  |  |
|                                       |                                       |                            |               |      |  |  |  |  |  |
|                                       |                                       |                            |               |      |  |  |  |  |  |

15.4.4.2.3 เมื่อเข้ามาหน้ารายงานระบบจะแสดงข้อมูล ลำดับที่ รหัสนักศึกษา คำนำหน้าชื่อ ชื่อจริงและนามสกุลภาษาไทย ถ้าต้องการค้นหา ข้อมูลเพิ่มเติมให้คลิกที่ปุ่ม "เลือกข้อมูล"

| 🗲 รายงานข้อมูลน้                      | ักศึกษา - ข้อมูลนั | ักศึกษา 🔅 เลือกข้อมูล) 🖨 ออกรายงาง | ı                                                                                                    |                                                                                                    |
|---------------------------------------|--------------------|------------------------------------|----------------------------------------------------------------------------------------------------|----------------------------------------------------------------------------------------------------|
| ประเภทวิชา                            | สาขาวิ             | วชา/สาขางาน หลักสูตร               | ปวช.1<br>ระดับชั้น                                                                                                    | ห้อง                                                                                                    |
| 348 นักศึกษา<br>ข่อมูลที่ 1 ถึง 60 60 |                    |                                    |                                                                                                    | หน้า <mark>1</mark> 2 3 4 5 6                                                                                                    |
| สำดับที่                              | รหัส               | คำนำหน้าชื่อ(th)                   | ชื <sub>้</sub> อ(th)                                                                                                    | นามสกุล(th)                                                                                                    |
| 1                                     | 18489              | นางสาว                             | and the second second sec |                                                                                                    |
| 2                                     | 18490              | นาย                                |                                                                                                    | Charlott.                                                                                                    |
| 3                                     | 18491              | นาย                                |                                                                                                    | sauth:                                                                                                    |
| 4                                     | 18492              | นาย                                |                                                                                                    | sauths .                                                                                                    |
| 5                                     | 18493              | นางสาว                             |                                                                                                    | dimension in the second second s |
| 6                                     | 18495              | นาย                                |                                                                                                    | darda.                                                                                                    |
| 7                                     | 18496              | นาย                                |                                                                                                    | 100                                                                                                    |
| 8                                     | 18497              | นางสาว                             |                                                                                                    | realization                                                                                                    |
| 9                                     | 18498              | นางสาว                             |                                                                                                    | daadhe                                                                                                    |
| 10                                    | 18500              | นางสาว                             | days.                                                                                                    | And a                                                                                                    |

15.4.4.2.4 เลือกข้อมูลที่ต้องการออกรายงาน แล้วคลิกที่

ปุ่ม "ค้นหา"

| ด้นหา 📿 ด้นหา                               |   |                                  |   |                               |   |  |
|---------------------------------------------|---|----------------------------------|---|-------------------------------|---|--|
| ชื่อ (อังกฤษ)                               |   | สาเหตุการออก                     |   | เพศ                           |   |  |
| เลขบัตรประชาชน                              |   | วันที่เกิด                       |   | อายุ                          |   |  |
| เชื้อชาติ                                   |   | สัญชาติ                          |   | ศาสนา                         |   |  |
| แสดงรายชื่อนักศึกษา<br>ที่ออก               | ο | ความสามารถพิเศษ                  |   | กรุีปเลือด                    | 0 |  |
| ชื่อเล่น                                    | 0 | ประเภทวิชา                       |   | สาขาวิชา                      |   |  |
| สาขางาน                                     |   | หลักสูตร                         |   | ระดับชั้น                     |   |  |
| ห้อง                                        | 0 | สถานที่เกิด                      |   | จังหวัดที่เกิด                |   |  |
| น้ำหนัก                                     |   | ส่วนสูง                          |   | ประวัติการแพ้ยา               |   |  |
| โรคประจำตัว                                 | 0 | สถานภาพบิดา มารดา                |   | ชื่อเล่น(อังกฤษ)              |   |  |
| <b>ข้อมูลผู้สมัครเรียน</b><br>เลขที่ใบสมัคร |   | วันที่สมัคร                      | 0 | ปีที่เข้า                     | 2 |  |
| ระดับการศึกษาล่าสุด                         |   | ปีที่สำเร็จศึกษา                 |   | คะแนนเฉลี่ย                   |   |  |
| เกรดเฉลี่ย สถานศึกษา<br>เดิม                |   | สถานศึกษาเดิม                    |   | จังหวัดสถานศึกษาเดิม          |   |  |
| สถานศึกษา<br>เดิม(อังกฤษ)                   | 0 | จังหวัดสถานศึกษา<br>เดิม(อังกฤษ) |   | วันที่สำเร็จการศึกษา          |   |  |
| ประเภทวิชา/วุฒิการ<br>ศึกษาที่สำเร็จ        | 0 | สาขาวิชาที่สำเร็จ                |   | วุฒิการศึกษาก่อนเข้า<br>เรียน |   |  |
| จำนวนพี่น้องที่กำลัง<br>ศึกษาอยู่           |   | ผู้สมัครเป็นคนที่                |   |                               |   |  |

15.4.4.2.5 คลิกที่ปุ่ม "ออกรายงาน" เพื่อออกรายงาน PDF ไม่ได้ หรือส่งออกข้อมูลให้คลิกที่ปุ่ม Excel

| 🗲 ราย                       | บงานข้อมูลนักศึกษา ∙<br>- | - ข้อมูลนักศึกษา                                                                                                    | า 🌣 เลือกข้อ | เมูล 🔒 ออกราย         | งาน                                                                                                    |                                                                                                    |      |               |         |       |
|-----------------------------|---------------------------|----------------------------------------------------------------------------------------------------|--------------|-----------------------|----------------------------------------------------------------------------------------------------|----------------------------------------------------------------------------------------------------|------|---------------|---------|-------|
| ประ                         | เภทวิชา                   | สาขาวิชา/สาข                                                                                                    | างาน         | หลักสูตร              | ปวช.<br>ระดับ                                                                                                    | 1<br>ชั้น                                                                                                    |      | ห้อง          |         |       |
| 348 นักศี<br>ข้อมูลที่ 1 ถึ | กษา<br>ง 60 60            |                                                                                                    |              |                       |                                                                                                    |                                                                                                    |      | หน้           | n 123   | 456   |
| สำดับ<br>ที่                | รหัส คำนำหน้า<br>ชื่อ(th) | ชื่อ(th)                                                                                                    | นามสกุล(th)  | คำนำหน้า<br>ชื่อ(eng) | ชื่อ(eng)                                                                                                    | นามสกุล(eng)                                                                                                    | เพศ  | เชื้อ<br>ชาติ | สัญชาติ | ศาสนา |
| 1                           | 18489 นางสาว              | and a second second sec |              | Miss                  | (Investment                                                                                                    | (Incode)                                                                                                    | หญิง | ไทย           | ไทย     | พุทธ  |
| 2                           | 18490 นาย                 |                                                                                                    | the state    |                       | Television of the local division of the local division of the loca | fastan-das                                                                                                    | ชาย  | ไทย           | ไทย     |       |
| 3                           | 18491 นาย                 |                                                                                                    | and a        | Mrs.                  | Chattaningfrom                                                                                                    | 1.000                                                                                                    | ชาย  | ไทย           | ไทย     | พุทธ  |
| 4                           | 18492 นาย                 |                                                                                                    | and a        | Mr.                   | <b>Measure</b>                                                                                                    | 1.000                                                                                                    | ชาย  | ไทย           | ไทย     |       |
| 5                           | 18493 นางสาว              |                                                                                                    | diam'r.      | Miss                  | Therea.                                                                                                    | Automatical Contraction of Contraction of Contracti | หญิง | ไทย           | ไทย     |       |
| 6                           | 18495 นาย                 |                                                                                                    | Rentes .     | Mr.                   | <b>CONTRACTOR</b>                                                                                                    | Contract I                                                                                                    | ชาย  | ไทย           | ไทย     |       |
| 7                           | 18496 นาย                 |                                                                                                    | -            | Mr.                   | Table to a                                                                                                    | Regiliers                                                                                                    | ชาย  | ไทย           | ไทย     | พุทธ  |
| 8                           | 18497 นางสาว              |                                                                                                    | matrices     | Miss                  | the set                                                                                                    | Propengine I.                                                                                                    | หญิง | ไทย           | ไทย     | พุทธ  |
| 9                           | 18498 นางสาว              |                                                                                                    | (Inseller    | Miss                  | 14                                                                                                    | Payments                                                                                                    | หญิง | ไทย           | ไทย     | พุทธ  |
| 10                          | 18500 นางสาว              | -                                                                                                    | 100          | Miss                  | <b>National</b>                                                                                                    | 100044                                                                                                    | หญิง | ไทย           | ไทย     | พุทธ  |

### 15.5 รายงานตรวจสอบวุฒิ

15.5.1 เมนู "นักศึกษา" เลือกรายงาน "ตรวจสอบวุฒิ"

| 😫 นักศึกษา      | 🤷 บุคลากร              | 🔲 ตาร  |
|-----------------|------------------------|--------|
| ข้อมูลนักศึกษา  |                        |        |
| อาจารย์ที่ปรึกษ | n                      |        |
| จัดห้องเรียน    | _                      |        |
| เปลี่ยนคำนำหเ   | เ้าชื่อ(อายุ 15 ปีขึ้ง | นไป)   |
| รางวัลและผลง    | าน                     |        |
| นำเข้าข้อมูล (เ | ข้อง,เลขที่,รหัสนัก    | ศึกษา) |
| แสดงรูปภาพนั    | าศึกษา                 |        |
| แสดงรูปภาพชุ    | จครุย                  |        |
| สุขภาพ          |                        |        |
| ศิษย์เก่า       |                        |        |
| การประเมิน      |                        |        |
| ข้อมูลผู้ปกครอ  | 3                      | •      |
| รายงาน          |                        |        |
| ตรวจสอบจบ       |                        |        |
| การประชาสัมพิ   | ันธ์                   |        |
| บัตรนักศึกษา    |                        |        |
| รายงานการรับเ   | ข้า/ออก ของนักศึเ      | กษา    |
| รายงานข้อมูลน้  | <b>ักศึกษา</b>         | •      |
| ตรวจสอบวุฒิ     |                        |        |
| ใบรายชื่อ       |                        | •      |
| ที่อยู่นักศึกษา |                        |        |
| ความสามารถพิ    | เศษของนักศึกษา         |        |
| ข้อมูลผลงานแ    | ละเกียรติประวัติ       |        |
| ข้อมูลสถิติ     |                        |        |

15.5.2 เลือกสถานศึกษาแล้วคลิกที่ปุ่ม "ค้นหา" เลือกรายงาน กรอก เลขที่ วันที่ ส่งถึง แล้วคลิกที่ปุ่มไฟล์ PDF เพื่อออกรายงาน

| ตรวจ                 | เ <b>สอบวุฒิ เ</b> ลือกสถานศึกษา : คันหา          |          |                            | ×                     |             |                   |
|----------------------|---------------------------------------------------|----------|----------------------------|-----------------------|-------------|-------------------|
|                      |                                                   | อกรายงาน | แก้ไข ชื่อสถานศึกษา        |                       |             |                   |
| aar                  | รายงาน : ขอตรวจสอบวุฒิทางการศึกษา 💌 เลขที่ 2566/1 | วัน      | ที่: 04-08-2566 ถึง: ผู้อ่ | านวยการ               | 🗌 ด้วเลขไทย |                   |
| <b>69</b> 3<br>ข้อมู | <b>3 นักศึกษา</b><br>ลที่ 1 ถึง 693 150(          |          |                            |                       |             |                   |
| ſ                    | สถานศึกษา                                         | รหัส     | ชื่อ                       | ห้อง                  | ระดับ       | จำนวน<br>หน่วยกิต |
| C                    | กรุงเทพคริสเดียน                                  | 18837    | the failth and fail        | ปวส.1/IEP.(M)161      |             |                   |
| C                    | )<br>กาญจนาภิเษกวิทยาลัยช่างทองหลวง               | 18905    |                            | ปวส.1/สม.191<br>(ทวิ) |             |                   |
|                      | กาญจนาภิเษกวิทยาลัยช่างทองหลวง                    | 18906    |                            | ปวส.1/สม.191<br>(ทวิ) |             |                   |
|                      | กาญจนาภิเษกวิทยาลัยช่างทองหลวง                    | 18907    |                            | ปวส.1/สม.191<br>(ทวิ) |             |                   |
|                      | กาญจนาภิเษกวิทยาลัยช่างทองหลวง                    | 18998    |                            | ปวส.1/สม.191<br>(ทวิ) | ปวช.        |                   |
|                      | นครนนท์วิทยา 4 วัดบางแพรกเหนือ                    | 19249    |                            | ปวช.1/LVT.1/18        |             |                   |
|                      | นาแกสามัคคีวิทยา                                  | 18572    | and a second               | ปวส.1/สม.141          | <b>ม.</b> 6 |                   |

15.6 ใบรายชื่อ 15.6.1 ใบรายชื่อ "ทุกวัน"

15.6.1.1 เมนู "นักศึกษา" เลือกรายงาน "ใบรายชื่อ" เลือก "ทุก

วัน"

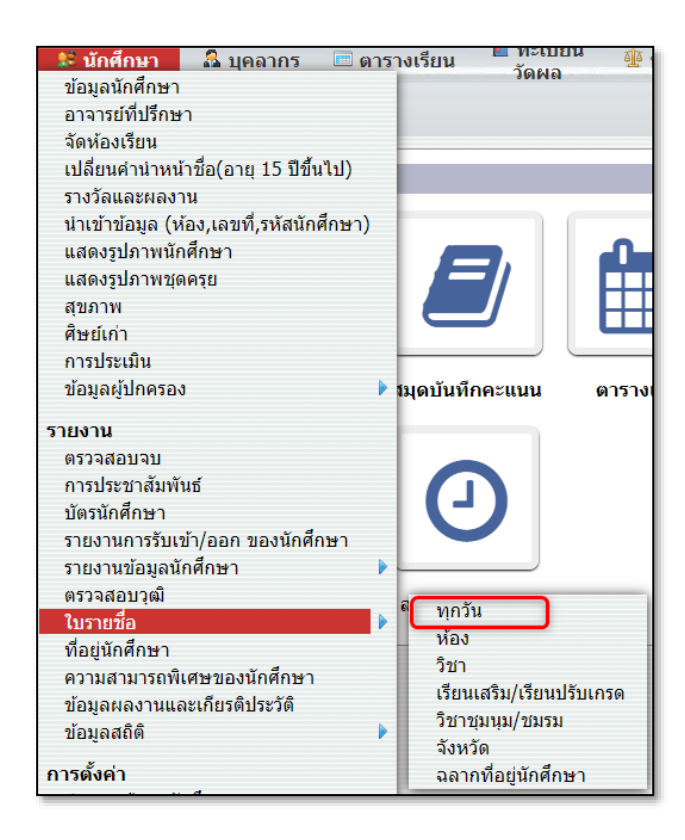

15.6.1.2 เลือกห้องนักเรียนที่ต้องการออกรายงาน และเลือกแถว เลือกวันที่ แล้วคลิกที่ปุ่ม Icon PDF เพื่อออกรายงาน

|                                             |                                                 |                           | ແຄວ : 30 🔻 ວັນ : 04-08-2566 |
|---------------------------------------------|-------------------------------------------------|---------------------------|-----------------------------|
| ว ประเภทวิชา                                | 6 สาขางาน                                       | 3 รอบที่เปิดสอน           | 3 ระดับชั้น                 |
| หัวข้อ                                      | หัวข้อ                                          | หัวข้อ                    | หัวข้อ                      |
| <u>พาณิชยกรรม (ปวช.62)</u>                  | <u>สาขาวิชาการบัญชี - การบัญชี</u>              | <u>บัญชี (ปวช.) ปกติ</u>  | <u>ปาช.1</u>                |
| เทคโนโลยีสารสนเทศและการสื่อสาร<br>(ประเ c2) | สาขาวิชาการตลาด - การตลาด                       | บัญชี (ปวช. ทวิภาคี) ปกติ | ปวช.2                       |
| (บวช.62)<br>อดสาหกรรมท่องเที่ยว (ปวช.62)    | สาขาวิชาคอมพิวเตอร์ธุรกิจ -<br>คอมพิวเตอร์ธรกิจ | บัญชี (ปวช.) ภาคอาทิตย์   | ปวช.3                       |
| บริหารธุรกิจ (ปวส.63,57)                    | สาขาวิชาคอมพิวเตอร์ธุรกิจเน้นกราฟิก -           |                           |                             |
| เทคโนโลยีสารสนเทศและการสื่อสาร<br>(ปวส.63)  | คอมกราฟิก<br>สาขาวิชาภาษาต่างประเทศ - ธรกิจต่าง |                           |                             |
| อดสาหกรรมท่องเที่ยว (ปวส.63)                | ประเทศ                                          |                           |                             |
| dan ministration (2 minos)                  | สาขาวิชาธุรกิจคำปลีก - ธุรกิจอาหารและ<br>บริการ |                           |                             |
|                                             |                                                 |                           |                             |

15.6.1.3 ตัวอย่างใบรายชื่อ "ทุกวัน"

|                                                                                 |       |              |       |                            |          |          |           | đ         | inni   | ดิขาก  | กรบัญ  | Rg u   | ยางอ     | na<br>Na |
|---------------------------------------------------------------------------------|-------|--------------|-------|----------------------------|----------|----------|-----------|-----------|--------|--------|--------|--------|----------|----------|
|                                                                                 |       |              |       | רח                         | รบัญร    | i uh     | 78.1/0    | CA 1/1    | i un   | าดี ปี | การกิ  | เกษา   | 1/25     | 66       |
|                                                                                 |       |              | ประ   | ะจำวันที่: 4 ส.ค. 2566 คาบ | RN 1     | R711 2   | enu 3     | 811 4 5   | A1U 5  | R711 6 | eru T  | RTU B  | RTL 9    | n        |
| ขอปฏิบัติ                                                                       |       |              |       | average of the             | 0830     | 10.30    | 11:30     | 1230      | 330    | 430    | 1530   | 630    | 1730     | ĺ        |
| <ol> <li>อาจารยผูสอนเช็คขอทุกคาบดวย<br/>ตนเอง</li> </ol>                        | เลขที | รหัสประจำตัว |       | ชื่อ-นามสกุล               | 9-06-80  | - 06:60  | - 06-01   | 1:30 -    | - 06-2 | 3.30 - | 4:30 - | 5:30 - | - 06:91  | 1        |
| - กรณีนักศึกษามาสาย ให้ไส่                                                      | 1     | 18489        | น.ส.  | and the second             | ľ        | -        | -         | F†        | Ē      | w.,    | Ē      | (T)    | Ē        | F        |
| ค้าว่า"สาย" ลงในช่องคาม                                                         | 2     | 18493        | u.a.  | and Trans                  | t        | t        |           | $\square$ |        |        |        | H      | H        | t        |
| คาบที่นักศึกษามาสาย                                                             | 3     | 18505        | u.a.  | and the state              | $\vdash$ | $\vdash$ | $\vdash$  | $\square$ |        |        |        | P      | H        | t        |
| <ul> <li>กรณินักศึกษาชาติเรียน เหเล<br/>ร้างร้างอย่างในขณะระบ</li> </ul>        | 4     | 18510        | น.ส.  |                            | $\vdash$ | t        | $\vdash$  | $\square$ |        |        |        | H      | H        | t        |
| คาราชาติ สงเมชองตาม<br>คารที่นักศึกษาชาตเรียน                                   | 5     | 18555        | น.ส.  | and and and                | $\vdash$ | t        | $\vdash$  | $\square$ |        |        |        | H      | H        | t        |
|                                                                                 | 6     | 18556        | 1.8.  | -                          | $\vdash$ | t        |           | H         |        | t      | H      | H      | H        | t        |
| 2.อาจารยผู่สอนเขียนชื่อตัวบรรจง                                                 | 7     | 18566        | นาย   | and the second             | t        | t        | $\square$ | H         |        |        |        | H      | H        | t        |
| ลงในของ "ลงชีออาจารยผูสอน                                                       | 8     | 18584        | น.ส.  |                            | $\vdash$ | $\vdash$ |           | H         |        |        |        | H      | H        | t        |
| ดามหายาม                                                                        | 9     | 18585        | นส.   | and south its              | $\vdash$ | t        |           | H         |        |        | H      | H      | $\vdash$ | t        |
| 3.ห้ามชีด <mark>,ม่าชื่อนักศึกษาออก</mark>                                      | 10    | 18587        | u.a.  | 1.1                        | t        |          | H         | H         | -      | -      |        | H      | H        | t        |
| นอกจากฝ่ายทะเบียน                                                               | 11    | 18589        | u.a.  |                            | ⊢        | t        |           | H         | 1      | F      |        | H      | H        | t        |
| 4.ข้อความที่สรุปให้อาจารย์                                                      | 12    | 18590        | u.a.  | 1 100                      | F        | H        | -         | H         | -      | -      | H      | H      | H        | t        |
| ที่ปรึกษาสรุปเป็นปัจจุบัน                                                       | 13    | 18591        | 1.8.  |                            | ⊢        | -        |           | H         | 1      | -      |        | H      | H        | t        |
| - 1                                                                             | 14    | 18834        | 4.8.  | -                          | t        | t        | H         | H         |        | -      |        | H      | H        | t        |
| <ol> <li>เพื่อาจารยทบรกษาว่าแบบ</li> <li>บันพื้อเวลาเรียน พฤเข้าก่อน</li> </ol> | 15    | 18835        | u.a.  | and the second             | t        |          | H         | H         |        | -      |        | H      | H        | t        |
| โรงเรียนเข้า และให้ส่งแบบ                                                       | 16    | 18865        | น.ส.  | -                          | t        | t        | H         | H         |        |        | H      | 1      | F        | t        |
| บันทึกเวลาเรียนคืนให้ผ่าย                                                       | 17    | 18867        | 11.8. | 100                        | F        | t        |           | H         |        | -      | Π      | H      | F        | t        |
| กิจการนักศึกษาในคาบสุดท้าย                                                      | 18    | 18945        | นาย   |                            | t        |          |           | H         | 1      |        |        | 1      |          | t        |
| หลังเสร็จสิ้นเวลาเรียน                                                          | 19    | 19007        | u.a.  | Transation                 | t        |          | Η         | H         |        |        |        | H      | Г        | t        |
|                                                                                 | 20    | 19058        | น.ส.  |                            | F        |          |           | H         |        |        |        |        |          | t        |
| สรุบ                                                                            | 21    | 19060        | u.a.  | and a second               | t        | t        | H         | H         |        |        |        | +      | F        | t        |
| นักศึกษาเด็ม <u>28</u> คน                                                       | 22    | 19065        | น.ส.  | the and my                 | F        | -        | $\vdash$  | H         |        |        |        | H      |          | t        |
| มาเรยนคน<br>ชาดเรียน คน                                                         | 23    | 19070        | นาย   | -                          |          |          |           | T         |        |        |        | H      |          | Ĺ        |
| ลาปวยคน                                                                         | 24    | 19076        | u.a.  | -                          |          |          |           | Π         |        |        |        | ۲      | Г        | Ē        |
| ลากิจคน                                                                         | 25    | 19109        | นาย   | defend to the              | F        | -        |           | H         |        |        |        | H      |          | È        |
|                                                                                 | 26    | 19121        | u.a.  | -                          | t        | F        | F         | П         |        |        |        | 1      | F        | t        |
| ดาบเรียนที่อาจารย์ไม่เข้าสอน                                                    | 27    | 19185        | น.ส.  | a house                    | t        |          | Π         | H         |        |        |        | H      | Г        | Ì        |
| (ระบุคาบ)                                                                       | 28    | 19260        | น.ส.  |                            | t        |          |           | $\square$ |        |        |        |        |          | t        |
|                                                                                 |       |              | -     |                            | F        | F        |           | Ħ         |        |        |        |        |          | t        |
|                                                                                 |       |              |       |                            | $\vdash$ |          | $\square$ | $\square$ |        |        |        | H      |          | ľ        |
|                                                                                 |       |              |       |                            |          |          | Π         | Π         |        |        |        | ۲      |          | Í        |
| -                                                                               |       | 0.00         |       |                            |          |          |           | 11        |        |        |        | !      | 1        | l        |
| B108                                                                            |       | 6400         |       | )                          | -        | 84       | สื่ออา    | 1         |        |        | 2115   | (692   | -        | -        |

### 15.6.2 ใบรายชื่อ "ห้อง"

15.6.2.1 เมนู "นักศึกษา" เลือกรายงาน "ใบรายชื่อ" เลือก

"ห้อง"

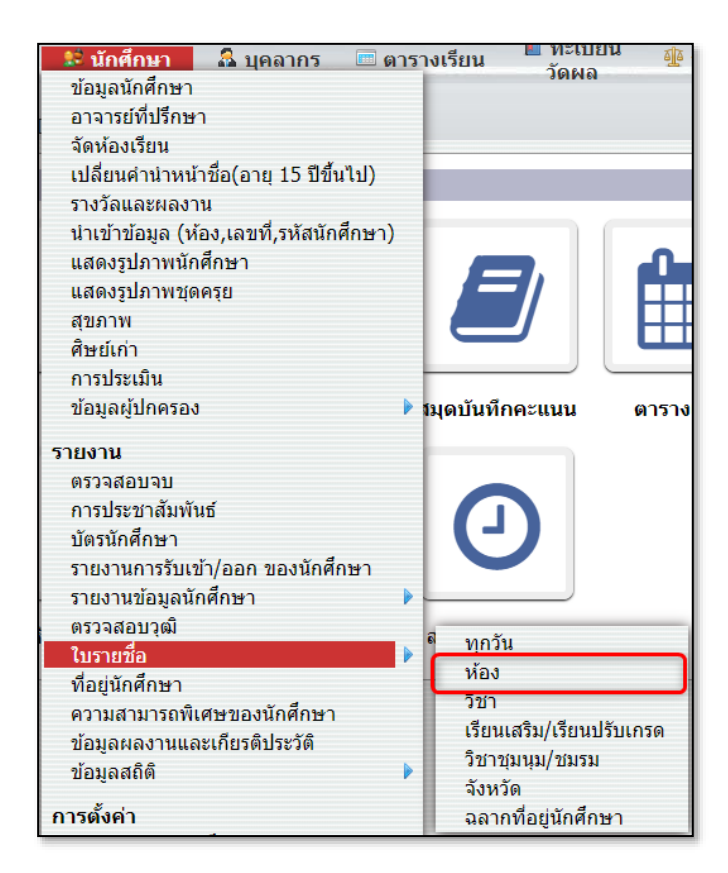

## 15.6.2.2 เลือกประเภทวิชา สาขา หลักสูตร และระดับชั้น

| พาณิชยกรรม (ปวช.62)<br>ประเภทวิชา           | <b>สาขาวิชาการบัญชี - การบัญขึ</b><br>สาขาวิชา/สาขางาน | i ปกติ - บัญชี - ปวช.<br>หลักสูตร | ระดับขั้น   |
|---------------------------------------------|--------------------------------------------------------|-----------------------------------|-------------|
| 5 ประเภทวิชา                                | 6 สาขางาน                                              | 3 รอบที่เปิดสอน                   | 3 ระดับชั้น |
| หัวข้อ                                      | หัวข้อ                                                 | หัวข้อ                            | หัวข้อ      |
| <u>พาณิชยกรรม (ปวช.62)</u>                  | <u>สาขาวิชาการบัญชี - การ</u>                          | <u>บัญชี (ปวช.) ปกติ</u>          | ปวช.1       |
| เทคโนโลยีสารสนเทศและการ                     | <u> </u>                                               | บัญชี (ปวช. ทวิภาคี) ปกติ         | ปวช.2       |
| สือสาร (ปวช.62)                             | สาขาวิชาการตลาด - การ<br>ตลาด                          | บัญชี (ปวช.) ภาคอาทิตย์           | ปวช.3       |
| อุตสาหกรรมท่องเทียว<br>(ปวช.62)             | สาขาวิชาคอมพิวเตอร์ธุรกิจ -                            |                                   |             |
| บริหารธุรกิจ (ปวส.63,57)                    | คอมพิวเตอร์ธุรกิจ                                      |                                   |             |
| เทคโนโลยีสารสนเทศและการ<br>สื่อสาร (ปาส 63) | สาขาวิชาคอมพิวเตอร์ธุรกิจเน้น<br>กราฟัก - คอมกราฟัก    |                                   |             |
| อุตสาหกรรมท่องเที่ยว<br>(ปอส 62)            | สาขาวิชาภาษาต่างประเทศ -<br>ธุรกิจต่างประเทศ           |                                   |             |
| (บาต.05)                                    | สาขาวิชาธุรกิจค้าปลึก - ธุรกิจ<br>อาหารและบริการ       |                                   |             |

15.6.2.3 เลือกห้อง แล้วคลิกที่ปุ่ม "ค้นหา" และเลือกรูปแบบ รายงาน กรอกจำนวนคอลัมน์ เลือกจำนวนแถว แล้วคลิกที่ไอคอน PDF เพื่อออกรายงาน

| 🈹 ใบราย                      | ยชื่อ - ห่  | <sup>้</sup> อง         |                                                                                                    |                                                                                                    |                                                                                                    |                    |                                   |
|------------------------------|-------------|-------------------------|----------------------------------------------------------------------------------------------------|----------------------------------------------------------------------------------------------------|----------------------------------------------------------------------------------------------------|--------------------|-----------------------------------|
|                              |             | พาณิชยกรร<br>ประเภทวิชา | รม (ปวช.62)                                                                                                    | สาขาวิชาการบัญชี - <mark>กา</mark> รบัญชี<br>สาขาวิชา/สาขางาน                                                                                                    | <mark>ปกติ - บัญ</mark> ชี - ปวช.<br>หลักสูตร                                                                   | ปวช.1<br>ระดับชั้น |                                   |
|                              | 18          |                         | 2                                                                                                    |                                                                                                    |                                                                                                    | ห้อง : CA.1/1 🔻    | 🗆 แสดงรายชื่อนักศึกษาที่ออก คืนหา |
| ย้อนกลับ                     |             |                         | รูปแบบรายงาา                                                                                                    | ม: ใบรายชื่อตามขันเรียน / ขนาดกระด                                                                                                    | าษ: F4 🔻 ดอลัมน์ : 2                                                                                            |                    | แถว : 30 🔹 📄 ลงชื่อ 🎢             |
| 28 นักศึก<br>ข่อมูลที่ 1 ถึง | רש<br>28 50 |                         | a de la companya de la companya de la |                                                                                                    |                                                                                                    |                    |                                   |
| น้อง                         | เลขที่      | รหัส                    |                                                                                                    | ชื่อ                                                                                                    | เลขบัตรประชาชน                                                                                                  | ชื่อเล่น           | เ วันเกิด                         |
| CA.1/1                       | 1           | 18489                   | seame sites                                                                                                    | to Asserta                                                                                                    | 1744401101701                                                                                                   |                    | 18 ธ.ค. 2550                      |
| CA.1/1                       | 2           | 18493                   | source and an                                                                                                    | dimon .                                                                                                    | 11110001040000                                                                                                  |                    | 30 ก.ย. 2550                      |
| CA.1/1                       | 3           | 18505                   | score draid                                                                                                    | Ar daaMi                                                                                                    | 1711000100000                                                                                                   |                    | 6 ก.พ. 2551                       |
| CA.1/1                       | 4           | 18510                   | starts take                                                                                                    | dared                                                                                                    | a participant de la constante de la constante de la constante de la constante de la constante de la constante d |                    | 2 เม.ย. 2551                      |
| CA.1/1                       | 5           | 18555                   |                                                                                                    | and the second second s | 1104000100000                                                                                                   |                    | 16 n.e. 2550                      |
| CA.1/1                       | 6           | 18556                   | water date:                                                                                                    | -                                                                                                    | 100000769408                                                                                                    |                    | 25 n.e. 2549                      |
| CA.1/1                       | 7           | 18566                   |                                                                                                    | -                                                                                                    | 110000000000000000000000000000000000000                                                                         |                    | 14 เม.ย. 2550                     |
| CA.1/1                       | 8           | 18584                   | waters Report                                                                                                    | Min-mine                                                                                                    | 100070034000                                                                                                    |                    | 9 ส.ค. 2550                       |
| CA.1/1                       | 9           | 18585                   | source belles!                                                                                                    | matrix                                                                                                    | 110000000000                                                                                                    |                    | 4 ม.ค. 2550                       |
| CA.1/1                       | 10          | 18587                   | scatter family                                                                                                    | and a second second sec | 110021100000                                                                                                    |                    | 10 ธ.ค. 2550                      |

15.6.2.4 ตัวอย่างใบรายชื่อ – ห้อง รูปแบบรายงาน "ใบรายชื่อ

ตามชั้นเรียน / ขนาดกระดาษ: F4"

|     |               |                                                 | พาณิชยกร                     |
|-----|---------------|-------------------------------------------------|------------------------------|
|     | /C h 1/1 alon |                                                 | สาขาวิชาการบัญชี การบัง      |
| ,   | /CA.1/1 UNM   | Unitamineri 1/2000 Brierisbinusineri ; Unitaris | ชาย 4 คน พญง 24 คน รวม 26 เ  |
| ลขท | รหสนกศกษา     | ช่อ - นามสกุล                                   |                              |
| 2   | 18489         | 1.8                                             |                              |
| 2   | 18505         | 1.0                                             |                              |
| 4   | 18510         | 1.4                                             |                              |
| 5   | 18555         | 11.8                                            |                              |
| 6   | 18556         | 1.8                                             |                              |
| 7   | 18566         | นาย                                             |                              |
| 8   | 18584         | u.a.                                            |                              |
| 9   | 18585         | น.ส.                                            |                              |
| 10  | 18587         | น.ส.                                            |                              |
| 11  | 18589         | u.a.                                            |                              |
| 12  | 18590         | น.ส.                                            |                              |
| 13  | 18591         | u.a.                                            |                              |
| 14  | 18834         | u.a.                                            |                              |
| 15  | 18835         | u.a.                                            |                              |
| 16  | 18865         | u.a.                                            |                              |
| 17  | 18867         | u.a.                                            |                              |
| 18  | 18945         | นาย                                             |                              |
| 19  | 19007         | น.ส.                                            |                              |
| 20  | 19058         | น.ส.                                            |                              |
| 21  | 19060         | น.ส.                                            |                              |
| 22  | 19065         | น.ส.                                            |                              |
| 23  | 19070         | นาย                                             |                              |
| 24  | 19076         | ม.ส.                                            |                              |
| 25  | 19109         | นาย เ                                           |                              |
| 26  | 19121         | u.a.                                            |                              |
| 27  | 19185         | u.a.                                            |                              |
| 28  | 19260         | u.a.                                            |                              |
| _   |               |                                                 |                              |
|     |               |                                                 | Succession of the second     |
|     |               |                                                 | ข้อมูล ณ วันที่ 4 สิสกาคม 25 |

### 15.6.3 ใบรายชื่อ "วิชา"

15.6.3.1 เมนู "นักศึกษา" เลือกรายงาน "ใบรายชื่อ" เลือก

"วิชา"

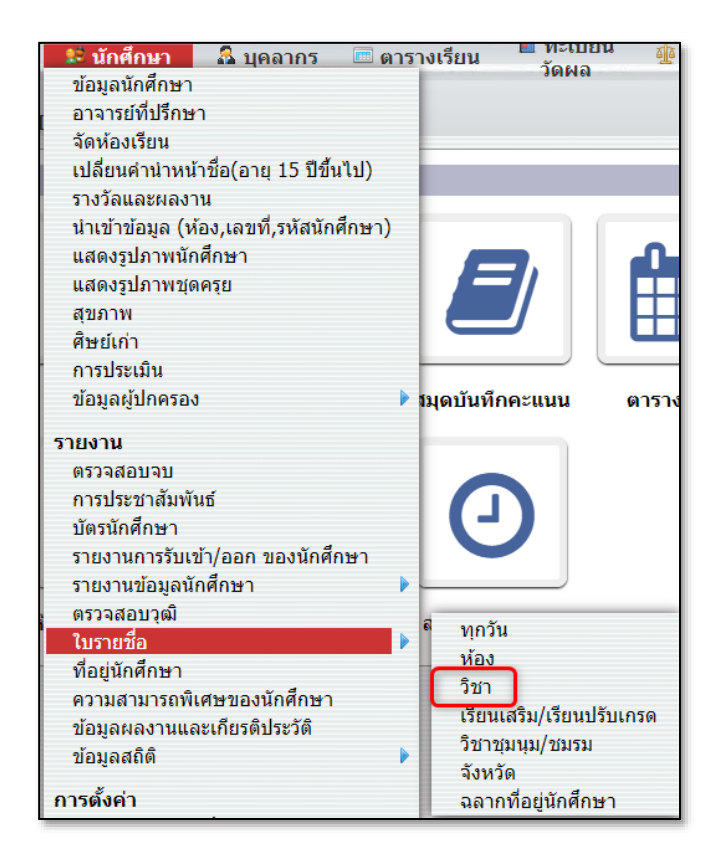

### 15.6.3.2 เลือกประเภทวิชา สาขา หลักสูตร และระดับชั้น

| พาณิชยกรรม (ปวช.62)<br>ประเภทวิชา           | <b>สาขาวิชาการบัญชี - การบัญขี</b><br>สาขาวิชา/สาขางาน | i ปกติ - บัญชี - ปวช.<br>หลักสูตร | ระดับขั้น   |
|---------------------------------------------|--------------------------------------------------------|-----------------------------------|-------------|
| 5 ประเภทวิชา                                | 6 สาขางาน                                              | 3 รอบที่เปิดสอน                   | 3 ระดับชั้น |
| หัวข้อ                                      | หัวข้อ                                                 | หัวข้อ                            | หัวข้อ      |
| <u>พาณิชยกรรม (ปวช.62)</u>                  | <u>สาขาวิชาการบัญชี - การ</u>                          | <u>บัญชี (ปวช.) ปกติ</u>          | ปวช.1       |
| เทคโนโลยีสารสนเทศและการ                     | <u>រាមាំង</u>                                          | บัญชี (ปวช. ทวิภาคี) ปกติ         | ปวช.2       |
| สอสาร (ปวช.62)                              | สาขาวขาการดลาด - การ<br>ตลาด                           | บัญชี (ปวช.) ภาคอาทิตย์           | ปวช.3       |
| อุตสาหกรรมท่องเทียว<br>(ปวช.62)             | สาขาวิชาคอมพิวเตอร์ธุรกิจ -                            |                                   |             |
| บริหารธุรกิจ (ปวส.63,57)                    | คอมพิวเตอร์ธุรกิจ                                      |                                   |             |
| เทคโนโลยีสารสนเทศและการ<br>สื่อสาร (ปวส.63) | สาขาวิชาคอมพิวเตอร์ธุรกิจเน้น<br>กราฟีก - คอมกราฟีก    |                                   |             |
| อุตสาหกรรมท่องเที่ยว<br>(ปาส 63)            | สาขาวิชาภาษาต่างประเทศ -<br>ธุรกิจต่างประเทศ           |                                   |             |
| (1110.05)                                   | สาขาวิชาธุรกิจค้าปลึก - ธุรกิจ<br>อาหารและบริการ       |                                   |             |

15.6.3.3 เลือกชื่อ-นามสกุล อาจารย์ผู้สอน รายวิชาที่ต้องการดู

#### รายงาน

| 😫 ใบรายชื่อ - วิชา                         |                                                      |                                                 |          |
|--------------------------------------------|------------------------------------------------------|-------------------------------------------------|----------|
| พาณิชยกรรม (ปวช<br>ประเภทวิชา              | .62) สาขาวิชาการบัญชี - การบัญชี<br>สาขาวิชา/สาขางาน | ปกติ - บัญชี - ปวช. ปวช.1<br>หลักสูตร ระดับชั้น |          |
| ย้อนกลับ                                   |                                                      |                                                 |          |
| <b>11 รายวิชา</b><br>ข้อมูลที่ 1 ถึง 11 60 |                                                      |                                                 |          |
| รหัส                                       | รายวิชา                                              | ชื่อ-นามสกุล                                    | หน่วยกิต |
| 20000-1101                                 | ภาษาไทยพื้นฐาน                                       | atter daalle                                    | 2        |
| 20000-1201                                 | ภาษาอังกฤษในชีวิตจริง                                | secondinal californities                        | 1        |
| 20000-1401                                 | คณิตศาสตร์พื้นฐานอาชีพ                               | a farm of the                                   | 2        |
| 20000-1602                                 | เพศวิถีศึกษา                                         | andia anatiany                                  | 1        |
| 20001-1001                                 | อาชีวอนามัยและความปลอดภัย                            | andle scortages                                 | 2        |
| 20001-1003                                 | ธุรกิจและการเป็นผู้ประกอบการ                         | Republic Teacolity                              | 2        |
| 20001-2001                                 | คอมพิวเตอร์และสารสนเทศเพื่องานอาชีพ                  | Berribert aufrates                              | 2        |
| 20200-1002                                 | การบัญชีเบื้องต้น                                    | attempt weaters                                 | 3        |
| 20200-1004                                 | พิมพ์ไทยเบื้องต้น                                    | address dowing                                  | 2        |
| 20000-2001                                 | กิจกรรมลูกเสือวิสามัญ 1                              | attanger: ecologies                             | 0        |
| HR                                         | Home room                                            | attanger: economic                              |          |
|                                            |                                                      |                                                 |          |
|                                            |                                                      |                                                 |          |

15.6.3.4 กรอกจำนวนคอลัมน์ที่ต้องการแสดงในรายงาน เลือก

จำนวนแถวเพื่อแสดงรายชื่อ คลิกที่ Icon PDF เพื่อออกรายงาน หรือคลิกที่ Icon Excel เพื่อส่งออกข้อมูล

| パ ใบราย                              | 🙁 ใบรายชื่อ - วิชา                                                             |        |            |          |                                        |                            |              |  |  |
|--------------------------------------|--------------------------------------------------------------------------------|--------|------------|----------|----------------------------------------|----------------------------|--------------|--|--|
| <mark>พาณิช</mark><br>ประเภท         | พาณิชยกรรม (ปวช.62) สาขาวิชาการบัญชี - การบัญชี<br>ประเภทวิชา สาขาวิชา/สาขางาน |        |            |          | <b>ปกติ - บัญชี - ปวช.</b><br>หลักสูตร | ปว <b>ช.1</b><br>ระดับชั้น |              |  |  |
| ย้อนกลับ                             |                                                                                |        |            |          | คอลัมน์ : 1                            | _แถว : 30 🔻 🗆 แยกตามอาจ    | กรย์ผู้สอน 🚺 |  |  |
| <b>28 นักศึกบ</b><br>ข้อมูลที่ 1 ถึง | 28 นักศึกษา<br>ข้อมูลที่ 1 ถึง 28 50                                           |        |            |          |                                        |                            |              |  |  |
| เลขที่                               | รหัส                                                                           | หัวข้อ | ชื่อ       | นามสกุล  | ห้อง                                   |                            |              |  |  |
| 1                                    | 18489                                                                          | นางสาว | stights    | 0.0010   | CA.1/1                                 |                            |              |  |  |
| 2                                    | 18493                                                                          | นางสาว | ariter.    | 6.0010   | CA.1/1                                 |                            |              |  |  |
| 3                                    | 18505                                                                          | นางสาว | drauffer.  | doutt    | CA.1/1                                 |                            |              |  |  |
| 4                                    | 18510                                                                          | นางสาว | safer:     | thank    | CA.1/1                                 |                            |              |  |  |
| 5                                    | 18555                                                                          | นางสาว | 107100     | 10001038 | CA.1/1                                 |                            |              |  |  |
| 6                                    | 18556                                                                          | นางสาว | dedin 1    |          | CA.1/1                                 |                            |              |  |  |
| 7                                    | 18566                                                                          | นาย    | 100 TH     | testa    | CA.1/1                                 |                            |              |  |  |
| 8                                    | 18584                                                                          | นางสาว | August 191 | arrelas  | CA.1/1                                 |                            |              |  |  |
| 9                                    | 18585                                                                          | นางสาว | Tellusi    | match    | CA.1/1                                 |                            |              |  |  |

15.6.3.5 ตัวอย่างใบรายชื่อ - วิชา

| เบรายชล<br>พาณิชยกรระ<br>สาขาวิชาการบัญชี การบัญ<br>อาจารย์ประจำวิชา :<br>ชาย 4 คน หญิง 24 คน รวม 28 ค | วิชา: ภาษาไทยพื้นฐาน<br>ห้อง ปวช.1/CA.1/1 | ปีการศึกษา 1/2566           |      |                            |        |      |
|----------------------------------------------------------------------------------------------------|-------------------------------------------|-----------------------------|------|----------------------------|--------|------|
|                                                                                                    |                                           | ชื่อ - <mark>นามสกุล</mark> | 1    | <mark>รหัสนักศึ</mark> กษา | เลขที่ | ำดับ |
|                                                                                                    |                                           | are seen                    | น.ส. | 18489                      | 1      | 1    |
|                                                                                                    |                                           |                             | น.ส. | 18493                      | 2      | 2    |
|                                                                                                    |                                           |                             | น.ส. | 18505                      | 3      | 3    |
|                                                                                                    |                                           |                             | น.ส. | 18510                      | 4      | 4    |
|                                                                                                    |                                           |                             | น.ส. | 18555                      | 5      | 5    |
|                                                                                                    |                                           |                             | น.ส. | 18556                      | 6      | 6    |
|                                                                                                    |                                           |                             | นาย  | 18566                      | 7      | 7    |
|                                                                                                    |                                           |                             | น.ส. | 18584                      | 8      | 8    |
|                                                                                                    |                                           |                             | น.ส. | 18585                      | 9      | 9    |
|                                                                                                    |                                           |                             | น.ส. | 18587                      | 10     | 10   |
|                                                                                                    |                                           |                             | น.ส. | 18589                      | 11     | 11   |
|                                                                                                    | 1                                         |                             | น.ส. | 18590                      | 12     | 12   |
|                                                                                                    |                                           |                             | น.ส. | 18591                      | 13     | 13   |
|                                                                                                    |                                           |                             | น.ส. | 18834                      | 14     | 14   |
|                                                                                                    |                                           |                             | น.ส. | 18835                      | 15     | 15   |
|                                                                                                    |                                           |                             | น.ส. | 18865                      | 16     | 16   |
|                                                                                                    |                                           |                             | น.ส. | 18867                      | 17     | 17   |
|                                                                                                    |                                           |                             | นาย  | 18945                      | 18     | 18   |
|                                                                                                    |                                           |                             | น.ส. | 19007                      | 19     | 19   |
|                                                                                                    |                                           |                             | น.ส. | 19058                      | 20     | 20   |
|                                                                                                    |                                           |                             | น.ส. | 19060                      | 21     | 21   |
|                                                                                                    |                                           |                             | น.ส. | 19065                      | 22     | 22   |
|                                                                                                    |                                           |                             | นาย  | 19070                      | 23     | 23   |
|                                                                                                    |                                           |                             | น.ส. | 19076                      | 24     | 24   |
|                                                                                                    |                                           |                             | นาย  | 19109                      | 25     | 25   |
|                                                                                                    |                                           |                             | น.ส. | 19121                      | 26     | 26   |
|                                                                                                    |                                           |                             | น.ส. | 19185                      | 27     | 27   |
|                                                                                                    |                                           | e cada                      | น.ส. | 19260                      | 28     | 28   |
|                                                                                                    |                                           |                             |      |                            |        | - 2  |

### 15.6.4 ใบรายชื่อ "เรียนเสริม/เรียนปรับเกรด"

15.6.4.1 เมนู "นักศึกษา" เลือกรายงาน "ใบรายชื่อ" เลือก

"เรียนเสริม/เรียนปรับเกรด"

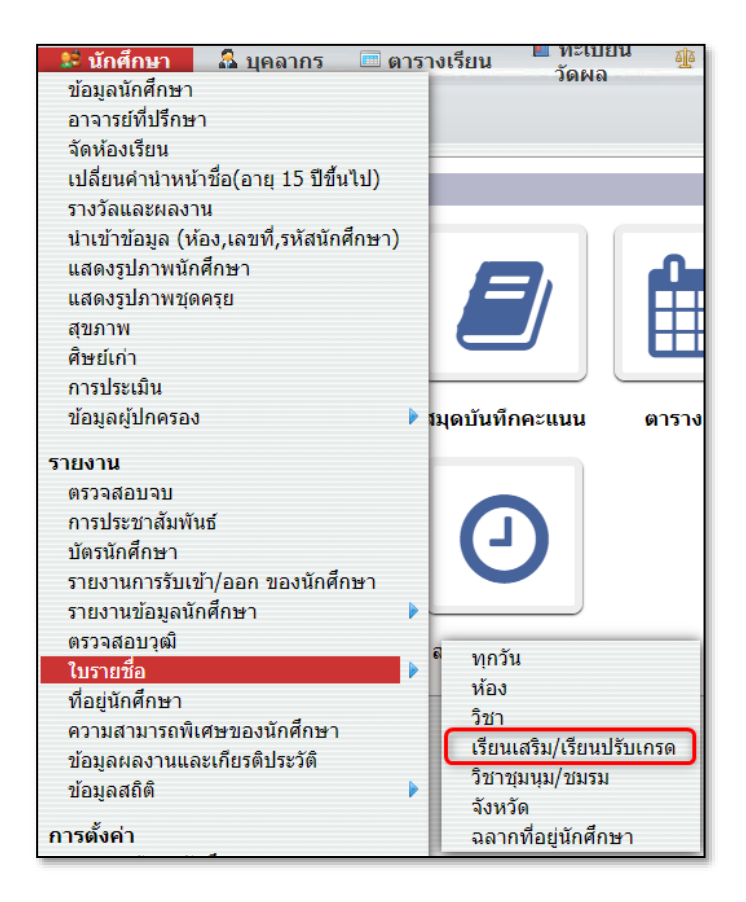

15.6.4.2 เลือกกลุ่มเรียนเสริม/เรียนปรับเกรด คลิกที่วิชาที่

ต้องการ กรอกจำนวนช่องคอลัมน์ เลือกจำนวนแถว แล้วคลิกที่ไอคอน PDF เพื่อออก รายงาน

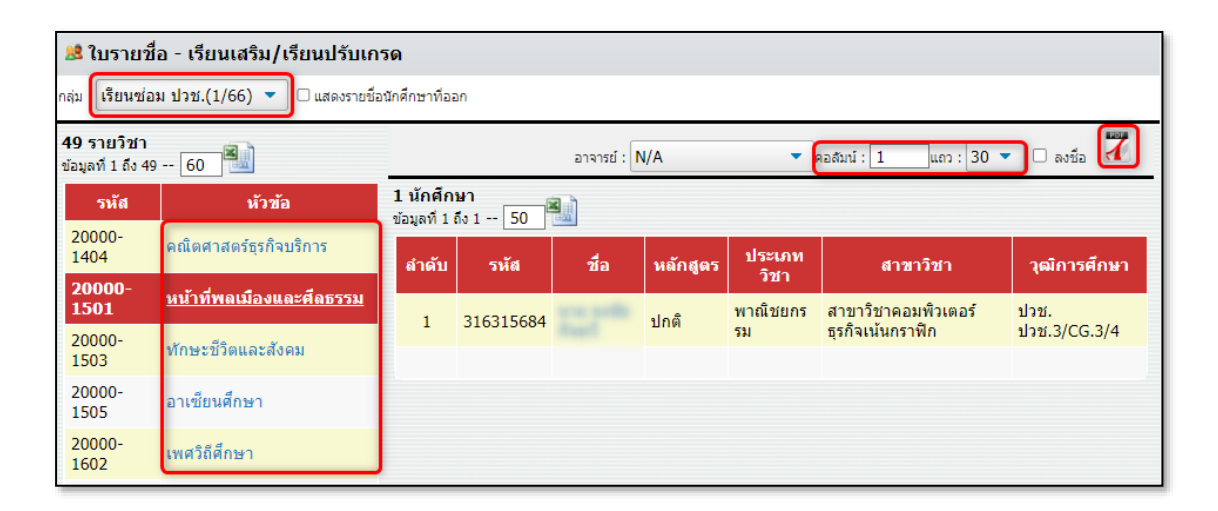

# 15.6.4.3 ตัวอย่างใบรายชื่อ – เรียนเสริม/เรียนปรับเกรด

|       |           | And Statistics |                   |          | เบรายขอ<br>กลุ่ม: เรียนช่อม ปวช.(1/66) ปีการศึกษา : 1/2566<br>รายวิชา : 20000-1501 หน้าที่พลเมืองและศึลธรรม<br>อาจารย์ : นางสาว |
|-------|-----------|----------------|-------------------|----------|----------------------------------------------------------------------------------------------------|
| ลำดับ | รหัส      | ชื่อ - นามสกุล | ระดับ             | สาขาวิชา |                                                                                                    |
| 1     | 316315684 | 1              | thr. thr.3/CG.3/4 |          |                                                                                                    |
|       |           |                | _                 |          |                                                                                                    |
|       |           |                | _                 |          |                                                                                                    |
| -     |           |                | _                 |          |                                                                                                    |
| -     |           |                | _                 |          |                                                                                                    |
| _     |           |                | _                 |          |                                                                                                    |
| _     |           |                |                   |          |                                                                                                    |
| _     |           |                | _                 |          |                                                                                                    |
| _     |           |                | _                 |          |                                                                                                    |
| -+    |           |                | _                 |          |                                                                                                    |
| -     |           |                | _                 |          |                                                                                                    |
| _     |           |                | _                 |          |                                                                                                    |
| _     |           |                | _                 |          |                                                                                                    |
| -     |           |                | _                 |          |                                                                                                    |
| _     |           |                | _                 |          |                                                                                                    |
|       |           |                | _                 |          |                                                                                                    |
|       |           |                | _                 |          |                                                                                                    |
| _     |           |                | _                 |          |                                                                                                    |
| _     |           |                | _                 |          |                                                                                                    |
| _     |           |                | _                 |          |                                                                                                    |
| _     |           |                | _                 |          |                                                                                                    |
| _     |           |                | _                 |          |                                                                                                    |
|       |           |                | _                 |          |                                                                                                    |
|       |           |                |                   |          |                                                                                                    |
|       |           |                |                   |          |                                                                                                    |
|       |           |                |                   |          |                                                                                                    |
|       |           |                | _                 |          |                                                                                                    |
|       |           |                | _                 |          |                                                                                                    |
|       |           |                |                   |          |                                                                                                    |
|       |           |                |                   |          |                                                                                                    |

### 15.6.5 ใบรายชื่อ "จังหวัด"

15.6.5.1 เมนู "นักศึกษา" เลือกรายงาน "ใบรายชื่อ" เลือก

" จังหวัด "

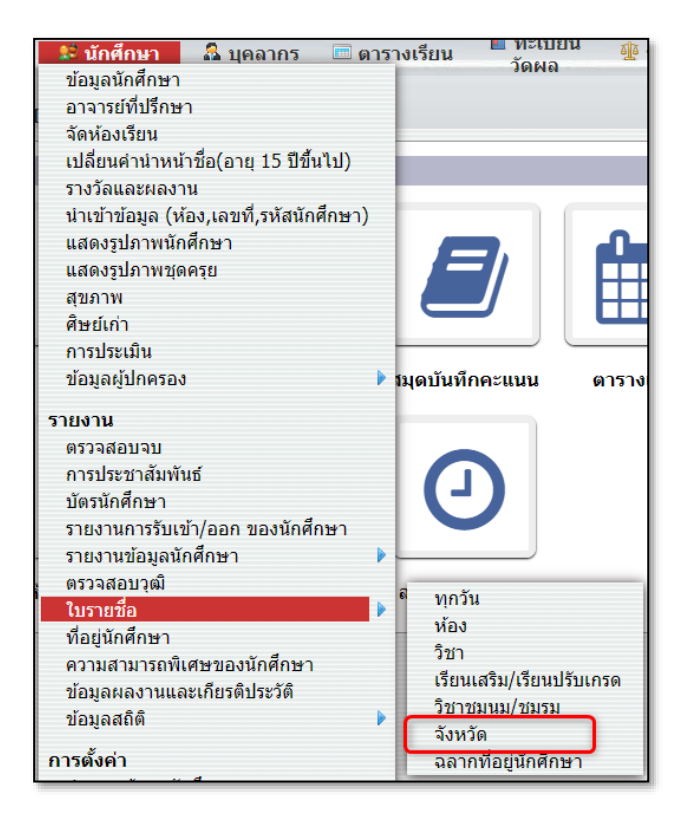

15.6.5.2 เลือกประเภทวิชา สาขา หลักสูตร ระดับชั้นและห้องที่

ต้องการดูรายงาน

| พาณิชยกรรม (ปวช.62) สา<br>ประเภทวิชา สา                                     | เขาวิชาการบัญชี - การบัญชี ปกติ - บัญชี<br>ขาวิชา/สาขางาน หลักสูตร | - ปวช. ปวช.1ู<br>ระดับขั้น | ห้อง         |
|-----------------------------------------------------------------------------|--------------------------------------------------------------------|----------------------------|--------------|
| 5 ประเภทวิชา                                                                | 6 สาขางาน                                                          | 3 รอบที่เปิดสอน            | 3 ระดับขึ้น  |
| หัวข้อ                                                                      | หัวข้อ                                                             | หัวข้อ                     | หัวข้อ       |
| <u>พาณิชยกรรม (ปวช.62)</u>                                                  | <u>สาขาวิชาการบัญชี - การบัญชี</u>                                 | <u>บัญชี (ปวช.) ปกติ</u>   | <u>ปวช.1</u> |
| เทคโนโลยีสารสนเทศและการสื่อสาร                                              | สาขาวิชาการตลาด - การตลาด                                          | บัญชี (ปวช. ทวิภาคี) ปกติ  | ปวช.2        |
| (ปวช.62)<br>อุดสาหกรรมท่องเที่ยว (ปวช.62)                                   | สาขาวิชาคอมพิวเตอร์ธุรกิจ -<br>คอมพิวเตอร์ธุรกิจ                   | บัญชี (ปวช.) ภาคอาทิตย์    | ปวช.3        |
| บริหารธุรกิจ (ปวส.63,57)                                                    | สาขาวิชาคอมพิวเตอร์ธุรกิจเน้นกราฟิก -                              |                            |              |
| เทคโนโลยีสารสนเทศและการสื่อสาร<br>(ปวส.63)<br>อุตสาหกรรมท่องเที่ยว (ปวส.63) | คอมกราฟิก<br>สาขาวิชาภาษาต่างประเทศ - ธุรกิจต่าง<br>ประเทศ         |                            |              |
| 4                                                                           | สาขาวิชาธุรกิจด้าปลีก - ธุรกิจอาหารและ<br>บริการ                   |                            |              |
| 1 ห้อง<br>หัวข้อ                                                            |                                                                    |                            |              |

15.6.5.3 เลือกประเทศ เลือกจังหวัด คลิกที่ปุ่ม "ออกรายงาน" เพื่อออกรายงาน PDF หรือคลิกที่ Icon Excel เพื่อส่งออกข้อมูล

| 🗲 ใบรา                                                                                                    | ายชื่อ - จังหวัด                      | ประเทศ: ไทย                                                                                                    | 🔹 จังหวัด: กรุงเทพมา          | หานคร 🔹 🖨 ออกร | ายงาน    |               |  |  |  |
|----------------------------------------------------------------------------------------------------|---------------------------------------|----------------------------------------------------------------------------------------------------|-------------------------------|----------------|----------|---------------|--|--|--|
| พาณิชยกรรม (ปวช.62) สาขาวิชาการบัญชี - การบัญชี ปกติ - บัญชี - ปวช. ปวช.1 CA.1/1<br>ประเภทวิชา สาขาวิชา/สาขางาน หลักสูตร ระดับชั้น ห้อง |                                       |                                                                                                    |                               |                |          |               |  |  |  |
| 21 นักศึกษ<br>ข้อมูลที่ 1 ถึง :                                                                                                    | 21 นักศึกษา<br>ข้อมูลที่ 1 ถึง 21 100 |                                                                                                    |                               |                |          |               |  |  |  |
| เลขที่                                                                                                    | รหัส                                  | นักศึกษา                                                                                                    | ประเภทวิชา                    |                | ห้อง     | จังหวัด       |  |  |  |
| 1                                                                                                    | 18489                                 | station all gales assess                                                                                                    | พาณิชยกรรม - สาขาวิชาการบัญชี | ปวช. ปวช.      | 1/CA.1/1 | กรุงเทพมหานคร |  |  |  |
| 2                                                                                                    | 18493                                 | some soften diesers                                                                                                    | พาณิชยกรรม - สาขาวิชาการบัญชี | ปวช. ปวช.      | 1/CA.1/1 | กรุงเทพมหานคร |  |  |  |
| 3                                                                                                    | 18504                                 | conversal famous                                                                                                    | พาณิชยกรรม - สาขาวิชาการบัญชี | ปวช. ปวช.      | 1/CA.1/1 | กรุงเทพมหานคร |  |  |  |
| 4                                                                                                    | 18510                                 | someonike forest                                                                                                    | พาณิชยกรรม - สาขาวิชาการบัญชี | ปวช. ปวช.      | 1/CA.1/1 | กรุงเทพมหานคร |  |  |  |
| 5                                                                                                    | 18555                                 | CONTRACTOR DESCRIPTION                                                                                                    | พาณิชยกรรม - สาขาวิชาการบัญชี | ปวช. ปวช.      | 1/CA.1/1 | กรุงเทพมหานคร |  |  |  |
| 6                                                                                                    | 18566                                 | and a second second sec | พาณิชยกรรม - สาขาวิชาการบัญชี | ปวช. ปวช.      | 1/CA.1/1 | กรุงเทพมหานคร |  |  |  |
| 7                                                                                                    | 18584                                 |                                                                                                    | พาณิชยกรรม - สาขาวิชาการบัญชี | ปวช. ปวช.      | 1/CA.1/1 | กรุงเทพมหานคร |  |  |  |
| 8                                                                                                    | 18585                                 | somerifedual models.                                                                                                    | พาณิชยกรรม - สาขาวิชาการบัญชี | ปวช. ปวช.      | 1/CA.1/1 | กรุงเทพมหานคร |  |  |  |
| 9                                                                                                    | 18586                                 | conclusion installed                                                                                                    | พาณิชยกรรม - สาขาวิชาการบัญชี | ปวช. ปวช.      | 1/CA.1/1 | กรุงเทพมหานคร |  |  |  |
| 10                                                                                                    | 18587                                 | war-dam walks                                                                                                    | พาณิชยกรรม - สาขาวิชาการบัญชี | ปวช. ปวช.      | 1/CA.1/1 | กรุงเทพมหานคร |  |  |  |

# 15.6.5.4 ตัวอย่างรายงานใบรายชื่อ "จังหวัด"

|       | The officer is    | Latter faultier can                 | จังหวัดเ          | กรุงเทพมหานค   |
|-------|-------------------|-------------------------------------|-------------------|----------------|
|       | a - digita - si - | clight-sit quality courses          |                   | พาณิชยกร       |
|       |                   | and the second second second second |                   | สาขาวิชาการบัญ |
| ลับ   | ชื่อ - นามสกุล    | ประเภทวิชา - สาขาวิชา               | ระดับขั้น         | จังหวัด        |
| 1.000 |                   | พาณิชยกรรม-การบัญชี                 | ปวช. ปวช.1/CA.1/1 | กรุงเทพมหานคร  |
| 2     |                   | พาณิชยกรรม-การบัญชี                 | ปวช. ปวช.1/CA.1/1 | กรุงเทพมหานคร  |
|       |                   | พาณิชยกรรม-การบัญชี                 | ปวช. ปวช.1/CA.1/1 | กรุงเทพมหานคร  |
|       |                   | พาณิชยกรรม-การบัญชี                 | ปวช. ปวช.1/CA.1/1 | กรุงเทพมหานคร  |
|       |                   | พาณิชยกรรม-การบัญชี                 | ปวช. ปวช.1/CA.1/1 | กรุงเทพมหานคร  |
|       |                   | พาณิชยกรรม-การบัญชี                 | ปวช. ปวช.1/CA.1/1 | กรุงเทพมหานคร  |
|       |                   | พาณิชยกรรม-การบัญชี                 | ปวช. ปวช.1/CA.1/1 | กรุงเทพมหานคร  |
|       |                   | พาณิชยกรรม-การบัญชี                 | ປາສ. ປາສ.1/CA.1/1 | กรุงเทพมหานคร  |
|       |                   | พาณิชยกรรม-การบัญชี                 | ปวช. ปวช.1/CA.1/1 | กรุงเทพมหานคร  |
| 0     |                   | พาณิชยกรรม-การบัญชี                 | ปวช. ปวช.1/CA.1/1 | กรุงเทพมหานคร  |
| 1     |                   | พาณิชยกรรม-การบัญชี                 | ปวช. ปวช.1/CA.1/1 | กรุงเทพมหานคร  |
| 2     |                   | พาณิชยกรรม-การบัญชี                 | ปวช. ปวช.1/CA.1/1 | กรุงเทพมหานคร  |
| 3     |                   | พาณิชยกรรม-การบัญชี                 | ปวช. ปวช.1/CA.1/1 | กรุงเทพมหานคร  |
| 4     |                   | พาณิชยกรรม-การบัญชี                 | ปวช. ปวช.1/CA.1/1 | กรุงเทพมหานคร  |
| 5     |                   | พาณิชยกรรม-การบัญชี                 | ปวช. ปวช.1/CA.1/1 | กรุงเทพมหานคร  |
| 6     |                   | พาณิชยกรรม-การบัญชี                 | ปวช. ปวช.1/CA.1/1 | กรุงเทพมหานคร  |
| 7     |                   | พาณิชยกรรม-การบัญชี                 | ปวช. ปวช.1/CA.1/1 | กรุงเทพมหานคร  |
| 8     |                   | พาณิชยกรรม-การบัญชี                 | ปวช. ปวช.1/CA.1/1 | กรุงเทพมหานคร  |
| 9     |                   | พาณิชยกรรม-การบัญชี                 | ปวช. ปวช.1/CA.1/1 | กรุงเทพมหานคร  |
| 0     |                   | พาณิชยกรรม-การบัญชี                 | ปวช. ปวช.1/CA.1/1 | กรุงเทพมหานคร  |
| 1     | a las las         | พาณิชยกรรม-การบัญชี                 | ปวช. ปวช.1/CA.1/1 | กรุงเทพมหานคร  |
|       |                   |                                     |                   |                |
|       |                   |                                     |                   |                |
|       |                   |                                     |                   |                |
|       |                   |                                     |                   |                |
|       |                   |                                     |                   |                |
|       |                   |                                     |                   |                |
|       |                   |                                     |                   |                |
|       |                   |                                     |                   |                |
|       |                   |                                     |                   |                |
|       |                   |                                     |                   |                |
|       |                   |                                     |                   |                |
|       |                   |                                     |                   |                |
|       |                   |                                     |                   |                |

# 15.6.6 ใบรายชื่อ "ฉลากที่อยู่นักศึกษา"

15.6.6.1 เมนู "นักศึกษา" เลือกรายงาน "ใบรายชื่อ" เลือก

"ฉลากนักศึกษา"

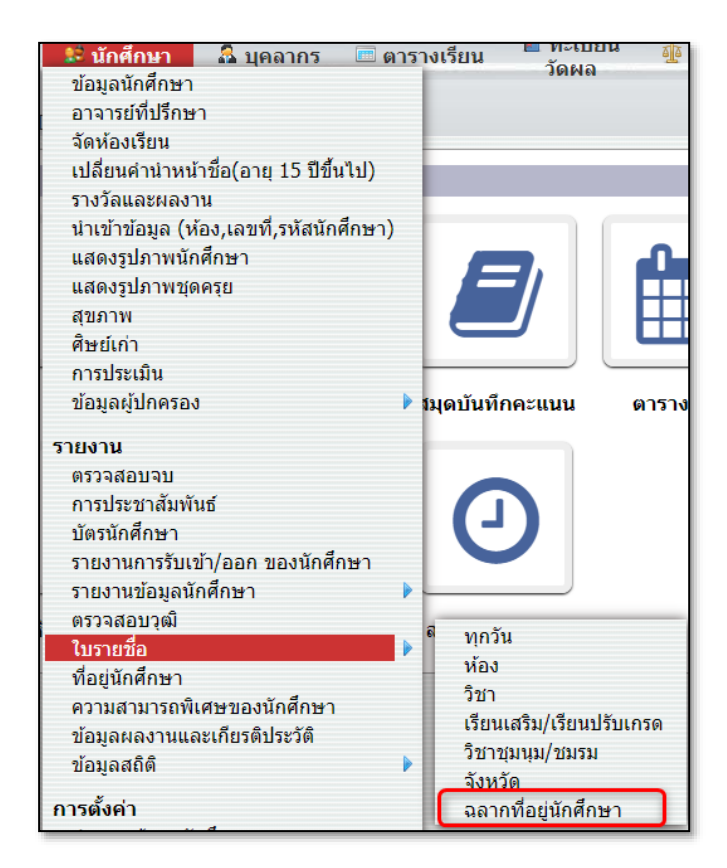

15.6.6.2 เลือกประเภทวิชา สาขา หลักสูตร ระดับชั้น และห้อง

| าณิชยกรรม (ปวช.62)<br>ระเภทวิชา                 | สาขาวขาการบญาข - การ ปกติ -<br>บัญชี หลักสูต<br>สาขาวิชา/สาขางาน หลักสูต | บัญชี-ปวช. ปวช.3<br>ร ระดับขั้น | ห้อง         |
|-------------------------------------------------|--------------------------------------------------------------------------|---------------------------------|--------------|
| ประเภทวิชา                                      | 6 สาขางาน                                                                | 3 รอบที่เปิดสอน                 | 3 ระดับขึ้น  |
| ห้วข้อ                                          | หัวข้อ                                                                   | หัวข้อ                          | หัวข้อ       |
| <u>พาณิชยกรรม (ปวช.62)</u>                      | <u>สาขาวิชาการบัญชี - การบัญชี</u>                                       | <u>บัญชี (ปวช.) ปกดิ</u>        | ปวช.1        |
| เทคโนโลยีสารสนเทศและการ                         | สาขาวิชาการตลาด - การตลาด                                                | บัญชี (ปวช. ทวิภาคี) ปกติ       | ปวช.2        |
| สอสาร (บวช.62)<br>อุตสาหกรรมท่องเที่ยว (ปวช.62) | สาขาวิชาคอมพิวเตอร์ธุรกิจ -<br>คอมพิวเตอร์ธุรกิจ                         | บัญชี (ปวช.) ภาคอาทิตย์         | <u>ปวช.3</u> |
| บริหารธุรกิจ (ปวส.63,57)                        | สาขาวิชาดอมพิวเตอร์ธุรกิจเน้น                                            |                                 |              |
| เทคโนโลยีสารสนเทศและการ                         | กราฟิก - คอมกราฟิก                                                       |                                 |              |
| สอสาร (ปวส.63)                                  | สาขาวิชาภาษาต่างประเทศ - ธุรกิจ<br>ต่างประเทศ                            |                                 |              |
| อุตสาหกรรมท่องเทียว (ปวส.63)                    | สาขาวิชาธุรกิจค้าปลีก - ธุรกิจ<br>อาหารและบริการ                         |                                 |              |
|                                                 |                                                                          |                                 |              |
| *****                                           |                                                                          |                                 |              |
| ห้วข้อ                                          |                                                                          |                                 |              |
| <b>a a b</b>                                    | -                                                                        |                                 |              |

15.6.6.3 เลือกรายชื่อนักศึกษาที่ต้องการออกรายงาน แล้วคลิกที่

# ปุ่ม "รายงาน"

| パ 鬼           | 🚨 ใบรายชื่อ - ฉุลากที่อยู่นักศึกษา          |       |                  |                                                     |                                 |                       |                          |  |  |  |  |
|---------------|---------------------------------------------|-------|------------------|-----------------------------------------------------|---------------------------------|-----------------------|--------------------------|--|--|--|--|
| พาศ<br>ประเ   | พาณิชยกรรม (ปวช.62) สาว<br>ประเภทวิชา สาว   |       | ัปวช <b>.62)</b> | สาขาวิชาการบัญชี - การ<br>บัญชี<br>สาขาวิชา/สาขางาน | ปกติ - บัญชี - ปวช.<br>หลักสูตร | ปวช.3<br>ระดับชั้น    | C <b>A.3/1</b><br>ห้อง   |  |  |  |  |
| ย้อนก         | เล้บ                                        | ]     |                  |                                                     |                                 |                       | รายงาน                   |  |  |  |  |
| 7 น้<br>ข้อมู | <b>7 นักศึกษา</b><br>ข้อมูลที่ 1 ถึง 7 [60] |       |                  |                                                     |                                 |                       |                          |  |  |  |  |
|               |                                             | เลขที | รหัสนักศึกษา     | ชื่อ-นามสกุล                                        |                                 | ที่อยู่               |                          |  |  |  |  |
| C             | 2                                           | 1     | 316315650        | unar-dates ordanessas                               | ่งกรวยไทรน้อย 4                 | 4653 บางกรวย บางกรว   | ย นนทบุรี 11130          |  |  |  |  |
| C             |                                             | 2     | 316416654        | stationary deputy                                   | นิทวงศ์ 2 วัดท่าพร              | ระ บางกอกใหญ่ กรุงเทพ | มหานคร 10600             |  |  |  |  |
| C             | 2                                           | 3     | 316416705        | unarraligifer analasma                              | ราชชนนี จรัญ ฯ 4                | 5 อรุณอมรินทร์ บางกอก | น้อย กรุงเทพมหานคร 10700 |  |  |  |  |
| C             | 2                                           | 4     | 316416921        | stationsprotection                                  | บางรักพัฒนา บาง                 | งบัวทอง นนทบุรี 11140 |                          |  |  |  |  |
| C             |                                             | 5     | 316416933        | scarolicited heads                                  | นิทวงศ์ จรัญสนิทว               | งศ์ 78 บางอ้อ บางพลัด | กรุงเทพมหานคร 10700      |  |  |  |  |
| C             | 2                                           | 6     | 316417072        | CONTRACTOR DESIGNATION                              | จง ละหานทราย บุรีรัมย์ 31170    |                       |                          |  |  |  |  |
| C             | 2                                           | 7     | 316417074        | stattafet dest                                      | างกรวย บางกรวย นนทบุรี 11130    |                       |                          |  |  |  |  |
|               |                                             |       |                  |                                                     |                                 |                       |                          |  |  |  |  |
|               |                                             |       |                  |                                                     |                                 |                       |                          |  |  |  |  |
|               |                                             |       |                  |                                                     |                                 |                       |                          |  |  |  |  |

15.6.6.4 ตัวอย่างรายงาน "ฉลากที่อยู่นักศึกษา"

| นางสาว                                                                                                | นางสาว                                                               |
|----------------------------------------------------------------------------------------------------|----------------------------------------------------------------------|
| អររ៉ូរ៉ាំ រ                                                                                           | หมู่ที่                                                              |
| ถนนบางกรวยไทรน้อย ดรอก ชอย44653                                                                       | อนน ดรอก ซอองรัญสนิทวงส์ 2                                           |
| חרגטוינת הכגטוינת                                                                                     | วัดทำพระ บางกอกใหญ่                                                  |
| นนทบุรี 11130                                                                                         | กรุงเทพมหานกร 10600                                                  |
| นางสาว<br>หมู่ที่<br>ถนนบรมราชชนนี ตรอก ชอองรัญ 1.45                                                  | นางสาว<br>บางรักพัฒนา บางบัวทอง                                      |
| อรุณอมรินทร์ บางกอกน้อย<br>กรุงเทพมหานคร 10700                                                        | นนทบุรี 11140                                                        |
| นางสาว<br>หมู่ที่<br>ถนนจรัญสนิทวงศ์ ครอก ขออจรัญสนิทวงศ์ 78<br>บางอ้อ บางพลัค<br>กรุงเทพมหานคร 10700 | นางสาว<br>ที่อยู่ 29 หมู่ที่ 20<br>ดาจง ละหานทราย<br>บุรีรัมย์ 31170 |
| นางสาว                                                                                                |                                                                      |
| חרגעה אלגטארת אלגטארת                                                                                 |                                                                      |
| นนทบรี 11130                                                                                          |                                                                      |

15.7 ที่อยู่นักศึกษา

15.7.1 เมนู "นักศึกษา" เลือกรายงาน "ที่อยู่นักศึกษา"

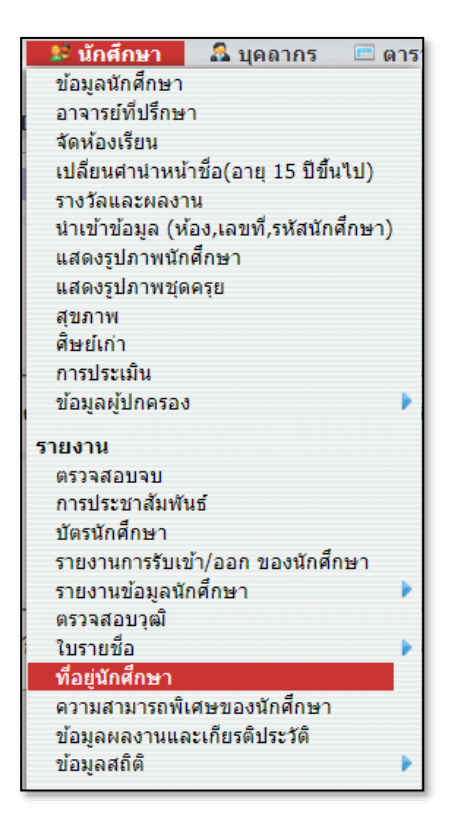

15.7.2 เลือกประเภทวิชา สาขา หลักสูตร ระดับชั้นและห้อง

| ที่อยู่นักศึกษา Q ค้นหา          |                                                       |                                                 |                          |               |
|----------------------------------|-------------------------------------------------------|-------------------------------------------------|--------------------------|---------------|
| พาณิชยกรรม (ปวช.62<br>ประเภทวิชา | <b>) สาขาวิชาการบัญชี - การบ้</b><br>สาขาวิชา/สาขางาน | ัญชี ปกติ-บัญ<br>หลักสูตร                       | ชี-ปวช. ปวช.1<br>ระดับข้ | น             |
| 48 ประเภทวิชา                    |                                                       |                                                 | 3 ระดับชั้น              | 1 ห้อง        |
| ประเภทวิชา                       | สาขาวิชา                                              | หลักสูตร                                        | ระดับชั้น                | ห้อง          |
| พาณิชยกรรม (ปวช.62)              | สาขาวิชาการบัญชี - การบัญชี                           | <u>บัญชี (ปวช.) -</u>                           | <u>ปวช.1</u>             | <u>CA.1/1</u> |
|                                  |                                                       | <u>บคต</u><br>บัญชี<br>(ปวช. ทวิภาคี) -<br>ปกติ | ปวช.2<br>ปวช.3           |               |
|                                  |                                                       | บัญชี (ปวช.) -<br>ภาคอาทิตย์                    |                          |               |
|                                  | สาขาวิชาการตลาด - การตลาด                             | การตลาด<br>(ปวช.) - ปกติ                        |                          |               |
|                                  |                                                       | การตลาด<br>(ปวช. ทวิภาคี) -<br>ปกติ             |                          |               |
|                                  |                                                       | การตลาด<br>(ปวช.) - ภาค<br>อาทิตย์              |                          |               |
|                                  | สาขาวิชาคอมพิวเตอร์ธุรกิจ -<br>คอมพิวเตอร์ธุรกิจ      | คอมพิวเตอร์<br>(ปวช.) - ปกติ                    |                          |               |

# 15.7.3 เลือกแสดงข้อมูลที่อยู่ที่ต้องการ คลิกที่ไอคอน EXCEL เพื่อส่งออก

ข้อมูล

| ← ที่<br>28 นักศี   | <ul> <li></li></ul>                          |                       |             |                                        |             |              |                    |            |               |         |       |                |                                         |              |               |     |
|---------------------|----------------------------------------------|-----------------------|-------------|----------------------------------------|-------------|--------------|--------------------|------------|---------------|---------|-------|----------------|-----------------------------------------|--------------|---------------|-----|
| ข้อมูลที่ 1<br>รหัส | สง 28 <u> </u> 6<br>สำนา<br>หน้า<br>ชื่อ(th) | ชื <sub>้</sub> อ(th) | นามสกุล(th) | ศานา<br>หน้า<br>ชื <sub>้</sub> อ(eng) | ชื่อ(eng)   | นามสกุล(eng) | เลขบัตร<br>ประชาชน | วันที่เกิด | เชื้อ<br>ชาติ | สัญชาติ | ศาสนา | กรุ๊ป<br>เลือด | อายุ                                    | ชื่อ<br>เล่น | ระดับ<br>ชั้น | ห้อ |
| 18489               | นางสาว                                       | -                     |             | Miss                                   | (from the s | Bastlas      | 198801.00.75       | 18/12/2550 | ไทย           | ไทย     | พุทธ  |                | 15<br>years<br>7<br>mons<br>30<br>days  |              | ปวช.1         | ปวช |
| 18493               | นางสาว                                       |                       | 1901        | Miss                                   | Name -      | Arrest       |                    | 30/09/2550 | ไทย           | ไทย     |       |                | 15<br>years<br>10<br>mons<br>17<br>days |              | ปวช.1         | ปวช |
| 18505               | นางสาว                                       |                       | 21.08       | Miss                                   |             |              | 1711000.004000     | 06/02/2551 | ไทย           | ไทย     | พุทธ  |                | 15<br>years<br>6<br>mons<br>11<br>days  |              | ปวช.1         | ปวช |
| 18510               | นางสาว                                       | -                     | faced       | Miss                                   | -           | Barrat       |                    | 02/04/2551 | ไทย           | ไทย     | พุทธ  |                | 15<br>years<br>4<br>mons<br>15<br>days  |              | ปวช.1         | ปวช |

#### 15.8 ความสามารถพิเศษของนักศึกษา

15.8.1 เมนู "นักศึกษา" เลือกรายงาน "ความสามารถพิเศษของ

นักศึกษา"

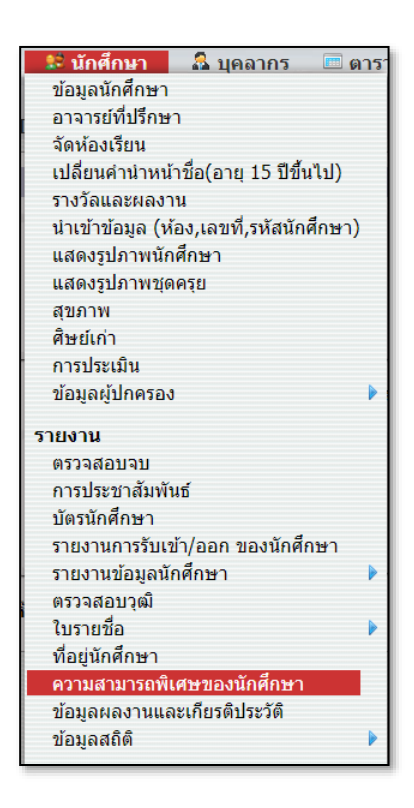

15.8.2 เลือกประเภทวิชา สาขา หลักสูตร ระดับชั้น และห้อง

| 🗏 ความสามารถพิเศษของ                             | บนักศึกษา                                      |                                      |                    |       |
|--------------------------------------------------|------------------------------------------------|--------------------------------------|--------------------|-------|
| ประเภทวิชาพาณิชยกรรม<br>(ปวช.2562)<br>ประเภทวิชา | <b>การบัญชี - การบัญชี</b><br>สาขาวิชา/สาขางาน | รอบเข้า - ภาคเข้า - ปกติ<br>หลักสูตร | ปวช.1<br>ระดับขั้น | ห้อง  |
|                                                  |                                                | ค้นหานักดีก                          | เษา :              | ด้นหา |
| 2 ประเภทวิชา                                     | 2 สาขางาน                                      | 1 หลักสูตร                           | 3 ระดับชั้น        |       |
| หัวข้อ                                           | หัวข้อ                                         | หัวข้อ                               | หัวข้อ             |       |
| <u>ประเภทวิชาพาณิชยกรรม</u><br>(ประ 2562)        | <u>การบัญชี - การบัญชี</u>                     | <u>ภาคเช้า (ปกดิ) รอบเช้า - ปกดิ</u> | <u>ปวช.1</u>       |       |
| ( <u>1174.2502)</u>                              | ธุรกิจค้าปลีก - ธุรกิจค้าปลีกสมัย              |                                      | ปวช.2              |       |
| บระเภทวชาบรหารธุรกจ<br>(ปวส.2563)                | 67831                                          |                                      | ปวช.3              |       |
|                                                  |                                                |                                      |                    |       |
| 1 ห้อง                                           |                                                |                                      |                    |       |
| หัวข้อ                                           |                                                |                                      |                    |       |
| 1                                                |                                                |                                      |                    |       |
|                                                  |                                                |                                      |                    |       |
|                                                  |                                                |                                      |                    |       |

15.8.3 คลิกที่แท็บ "แก้ไข" เพื่อกรอกความสามารถพิเศษ แล้วคลิกที่ปุ่ม "บันทึก" ต้องการออกรายงานคลิกที่ปุ่ม "รายงาน"

| 🚨 ความสามารถพิเศษขอ                              | งนักศึกษา                                      |                              |                               |                  |
|--------------------------------------------------|------------------------------------------------|------------------------------|-------------------------------|------------------|
| ประเภทวิชาพาณิชยกรรม<br>(ปวช.2562)<br>ประเภทวิชา | <b>การบัญชี - การบัญชี</b><br>สาขาวิชา/สาขางาน | รอบเช้า - ภาคเช่<br>หลักสูตร | ′้า - ปกติ ปวช.1<br>ระดับชั้น | <b>1</b><br>ห้อง |
| ีย้อนกลับ ความสามารถท่                           | ใเศษ :                                         | ค้นหา บันทึก ราย             | มงาน                          |                  |
| <b>4 นักศึกษา</b><br>ข้อมูลที่ 1 ถึง 4 50        | 1                                              | ออกรายงาน <b>แก้ไข</b>       |                               |                  |
| รหัส                                             | ชื่อ                                           |                              | ความสามารถพิ                  | เศษ              |
| 202110003                                        | was feasily challer                            | ſ                            | ร้องเพลง                      |                  |
| 202110004                                        |                                                |                              | พูด เขียนภาษาญี่ปุ่นได้       |                  |
| 202110005                                        |                                                |                              |                               |                  |
| 202110017                                        |                                                |                              |                               |                  |
|                                                  |                                                |                              |                               |                  |
|                                                  |                                                |                              |                               |                  |
|                                                  |                                                |                              |                               |                  |

### 15.9 ข้อมูลผลงานและเกียรติประวัติ

15.9.1 เมนู "นักศึกษา" เลือกรายงาน "ข้อมูลผลงานและเกียรติประวัติ"

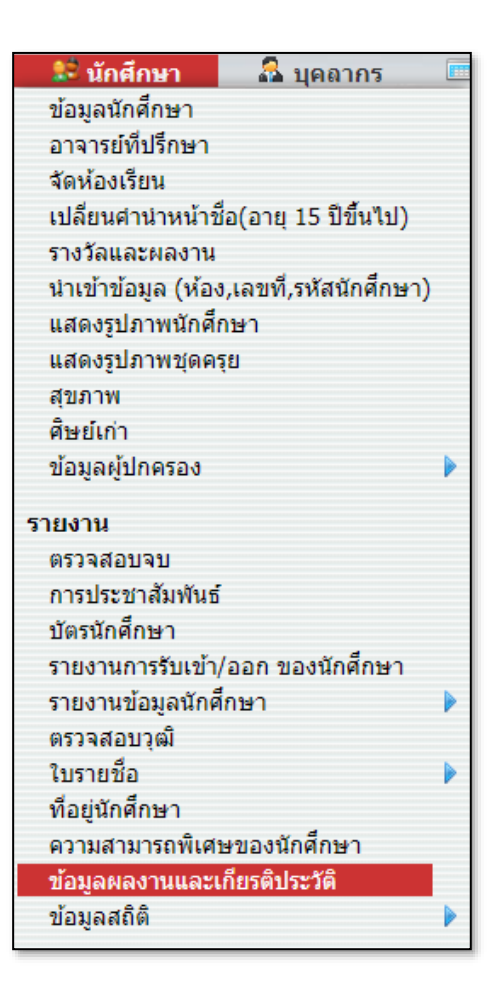

15.9.2 ระบบจะแสดงรายชื่อนักศึกษา รางวัลที่ได้รับ ชื่อกิจกรรม หน่วยงาน และวันที่ที่ออกให้ ถ้าต้องการออกรายงาน คลิกที่ปุ่ม "รายงาน" ถ้าต้องการ ส่งออกคลิกที่ไอคอนไฟล์ Excel

| 🤱 ข้อมูลผ                              | ลงานและเกียรติประวั | ดิ              |                 |                        |                        |
|----------------------------------------|---------------------|-----------------|-----------------|------------------------|------------------------|
|                                        |                     |                 |                 |                        | รายงาน                 |
| <b>3 นักศึกษา</b><br>ข้อมูลที่ 1 ถึง 3 | 60                  |                 |                 |                        |                        |
| ลำดับที่                               | ชื่อ-นามสกุล        | รางวัลที่ได้รับ | โครงการ/กิจกรรม | หน่วยงานที่ออกให้      | วัน เดือน ปี ที่ออกให้ |
| 1                                      | Name and            | เหรียญทอง       | กิจกรรมแข่งวิ่ง | วิทยาลัยเทคโนโลยีซีซ่า | 17 พฤศจิกายน 2565      |
| 2                                      | uniteesheet der     | เหรียญเงิน      | กิจกรรมแข่งวิ่ง | วิทยาลัยเทคโนโลยีซีซ่า | 17 พฤศจิกายน 2565      |
| 3                                      | warfordia Ades      | เหรียญทองแดง    | กิจกรรมแข่งวิ่ง | วิทยาลัยเทคโนโลยีซีซ่า | 17 พฤศจิกายน 2565      |
|                                        |                     |                 |                 |                        |                        |
|                                        |                     |                 |                 |                        |                        |
|                                        |                     |                 |                 |                        |                        |

# 15.10 ข้อมูลสถิติ

### 15.10.1 ข้อมูลสถิติ "ห้อง"

15.10.1.1 เมนู "นักศึกษา" เลือกรายงาน "ข้อมูลสถิติ" เลือก

"ห้อง"

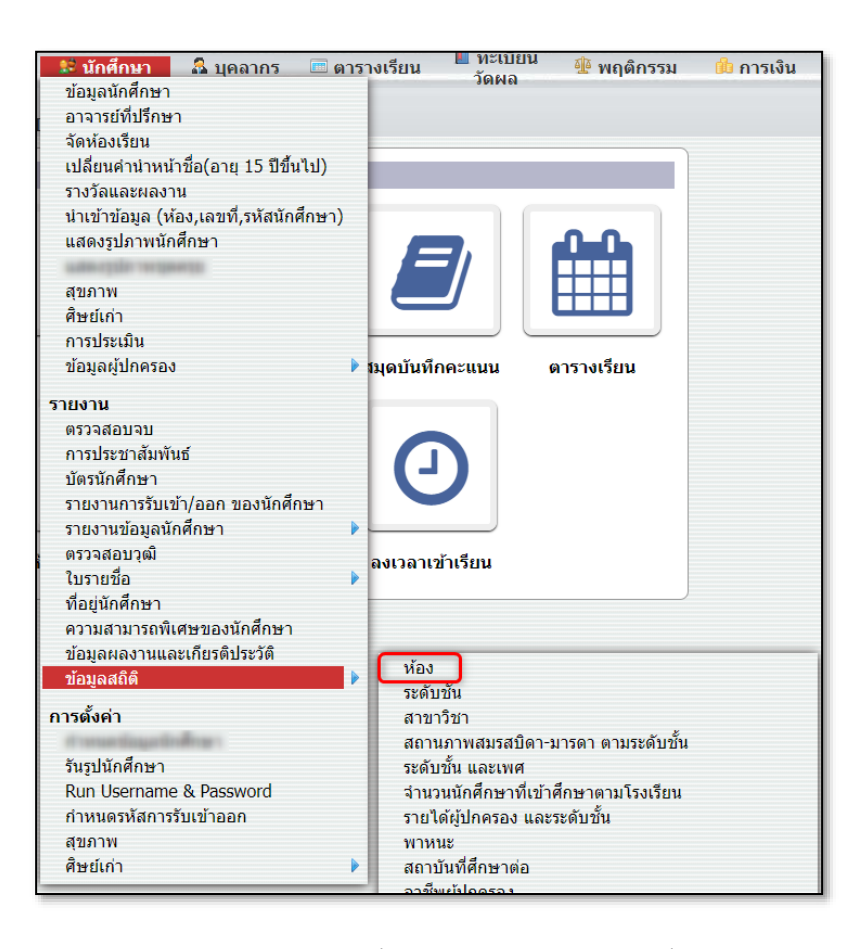

15.10.1.2 คลิกที่ปุ่ม "ออกรายงาน" เพื่อออกรายงาน PDF หรือ คลิกไอคอน EXCEL เพื่อส่งออกข้อมูล

| ข้         | อมูลสถิต์                       | า้ - ห้อง 🔒 อะ | อกรายงาน                       |                  |       |             |     |      | 🗆 แสดงร<br>ข้อมูลส | ายชื่อนักศึกษาที่ออก<br>ถิติแยกตามระดับชั้น |
|------------|---------------------------------|----------------|--------------------------------|------------------|-------|-------------|-----|------|--------------------|---------------------------------------------|
| 11<br>ข้อม | <b>2 ห้อง</b><br>มูลที่ 1 ถึง 6 | 0 60           |                                |                  |       |             |     |      |                    | หน้า 1 2                                    |
| v          | เล้กสูตร                        | ประเภทวิชา     | สาขาวิชา                       | วุฒิการ<br>ศึกษา | เกรด  | ห้อง        | ชาย | หญิง | จำนวน              | อาจารย์ที่ปรึกษา                            |
|            | ปกติ                            | พาณิชยกรรม     | สาขาวิชาการบัญชี -<br>การบัญชี | ប័ល្បូវី         | ปวช.1 | CA.1/1      | 4   | 24   | 28                 |                                             |
|            | ปกติ                            | พาณิชยกรรม     | สาขาวิชาการบัญชี -<br>การบัญชี | บัญชี            | ปวช.2 | CA.2/1      | 3   | 8    | 11                 | na an fan                                   |
|            | ปกติ                            | พาณิชยกรรม     | สาขาวิชาการบัญชี -<br>การบัญชี | บัญชี            | ปวช.3 | CA.3/1      | 0   | 7    | 7                  | anaatro caapitan<br>aaningaa                |
|            | ปกติ                            | พาณิชยกรรม     | สาขาวิชาการบัญชี -<br>การบัญชี | บัญชี            | ปวช.1 | CA.1/8(ทวิ) | 3   | 3    | 6                  | na an fan                                   |
|            | ปกติ                            | พาณิชยกรรม     | สาขาวิชาการบัญชี -<br>การบัญชี | บัญชี            | ปวช.3 | CA.3/8(ทวิ) | 0   | 4    | 4                  | the age from                                |

# 15.10.2 ข้อมูลสถิติ "ระดับชั้น"

15.10.2.1 เมนู "นักศึกษา" เลือกรายงาน "ข้อมูลสถิติ" เลือก

"ระดับชั้น"

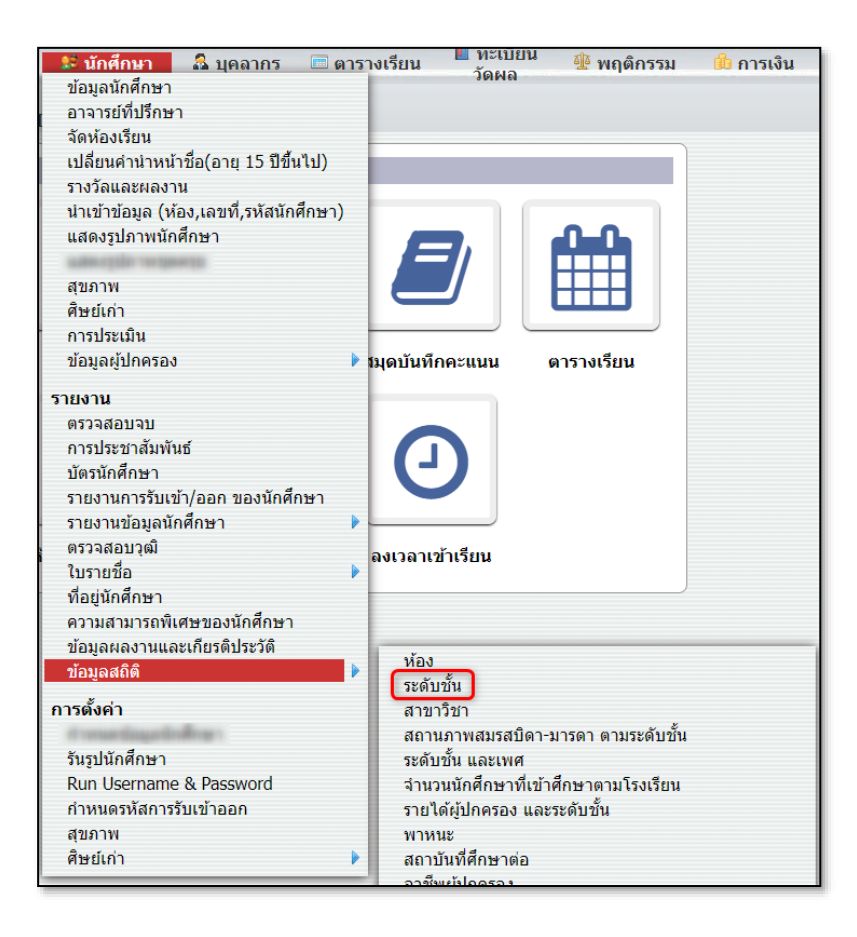

# 15.10.2.2 คลิกที่ไอคอน PDF เพื่อออกรายงาน หรือ ไอคอน

# EXCEL เพื่อส่งออกข้อมูล

| ข้อมูลสถิติ - ระดับชั้น                   |                             |              |          | ข้อมูลสล่     | ถิติแยกเ | າານວຸฒิก | ารศึกษา            |
|-------------------------------------------|-----------------------------|--------------|----------|---------------|----------|----------|--------------------|
| 98 ระดับขั้น<br>ข้อมูลที่ 1 ถึง 60 60 🖳 🥊 | 7                           | _            |          |               |          | หน้      | 1 <mark>1</mark> 2 |
| ประเภทวิชา                                | สาขาวิชา                    | วุฒิการศึกษา | หลักสูตร | ระดับ<br>ชั้น | ชาย      | หญิง     | จำนวน              |
| พาณิชยกรรม                                | สาขาวิชาการบัญชี - การบัญชี | บัญชี        | ปกติ     | ปวช.1         | 4        | 24       | 28                 |
| พาณิชยกรรม                                | สาขาวิชาการบัญชี - การบัญชี | บัญชี        | ปกติ     | ปวช.2         | 3        | 8        | 11                 |
| พาณิชยกรรม                                | สาขาวิชาการบัญชี - การบัญชี | บัญชี        | ปกติ     | ปวช.3         |          | 7        | 7                  |
| พาณิชยกรรม                                | สาขาวิชาการบัญชี - การบัญชี | บัญชี        | ปกติ     | ปวช.1         | 3        | 3        | 6                  |
| พาณิชยกรรม                                | สาขาวิชาการบัญชี - การบัญชี | บัญชี        | ปกติ     | ปวช.3         |          | 4        | 4                  |
| พาณิชยกรรม                                | สาขาวิชาการตลาด - การตลาด   | การตลาด      | ปกติ     | ปวช.1         | 9        | 15       | 24                 |
| พาณิชยกรรม                                | สาขาวิชาการตลาด - การตลาด   | การตลาด      | ปกติ     | ปวช.2         | 10       | 19       | 29                 |
| พาณิชยกรรม                                | สาขาวิชาการตลาด - การตลาด   | การตลาด      | ปกติ     | ปวช.3         | 3        | 19       | 22                 |

# 15.10.3 ข้อมูลสถิติ "สาขาวิชา"

15.10.3.1 เมนู "นักศึกษา" เลือกรายงาน "ข้อมูลสถิติ" เลือก

"สาขาวิชา"

| 😫 นักศึกษา 🛛 🚨 บุคลากร 💷 ต                                                                                      | ารา | งเรียน 📕 ทะเบียน 💈              | 🎚 พฤติกรรม 🛛 🧰 การเงิน |
|----------------------------------------------------------------------------------------------------|-----|---------------------------------|------------------------|
| ข้อมูลนักศึกษา                                                                                                  |     | JUNU                            |                        |
| อาจารย์ที่ปรึกษา                                                                                                |     |                                 |                        |
| จัดห้องเรียน                                                                                                    |     |                                 |                        |
| เปลี่ยนคำนำหน้าชื่อ(อายุ 15 ปีขึ้นไป)                                                                           |     |                                 |                        |
| รางวัลและผลงาน                                                                                                  |     |                                 |                        |
| นำเข้าข้อมูล (ห้อง,เลขที่,รหัสนักศึกษา)                                                                         |     |                                 |                        |
| แสดงรูปภาพนักศึกษา                                                                                              |     |                                 |                        |
| and a state of the second second second second second second second second second second second second second s |     |                                 |                        |
| สุขภาพ                                                                                                    |     |                                 |                        |
| ศิษย์เก่า                                                                                                    |     |                                 |                        |
| การประเมิน                                                                                                    |     |                                 |                        |
| ข้อมูลผู้ปกครอง                                                                                                 |     | มุดบันทึกคะแนน ตาร <sup>ะ</sup> | างเรียน                |
| รายงาน                                                                                                    |     |                                 |                        |
| ตรวจสอบจบ                                                                                                    |     |                                 |                        |
| การประชาสัมพันธ์                                                                                                |     |                                 |                        |
| บัตรนักศึกษา                                                                                                    |     |                                 |                        |
| รายงานการรับเข้า/ออก ของนักศึกษา                                                                                |     |                                 |                        |
| รายงานข้อมูลนักศึกษา                                                                                            |     |                                 |                        |
| ตรวจสอบวุฒิ                                                                                                    |     | องเวอวเข้าเรียน                 |                        |
| ใบรายชื่อ                                                                                                    |     |                                 |                        |
| ที่อยู่นักศึกษา                                                                                                 |     |                                 | )                      |
| ความสามารถพิเศษของนักศึกษา                                                                                      |     |                                 |                        |
| ข้อมูลผลงานและเกียรติประวัติ                                                                                    |     |                                 |                        |
| ข้อมูลสถิติ                                                                                                    |     | หอง                             |                        |
| การตั้งค่า                                                                                                    |     | สาขาวิชา                        |                        |
| of the second state of the second                                                                               |     | สภาบภาพสบรสบิดา-บาร             | ดา ตามระดับขั้น        |
| รันรุปนักศึกษา                                                                                                  |     | ระดับชั้น และเพศ                |                        |
| Run Username & Password                                                                                         |     | จำนวนนักศึกษาที่เข้าศึกษ        | ∗าตามโรงเรียน          |
| กำหนดรหัสการรับเข้าออก                                                                                          |     | รายได้ผู้ปกครอง และระดัง        | บชั้น                  |
| สขภาพ                                                                                                    |     | พาหนะ                           |                        |
| ศิษย์เก่า                                                                                                    |     | สถาบันที่ศึกษาต่อ               |                        |
|                                                                                                    | _   | อาชีพยัปอดรอง                   |                        |

# 15.10.3.2 คลิกที่ไอคอน PDF เพื่อออกรายงาน หรือ ไอคอน

# EXCEL เพื่อส่งออกข้อมูล

| ข้อมูลสถิติ - สาขาวิชา                      |                                                 | ข้อมูลเ    | สถิติแยก | ดามประเ | กทวิชา |
|---------------------------------------------|-------------------------------------------------|------------|----------|---------|--------|
| 26 ระดับชั้น<br>ข้อมูลที่ 1 ถึง 26 60 📓 🎢   |                                                 |            |          |         |        |
| ประเภทวิชา                                  | สาขาวิชา                                        | หลักสูตร   | ชาย      | หญิง    | รวม    |
| พาณิชยกรรม                                  | สาขาวิชาการบัญชี - การบัญชี                     | ปกติ       | 10       | 46      | 56     |
| พาณิชยกรรม                                  | สาขาวิชาการบัญชี - การบัญชี                     | ภาคอาทิตย์ | 5        | 20      | 25     |
| พาณิชยกรรม                                  | สาขาวิชาการตลาด - การตลาด                       | ปกติ       | 45       | 91      | 136    |
| พาณิชยกรรม                                  | สาขาวิชาการตลาด - การตลาด                       | ภาคอาทิตย์ | 13       | 26      | 39     |
| พาณิชยกรรม                                  | สาขาวิชาคอมพิวเตอร์ธุรกิจ - คอมพิวเตอร์ธุรกิจ   | ปกติ       | 39       | 40      | 79     |
| พาณิชยกรรม                                  | สาขาวิชาคอมพิวเตอร์ธุรกิจ - คอมพิวเตอร์ธุรกิจ   | ภาคอาทิตย์ | 26       | 28      | 54     |
| พาณิชยกรรม                                  | สาขาวิชาคอมพิวเตอร์ธุรกิจเน้นกราฟิก - คอมกราฟิก | ปกติ       | 23       | 14      | 37     |
| พาณิชยกรรม                                  | สาขาวิชาภาษาต่างประเทศ - ธุรกิจต่างประเทศ       | ปกติ       | 16       | 44      | 60     |
| พาณิชยกรรม                                  | สาขาวิชาภาษาต่างประเทศ - ธุรกิจต่างประเทศ       | ภาคอาทิตย์ | 6        | 17      | 23     |
| พาณิชยกรรม                                  | สาขาวิชาธุรกิจค้าปลึก - ธุรกิจอาหารและบริการ    | ปกติ       | 130      | 172     | 302    |
| <mark>เทคโนโลยีสารสนเทศและการสื่อสาร</mark> | สาขาวิชาเทคโนโลยีสารสนเทศ -                     | ปกติ       | 17       | 4       | 21     |

15.10.4 ข้อมูลสถิติ "สถานภาพสมรสบิดา-มารดา ตามระดับชั้น"

15.10.4.1 เมนู "นักศึกษา" เลือกรายงาน "ข้อมูลสถิติ" เลือก "สถานภาพสมรสบิดา-มารดา ตามระดับชั้น"

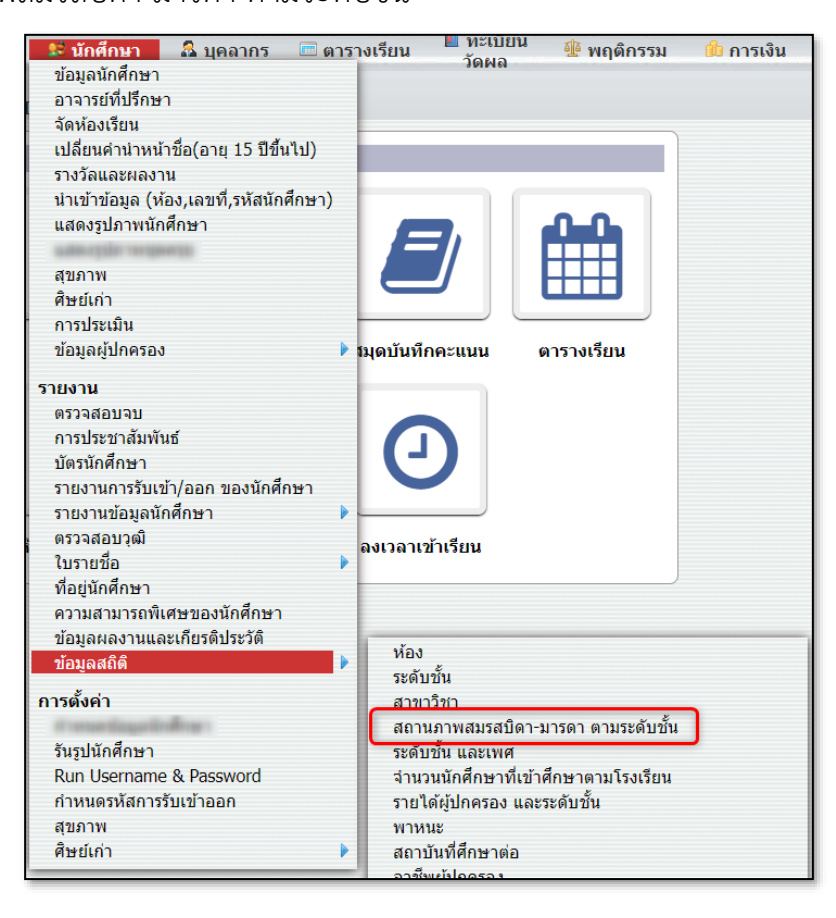

15.10.4.2 คลิกที่ปุ่ม "รายงาน" เพื่อออกรายงาน หรือคลิกที่

# ไอคอน EXCEL เพื่อส่งออกข้อมูล

| 1 รายการ<br><sub>้อมูล</sub> ที่ 1 ถึง 11 60 |       |       |               |               |       |      |        |
|----------------------------------------------|-------|-------|---------------|---------------|-------|------|--------|
| สถานภาพบิดา มารดา                            | ปวส.1 | ปวช.1 | ปวส <b>.2</b> | ปวช <b>.2</b> | ปวช.3 | รวม  | ร้อยละ |
| อยู่ด้วยกัน                                  | 3     | 2     | 5             | 1             | 1     | 12   | 0.69   |
| แยกกันอยู่                                   | 3     | 0     | 4             | 2             | 0     | 9    | 0.52   |
| หย่าร้าง                                     | 0     | 1     | 0             | 1             | 0     | 2    | 0.12   |
| บิดาถึงแก่กรรม                               | 0     | 0     | 0             | 1             | 0     | 1    | 0.06   |
| มารดาถึงแก่กรรม                              | 0     | 0     | 0             | 0             | 0     | 0    | 0.00   |
| บิดาแต่งงานใหม่                              | 0     | 0     | 0             | 0             | 0     | 0    | 0.00   |
| มารดาแต่งงานใหม่                             | 0     | 0     | 0             | 0             | 0     | 0    | 0.00   |
| บิดาและมารดาถึงแก่กรรม                       | 0     | 0     | 0             | 0             | 0     | 0    | 0.00   |
| บิดาและมารดาแต่งงานใหม่                      | 0     | 0     | 0             | 0             | 0     | 0    | 0.00   |
| ไม่ทราบดิดต่อไม่ได้                          | 0     | 0     | 0             | 0             | 0     | 0    | 0.00   |
| อื่นๆ                                        | 461   | 355   | 400           | 272           | 225   | 1713 | 98.62  |
| 5311                                         | 467   | 358   | 409           | 277           | 226   | 1737 | 100    |

# 15.10.5 ข้อมูลสถิติ "ระดับชั้น และเพศ"

15.10.5.1 เมนู "นักศึกษา" เลือกรายงาน "ข้อมูลสถิติ" เลือก

#### "ระดับชั้น และเพศ"

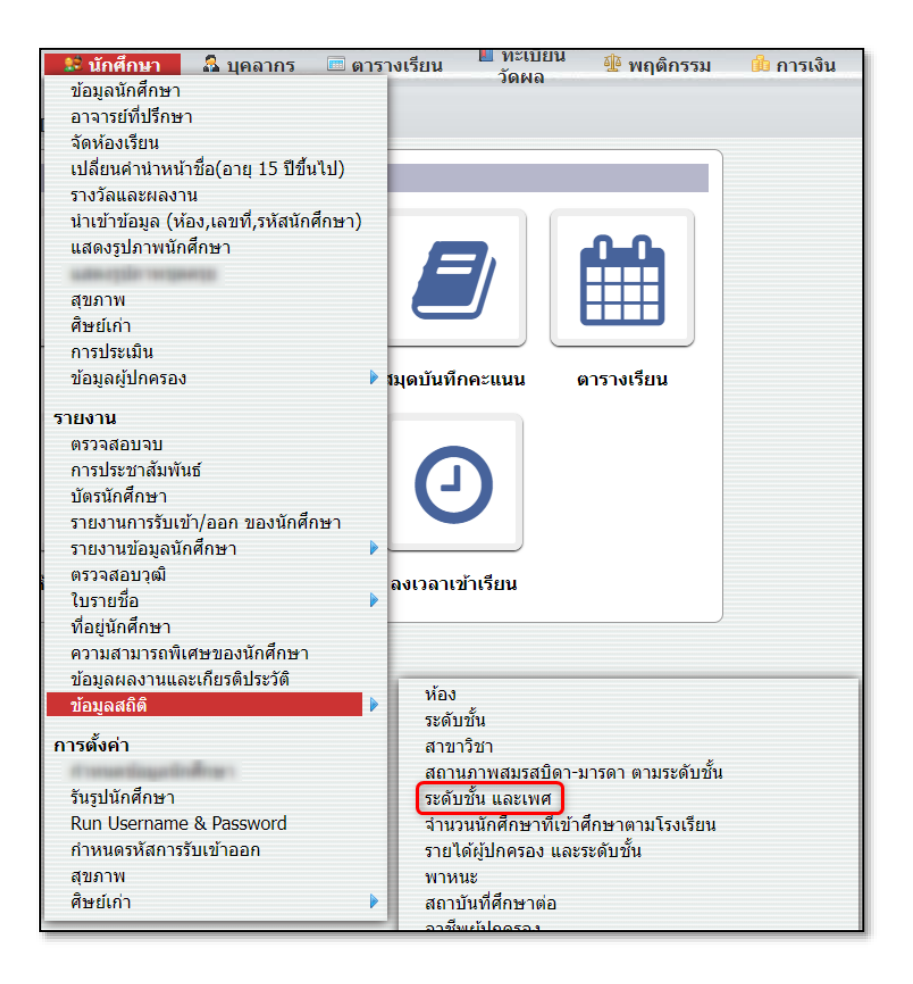

# 15.10.5.2 คลิกที่ปุ่ม "รายงาน" เพื่อออกรายงาน

| ลสถิติ - ระดับชั้น และเพศ 🔒 รายงาน      |                                                                                                    |                                                                                                    |                                                                                                    |                                                                                                    |  |  |  |  |
|-----------------------------------------|----------------------------------------------------------------------------------------------------|----------------------------------------------------------------------------------------------------|----------------------------------------------------------------------------------------------------|----------------------------------------------------------------------------------------------------|--|--|--|--|
| <b>5 รายการ</b><br>ข้อมูลที่ 1 ถึง 5 60 |                                                                                                    |                                                                                                    |                                                                                                    |                                                                                                    |  |  |  |  |
|                                         | จำนวร                                                                                                    | นนักศึกษา                                                                                                    |                                                                                                    | ¥                                                                                                    |  |  |  |  |
| งานวนหอง                                | ชาย                                                                                                    | หญิง                                                                                                    | ואניכ                                                                                                    | รอยละ                                                                                                    |  |  |  |  |
| 19                                      | 150                                                                                                    | 208                                                                                                    | 358                                                                                                    | 20.61                                                                                                    |  |  |  |  |
| 21                                      | 111                                                                                                    | 166                                                                                                    | 277                                                                                                    | 15.95                                                                                                    |  |  |  |  |
| 19                                      | 78                                                                                                    | 148                                                                                                    | 226                                                                                                    | 13.01                                                                                                    |  |  |  |  |
| 42                                      | 189                                                                                                    | 278                                                                                                    | 467                                                                                                    | 26.89                                                                                                    |  |  |  |  |
| 40                                      | 171                                                                                                    | 238                                                                                                    | 409                                                                                                    | 23.55                                                                                                    |  |  |  |  |
| 141                                     | 699                                                                                                    | 1038                                                                                                    | 1737                                                                                                    | 100.00                                                                                                    |  |  |  |  |
|                                         |                                                                                                    |                                                                                                    |                                                                                                    |                                                                                                    |  |  |  |  |
|                                         | <ul> <li>รายงาน</li> <li>ร่านวนห้อง</li> <li>19</li> <li>21</li> <li>19</li> <li>42</li> <li>40</li> <li>141</li> </ul> | ะเพศ รายงาน       รายงาน       รายงาน | ะเพศ รายงาน           จำนวนห้อง         จำนวนทัศกษา           ข่าย         หญิง           19         150         208           21         111         166           19         78         148           42         189         278           40         171         238           141         699         1038 | รายงาน         รายงาน           รายงาน         รายงาน           รายงาน |  |  |  |  |

15.10.6 ข้อมูลสถิติ "จำนวนนักศึกษาที่เข้าศึกษาตามโรงเรียน"

15.10.6.1 เมนู "นักศึกษา" เลือกรายงาน "ข้อมูลสถิติ" เลือก "จำนวนนักศึกษาที่เข้าศึกษาตามโรงเรียน"

> 📕 ทะเบียน 😂 นักศึกษา 🤷 บุคลากร 🛛 📼 ตารางเรียน 🊇 พฤติกรรม การเงิน วัดผล ข้อมูลนักศึกษา อาจารย์ที่ปรึกษา จัดห้องเรียน เปลี่ยนคำนำหน้าชื่อ(อายุ 15 ปีขึ้นไป) รางวัลและผลงาน นำเข้าข้อมูล (ห้อง,เลขที่,รหัสนักศึกษา) แสดงรูปภาพนักศึกษา สุขภาพ ศิษย์เก่า การประเมิน ข้อมูลผู้ปกครอง 🕨 รมุดบันทึกคะแนน ดารางเรียน รายงาน ตรวจสอบจบ การประชาสัมพันธ์ บัตรนักศึกษา รายงานการรับเข้า/ออก ของนักศึกษา รายงานข้อมูลนักศึกษา ตรวจสอบวุฒิ ลงเวลาเข้าเรียน ใบรายชื่อ ที่อยู่นักศึกษา -ความสามารถพิเศษของนักศึกษา ข้อมูลผลงานและเกียรติประวัติ ห้อง ข้อมลสถิติ ระดับชั้น การตั้งค่า สาขาวิชา สถานภาพสมรสบิดา-มารดา ตามระดับชั้น รันรูปนักศึกษา ระดับชั้น และเพศ Run Username & Password จำนวนนักศึกษาที่เข้าศึกษาตามโรงเรียน กำหนดรหัสการรับเข้าออก รายได้ผู้ปกครอง และระดับชั้น สุขภาพ พาหนะ สถาบันที่ศึกษาต่อ ศิษย์เก่า

> > 15.10.6.2 เลือกตัวเลือกการแสดงผล แล้วคลิกที่ปุ่ม "รายงาน"

### เพื่อออกรายงาน PDF

| ข้อมูลสถิติ - จำนวนนักศึกษาที่เข้าศึกษาตามโรงเรียน 🔒 รายงาน ตัวเลือกการแสดงผล |                                |               | ทังหมด 🔹<br>ทั้งหมด |
|-------------------------------------------------------------------------------|--------------------------------|---------------|---------------------|
| <b>266 สถานศึกษา</b><br>ข้อมูลที่ 1 ถึง 266 [266]                             |                                |               |                     |
| สำดับที่                                                                      | ชื่อสถานศึกษา                  | ี่ ≉ำนวน (คน) | ร้อยละ              |
| 1                                                                             | กรุงเทพคริสเดียน               | 1             | 0.14                |
| 2                                                                             | กาญจนาภิเษกวิทยาลัยข่างทองหลวง | 4             | 0.58                |
| 3                                                                             | นครนนท์วิทยา 4 วัดบางแพรกเหนือ | 1             | 0.14                |
| 4                                                                             | นาแกสามัคคีวิทยา               | 1             | 0.14                |
| 5                                                                             | บ้านดอนตะลุมพุก                | 1             | 0.14                |
| 6                                                                             | พณิชยการจรัลสนิทวงศ์           | 1             | 0.14                |
| 7                                                                             | โรงเรียนกำแพงแสนวิทยา          | 1             | 0.14                |
| 8                                                                             | โรงเรียนกีฬาเทศบาลนครแม่สอด    | 1             | 0.14                |
| 9                                                                             | โรงเรียนกุดชุมวิทยาคม          | 1             | 0.14                |
| 10                                                                            | โรงเรียนโกสัมพีวิทยา           | 1             | 0.14                |
## 15.10.7 ข้อมูลสถิติ "รายได้ผู้ปกครอง และระดับชั้น"

15.10.7.1 เมนู "นักศึกษา" เลือกรายงาน "ข้อมูลสถิติ" เลือก "รายได้ผู้ปกครอง และระดับชั้น"

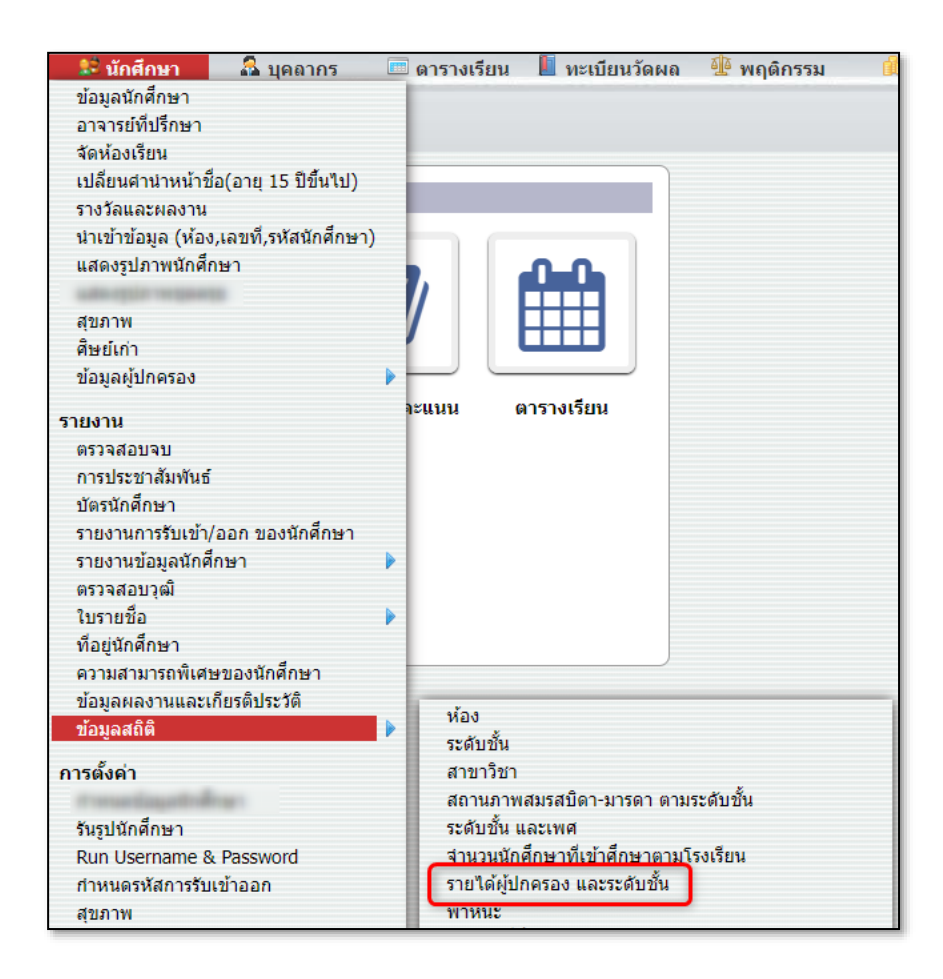

15.10.7.2 คลิกที่ปุ่ม "รายงาน" เพื่อออกรายงาน PDF หรือคลิก

| ข้อมูลสถิติ - รายได้ผู้ปกครอง และระดับขึ้น 🔒 รายงาน |       |       |       |               |       |      |        |  |
|-----------------------------------------------------|-------|-------|-------|---------------|-------|------|--------|--|
| <b>4 รายการ</b><br>ข้อมูลที่ 1 ถึง 4 60             |       |       |       |               |       |      |        |  |
| รายได้ต่อปี                                         | ปวส.1 | ปวช.1 | ปวส.2 | ปวช <b>.2</b> | ปวช.3 | รวม  | ร้อยละ |  |
| ต่ำกว่า 150,000                                     | 110   | 142   | 9     | 161           | 15    | 437  | 36.94  |  |
| 150,000 - 300,000 ארע                               | 91    | 132   | 8     | 118           | 9     | 358  | 30.26  |  |
| มากกว่า 300,000 บาท                                 | 15    | 26    | 0     | 35            | 1     | 77   | 6.51   |  |
| ไม่ระบุ                                             | 56    | 47    | 3     | 101           | 100   | 307  | 25.95  |  |
| รวม                                                 | 272   | 347   | 20    | 415           | 125   | 1179 | 100    |  |
|                                                     |       |       |       |               |       |      |        |  |
|                                                     |       |       |       |               |       |      |        |  |

### 15.10.8 ข้อมูลสถิติ "พาหนะ"

15.10.8.1 เมนู "นักศึกษา" เลือกรายงาน "ข้อมูลสถิติ" เลือก

"พาหนะ"

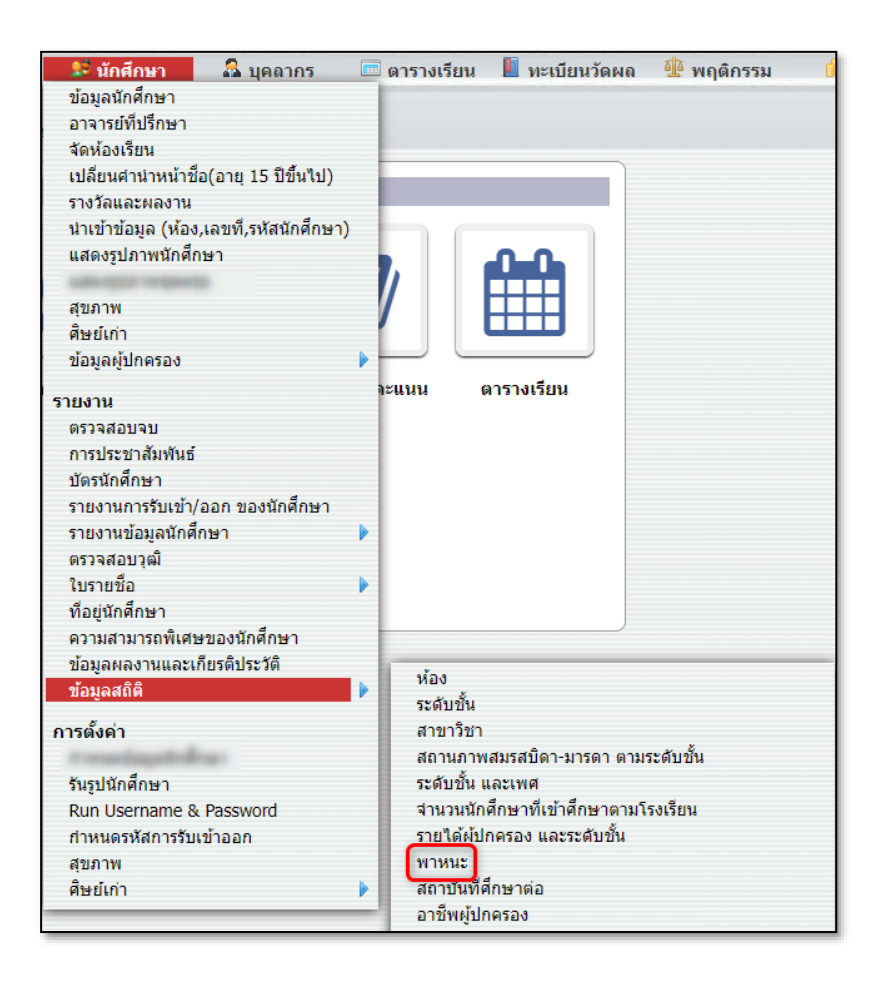

15.10.8.2 คลิกที่ปุ่ม "รายงาน" เพื่อออกรายงาน PDF หรือคลิก

| มูลสถิติ - พาหนะ 🔒 รายงาน        |                                                    |                                                                  |                                                                                    |                                                                                                    |                                                                                                    |                                                                                                    |  |  |
|----------------------------------|----------------------------------------------------|------------------------------------------------------------------|------------------------------------------------------------------------------------|----------------------------------------------------------------------------------------------------|----------------------------------------------------------------------------------------------------|----------------------------------------------------------------------------------------------------|--|--|
| 5 รายการ<br>ข้อมูลที่ 1 ถึง 5 60 |                                                    |                                                                  |                                                                                    |                                                                                                    |                                                                                                    |                                                                                                    |  |  |
| ปวส.1                            | ปวช.1                                              | ปวส <b>.2</b>                                                    | ปวช.2                                                                              | ปวช.3                                                                                                    | รวม                                                                                                    | ร้อยละ                                                                                                    |  |  |
| 0                                | 5                                                  | 0                                                                | 1                                                                                  | 0                                                                                                    | 6                                                                                                    | 0.09                                                                                                    |  |  |
| 24                               | 144                                                | 0                                                                | 282                                                                                | 18                                                                                                    | 468                                                                                                    | 7.25                                                                                                    |  |  |
| 0                                | 2                                                  | 0                                                                | 2                                                                                  | 0                                                                                                    | 4                                                                                                    | 0.06                                                                                                    |  |  |
| 0                                | 0                                                  | 0                                                                | 0                                                                                  | 0                                                                                                    | 0                                                                                                    | 0.00                                                                                                    |  |  |
| 1237                             | 2139                                               | 63                                                               | 1985                                                                               | 386                                                                                                    | 5810                                                                                                    | 89.99                                                                                                    |  |  |
| 1261                             | 2290                                               | 63                                                               | 2270                                                                               | 404                                                                                                    | 6288                                                                                                    | 100                                                                                                    |  |  |
|                                  |                                                    |                                                                  |                                                                                    |                                                                                                    |                                                                                                    |                                                                                                    |  |  |
|                                  | <mark>ປາສ.1</mark><br>0<br>24<br>0<br>1237<br>1261 | J)36.1 J)32.1   0 5   24 144   0 2   0 0   1237 2139   1261 2290 | ปาส.1 ปาช.1 ปาส.2   0 5 0   24 144 0   0 2 0   0 2 0   1237 2139 63   1261 2290 63 | Jha.1 Jha.2 Jha.2   0 5 0 1   24 144 0 282   0 2 0 2   0 2 0 2   10 2 0 2   11 144 0 282   0 2 0 2   1237 2139 633 1985   1261 2290 63 2270 | ปาส.1 ปาส.2 ปาช.2 ปาช.3   0 5 0 1 0   24 144 0 282 18   0 2 0 2 0   0 2 0 2 0   1237 2139 633 1985 386   1261 2290 63 2270 404 | ปาส.1 ปาส.2 ปาช.2 ปาช.3 5734   0 5 0 1 0 6   24 144 0 282 18 468   0 2 0 2 0 4   0 0 0 0 0 0   1237 2139 63 1985 386 5810   1261 2290 63 2270 404 6288 |  |  |

## 15.10.9 ข้อมูลสถิติ "สถาบันที่ศึกษาต่อ"

15.10.9.1 เมนู "นักศึกษา" เลือกรายงาน "ข้อมูลสถิติ" เลือก

#### "สถาบันที่ศึกษาต่อ"

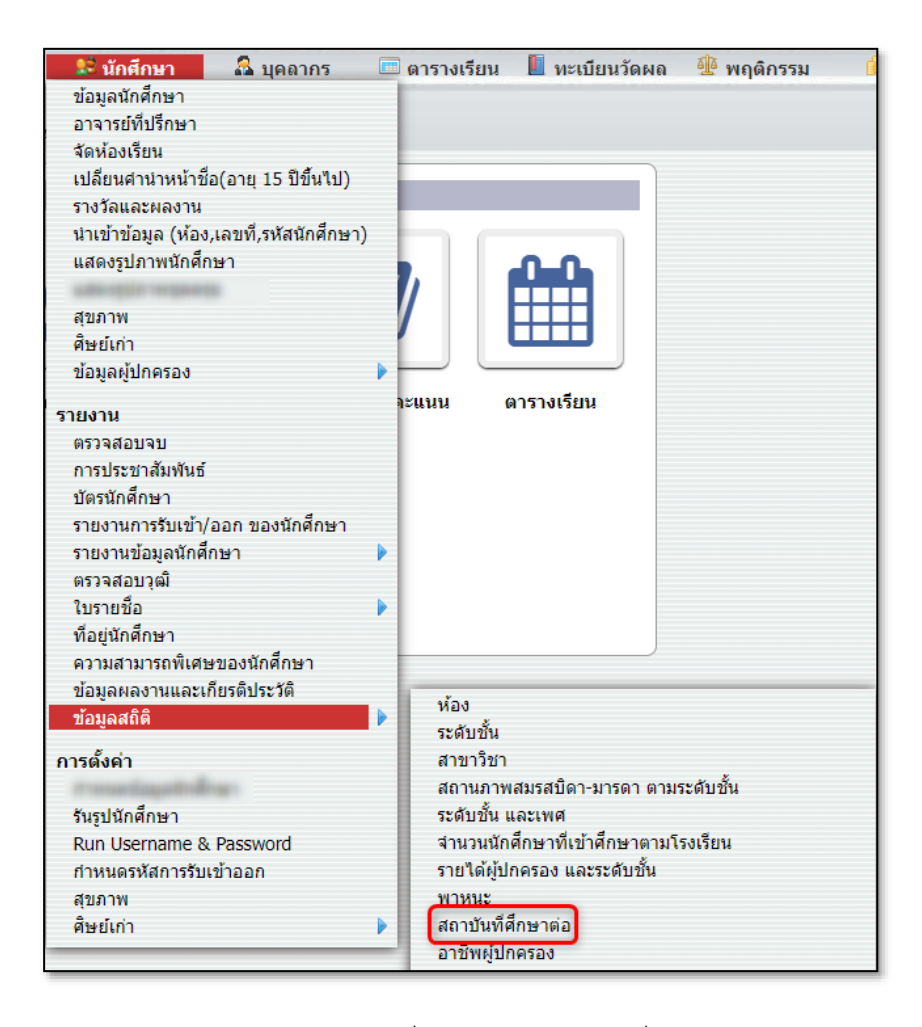

15.10.9.2 คลิกที่ปุ่ม "รายงาน" เพื่อออกรายงาน PDF หรือคลิก

| ข้อมูลสถิติ - สถาบั | ันที่ศึก                                   | ษาต่อ N/A 🔹 [       | N/A 🔻     | Ŋ/A ▼         | 🔒 ราย  |  |  |  |  |
|---------------------|--------------------------------------------|---------------------|-----------|---------------|--------|--|--|--|--|
| 2 สถา<br>ข้อมูลที่  | <b>2 สถานศึกษา</b><br>ข้อมูลที่ 1 ถึง 2 60 |                     |           |               |        |  |  |  |  |
| ลำ                  | เด้บที่                                    | สถานศึกษา           | ปีที่เข้า | จำนวน<br>(คน) | ร้อยละ |  |  |  |  |
| ประ                 | ะกาศนีเ                                    | ยบัตรวิชาชีพ ปวช.56 |           |               |        |  |  |  |  |
|                     | 1                                          | พนักงาน 7-11 FT     | 2561      | 1             | 50.00  |  |  |  |  |
|                     | 2                                          | พนักงาน 7-11 FT     | 2564      | 1             | 50.00  |  |  |  |  |
|                     |                                            | รวม                 |           | 0             | 100.00 |  |  |  |  |
|                     |                                            |                     |           |               |        |  |  |  |  |
|                     |                                            |                     |           |               |        |  |  |  |  |

## 15.10.10 ข้อมูลสถิติ "อาชีพผู้ปกครอง"

15.10.10.1 เมนู "นักศึกษา" เลือกรายงาน "ข้อมูลสถิติ" เลือก

"อาชีพผู้ปกครอง"

| 🔝 นักศึกษา 🛛 🤷 บุคลากร                  | 📼 ตารางเรียน 📗 ทะเบียนวัดผล  🚇 พฤติกรรม 🤅 🧃 |
|-----------------------------------------|---------------------------------------------|
| ข้อมูลนักศึกษา                          |                                             |
| อาจารย์ที่ปรึกษา                        |                                             |
| จัดห้องเรียน                            |                                             |
| เปลี่ยนศาน่าหน้าชื่อ(อายุ 15 ปีขึ้นไป)  |                                             |
| รางวัลและผลงาน                          |                                             |
| นำเข้าข้อมูล (ห้อง,เลขที่,รหัสนักศึกษา) |                                             |
| แสดงรูปภาพนักศึกษา                      |                                             |
| The state of the sector state           |                                             |
| สุขภาพ                                  |                                             |
| ศษย์เก่า                                |                                             |
| ข่อมูลผู่ปกครอง                         |                                             |
| รายงาน                                  | าะแนน ดารางเรียน                            |
| ดรวจสอบจบ                               |                                             |
| การประชาสัมพันธ์                        |                                             |
| บัตรนักศึกษา                            |                                             |
| รายงานการรับเข้า/ออก ของนักศึกษา        |                                             |
| รายงานข้อมูลนักศึกษา                    |                                             |
| ตรวจสอบวุฒิ                             |                                             |
| ใบรายชื่อ                               |                                             |
| ที่อยู่นักศึกษา                         |                                             |
| ความสามารถพิเศษของนักศึกษา              |                                             |
| ข้อมูลผลงานและเกียรติประวัติ            | ห้อง                                        |
| ข้อมูลสถิติ                             | ระดับชั้น                                   |
| การตั้งค่า                              | สาขาวิชา                                    |
| it recontingent reference               | สถานภาพสมรสบิดา-มารดา ตามระดับชั้น          |
| รันรูปนักศึกษา                          | ระดับขั้น และเพศ                            |
| Run Username & Password                 | จำนวนนักศึกษาที่เข้าศึกษาตามโรงเรียน        |
| กำหนดรหัสการรับเข้าออก                  | รายได้ผู้ปกครอง และระดับชั้น                |
| สุขภาพ                                  | พาหนะ                                       |
| ศิษย์เก่า                               | 🕨 สถาบันที่ศึกษาต่อ                         |
|                                         | อาชีพผู้ปกครอง                              |
|                                         | สัญชาติ                                     |

15.10.10.2 คลิกที่ปุ่ม "รายงาน" เพื่อออกรายงาน PDF หรือคลิก

| 8 รายการ<br>ข้อมูลที่ 1 ถึง 8 60                             |       |       |       |       |               |     |  |  |  |  |
|--------------------------------------------------------------|-------|-------|-------|-------|---------------|-----|--|--|--|--|
| อาชีพ                                                        | ปวช.1 | ปวช.2 | ปวช.3 | ปวส.1 | ปวส <b>.2</b> | รวม |  |  |  |  |
| ไม่ได้ประกอบอาชีพ                                            | 2     | 1     | 0     | 0     | 0             | 3   |  |  |  |  |
| รับราชการ                                                    | 5     | 1     | 0     | 0     | 0             | 6   |  |  |  |  |
| พนักงานรัฐวิสาหกิจ                                           | 1     | 1     | 0     | 0     | 0             | 2   |  |  |  |  |
| นักธุรกิจ-ด้าขาย                                             | 9     | 11    | 0     | 0     | 0             | 20  |  |  |  |  |
| เกษตรกร/เกษตรกรรม                                            | 3     | 6     | 0     | 0     | 0             | 9   |  |  |  |  |
| รับจ้างทั่วไป                                                | 29    | 28    | 0     | 0     | 0             | 57  |  |  |  |  |
| พนักงานของรัฐ/เจ้าหน้าที่ของรัฐ/ลูกจ้างประจำ/ลูกจ้างชั่วคราว | 0     | 3     | 0     | 0     | 0             | 3   |  |  |  |  |
| อื่น ๆ                                                       | 4     | 2     | 0     | 0     | 0             | 6   |  |  |  |  |
| ราม                                                          | 53    | 53    | O     | 0     | 0             | 106 |  |  |  |  |
|                                                              |       |       |       |       |               |     |  |  |  |  |

## 15.10.11 ข้อมูลสถิติ "สถาบันที่ศึกษาต่อ"

15.10.11.1 เมนู "นักศึกษา" เลือกรายงาน "ข้อมูลสถิติ" เลือก

"สัญชาติ"

| 😫 นักศึกษา              | 🚨 บุคลากร            | 💷 ตารางเรียน 📗 ทะเบียนวัดผล  🚇 พฤติกรรม |
|-------------------------|----------------------|-----------------------------------------|
| ข้อมูลนักศึกษา          |                      |                                         |
| อาจารย์ที่ปรึกษา        |                      |                                         |
| จัดห้องเรียน            |                      |                                         |
| เปลี่ยนศาน่าหน้าข้      | ใอ(อายุ 15 ปีขึ้นไป) |                                         |
| รางวัลและผลงาน          | 4                    |                                         |
| นำเข้าข้อมูล (ห้อง      | ง,เลขที,รหัสนักศึกษา | 1)                                      |
| แสดงรูปภาพนิกศเ         | กษา                  |                                         |
| da                      |                      |                                         |
| สุขมาพ                  |                      |                                         |
| พษยะกา<br>ข้ามวงไปออราง |                      |                                         |
| บถพัฒพิกแพงอง           |                      |                                         |
| รายงาน                  |                      | าะแนน ตารางเรยน                         |
| ตรวจสอบจบ               |                      |                                         |
| การประชาสัมพันธ์        |                      |                                         |
| บัตรนักศึกษา            | 4                    |                                         |
| รายงานการรับเข้า,       | /ออก ของนักศึกษา     |                                         |
| รายงานข่อมูลนักศ        | เกษา                 | •                                       |
| ตรวจสอบวุฒ              |                      |                                         |
| เบรายขอ                 |                      |                                         |
| ทอยู่นกศกษา             | มมวงขัดสี่อนว        |                                         |
| ข้อขององวงบอะ           | อียรติประวัติ        |                                         |
| ข้อมูลสกิติ             | 112 301 2 301        | ห้อง                                    |
| ายพื้นผมมพ              |                      | ระดับชั้น                               |
| การดังค่า               |                      | สาขาวิชา                                |
| It must be particular   | tar.                 | สถานภาพสมรสบิดา-มารดา ตามระดับขั้น      |
| รันรูปนักศึกษา          | -                    | ระดับชิน และเพศ                         |
| Run Username 8          | & Password           | จำนวนนิกศกษาทเขาศกษาตามโรงเรยน          |
| กำหนดรหัสการรับ         | เขาออก               | รายไดผูบกครอง และระดบชน                 |
| สุขภาพ<br>สีบบบ็อ่อ     |                      | พาหนะ<br>สองพัพอี่สื่อมอต่อ             |
| MIREPLI.                |                      | ดด เป็นทุศกษาต่อ<br>อาชีพผู้ปกครอง      |
|                         |                      | สัญหาติ                                 |
|                         |                      | เชื้อชาติ                               |
|                         |                      | ศาสนา                                   |
|                         |                      | สรุปผลการเรียนของนักศึกษา               |
|                         |                      |                                         |

15.10.11.2 คลิกที่ปุ่ม "รายงาน" เพื่อออกรายงาน PDF หรือคลิก

| ข้อมูลสถิติ - สัญชา              | ม้อมูลสถิติ - สัญชาติ 🔒 รายงาน |       |       |       |               |      |  |  |  |  |
|----------------------------------|--------------------------------|-------|-------|-------|---------------|------|--|--|--|--|
| 2 รายการ<br>ข้อมูลที่ 1 ถึง 2 60 |                                |       |       |       |               |      |  |  |  |  |
| สัญชาติ                          | ปวช.1                          | ปวช.2 | ปวช.3 | ปวส.1 | ปวส <b>.2</b> | รวม  |  |  |  |  |
| ไทย                              | 463                            | 486   | 629   | 362   | 267           | 2207 |  |  |  |  |
| พม่า                             | 1                              | 0     | 0     | 0     | 0             | 1    |  |  |  |  |
| รวม                              | 464                            | 486   | 629   | 362   | 267           | 2208 |  |  |  |  |
|                                  |                                |       |       |       |               |      |  |  |  |  |
|                                  |                                |       |       |       |               |      |  |  |  |  |
|                                  |                                |       |       |       |               |      |  |  |  |  |

# 15.10.12 ข้อมูลสถิติ "เชื้อชาติ"

15.10.12.1 เมนู "นักศึกษา" เลือกรายงาน "ข้อมูลสถิติ" เลือก

"เชื้อชาติ"

| 😒 นักศึกษา 🛛 🔒           | บุคลากร        | ดารางเรียน   | 📗 ทะเบียนวัดผล      | 🌆 พฤติกรรม |
|--------------------------|----------------|--------------|---------------------|------------|
| ข้อมูลนักศึกษา           |                |              |                     |            |
| อาจารย์ที่ปรึกษา         |                |              |                     |            |
| จัดห้องเรียน             |                |              |                     |            |
| เปลี่ยนศำนำหน้าชื่อ(อายุ | 15 ปีขึ้นไป)   |              |                     |            |
| รางวัลและผลงาน           |                |              |                     |            |
| นำเข้าข้อมูล (ห้อง,เลขที | ,รหัสนักศึกษา) |              |                     |            |
| แสดงรูปภาพนักศึกษา       |                |              |                     |            |
| PROPERTY AND INCOME.     |                |              |                     |            |
| สุขภาพ                   |                | /            |                     |            |
| ศษยเกา                   |                |              |                     |            |
| ขอมูลผูบกครอง            |                |              | -                   |            |
| รายงาน                   |                | าะแนน ดา     | ารางเรยน            |            |
| ตรวจสอบจบ                |                |              |                     |            |
| การประชาสัมพันธ์         |                |              |                     |            |
| บัตรนักศึกษา             |                |              |                     |            |
| รายงานการรับเข้า/ออก ข   | องนักศึกษา     |              |                     |            |
| รายงานข้อมูลนักศึกษา     |                |              |                     |            |
| ตรวจสอบวุฒิ              |                |              |                     |            |
| ใบรายชื่อ                |                |              |                     |            |
| ที่อยู่นักศึกษา          |                |              |                     |            |
| ความสามารถพิเศษของนั     | กศึกษา         |              |                     |            |
| ข่อมูลผลงานและเกียรติป   | ระวัติ         | ห้อง         |                     |            |
| ข่อมูลสถิติ              |                | ระดับชั้น    |                     |            |
| การตั้งค่า               |                | สาขาวิชา     |                     |            |
| Transformation and       |                | สถานภาพส     | มรสบิดา-มารดา ตามร  | ระดับชั้น  |
| รันรูปนักศึกษา           |                | ระดับขั้น แล | จะเพศ               |            |
| Run Username & Passv     | vord           | จำนวนนักศึเ  | กษาที่เข้าศึกษาตามโ | รงเรียน    |
| กำหนดรหัสการรับเข้าออ    | n              | รายได้ผู้ปกด | ครอง และระดับชั้น   |            |
| สุขภาพ                   |                | พาหนะ        |                     |            |
| ศีษย์เก่า                |                | สถาบันที่ศึก | เษาต่อ              |            |
|                          |                | อาชีพผู้ปกค  | ารอง                |            |
|                          |                | สัญชาตี      |                     |            |
|                          |                | เชอชาต์      |                     |            |
|                          |                | คาสนา        | รี่แนนอาสัตส์อนา-   |            |
|                          |                | สรุบผลการเ   | วยนของนุกศุกษา      |            |

15.10.12.2 คลิกที่ปุ่ม "รายงาน" เพื่อออกรายงาน PDF หรือคลิก

| ข้อมูลสถิติ - เชื้อชาต่                | ้อมูลสถิติ - เชื้อชาติ 🔒 รายงาน |       |       |       |       |      |  |  |  |  |
|----------------------------------------|---------------------------------|-------|-------|-------|-------|------|--|--|--|--|
| 1 รายการ<br>ข้อมูลที่ 1 ถึง 1 60 เป็นไ |                                 |       |       |       |       |      |  |  |  |  |
| เชื้อชาติ                              | ปวช.1                           | ปวช.2 | ปวช.3 | ปวส.1 | ปวส.2 | รวม  |  |  |  |  |
| ไทย                                    | 464                             | 486   | 629   | 362   | 267   | 2208 |  |  |  |  |
| รวม                                    | 464                             | 486   | 629   | 362   | 267   | 2208 |  |  |  |  |
|                                        |                                 |       |       |       |       |      |  |  |  |  |
|                                        |                                 |       |       |       |       |      |  |  |  |  |

#### 15.10.13 ข้อมูลสถิติ "ศาสนา"

15.10.13.1 เมนู "นักศึกษา" เลือกรายงาน "ข้อมูลสถิติ" เลือก

"ศาสนา"

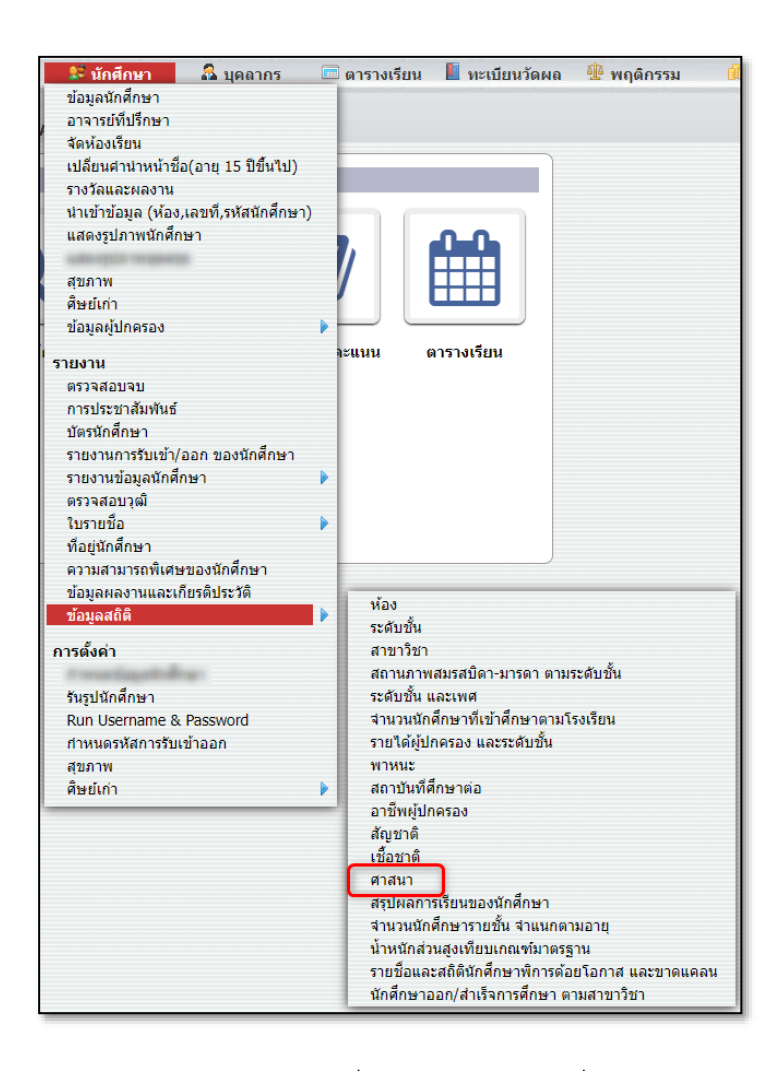

15.10.13.2 คลิกที่ปุ่ม "รายงาน" เพื่อออกรายงาน PDF หรือคลิก

ที่ไอคอน EXCEL เพื่อส่งออกข้อมูล

| ข้อมูลสถิติ - ศาสน               | ม้อมูลสถิติ - ศาสนา 🔒 รายงาน |               |       |       |       |      |  |  |  |  |
|----------------------------------|------------------------------|---------------|-------|-------|-------|------|--|--|--|--|
| 3 รายการ<br>ข้อมูลที่ 1 ถึง 3 60 |                              |               |       |       |       |      |  |  |  |  |
| ศาสนา                            | ปวช.1                        | ปวช <b>.2</b> | ปวช.3 | ปวส.1 | ปวส.2 | รวม  |  |  |  |  |
| คริสต์                           | 3                            | 2             | 4     | 0     | 0     | 9    |  |  |  |  |
| พุทธ                             | 428                          | 467           | 604   | 347   | 250   | 2096 |  |  |  |  |
| อิสลาม                           | 32                           | 17            | 21    | 15    | 17    | 102  |  |  |  |  |
| ຽວນ                              | 463                          | 486           | 629   | 362   | 267   | 2207 |  |  |  |  |
|                                  |                              |               |       |       |       |      |  |  |  |  |
|                                  |                              |               |       |       |       |      |  |  |  |  |

**รรุง** บริษัท ซี เอส เอ็น แอ็ดวานซ์ จำกัด โทร.095-548-0309, 095-236-6958 http://www.sisasmart.com

15.10.14 ข้อมูลสถิติ "จำนวนนักศึกษารายชั้น จำแนกตามอายุ"

15.10.14.1 เมนู "นักศึกษา" เลือกรายงาน "ข้อมูลสถิติ" เลือก "จำนวนนักศึกษารายชั้น จำแนกตามอายุ"

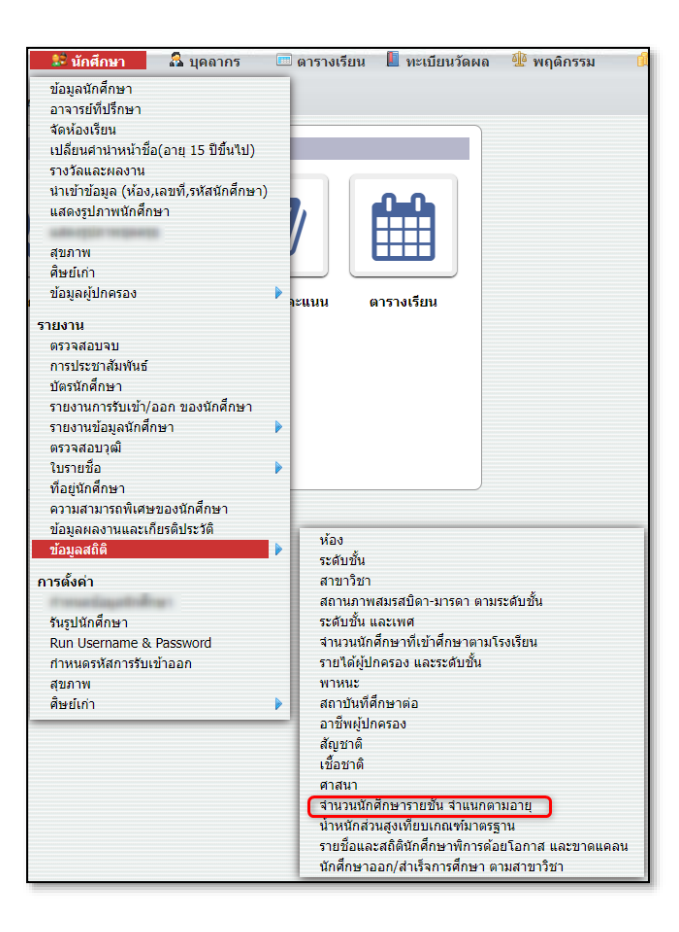

15.10.14.2 คลิกที่ปุ่ม "รายงาน" เพื่อออกรายงาน PDF หรือคลิก

ที่ไอคอน EXCEL เพื่อส่งออกข้อมูล

| ยการ<br>1 ถึง 33 60 |       |       |           |       |       | อายุเฉลี่ย (ปี |
|---------------------|-------|-------|-----------|-------|-------|----------------|
|                     |       |       | ระดับชั้น |       |       |                |
| มางอายุ             | ปวส.1 | ปวช.1 | ปวส.2     | ปวช.2 | ปวช.3 | รามพงสน        |
| 14 ปี               | -     | 1     |           | -     | -     | 1              |
| 15 ปี               | -     | 299   | -         | 1     | -     | 300            |
| 16 ปี               | -     | 216   | -         | 195   | 2     | 413            |
| 17 ปี               | 2     | 35    | -         | 117   | 237   | 391            |
| 18 ปี               | 189   | 14    | 2         | 18    | 182   | 405            |
| 19 ปี               | 122   | 3     | 142       | 3     | 70    | 340            |
| 20 ปี               | 39    | 2     | 81        | 6     | 24    | 152            |
| 21 ปี               | 16    | 1     | 25        | -     | 5     | 47             |
| 22 ปี               | 3     | -     | 6         | -     | -     | 9              |
| 23 ปี               | 4     | -     | 5         | -     | -     | 9              |
| 24 ปี               | 1     | -     | 5         | -     | -     | 6              |
| 25 ปี               | 1     | -     | 1         | -     | -     | 2              |
| 26 ปี               | 2     | -     | -         | -     | -     | 2              |
| 27 ปี               | 1     | -     | -         | -     | -     | 1              |
| 28 ปี               | 2     | -     | -         | -     | -     | 2              |
| 29 ปี               | 2     | -     |           | -     |       | 2              |
| 30 ปี               | 1     | -     | -         | -     | -     | 1              |

**รัฐรัฐที่ ซี เอส เอ็น แอ็ดวานซ์ จำกัด** โทร.095-548-0309, 095-236-6958 http://www.sisasmart.com

15.10.15 ข้อมูลสถิติ "น้ำหนักส่วนสูงเทียบเกณฑ์มาตรฐาน"

15.10.15.1 เมนู "นักศึกษา" เลือกรายงาน "ข้อมูลสถิติ" เลือก "จำนวนนักศึกษารายชั้น จำแนกตามอายุ"

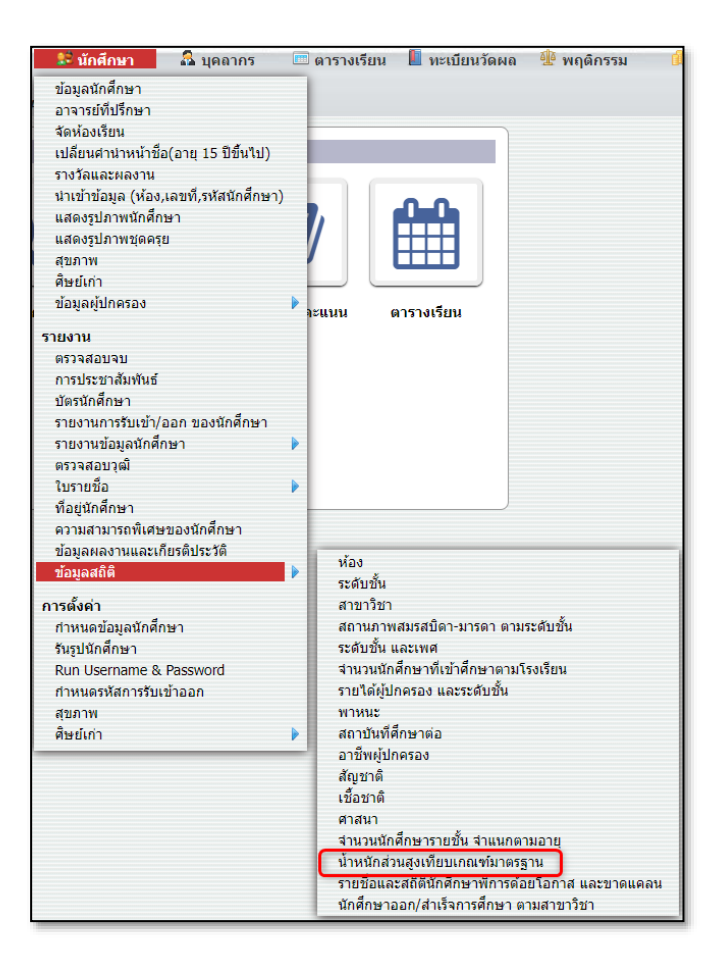

15.10.15.2 เลือกประเภทวิชา สาขา หลักสูตร ระดับชั้นและห้อง

ที่ต้องการ

| ้อมูลสถิติ - น้ำหนักส่วนสูงเทียบเกณฑ์มาตรฐาน    Q   คันหา |                                   |                                      |              |  |  |  |  |  |  |  |
|-----------------------------------------------------------|-----------------------------------|--------------------------------------|--------------|--|--|--|--|--|--|--|
| 2 ประเภทวิชา                                              | 2 สาขางาน                         | 1 หลักสูตร                           | 3 ระดับขึ้น  |  |  |  |  |  |  |  |
| หัวข้อ                                                    | หัวข้อ                            | หัวข้อ                               | หัวข้อ       |  |  |  |  |  |  |  |
| <u>ประเภทวิชาพาณิชยกรรม</u><br>(ประ 9552)                 | <u> การบัญชี - การบัญชี</u>       | <u>ภาคเซ้า (ปกดิ) รอบเช้า - ปกติ</u> | <u>ปวช.1</u> |  |  |  |  |  |  |  |
| ( <u>1178.2562</u> )                                      | ธุรกิจค้าปลีก - ธุรกิจค้าปลีกสมัย |                                      | ปวช.2        |  |  |  |  |  |  |  |
| บระเภทวชาบรหารธุรกจ<br>(ปวส.2563)                         | เหม                               |                                      | ปวช.3        |  |  |  |  |  |  |  |
|                                                           |                                   |                                      |              |  |  |  |  |  |  |  |
|                                                           |                                   |                                      |              |  |  |  |  |  |  |  |
| 1 ห้อง                                                    |                                   |                                      |              |  |  |  |  |  |  |  |
| ห้วข้อ                                                    |                                   |                                      |              |  |  |  |  |  |  |  |
| 1                                                         |                                   |                                      |              |  |  |  |  |  |  |  |
|                                                           |                                   |                                      |              |  |  |  |  |  |  |  |
|                                                           |                                   |                                      |              |  |  |  |  |  |  |  |

15.10.15.3 ระบบจะแสดงน้ำหนักส่วนสูงและดัชนีมวลกายของ นักศึกษา คลิกที่ปุ่ม "รายงาน" เพื่อออกรายงาน PDF หรือคลิกที่ไอคอน EXCEL เพื่อ ส่งออกข้อมูล

| 🗲 ข้อมูลสถิติ - น้ำหนักส่วนสูงเทียบเกณฑ์มาตรฐาน 🔒 รายงาน |                                                             |          |           |      |           |                             |         |         |                          |
|----------------------------------------------------------|-------------------------------------------------------------|----------|-----------|------|-----------|-----------------------------|---------|---------|--------------------------|
| 4 รายการ<br>ข่อมูลที่ 1 ถึง 4 60                         |                                                             |          |           |      |           |                             |         |         |                          |
| ประเภทวิชา                                               | สาขาวิชา                                                    | หลักสูตร | ระดับชั้น | ห้อง | รหัส      | ชื่อ - นามสกุล              | น้ำหนัก | ส่วนสูง | ดัชนีมวลกาย              |
| ประเภทวิชาพาณิชยกรร                                      | ประเภทวิชาพาณิชยกรรม, การบัญชี, ภาคเช้า () - รอบเช้า, ปวช.1 |          |           |      |           |                             |         |         |                          |
| ประเภทวิชาพาณิชยกรรม                                     | การบัญชั                                                    | รอบเช้า  | ปวช.1     | 1    | 202110003 | staffsatt malta             | 70      | 170     | น้ำหนักปกติ              |
|                                                          |                                                             |          |           |      | 202110004 | contraction defines         | 62      | 180     | น้ำหนักปกติ              |
|                                                          |                                                             |          |           |      | 202110005 | CONTRACTO AND IN CONTRACTOR | 45      | 160     | น้ำหนักตัวต่ำกว่ามาตรฐาน |
|                                                          |                                                             |          |           |      | 202110017 | research angle              | 65      | 180     | น้ำหนักปกติ              |
|                                                          |                                                             |          |           |      |           |                             |         |         |                          |
|                                                          |                                                             |          |           |      |           |                             |         |         |                          |
|                                                          |                                                             |          |           |      |           |                             |         |         |                          |
|                                                          |                                                             |          |           |      |           |                             |         |         |                          |

15.10.16 ข้อมูลสถิติ "รายชื่อและสถิตินักศึกษาพิการด้อยโอกาส และ

#### ขาดแคลน"

15.10.16.1 เมนู "นักศึกษา" เลือกรายงาน "ข้อมูลสถิติ" เลือก

"รายชื่อและสถิตินักศึกษาพิการด้อยโอกาส และขาดแคลน

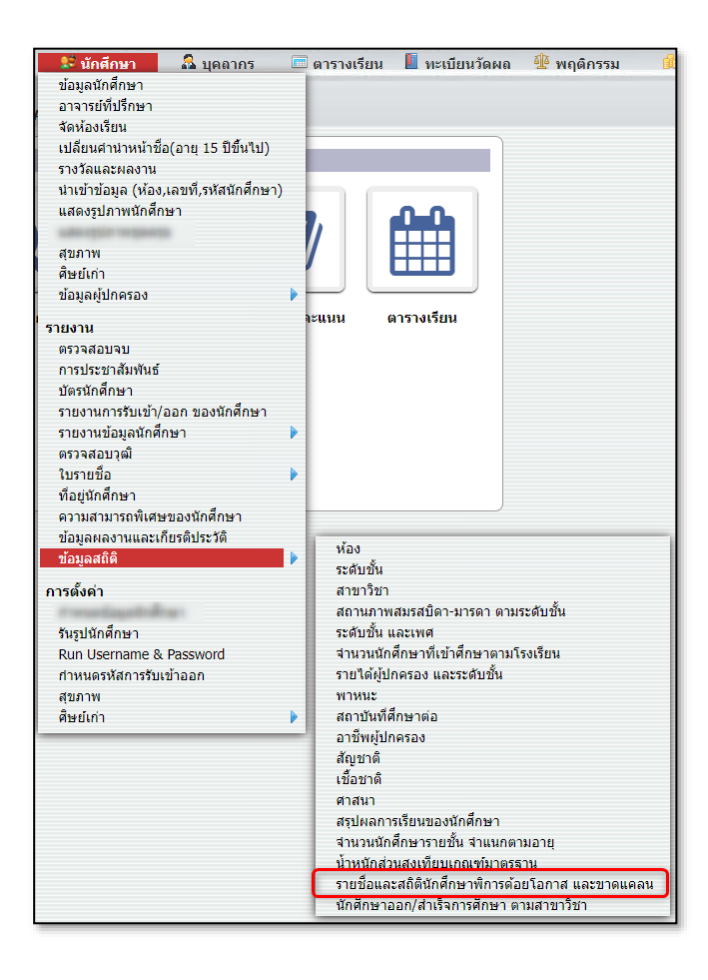

15.10.16.2 เลือกประเภทวิชา สาขา หลักสูตร ระดับชั้นและห้อง

| 132610121                               | 2 สาขางาน                         | 1 หลักสูตร                           | 3 ระดับชั้น  |
|-----------------------------------------|-----------------------------------|--------------------------------------|--------------|
| หัวข้อ                                  | หัวข้อ                            | หัวข้อ                               | หัวข้อ       |
| <u>ระเภทวิชาพาณิชยกรรม</u><br>ปวช 2562) | <u> การบัญชี - การบัญชี</u>       | <u>ภาคเซ้า (ปกติ) รอบเช้า - ปกติ</u> | <u>ปวช.1</u> |
| <u>11111.2002)</u>                      | ธุรกิจค้าปลีก - ธุรกิจค้าปลีกสมัย |                                      | ปวช.2        |
| (ปวส.2563)                              | เทม                               |                                      | ปวช.3        |
| -Yo -                                   |                                   |                                      |              |
| ห้วข้อ                                  |                                   |                                      |              |
|                                         |                                   |                                      |              |

15.10.16.3 ระบบจะแสดงข้อมูลความพิการ ด้อยโอกาส ขาด แคลน ของนักศึกษา คลิกที่ปุ่ม "รายงาน" เพื่อออกรายงาน PDF

| 🔸 ข้อมูลสถิติ - รายชื่อและสถิตินักศึกษาพิการด้อยโอกาส และขาดแคลน 🛛 🔒 รายงาน |              |                         |                                            |           |         |  |
|-----------------------------------------------------------------------------|--------------|-------------------------|--------------------------------------------|-----------|---------|--|
| รหัส                                                                        | ชื่อ-นามสกุล | วันที่บันทึก            | ความพิการ                                  | ด้อยโอกาส | ขาดแคลา |  |
| 202110003                                                                   | enfort indu  | 25 <i>สิ</i> งหาคม 2566 | แขนขาด รายละเอียด: เกิดอุบัติเหตุแขนขวาขาด |           |         |  |
|                                                                             |              |                         |                                            |           |         |  |
|                                                                             |              |                         |                                            |           |         |  |
|                                                                             |              |                         |                                            |           |         |  |
|                                                                             |              |                         |                                            |           |         |  |
|                                                                             |              |                         |                                            |           |         |  |
|                                                                             |              |                         |                                            |           |         |  |

15.10.7 ข้อมูลสถิติ "นักศึกษาออก/สำเร็จการศึกษา ตามสาขาวิชา"

15.10.7.1 เมนู "นักศึกษา" เลือกรายงาน "ข้อมูลสถิติ" เลือก

"นักศึกษาออก/สำเร็จการศึกษา ตามสาขาวิชา"

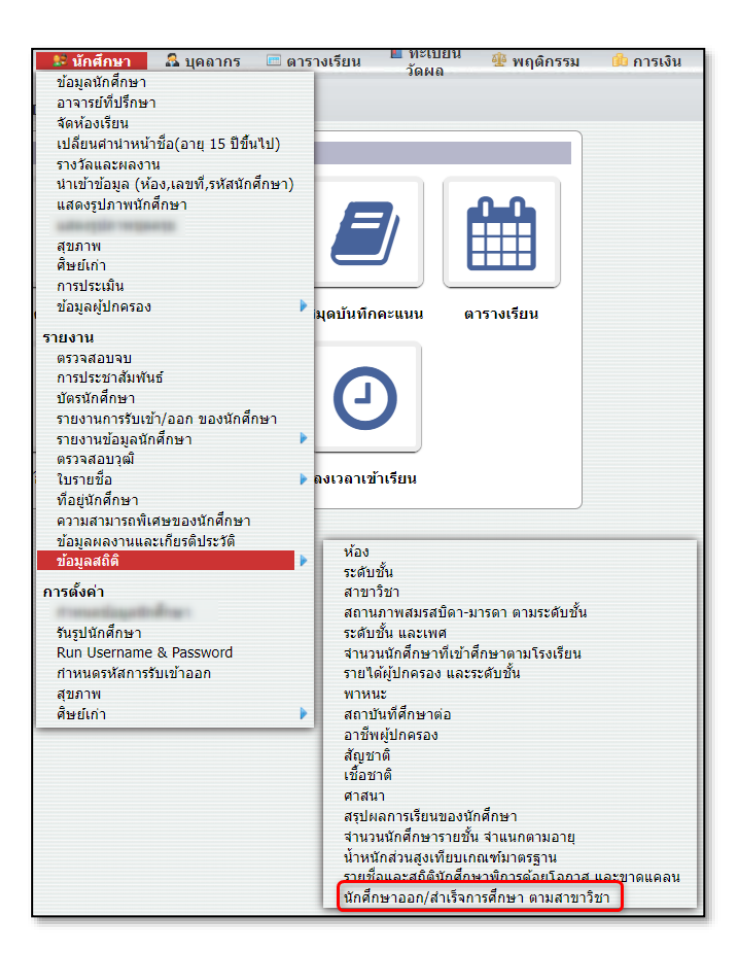

15.10.7.2 เลือกสถานะ ใส่วันที่เริ่มต้น-สิ้นสุด แล้วคลิกที่ปุ่ม "ค้นหา" ถ้าต้องการดูชื่อนักศึกษาให้คลิกที่จำนวนนักศึกษา หรือต้องการออกรายงานให้ คลิกที่ปุ่ม "รายงาน"

| มูลสถิติ - นักศึก               | ษาออก/สำเร็จการศึกษา ตามส | <b>ภาขาวิชา</b> สถานะ[ออก | 🔹 เริ่มวันที่ 01-08-2566 | สิ้นสุดวันที่ 2 | 28-08-2566 🔍 Q คันหา 🖨 ราย |
|---------------------------------|---------------------------|---------------------------|--------------------------|-----------------|----------------------------|
| <b>ายการ</b><br>ลที่ 1 ถึง 1 60 |                           |                           | 2                        |                 | 3 (5                       |
| สำดับ                           | ประเภทวิชา                |                           | สาขาวิชา                 |                 | <del>จ</del> ำนวนนักศึกษา  |
| 1                               | พาณิชยกรรม                | สาขาวิชาคอมพิวเตอร์ธุรกิจ |                          |                 | 4 1                        |
|                                 |                           |                           |                          | ราม             | 1                          |
|                                 |                           |                           |                          |                 |                            |
|                                 |                           |                           |                          |                 |                            |
|                                 |                           |                           |                          |                 |                            |
|                                 |                           |                           |                          |                 |                            |
|                                 |                           |                           |                          |                 |                            |
|                                 |                           |                           |                          |                 |                            |
|                                 |                           |                           |                          |                 |                            |
|                                 |                           |                           |                          |                 |                            |
|                                 |                           |                           |                          |                 |                            |